### Introductory Neuroscience and Neuro-Instrumentation Professor Rathin Joshi Indian Institute of Science, Bengaluru Lecture 46 Basics of BCI Experimentation: Signal Acquisition using MATLAB (EEGLAB)

Hello everyone. Welcome to the final sub module of brainwave acquisition and recording system demonstration. So, in this module mainly we will talk about how MATLAB can be useful for EEG signal analysis or EEG signal processing. So, initially I will tell you one particular, I will give you an introduction about a tool box named EEGLAB, how it is being useful and what are the functions which you can do for different recorded EEG files.

Then, we will see that this EEG file is recorded in different formats across different system. So, we will see a couple of examples of how different files can be imported or loaded in MATLAB using scripting and as well as using a GUI of EEG lab. So, let us talk about EEGLAB a bit before I will demonstrate some of the very basic things about EEG lab.

(Refer Slide Time: 01:38)

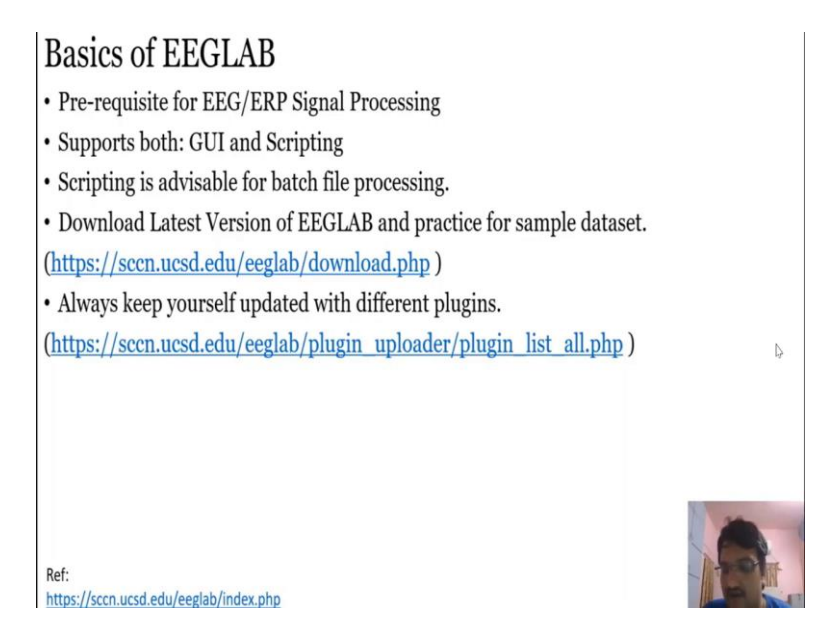

So, EEGLAB is a prerequisite for any kind of EEG and ERP processing using MATLAB. There are some packages and functions which have been already made, so you can directly use that function and you can do your analysis, otherwise, it will take a lot of time again, to generate the same functions. As always, you can make use of different combinations of function and create a plugin for specific applications, but all the functions, documented functions or the included function in EEGLAB makes EEG signal processing very, very simpler. So, you can have a look.

I will show you when I will demonstrate EEGLAB basic functions and plugins and all the things I will try to include. So, it is supposed both. Like in PsychoPy, we have seen that we were generated stimuli using GUI because at that time, it was like you have to generate stimuli mostly once for experimental twice.

But whereas in this case, when you record across multiple subjects, instead of GUI a scripting is advisable because you do not have to repeat the same procedure again and again, you can act automate this stuff using scripting. So it supports both basically. How you can generate a particular script for GUI operation which you have made?

You know, and one particular scenario where the GUI is better or scripting, all this things I will try to cover. Further, we will see that scripting as I mentioned, it is advisable, one last important thing is plugins. So, in the demonstration, I will show you that there are many plugins which are already available with thousands of downloads and various applications, many of them are still in progress and getting updated with more and more features.

So first, we will see the demonstration or introduction to EEGLAB. I have included from scratch. So how from downloading EEGLAB to what are the basic things you can do with a sample data set. All this thing I have tried to cover so let us see first and let us see how EEGLAB works or basic introduction of EEGLAB.

(Refer Slide Time: 04:14)

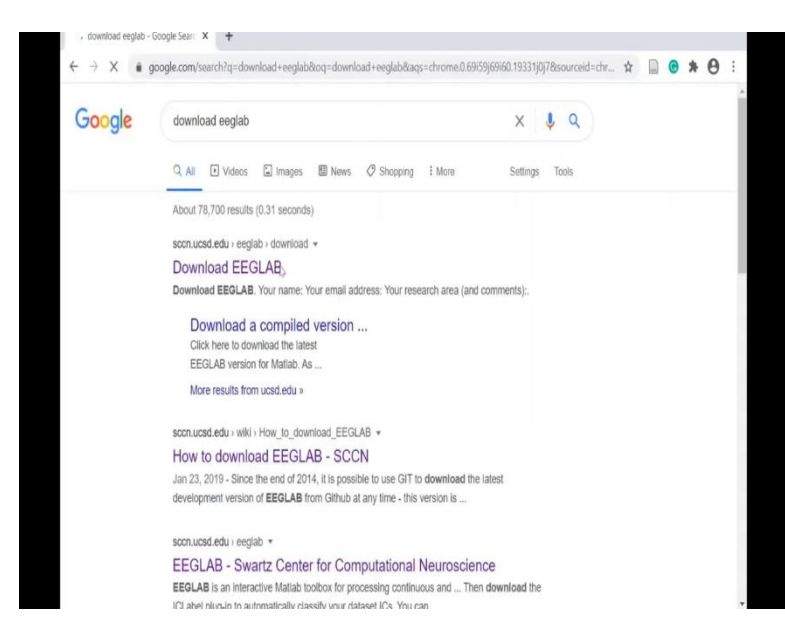

| ← → C                           | sccnucsd.edu/eeglab/download.php   |   | Q \$ | D | ø | * | θ |
|---------------------------------|------------------------------------|---|------|---|---|---|---|
| Swartz<br>Center for<br>Computa | lonal                              |   |      |   |   | Ξ | Ξ |
| Neuros                          | Download EECLAR                    |   |      |   |   |   |   |
|                                 |                                    |   |      |   |   |   |   |
|                                 | Your email address:                | Ð | 8    |   |   |   |   |
|                                 | Your research area (and comments): |   |      |   |   |   |   |
|                                 |                                    |   |      |   |   |   |   |
| -                               |                                    |   |      |   |   |   |   |

So, let us quickly see how to download EEGLAB. You can search it and it will redirect to Swartz Center for Computational Neuroscience site. Here you can add your basic details, your email id, your name, and your area of research and submit it. You should be able to download the latest version of EEGLAB.

(Refer Slide Time: 04:40)

| MATLAB R2020a - academic use                                                                                                    |                                 |                   |              |                                                 |                                                                |   |                      | - 0 X          |
|----------------------------------------------------------------------------------------------------|---------------------------------|-------------------|--------------|-------------------------------------------------|----------------------------------------------------------------|---|----------------------|----------------|
| HOME PLOTS APPS                                                                                                    |                                 |                   |              |                                                 | 7                                                              | 0 | Search Documentation | 🔎 🍠 Rathin K 🕈 |
| New New New Optim Compare Import<br>Script Uve Script • • • Data                                                                                                    | Save Workspace                  | Favorites<br>CODE | Simulink ENV | cferences 🔒 (<br>c Path Add-Ors H<br>rallel 🕶 🐨 | Community  Community  Request Support  Learn MATLA8  RESOURCES |   |                      | 1              |
| + + T 2 2 + D + NPTEL Neuro + Path + e                                                                                                    | eeglab current + eeglab2020 0 + |                   |              |                                                 |                                                                |   |                      | - 3            |
| Current Folder                                                                                                    | Command Window                  |                   |              |                                                 |                                                                |   | Workspace            |                |
| There -  E Accions  E Accions  E | £≫                              | I                 |              |                                                 |                                                                |   | Name - Välue         |                |
| Detaits                                                                                                    | •                               |                   |              |                                                 |                                                                |   |                      |                |

| HOME                                                                                                    | PLOTS  | JUES                            |                           |                                                                                      |           |                                |                    |        |                                                      |         | 2         | 1                                                         | 0 | Search D  | ocumentation | ۹ 🏓 | Rathin K* |
|----------------------------------------------------------------------------------------------------|--------|---------------------------------|---------------------------|--------------------------------------------------------------------------------------|-----------|--------------------------------|--------------------|--------|------------------------------------------------------|---------|-----------|-----------------------------------------------------------|---|-----------|--------------|-----|-----------|
| New New<br>Script Live Script                                                                                                    | REE    | Find Files 1<br>Compare In<br>C | port Save<br>Ista Workspa | New Variable     Open Variable     Open Variable     Open Variable     Open Variable | Favorites | Analyze Code Run and Time CODE | Smulink<br>SMULINK | Layout | Preferences     Set Path     Parallel      DWRCHMENT | Add-Ors | 2<br>Help | Community<br>Request Support<br>Learn MATLA8<br>RESOURCES |   |           |              |     | ī.        |
|                                                                                                    | D: NPT | EL_Neuro + Pat                  | h 🕴 eeglab_cur            | rent 🕨 eeglab2020_0 🕨 fi                                                             | nctions + |                                |                    |        |                                                      |         |           |                                                           |   |           |              |     | - 2       |
| Current Folder                                                                                                    |        |                                 | 🕤 Comr                    | nand Window                                                                          |           |                                |                    |        |                                                      |         |           |                                                           | ۲ | Workspace |              |     | ۲         |
| <ul> <li>Beegotij</li> <li>Beegotij</li> <li>Beenmagdat</li> <li>Gemon</li> <li>gularc</li> <li>gularc</li> <li>gular</li> <li>gular</li> <li>gular</li> <li>gular<td></td><td></td><td></td><td></td><td></td><td></td><td></td><td></td><td></td><td></td><td></td><td></td><td></td><td></td><td></td><td></td><td></td></li></ul> |        |                                 |                           |                                                                                      |           |                                |                    |        |                                                      |         |           |                                                           |   |           |              |     |           |
|                                                                                                    |        |                                 |                           |                                                                                      |           |                                |                    |        |                                                      |         |           |                                                           |   |           |              |     |           |

| HOME PLOTS APPS                                                                                                    | 8         | 🔁 🕑 🖲 S | earch Documentation       | 🔎 🍠 Rathin K 💌 |
|----------------------------------------------------------------------------------------------------|-----------|---------|---------------------------|----------------|
| Image: Stand Terry Directions Stands Cole Stand Terry Direction Stands Cole Stand Terry Direction Stands Direction Stands |           |         |                           | -              |
| RE VARABLE CODE SMULINK ENVROIMENT                                                                                                    | RESCURCES |         |                           | A              |
| 🖤 💽 🔊 💭 🖡 🕨 D: + NPTEL,Neuro + Path + eeglab_current + eeglab_2020_0 + functions + popturc                                                                                                    |           |         |                           | ۹ •            |
| rent Folder O Command Window                                                                                                    |           | Works   | pace                      | ۲              |
| Name* ft >>                                                                                                    |           | Name    | <ul> <li>Value</li> </ul> |                |
| pop_comperp.m                                                                                                    |           |         |                           |                |
| pop_copysetm                                                                                                    |           |         |                           |                |
| Pop_crossf.m                                                                                                    |           |         |                           |                |
| Dop_editeventileid.m                                                                                                    |           |         |                           |                |
| pp_editeventvalsm                                                                                                    |           |         |                           |                |
| _ppp_edibet/m                                                                                                    |           |         |                           |                |
| ] pop_eeglitm                                                                                                    |           |         |                           |                |
| pop_eegplotm                                                                                                    |           |         |                           |                |
| ] ppp_eegtivestum                                                                                                    |           |         |                           |                |
| ppp_en/rpp.m                                                                                                    |           |         |                           |                |
| pp_epochm                                                                                                    |           |         |                           |                |
| ] pop_enpimugem                                                                                                    |           |         |                           |                |
| ] ppp_eventstat.m                                                                                                    |           |         |                           |                |
| ] ppp_edperentsm                                                                                                    |           |         |                           |                |
| pop_expika m                                                                                                    |           |         |                           |                |
| pop_expertm                                                                                                    |           |         |                           |                |
| gegjiledin<br>Dere fileiden                                                                                                    |           |         |                           |                |
| page financial department of                                                                                                    |           |         |                           |                |
| pro-baddetta                                                                                                    |           |         |                           |                |
| Doo (athebra                                                                                                    |           |         |                           |                |
| Gion interdatan                                                                                                    |           |         |                           |                |
| oco imperferentation                                                                                                    |           |         |                           |                |
| pop importeooch.m                                                                                                    |           |         |                           |                |
| pop impertensiability                                                                                                    |           |         |                           |                |
| pop importevent.m                                                                                                    |           |         |                           |                |
| Dop importance in                                                                                                    |           |         |                           |                |
| pco intera m                                                                                                    |           |         |                           |                |
| pop jointorob m                                                                                                    |           |         |                           |                |
| Doc leaded m                                                                                                    |           |         |                           |                |
| g pp J padiet.m                                                                                                    |           |         |                           |                |
| Dop merceletim                                                                                                    |           |         |                           |                |
| Dara animata                                                                                                    |           |         |                           |                |
| A 254                                                                                                    |           |         |                           |                |

| MATLAB R2020a - academic use                                                                                                    |          |                      | - 0 X          |
|----------------------------------------------------------------------------------------------------|----------|----------------------|----------------|
| HOVE RUTS 2495                                                                                                    | 60       | Search Documentation | 🔎 🍠 Rathin K 🕶 |
| Constant      Constant        | ort<br>3 |                      | 1              |
| 👾 🗓 🔊 🗊 🚺 + D. + NPTEL, Neuro + Path + eeglab_current + eeglab_2020_0 + functions +                                                                                                    |          |                      | - 5            |
| ment Falder 🕑 Command Window                                                                                                    |          | Workspace            | 6              |
| ○ Name fr >>                                                                                                    |          | Name - Value         |                |
| ementation emetation emet |          |                      |                |
| fais A                                                                                                    |          |                      |                |

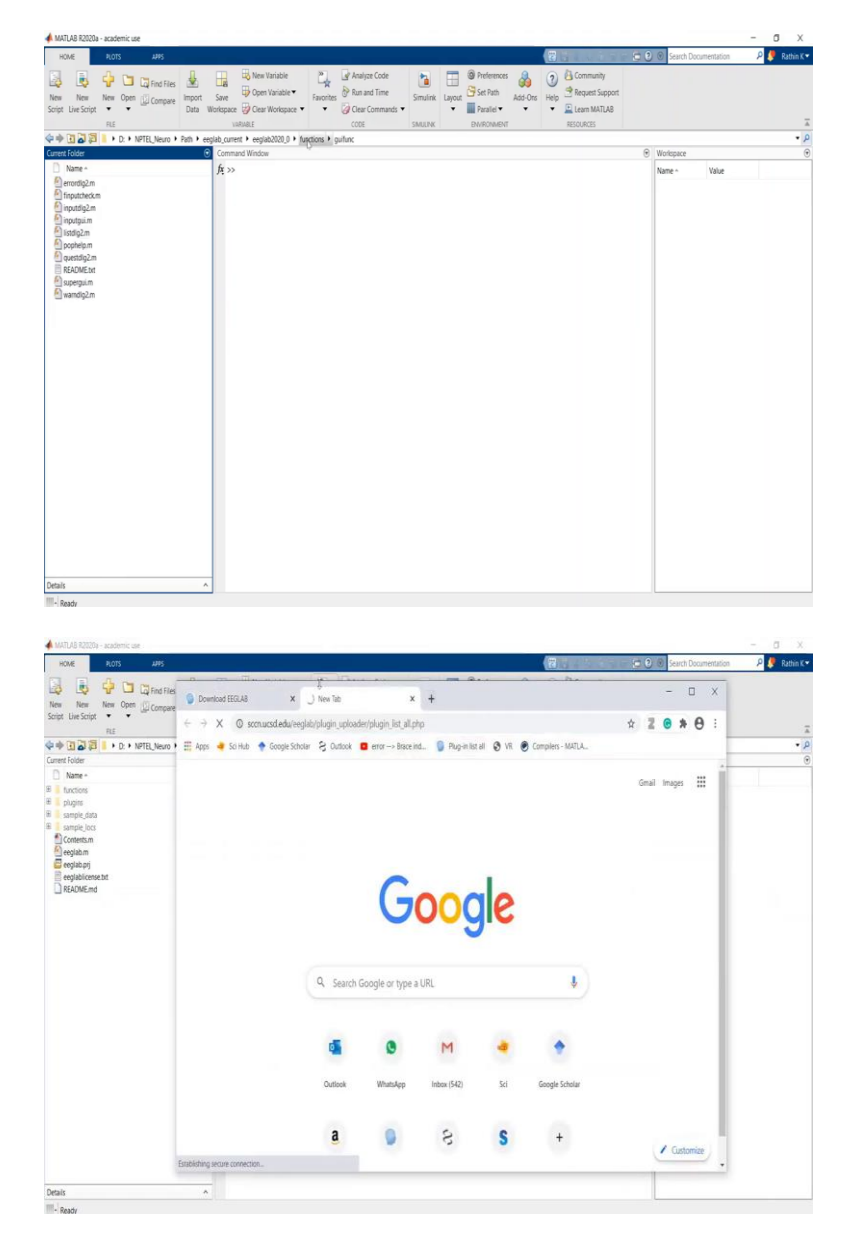

So, once you download EEGLAB, it should look like this. This is the latest 2020 version of EEGLAB. It consist of, functions which you are going to use for signal processing. There are various plugins, sample data and sample locations files which you are going to use. So, if I open this function folder, these are the mostly used function for signal processing analysis, most of them are used for scripting, all the pop functions are used for scripting. And further, this is for GUI.

There are signal processing functions, statistical functions, and all the different functions available. This is very important thing that you see the different plugins here. So, Clean Raw data is basically a plugin to process or clear your whole EEG signals. ERPLAB generally is for event related potential extraction to create different beans for particular events and all. So,

neuro-scan is required to import some file which has been recorded in tune called Euroscep. So, all these different plugins and all are there.

#### (Refer Slide Time: 06:11)

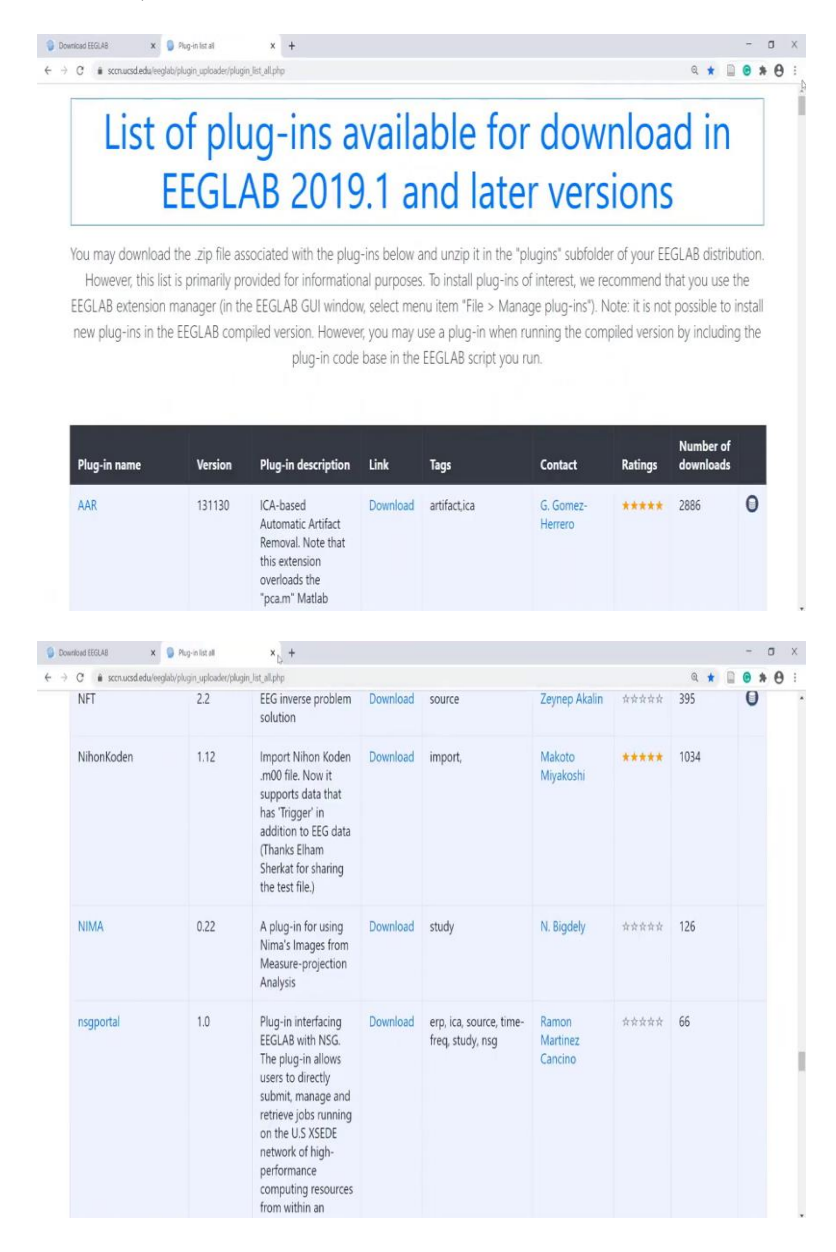

| C # sccn.ucsd.edu/ee | glab/plugin_uploader/pli | igin_list_all.php                                                                                                    |          |               |             |       | લ \star |   | 1.6 |
|----------------------|--------------------------|----------------------------------------------------------------------------------------------------|----------|---------------|-------------|-------|---------|---|-----|
|                      |                          | Use BIOSIG to<br>import BIOPAC .ACQ<br>files.                                                                                                    |          |               |             |       |         |   |     |
| Biosig               | 3.3.0                    | Import multiple data<br>files formats. EDF,<br>EDF+, BDF, GDF,<br>Neuroscan, CNT,<br>BRK, DAT, RDF, HDF,<br>RAW, TDMS, Biopac<br>ACQ, BCI2000,<br>EEProbe, etc | Download | export,import | A. Schloegl | ***** | 40079   |   |     |
| bva-io               | 1.6                      | Import Brain Vision<br>Analyser data files                                                                                                    | Download | export,import |             | ***** | 11331   |   |     |
| CIAC                 | 1.00                     | Cochlear Implant<br>Artifact Correction                                                                                                    | Download | artifact      | S. Debener  | ****  | 346     |   |     |
| Cleanline            | 1.04                     | Removes sinusoidal artifacts (line noise)                                                                                                    | Download | artifact      | T. Mullen   | ***** | 5791    | 0 |     |
| clean_rawdata        | 2.2                      | Cleans raw EEG data.<br>Contains Artifact<br>Subspace<br>Reconstruction<br>(ASR). Adopted from                                                                 | Download | artifact,     |             | ***** | 6290    | 0 |     |

| 0 0 | iownicad EEGLAB 🛛 🗙 🌍 Pic     | ig-in list all    | × +                                                                                                    |          |                |                    |               |           | -   | σ | × |
|-----|-------------------------------|-------------------|----------------------------------------------------------------------------------------------------|----------|----------------|--------------------|---------------|-----------|-----|---|---|
| 4   | O is sccn.ucsd.edu/eeglab/plu | igin_uploader/plu | gin_list_all.php                                                                                                    |          |                |                    |               | ् \star 🗋 | • * | θ |   |
|     | EMDLAB                        | 0.1               | Perform four types<br>of EMD: plain EMD,<br>ensemble EMD<br>(EEMD),<br>weighted sliding<br>EMD (wSEMD) and<br>multivariate EMD<br>(MEMD) on EEG data                                                                                                    | Download | other          | Saad Al-<br>Baddai | <b>\$\$</b>   | 387       |     |   |   |
|     | envtopoForContinuous          | 0.10              | Compute envelopes<br>of scalp projections.<br>Continuous data<br>only.                                                                                                    | Download | other          | M.Miyakoshi        | <b>*</b> **** | 275       |     |   |   |
|     | ERPLAB                        | 8.02              | ERPLAB Toolbox is a<br>free, open-source<br>Matlab package for<br>analyzing ERP data.<br>It is tightly<br>integrated with<br>EEGLAB Toolbox,<br>extending EEGLAB's<br>capabilities to<br>provide robust,<br>industrial-strength<br>tools for ERP<br>processing,<br>visualization, and | Download | erp, artifact, | Kayla Beavers      | ****          | 2747      |     |   |   |

| DOMNORD FEOLAR X | Prug-in tist all       | × +                                                                                            |          |               |                    |               |         | - 0   | ~ |
|------------------|------------------------|------------------------------------------------------------------------------------------------|----------|---------------|--------------------|---------------|---------|-------|---|
| → C              | b/plugin_uploader/plug | gin_list_all.php                                                                               |          |               |                    |               | Q \star | 0 * 0 | 1 |
|                  |                        |                                                                                                |          |               | . comp             |               |         |       |   |
| fullRankAveRef   | 0.10                   | Apply average<br>reference after<br>adding back the<br>original reference<br>channel           | Download | preprocessing | M. Miyakoshi       | ****          | 327     |       |   |
| get_chanlocs     | 2.32                   | Electrode position<br>localization from 3-D<br>model to EEG<br>chanlocs                        | Download |               | Clement Lee        | <b>*</b> **** | 427     |       |   |
| GEVD             | 1.00                   | Generalized<br>Eigenvalue<br>Decomposition<br>(GEVD)                                           | Download | other         | P. Sajda           | <b>*</b> **** | 431     |       |   |
| gtecimport       | 3.15.01                | Import g.Recorder<br>HDF5 files and<br>MATLAB files to<br>EEGIab including<br>triggers/markers | Download | import        | Patrick Reitner    | ****          | 609     |       |   |
| headModel        | 1.0.0                  | Encapsulates in a<br>single interface<br>common routines to<br>allow for out-of-the-           | Download | ica,source    | Alejandro<br>Ojeda | **            | 330     |       |   |

|                                                                       | /plugin_uploader/plugin                            | Uist_all.php                                                                                                    |                      |                                   |                                                    |       | ् ★ ।                                                       | *        | 0        |
|-----------------------------------------------------------------------|----------------------------------------------------|----------------------------------------------------------------------------------------------------|----------------------|-----------------------------------|----------------------------------------------------|-------|-------------------------------------------------------------|----------|----------|
|                                                                       |                                                    | Multiscale<br>Electrophysiology<br>Format (or Mayo<br>EEG File, MEF) and<br>Multiscale<br>Annotation File<br>(MAF) data into<br>EEGLAB                                                                                                    |                      |                                   |                                                    |       |                                                             |          |          |
| MFFimport                                                             | 2.3                                                | Import EGI MFF files<br>(legacy - see new<br>MFFMatlabIO<br>plugin)                                                                                                    | Download             | import                            | A, Chennu                                          | ***** | 1859                                                        |          |          |
| MFFMatlabIO                                                           | 3.5                                                | Import and export<br>Philips MFF files<br>(formerly known as<br>EGI MFF data files)                                                                                                    | Download             | import, export,                   |                                                    | ***** | 1775                                                        | 0        |          |
| MicrostateAnalysis                                                    | 0.3                                                | Model and quantify<br>microstates in<br>resting state data                                                                                                    | Download             | other                             | T. Koenig                                          | 前京京京京 | 591                                                         |          |          |
| Mobilab                                                               | 20200220                                           | Mobilab is a<br>multimodal data<br>browser and motion                                                                                                    | Download             | import, export, erp,<br>artifact, | Arnaud<br>Delorme                                  | ****  | 58                                                          |          |          |
|                                                                       |                                                    | capture data<br>preprocessor for XDF                                                                                                    |                      |                                   |                                                    |       |                                                             |          |          |
|                                                                       |                                                    | capture data<br>preprocessor for XDF                                                                                                    |                      |                                   |                                                    |       |                                                             |          |          |
| ned EEGLAB 🗙 🔘                                                        | Pug-in list all                                    | capture data<br>preprocessor for XDF<br>× +                                                                                                    |                      |                                   |                                                    |       |                                                             | -        | σ        |
| nd EEGLAB X D<br>2 é scorwood edu/eeglabe<br>NFT                      | Plug-in list all<br>/plugin_uploader/plugin<br>2.2 | capture data<br>preprocessor for XDF<br>× +<br>tat.alppp<br>EEG inverse problem<br>solution                                                                                                    | Download             | source                            | Zeynep Akalin                                      | 黄黄黄黄黄 | ् <b>*</b> (<br>395                                         | -<br>• * | θ        |
| est trouve x<br>a convace edutive glaber<br>NFT<br>Nihon Koden        | Pug-nist al<br>22<br>1.12                          | capture data<br>preprocessor for XDF<br>x +<br>EEG inverse problem<br>solution<br>Import Nihon Koden<br>m00 file. Now it<br>supports data that<br>Max Tragger in<br>addition to EEG data<br>(Thanks Eiham<br>Sherkat for sharing<br>the test file.)                                                                              | Download             | source<br>import.                 | Zeynep Akalin<br>Makoto<br>Miyakoshi               | 2722  | <b>Q * 1</b><br>395                                         | • *      | θ        |
| est tittula x<br>s scruwsd edu tengleby<br>NFT<br>Nihon Koden<br>VIMA | Pege e tat al<br>2.2<br>1.12<br>0.22               | apture data<br>preprocessor for XDF<br>x +<br>EGC inverse problem<br>solution<br>Import Nihon Koden<br>m00 file. Now it<br>supports data that<br>has Tingger in<br>additon to EG data<br>(Thanks Elham<br>Sherkat for sharing<br>the test file.)<br>A plug- in for using<br>Nima's Images from<br>Measure-projection<br>Analysis | Download<br>Download | source import, study              | Zeynep Akalin<br>Makoto<br>Miyakoshi<br>N. Bigdely | ***** | <ul> <li> ★ (<br/>395</li> <li>1034</li> <li>126</li> </ul> | 0 \$     | <b>₽</b> |

One interesting thing I would like to recommend all of you is that you can go through the list of plugins of MATLAB. Very important, all these plugins, if you install and if you can study, it will make life easier for EEG signal processing. So, I would request all of you to at least take a look at the plugins which is useful for their analysis or their applications.

# (Refer Slide Time: 06:43)

| 📣 MATLAB R2020a - academic use                                                                                                    |                                   |                     |                          |                                                                 |                           | - 0 X             |
|----------------------------------------------------------------------------------------------------|-----------------------------------|---------------------|--------------------------|-----------------------------------------------------------------|---------------------------|-------------------|
| HOME PLOTS APPS                                                                                                    |                                   |                     |                          | <b>a</b> .                                                      | 😇 🕘 🛞 Search Documentatio | in 👂 🌻 Rathin K 🔹 |
| New New New Open Compare Im<br>Script Une Script • The Script Open Script • The Script • The Script | ta Workspace ♥ Clear Workspace ♥  | Favorites<br>• CODE | Smulink Layout SM/ROMENT | dd Ors<br>Help 3 Request Support<br>E Learn MATUA8<br>RESOLACES |                           | 1                 |
| 💠 🕂 🗃 🛱 🔋 🕨 D: 🕨 NPTEL_Neuro 🔸 Pati                                                                                                    | + eeglab_current + eeglab2020_0 + |                     |                          |                                                                 |                           | • )               |
| Current Folder                                                                                                    | Command Window                    |                     |                          |                                                                 | Workspace                 |                   |
| Audit     Audit     A         | I                                 |                     |                          |                                                                 | Nane - Vale               |                   |
| Details                                                                                                    |                                   |                     |                          |                                                                 |                           |                   |
| III Inus                                                                                                    |                                   |                     |                          |                                                                 |                           |                   |

| MATLAB R2020a - academic use                                                                                                    |                                                                                                   |                                                                                                    |                                                                   |                                          | - 0 3      |
|----------------------------------------------------------------------------------------------------|---------------------------------------------------------------------------------------------------|----------------------------------------------------------------------------------------------------|-------------------------------------------------------------------|------------------------------------------|------------|
| HOME ROTS APPS                                                                                                    |                                                                                                   |                                                                                                    | 8                                                                 | <ol> <li>Search Documentation</li> </ol> | 🔎 🍠 Rathin |
| es New New Open Compare<br>ript Live Script • • • • Open Compare<br>RE                                                                                                    | Wew Vaniable     Save     Open Vacuble ▼     Open Vacuble ▼     Voltagee     Voltagee     Voltage | Smulink (applied by the second second | Community Help     Request Support     Learn MATLA8     RESOURCES |                                          |            |
| 🔶 🕄 🛃 📕 🕨 D: 🕨 NPTEL_Neuro 🔸                                                                                                    |                                                                                                   |                                                                                                    |                                                                   |                                          | 1          |
| ment Folder                                                                                                    | Command Window                                                                                    |                                                                                                    |                                                                   | Worlepace                                |            |
| Name -                                                                                                    | fr >>                                                                                             |                                                                                                    |                                                                   | Name - Value                             |            |
| Composition of the sector of the sector of t |                                                                                                   |                                                                                                    |                                                                   |                                          |            |
| Add to Path Selet                                                                                                    | tagl Folders                                                                                      |                                                                                                    |                                                                   |                                          |            |
| Datast II                                                                                                    |                                                                                                   |                                                                                                    |                                                                   |                                          |            |
|                                                                                                    |                                                                                                   |                                                                                                    |                                                                   |                                          |            |
| (Evider)                                                                                                    | -                                                                                                 |                                                                                                    |                                                                   |                                          |            |
| (Forder)                                                                                                    |                                                                                                   |                                                                                                    |                                                                   | L                                        |            |

| 📣 MATLAB R2020a - academic use                                                                                                    |                                                                                                    |                                                                                                    |                                                                                                    |                                                                                |                                                                                      |                              | - 0 ×          |
|----------------------------------------------------------------------------------------------------|----------------------------------------------------------------------------------------------------|----------------------------------------------------------------------------------------------------|----------------------------------------------------------------------------------------------------|--------------------------------------------------------------------------------|--------------------------------------------------------------------------------------|------------------------------|----------------|
| HOME PLOTS ARKS                                                                                                    |                                                                                                    |                                                                                                    |                                                                                                    |                                                                                | 8.4                                                                                  | 🗉 🔁 🕑 🖲 Search Documentation | 🔎 🧶 Rathin K 🕶 |
| New New New Open Compare<br>File File File File File File File File                                                                                                    | Save Workspace  Workspace                                                                                                    | Favorites<br>CODE                                                                                                    | Simulink Layout SMULINK                                                                                                    | Preferences Add-Ons<br>Parallel • •                                            | Community     Help     Community     Arequest Support     Learn MATLAB     RESCURCES |                              | Ā              |
| 💠 🔶 💽 🛃 📒 🕨 D: 🔸 NPTEL Neuro 🔸                                                                                                    |                                                                                                    |                                                                                                    |                                                                                                    |                                                                                |                                                                                      |                              | م •            |
| Current Folder 6                                                                                                    | Command Window                                                                                                    |                                                                                                    |                                                                                                    |                                                                                |                                                                                      | Workspace                    |                |
| Non-           9         Vaid Immage           9         Vaid Immage           10         Angewino (Angewino (Angewin | >> eeglab<br>Farming: respirat<br>"biUTCL_provide and<br>from your spectra and<br>in the spectra and and<br>in the spectra and and<br>in the spectra and and<br>in the spectra and and<br>in the spectra and and<br>in the spectra and and<br>in the spectra and and<br>in the spectra and and<br>in the spectra and<br>in the spectra and in the<br>interpret and in the spectra and<br>in the spectra and in the<br>interpret and in the spectra and<br>in the spectra and in the spectra and<br>in the spectra and in the spectra and<br>in the spectra and in the spectra and<br>in the spectra and in the spectra and<br>in the spectra and in the spectra and<br>in the spectra and in the spectra and<br>in the spectra and in the spectra and in the spectra and<br>in the spectra and in the spectra and in the spectra and<br>in the spectra and in the spectra and in the spectra and<br>in the spectra and in the spectra and in | Verglab corrent verglab 000<br>http://bit.jv/2099100<br>20)<br>Math.Lin.jv/2099100<br>20)<br>Verglab_corrent verglab00<br>http://bit.jv/2099100<br>20)<br>Hath.Lin.jv/2099100<br>20)<br>Hath.Lin.jv/2099100<br>20)<br>20)<br>Hath.Lin.jv/2099100<br>20)<br>20)<br>20)<br>20)<br>20)<br>20)<br>20)<br>2 | 0_0hploginn\field<br>0_0hploginn\field<br>the path to all<br>with some ESDAS<br>args number of w<br>to the ESEAS fo<br>sery paths.<br>to show them all. | Hrip-lise-202094<br>Hrip-lise-202004<br>of the<br>extensions<br>uning<br>lider | 01/1668000-000000                                                                    | None * Vale Vale             |                |

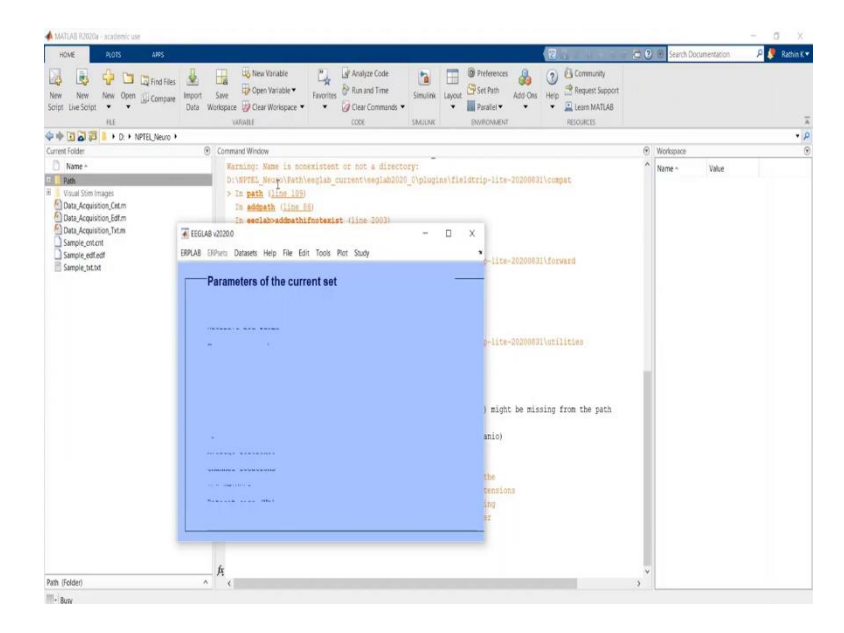

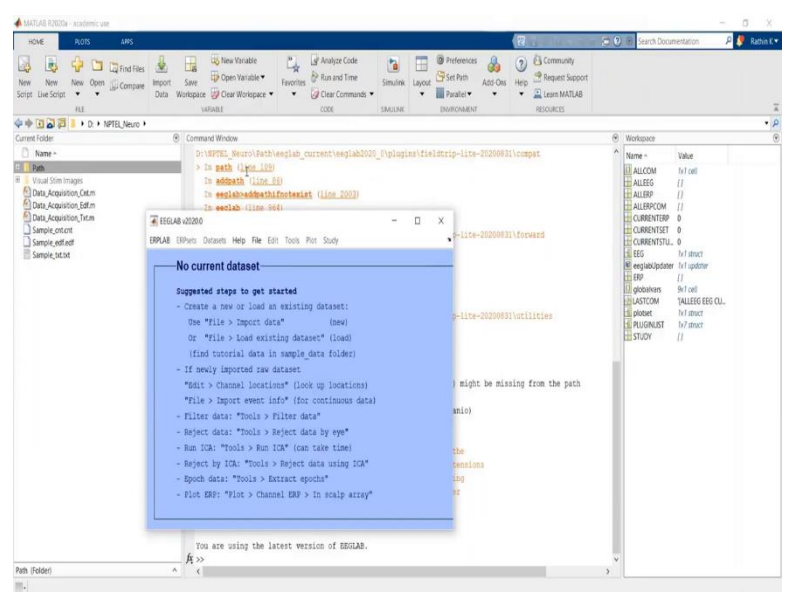

So, coming back to EEGLAB finally. EEGLAB is a toolbox which has been used specifically for EEG processing in MATLAB. So, I have already added this into my paths folder. So I will add this thing into path and see if I can run the EEGLAB. So once the downloaded EEGLAB package is in path, you have to write a command EEGLAB, it should open EEGLAB pursuit.

In EEGLAB you can process to it in two manners, one is using the scripting, like typing a command and get the desired work done, whereas in other way, it is using GUI. So I will show you both the ways. In this newer version as I have downloaded ERPLAB, it is showing ERPLAB, ERP sets everything.

But generally, it should start with, so the acquisition of your input data files generated from particular system should start with file menu. Let us import some of the data. Before importing, I would like to tell, I was telling two things, one is GUI, other one is scripting. So, we will start with GUI. We will go to scripting. We will see how there is a way from GUI to scripting and some tricks.

(Refer Slide Time: 8:20)

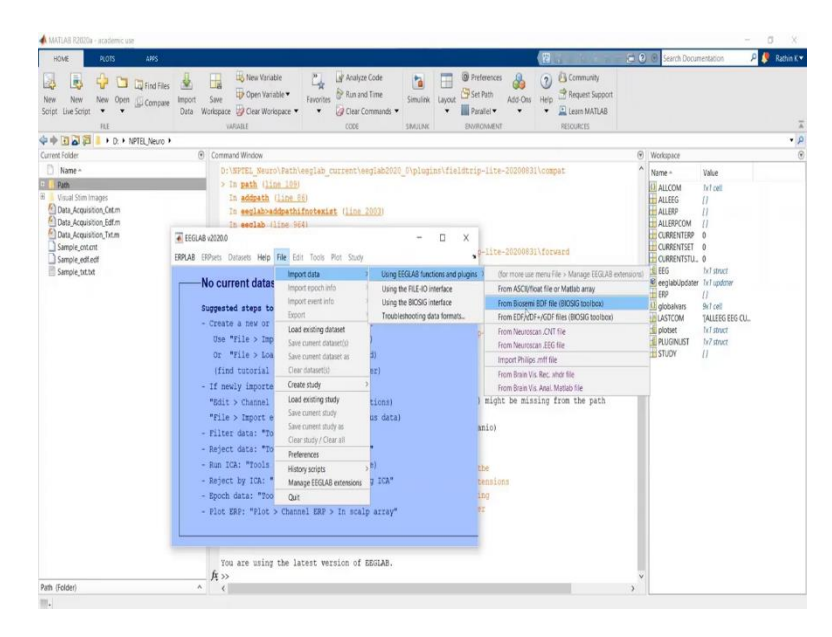

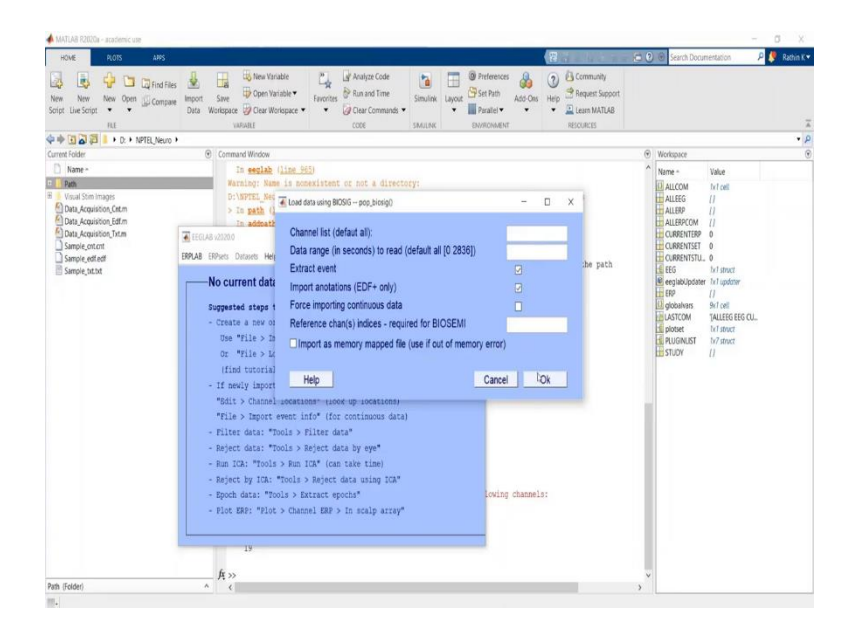

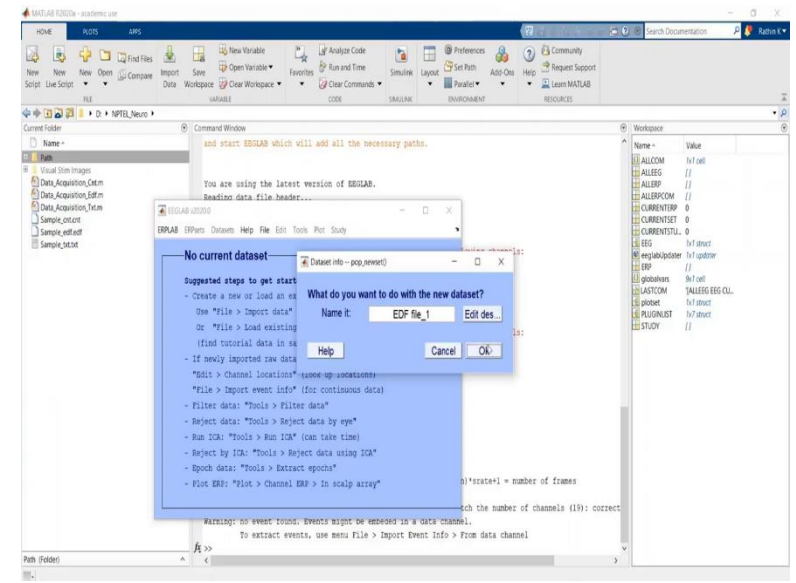

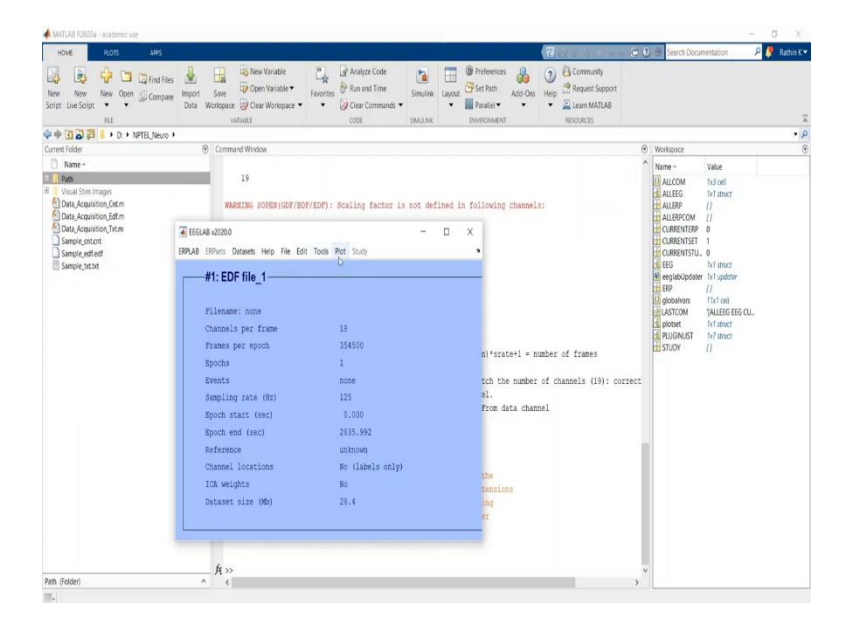

So first, let me import one of the sample data set which I have. Let us import EDF file. So, I will go to this from EDF file. This is a sample EDF file here. So I will view this file as an input, it will ask me a few questions, like if I want to see all the channels, if I want to see the entire data recorded throughout the complete data stream and all. I will for now, simply put, I would like to go ahead with default parameters, so I am not going to change anything.

One thing to notice here is the function name is written. Like in GUI, whatever function you are executing is both BIOSIG. Based on my values here, a function with proper attributes and key value pairs can be used. So, for now, I will just simply say okay, further, it will process and it will ask me the name of the file.

I can simplify let us keep it as it is an EDF file. So, that will be the name of my new data set. Here if you can see the data set menu, so this data set will appear there. Or I will just simply write EDF file one and I will say okay. So, this has kind of imported the data on dot EDF file EDF is European Data Format dot EDF file into a MATLAB.

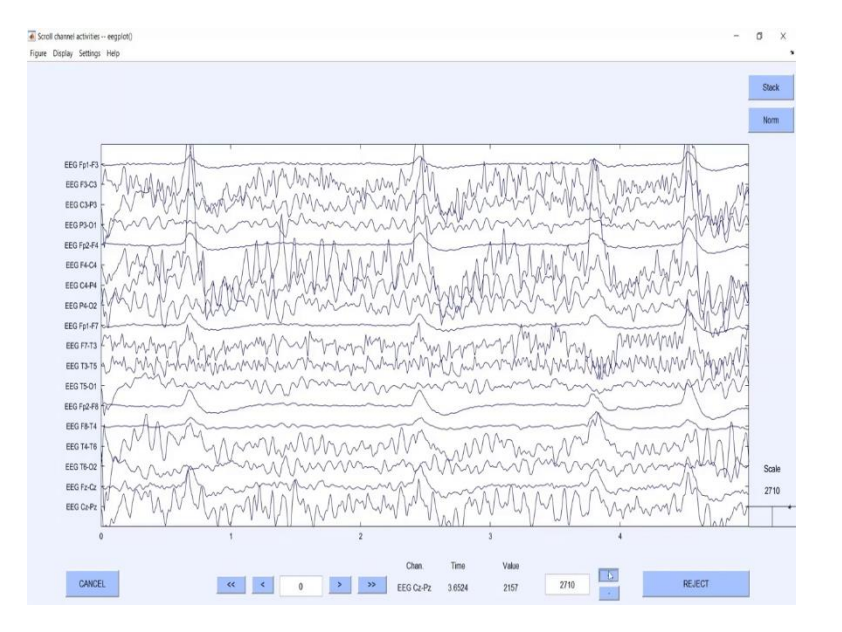

(Refer Slide Time: 10:04)

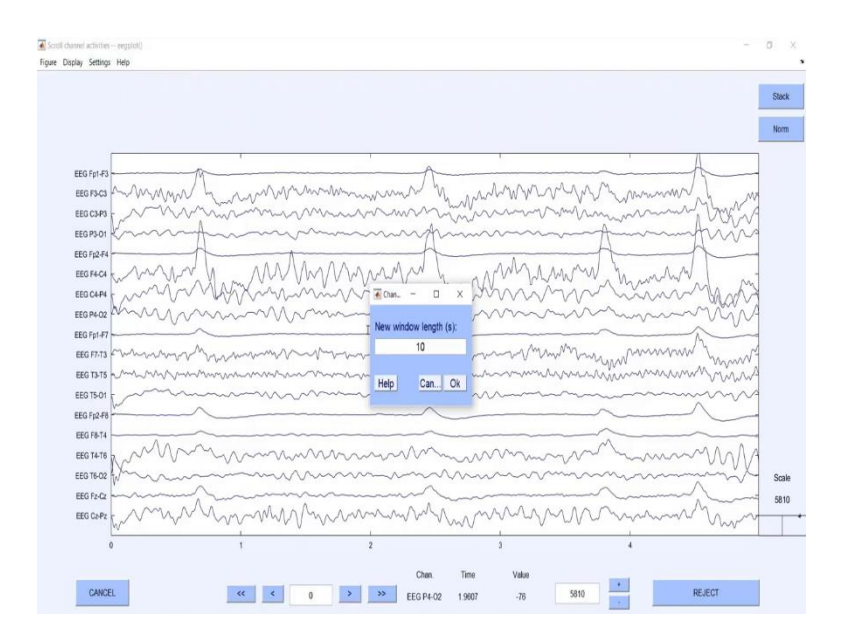

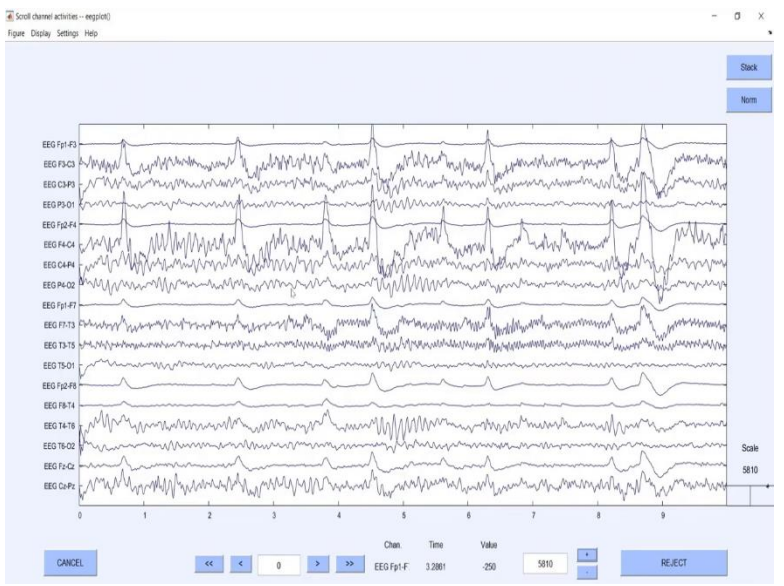

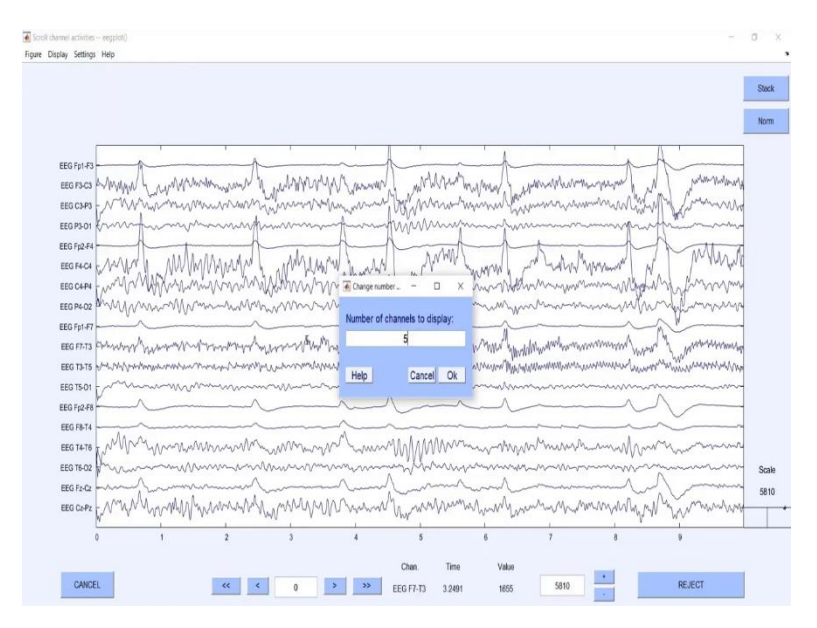

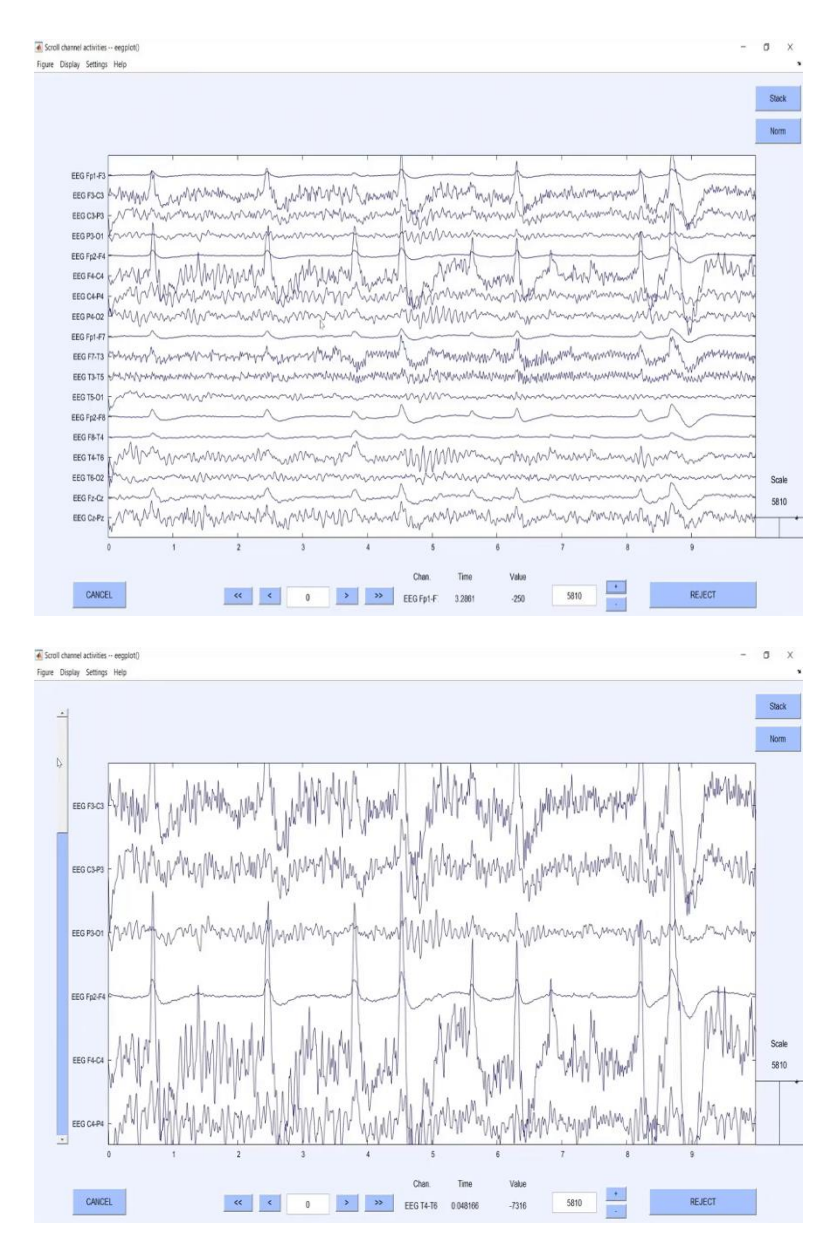

Further, if I want to see the data, I can go to plot and scroll data. So, I am able to see the data, if you can see it properly this all this y axis is different channels. And in the experimentation module I told you about different kinds of montages. So, if you notice it clearly that FP 1 minus F3, F3 minus C3, C3 minus P3, P3 minus 01.

So, this all this bipolar value bipolar channel representation is nothing but your double banana montage. Now, this is your data very difficult to generate an interpretation we can increase or decrease your amplitude scale using this function let us increase it. So, you know where we can see some channelise moment okay. So, now you can see we need activities which is being happening here. And like we can notice that it is predoom like prominent in F4 and F3. So, something related to font although maybe some moment also but let say let say before we analyse it further I will tell you a few basic things. Using this you can select a particular time range you want to see for one in one display now I have changed it to 10 also you can see change the number of channels or do you want to display one display currently at General is there if I change it to five then I can only see those 5 images.

So, based on your analysis based on your criticality of problem, you can analyse the number of channels and you can accordingly adjust the time axis. You can move in the time axis using this push button, this will, second by second you move. If you use this button, it will shift the entire time interval. Currently it is 5 to 15, so it will shift to 15 to 25, it will shift to 25 to 35 and so on. So, now if I talk about Let us say, I will first shift it to original number of channels. Now, I will check. I want to, Let us say I want to, I do not, this portion is artefact, we will move to initial time, let us say this 5 in between 4 to 5 that is an artefact.

(Refer Slide Time: 12:50)

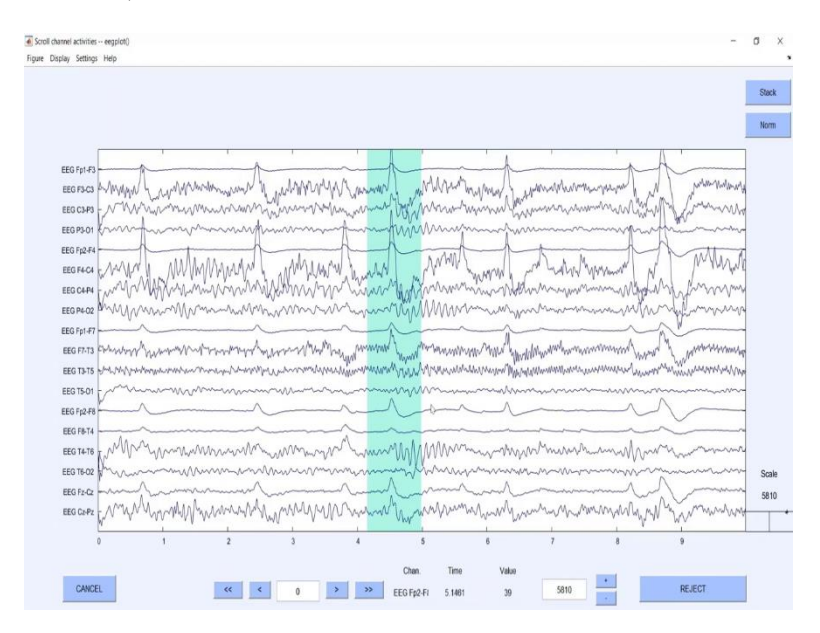

So, I will select this particular region and I will simply reject it.

### (Refer Slide Time: 12:58)

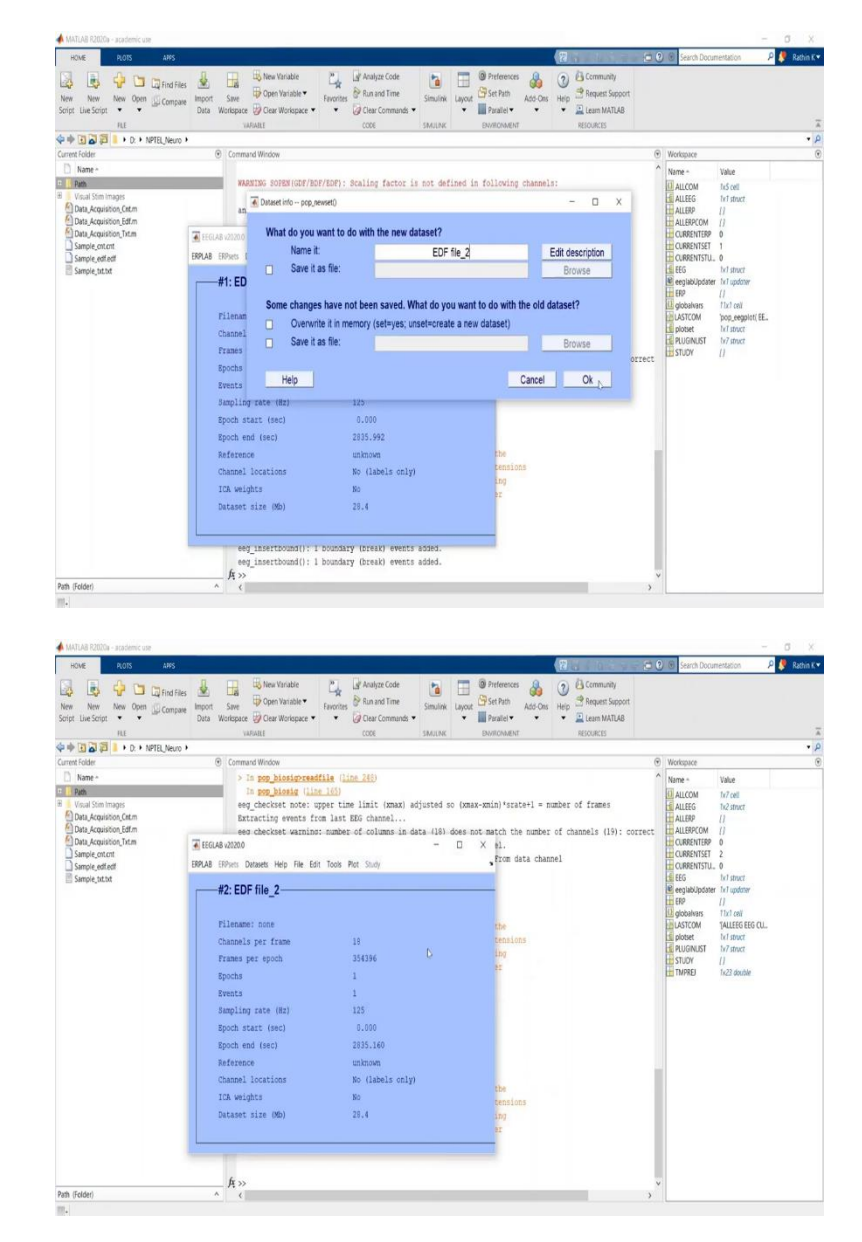

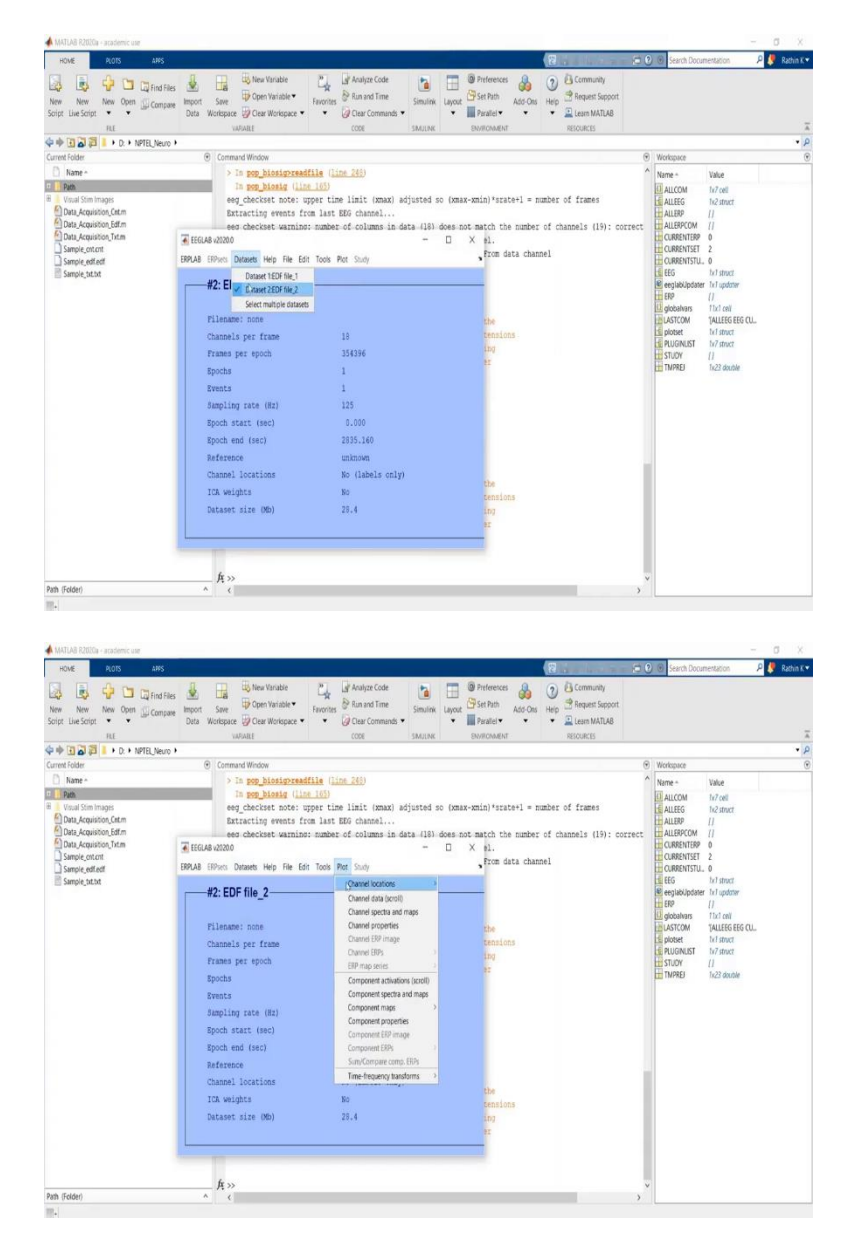

So, it will again ask, that the earlier EDF data set was 1, now I am going to change it as EDF data set 2. Once I do that, now I have a 2 data set here. So, I can process any of the data set by checking the data. Let us plot it together. Let us start it again like we plotted it before. It was for 10 seconds.

## (Refer Slide Time: 12:21)

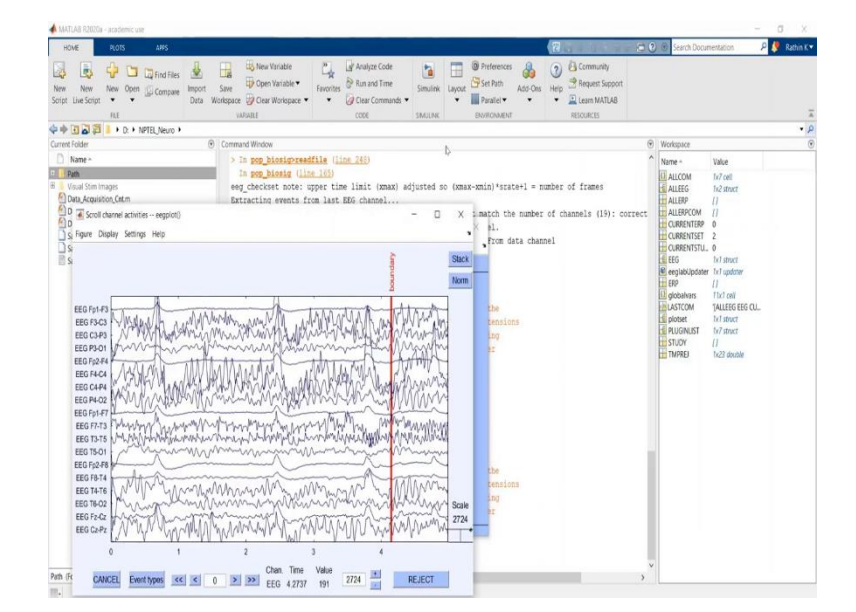

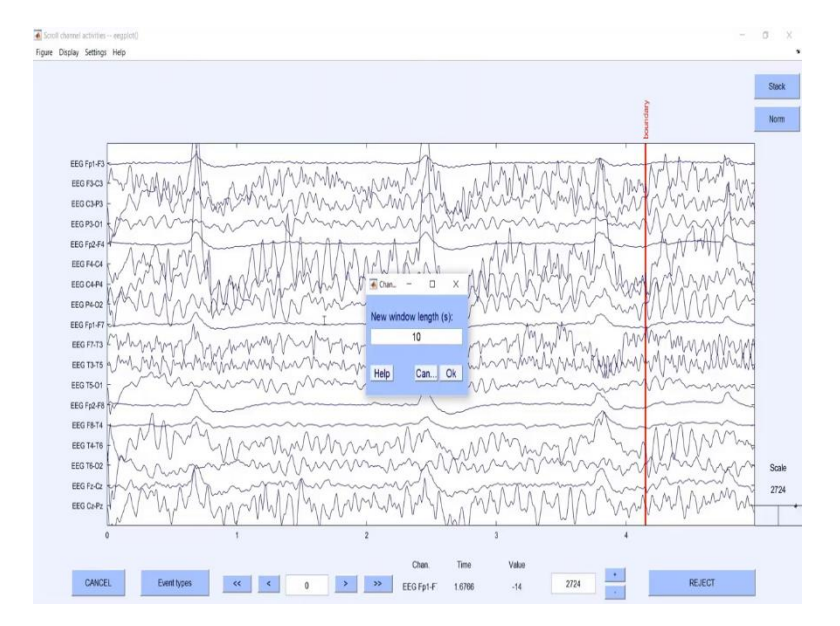

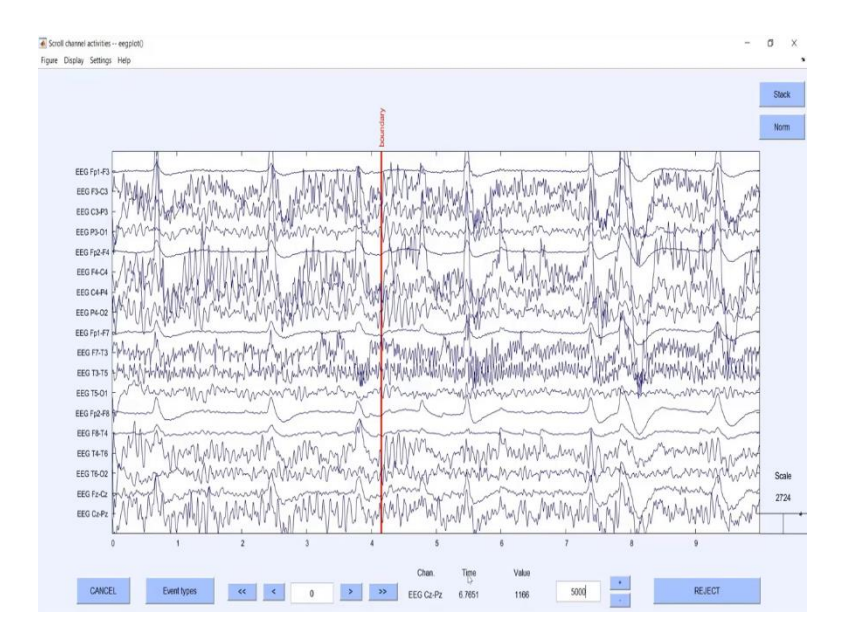

So, I will again change this time range to display. And if you can remember the time amplitude square was around 5,000, let us keep it 5000. So, in between there was a moment it will be in 4 to 5, here you can clearly see a boundary which gives an indication that some of the channel has been removed. So, this is kind of basic things which you can do. So, these are the basic operations using EEGLAB.

(Refer Slide Time: 14:03)

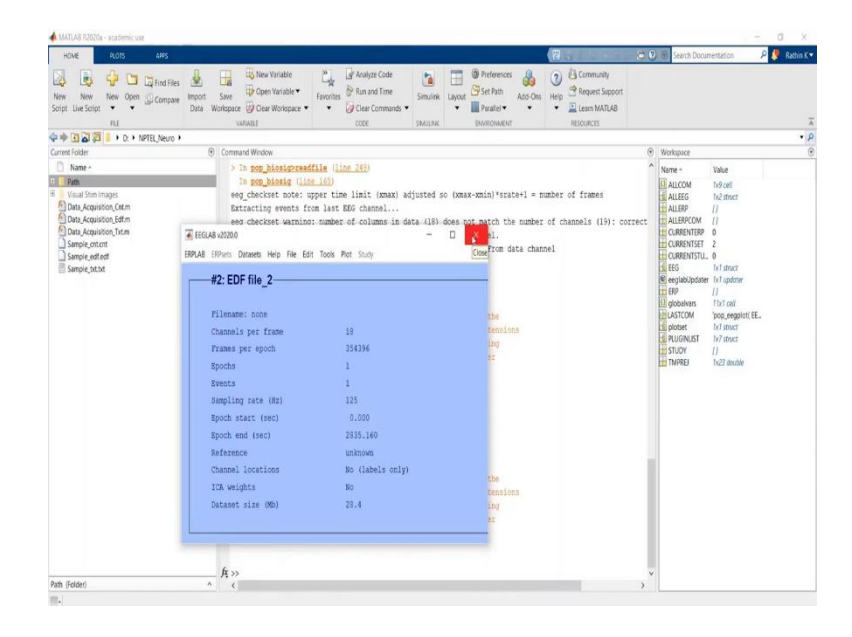

| MATLAB R2020a - academic use                                                                                                    |                                                                                                    |                                                                                                    |                                                                                                    |                                             |             |                                                           |     |                                                                                                    | -                                                                                                    | Ø X          |
|----------------------------------------------------------------------------------------------------|----------------------------------------------------------------------------------------------------|----------------------------------------------------------------------------------------------------|----------------------------------------------------------------------------------------------------|---------------------------------------------|-------------|-----------------------------------------------------------|-----|----------------------------------------------------------------------------------------------------|----------------------------------------------------------------------------------------------------|--------------|
| HOME PLOTS APPS                                                                                                    |                                                                                                    |                                                                                                    |                                                                                                    |                                             | 8           |                                                           | 300 | Search Document                                                                                                    | tation .                                                                                                    | P 🧶 Rathin i |
| New New New Open Compare Impo<br>Corpt Live Script • •                                                                                                    | a Workspace ♥ Open Variable ▼<br>Workspace ♥ Clear Workspace ▼<br>Workspace                                                                                                    | Eavorites & Run and Time                                                                                                    | Simulink Layout                                                                                                    | Preferences Set Path Parallel  DivisionMENT | dd-Ons Heip | Community<br>Request Support<br>Learn MATLAB<br>RESOURCES |     |                                                                                                    |                                                                                                    |              |
| 🕨 🔶 💽 💭 📒 🖡 D: 🔸 NPTEL Neuro 🔸                                                                                                    |                                                                                                    |                                                                                                    |                                                                                                    |                                             |             |                                                           |     |                                                                                                    |                                                                                                    |              |
| Current Folder                                                                                                    | <ul> <li>Command Window</li> </ul>                                                                                                    |                                                                                                    |                                                                                                    |                                             |             |                                                           | 🕤 W | orkspace                                                                                                    |                                                                                                    |              |
| None           View           View           Void Somages           Data Aquiton, Strin           Data Aquiton, Strin           Data Aquiton, Strin           Simple, extent           Simple, statt | and start BERAB whi<br>eng_insertbound(): 1<br>eng_insertbound(): 1<br>Creating are ALLEE<br>Parming:<br>Path Marning: 1 page<br>subfolders to BERAB<br>If DEGLAR comot the<br>nemager, recover all<br>and start EDELAB whi<br>>> EEG.etc.englabum<br>EEG.etc.englabum<br>EEG.etc.englabum<br>EEG.etc.englabum<br>EEG.etc.englabum<br>EEG.etc.englabum<br>EEG.etc.englabum<br>EEG.etc.englabum<br>EEG.etc.englabum<br>EEG.etc.englabum<br>EEG.etc.englabum<br>EEG.etc.englabum<br>EEG.etc.englabum<br>EEG.etc.englabum<br>EEG.etc.englabum | <pre>m will add all the next<br/>boundary (next) events<br/>boundary (next) events<br/>i dataset 2<br/>wars that you have added<br/>for your experience a 1<br/>min my create wards and<br/>for your experience a 1<br/>min my create the BOLDA gata the means<br/>for a your experience a 1<br/>min my create the BOLDA gata the means<br/>for will add all the means<br/>for a set [BD 1;<br/>6, 1, 1, 1);<br/>for [L_2';<br/>set [BD 1;<br/>6, 1, 1, 1);</pre> | mary paths.<br>added.<br>added.<br>the path to all<br>with some EGG<br>to the EEGGA<br>sary paths.<br>racks which ver-<br>eff.edf'); | of the<br>B extensions<br>warning<br>folder | ) is being  | ised, you may igr                                         |     | ame VI<br>ALLCOM IS<br>ALLEG IS<br>ALLES IS<br>ALLES IS<br>ALLE | the<br>Self of all<br>2011 and 2011 and 201 |              |
| hab (Table)                                                                                                    |                                                                                                    |                                                                                                    | I                                                                                                    |                                             | _           | _                                                         | ~   |                                                                                                    |                                                                                                    |              |
| an (reidei)                                                                                                    |                                                                                                    |                                                                                                    |                                                                                                    |                                             |             |                                                           | ,   |                                                                                                    |                                                                                                    |              |

One more important thing about EEGLAB is that whatever processing you have done on your EEGLAB GUI, you can recall it using EEG dot history, EEG dot history. So, from the beginning, whatever you have done in the session, you can see it here. Open the EEGLAB, imported the file, name that set file as a EDF file 1, then you plotted it, again you name another file as EEG file 2 in which you have rejected some of the nuance, some of the indices data. So, this is how you will come to know for one particular GUI operation, which kind of scripting function should be used.

(Refer Slide Time: 15:01)

| HOME PLOTS ANYS                                                                                                    |                                                                                                    |                                                                                                    | 🔁 🕐 🔄 Search Documentation 🛛 👂 🦉 Rathin K                                                                                                    |
|----------------------------------------------------------------------------------------------------|----------------------------------------------------------------------------------------------------|----------------------------------------------------------------------------------------------------|----------------------------------------------------------------------------------------------------|
| New New New Open Compare<br>Script Like Script • • • Compare<br>HLE • • • • • • • • • • • • • • • • • • •                          | Limport Sive Workspace *                                                                                                    | If Analysic Code         Image: Comparison of Times         Image: Comparison of Times         Image: Co                                                                                                    |                                                                                                    |
| Current Folder                                                                                                    | <ul> <li>Command Window</li> </ul>                                                                                                    |                                                                                                    | Worksmanne                                                                                                    |
| Name ~                                                                                                    | and start EBGLAB whi                                                                                                    | ▲ Scroll channel activities eegplot()                                                                                                    | T Value                                                                                                    |
| Path                                                                                                    |                                                                                                    | Figure Display Settings Help                                                                                                    | ™ tx9 cell                                                                                                    |
| Visual Stim Images<br>Data, Acquisition, Cetum<br>Data, Acquisition, Edfum<br>Data, Acquisition, Tetum<br>Data, Acquisition, Tetum | <pre>eeg_insertbound(): 1 eeg_insertbound(): 1 Creating a new ALLEE Warning:</pre>                                                                                   | Construction of the second second sec                                                                                                    | Norm (r.251 char                                                                                                    |
| Sample_bit.bit                                                                                                    | Path Warning: It app<br>subfolders to ESGLAB<br>If EEGLAB cannot sta<br>messages, cenove all<br>and start EEGLAB whi                                                 |                                                                                                    | Antony<br>Antony<br>Antony |
|                                                                                                    | >> EEG.history                                                                                                    | EEG F7-T3 Many Agen All Anno Papa and Anno All Angel Andrea Angel Angel Angel Angel Angel Angel Angel Angel Ang<br>EEG T3-T5 Many Angel Angel Angel Angel Angel Angel Angel Angel Angel Angel Angel Angel Angel Angel Angel Angel A                                                                                                    | photometer Augustan 1x23 double                                                                                                    |
|                                                                                                    | EEG.ecc.eeglaby<br>EEG = pop_bioi<br>EEG.ecc.ame*ID<br>EEG = eeg_check<br>EEG.ecc.ame*ID<br>EEG = eeg_check<br>EEG = eeg_check<br>EEG = eeg_check<br>EEG = eeg_check | EE 19-00<br>EE 09-01<br>EE 09-01<br>EE 09 | Balance Balance Ba                                                                                                    |
| hab (Faldad                                                                                                    | A >>                                                                                                    |                                                                                                    | *                                                                                                    |
| rash (FCIDET)                                                                                                    | · · · ·                                                                                                    |                                                                                                    | >                                                                                                    |

Now, GUI looks very easy to use and user friendly, then why we are going for scripting? We have seen using the PsychoPy we can, PsychoPy EEG where we can generate a multiple

stimuli, various stimuli and it is very easy instead of writing a Python script for that, which was complex. So why should we emphasize on more on scripting?

So, the clear reason behind that is stimuli generation is mainly once for one, done once for an experiment, whereas, this is signal processing, so it should be done for multiple subjects very easily. So, every time you will not be there to perform GUI operation and see final data, it will be a time-consuming. So to avoid that for batch file processing or multiple subject signal processing for EEG what we use is basically a scripting. Now, I wrote here EEG dot, this rate is nothing but it is stored in the structure EEG.

(Refer Slide Time: 16:09)

| 📣 MATLAB                               | 8 R2020a - ac              | ademic use         |                     |               |       |                 |                 |            |          |      |          |     |                      | - 0 X          |
|----------------------------------------|----------------------------|--------------------|---------------------|---------------|-------|-----------------|-----------------|------------|----------|------|----------|-----|----------------------|----------------|
| HOME                                   | PL                         | OTS APPS           | VARIABLE            | VEW           |       |                 |                 |            |          | 88.5 | 658      | 000 | Search Documentation | 🔎 🌻 Rathin K 🕶 |
| д                                      |                            |                    |                     |               |       |                 |                 |            |          |      |          |     |                      |                |
| <b>ک</b> ر                             | Open •                     | Rows Columns       | level field for     | Tran          | spose |                 |                 |            |          |      |          |     |                      |                |
| New from<br>Selection                  | 🗎 Print 🔻                  |                    | Insert Field Delete | Field 20 Sort | •     |                 |                 |            |          |      |          |     |                      |                |
| VAR                                    | TABLE                      | SELECTION          | E                   | π             |       |                 |                 |            |          |      |          |     |                      | Ā              |
| <b>\$</b>                              | 331                        | D: + NPTEL,Neuro + |                     |               |       |                 |                 |            |          |      |          |     |                      | م -            |
| 🖉 Variable                             | es - EEG                   |                    |                     |               |       |                 |                 |            |          |      |          |     |                      | ⊙ ⊞ ×          |
| EEG                                    | ×                          |                    |                     |               |       |                 |                 |            |          |      |          |     |                      |                |
| 💼 1x1 👥                                | ct with 42 field           | lds                |                     |               |       |                 |                 |            |          | <br> |          |     |                      |                |
| Field ^                                | Valu                       | e                  |                     |               |       |                 |                 |            |          |      |          |     |                      |                |
| setname                                | EDF                        | file_2'            |                     |               |       |                 |                 |            |          |      |          |     |                      | ^              |
| tilename<br>filenath                   |                            |                    |                     |               |       |                 |                 |            |          |      |          |     |                      |                |
| subject                                |                            |                    |                     |               |       |                 |                 |            |          |      |          |     |                      |                |
| group                                  |                            |                    |                     |               |       |                 |                 |            |          |      |          |     |                      |                |
| session                                | 0                          |                    |                     |               |       |                 |                 |            |          |      |          |     |                      |                |
| Commen                                 | nts 'Orig                  | inal file: D/,     |                     |               |       |                 |                 |            |          |      |          |     |                      |                |
| nbchan                                 | 18                         |                    |                     |               |       |                 |                 |            |          |      |          |     |                      |                |
| pnts                                   | 3543                       | 196                |                     |               |       |                 |                 |            |          |      |          |     |                      |                |
| srate                                  | 125                        |                    |                     |               |       |                 |                 |            |          |      |          |     |                      |                |
| xmax                                   | 2.83                       | 52e+03             |                     |               |       |                 |                 |            |          |      |          |     |                      |                |
| times                                  | 1x35                       | 4396 double        |                     |               |       |                 |                 |            |          |      |          |     |                      |                |
| data                                   | 18x3                       | 54396 single       |                     |               |       |                 |                 |            |          |      |          |     |                      |                |
| icawinv                                | 0                          |                    |                     |               |       |                 |                 |            |          |      |          |     |                      |                |
| icaspher                               | e []                       |                    |                     |               |       |                 |                 |            |          |      |          |     |                      |                |
| icaweigh<br>icachane                   | nts []<br>sind []          |                    |                     |               |       |                 |                 |            |          |      |          |     |                      |                |
| charipos                               | 18x1                       | struct             |                     |               |       |                 |                 |            |          |      |          |     |                      |                |
| urchanio                               | xs []                      | tout.              |                     |               |       |                 |                 |            |          |      |          |     |                      |                |
| in charineo                            | 'com                       | mon                |                     |               |       |                 |                 |            |          |      |          |     |                      |                |
| event                                  | le1s                       | itruct             |                     |               |       |                 |                 |            |          |      |          |     |                      |                |
| urevent<br>eventder                    | []<br>scripti1r2.r         |                    |                     |               |       |                 |                 |            |          |      |          |     |                      |                |
| epoch                                  | []                         |                    |                     |               |       |                 |                 |            |          |      |          |     |                      |                |
| 0 epochde                              | escrip 0.0                 | cell               |                     |               |       |                 |                 |            |          |      |          |     |                      |                |
| stats                                  | tet s                      | itruct             |                     |               |       |                 |                 |            |          |      |          |     |                      |                |
| 111-                                   |                            |                    |                     |               |       |                 |                 |            |          |      |          |     |                      |                |
| номе                                   |                            | ,0TS APPS          | VARIABLE            | VEW           |       |                 |                 |            |          |      | 1. N. S. | 000 | Search Documentation | 🔎 🍠 Rathin K 🕶 |
| New from                               | Open*                      | Kows Columns       | Incert Delete       | transpose     |       |                 |                 |            |          |      |          |     |                      |                |
| Selection *                            | Print                      |                    | • • •               | sort •        |       |                 |                 |            |          |      |          |     |                      |                |
| VAR                                    | RIABLE                     | SELECTION          | EDIT                |               |       |                 |                 |            |          |      |          |     |                      | Ā              |
| \$\$ B                                 | 221                        | D: NPTEL_Neuro     |                     |               |       |                 |                 |            |          |      | -        |     |                      | م -            |
| 🖌 Variable                             | es - EEG.chani             | locs               |                     |               |       |                 |                 |            |          |      |          |     |                      | ⊙≡×            |
| EEG                                    | EEG.char                   | ijocs x            |                     |               |       |                 |                 |            |          |      |          |     |                      |                |
| EEG.Cha                                | iniocs                     | m . m              |                     |               |       |                 |                 |            |          |      |          |     |                      |                |
| Fields                                 | 🕍 labels                   | 💷 ref 🛗 theta      | 🔟 radius 🔛          | x 🖽 Y         | 🔟 Z   | 🛄 sph_theta 🛄 : | ph_phi 🛗 sph_ra | aut 🛄 type | 🖽 urchan |      |          |     |                      |                |
| 2                                      | EEG Fp1-F3                 |                    |                     | 0             | 0 0   |                 | 0               | 0 0        | 0        |      |          |     |                      | ^              |
| 3                                      | TEEG C3-PR                 | 0 1                | 0 0                 | 0             | u 1   | n p             | n               | n n        | 0        |      |          |     |                      |                |
| 4                                      | 'EEG P3-01'                | 0 1                | 0 0                 | 0             | 0 1   | 0 0             | 0               | 0 0        | 0        |      |          |     |                      |                |
| s                                      | 'EEG Fp2-F4'               | 0 0                | 0 0                 | 0             | 0 0   | 0 0             | D               | 0 0        | 0        |      |          |     |                      |                |
| 6                                      | 'EEG F4-C4'                | 0 0                | 0 0                 | ۵             | 0 0   | 0 0             | D               | 0 0        | 0        |      |          |     |                      |                |
| 7                                      | TEEG C4-P4                 | 0 0                | 0 0                 | 0             | 0 0   | 0 0             | 0               | 0 0        | 0        |      |          |     |                      | +              |
| 9                                      | 1250 P4-02<br>TEES Feat-E7 | 0 0                |                     | U<br>D        | u 1   | u U             | 0               | u 0        | 0        |      |          |     |                      |                |
| 10                                     | 'EEG F7-T3'                | 0 1                | 0 0                 | 0             | 0 1   | 0 0             | 0               | 0 0        | 0        |      |          |     |                      |                |
| 11                                     | 'EEG T3-T5'                | 0 0                | 0 0                 | 0             | 0 1   | 0 0             | 0               | 0 0        | 0        |      |          |     |                      |                |
| 12                                     | 'EEG T5-01'                | 0 0                | 0 0                 | 0             | 0 0   | 0 0             | D               | 0 0        | 0        |      |          |     |                      |                |
| 13                                     | TEEG Fp2-F8                | 0 0                | 0 0                 | 0             | 0 1   | 0 0             | 0               | 0 0        | 0        |      |          |     |                      |                |
| 14                                     | CEU 18-14<br>TEG TA.TA     | 0 1                |                     | 0             | u 1   | 0 0             | 0               | 0 0        | 0        |      |          |     |                      |                |
| 16                                     | 'EEG T6-02'                | 0 1                | 0 0                 | 0             | 0 1   | 0 D             | 0               | 0 0        | 0        |      |          |     |                      |                |
| 17                                     | TEEG Fz-Cz'                | 0 0                | 0 0                 | 0             | 0 1   | 0 0             | 0               | 0 0        | 0        |      |          |     |                      |                |
| 18                                     | TTC (                      | 0 0                | 0 0                 | 0             | 0 0   | 0 0             | D               | 0 0        | 0        |      |          |     |                      |                |
| 10                                     | 220 (2-92                  |                    |                     |               |       |                 |                 |            |          |      |          |     |                      |                |
|                                        | 200 (2-92                  |                    |                     |               |       |                 |                 |            |          |      |          |     |                      |                |
| 20                                     | 200 (2-92                  |                    |                     |               |       |                 |                 |            |          |      |          |     |                      |                |
| 20<br>21<br>22                         | 10012-12                   |                    |                     |               |       |                 |                 |            |          |      |          |     |                      |                |
| 20<br>21<br>22<br>23                   | 10012-12                   |                    |                     |               |       |                 |                 |            |          |      |          |     |                      |                |
| 20<br>21<br>22<br>23<br>24             | 110 (2-92                  |                    |                     |               |       |                 |                 |            |          |      |          |     |                      |                |
| 20<br>21<br>22<br>23<br>24<br>25       | 100 (2-92                  |                    |                     |               |       |                 |                 |            |          |      |          |     |                      |                |
| 20<br>21<br>22<br>23<br>24<br>25<br>26 | 100 (2-92                  |                    |                     |               |       |                 |                 |            |          |      |          |     |                      |                |
| 20<br>21<br>22<br>23<br>24<br>25<br>26 | <                          |                    |                     |               |       |                 |                 |            |          |      |          |     |                      |                |

| 📣 MAT                                                                                                    | LAB R2020                                                                                                    | la - academic u                                                                                                    | 158                                                                                                    |                                                                                                    |                                                                                                    |                                                                                                    |                                                                                                    |                                                                                                    |                                                                                                    |                                                                                                    |                                                                                                    |                                                                                                    |                                                                                                    |                                                                                                    |                                                                                                    |                                                                                                    |                                                                                                    |                                                                                                    |                                                                                                    | -                                                                                                    | o                                                                                                    |                               |
|----------------------------------------------------------------------------------------------------|----------------------------------------------------------------------------------------------------|----------------------------------------------------------------------------------------------------|----------------------------------------------------------------------------------------------------|----------------------------------------------------------------------------------------------------|----------------------------------------------------------------------------------------------------|----------------------------------------------------------------------------------------------------|----------------------------------------------------------------------------------------------------|----------------------------------------------------------------------------------------------------|----------------------------------------------------------------------------------------------------|----------------------------------------------------------------------------------------------------|----------------------------------------------------------------------------------------------------|----------------------------------------------------------------------------------------------------|----------------------------------------------------------------------------------------------------|----------------------------------------------------------------------------------------------------|----------------------------------------------------------------------------------------------------|----------------------------------------------------------------------------------------------------|----------------------------------------------------------------------------------------------------|----------------------------------------------------------------------------------------------------|----------------------------------------------------------------------------------------------------|----------------------------------------------------------------------------------------------------|----------------------------------------------------------------------------------------------------|-------------------------------|
| но                                                                                                    | ME                                                                                                    | PLOTS                                                                                                    | APPS                                                                                                    | V                                                                                                    | 1RIABLE                                                                                                    | VEN                                                                                                    |                                                                                                    |                                                                                                    |                                                                                                    |                                                                                                    |                                                                                                    |                                                                                                    |                                                                                                    | (                                                                                                    | 8                                                                                                    | <b>B</b>                                                                                                    | i 🖨 🕈                                                                                                    | Search                                                                                                    | Documentat                                                                                                    | ion .                                                                                                    | 🔎 🌻 Rath                                                                                                    | in K 🔻                        |
| л.                                                                                                    |                                                                                                    |                                                                                                    |                                                                                                    |                                                                                                    |                                                                                                    |                                                                                                    |                                                                                                    |                                                                                                    |                                                                                                    |                                                                                                    |                                                                                                    |                                                                                                    |                                                                                                    |                                                                                                    |                                                                                                    |                                                                                                    |                                                                                                    |                                                                                                    |                                                                                                    |                                                                                                    |                                                                                                    |                               |
| ° °                                                                                                    | 20                                                                                                    | pen · Rows                                                                                                    | Column                                                                                                    | s 🗄                                                                                                    | 5 di                                                                                                    | ্ ি বি                                                                                                    | inspose                                                                                                    |                                                                                                    |                                                                                                    |                                                                                                    |                                                                                                    |                                                                                                    |                                                                                                    |                                                                                                    |                                                                                                    |                                                                                                    |                                                                                                    |                                                                                                    |                                                                                                    |                                                                                                    |                                                                                                    |                               |
| New fri<br>Selection                                                                                                    | om 🔒 Pr                                                                                                    | rint 🔻                                                                                                    |                                                                                                    | Insert P                                                                                                    | Field Delete                                                                                                    | Field 1 So                                                                                                    | rt 🕶                                                                                                    |                                                                                                    |                                                                                                    |                                                                                                    |                                                                                                    |                                                                                                    |                                                                                                    |                                                                                                    |                                                                                                    |                                                                                                    |                                                                                                    |                                                                                                    |                                                                                                    |                                                                                                    |                                                                                                    |                               |
| 50000                                                                                                    | VARIABLE                                                                                                    |                                                                                                    | ELECTION                                                                                                    |                                                                                                    | 6                                                                                                    | π                                                                                                    |                                                                                                    |                                                                                                    |                                                                                                    |                                                                                                    |                                                                                                    |                                                                                                    |                                                                                                    |                                                                                                    |                                                                                                    |                                                                                                    |                                                                                                    |                                                                                                    |                                                                                                    |                                                                                                    |                                                                                                    | Ā                             |
| <b>4</b>                                                                                                    |                                                                                                    | 1 + D: +                                                                                                    | NPTEL_Neur                                                                                                    | o <b>)</b>                                                                                                    |                                                                                                    |                                                                                                    |                                                                                                    |                                                                                                    |                                                                                                    |                                                                                                    |                                                                                                    |                                                                                                    |                                                                                                    |                                                                                                    |                                                                                                    |                                                                                                    |                                                                                                    |                                                                                                    |                                                                                                    |                                                                                                    |                                                                                                    | • 0                           |
| 🖉 Vari                                                                                                    | ibles - EEG                                                                                                    | 3                                                                                                    |                                                                                                    |                                                                                                    |                                                                                                    |                                                                                                    |                                                                                                    |                                                                                                    |                                                                                                    |                                                                                                    |                                                                                                    |                                                                                                    |                                                                                                    |                                                                                                    |                                                                                                    |                                                                                                    |                                                                                                    |                                                                                                    |                                                                                                    |                                                                                                    | 0                                                                                                    | Ξ×                            |
| EEG                                                                                                    | X                                                                                                    |                                                                                                    |                                                                                                    |                                                                                                    |                                                                                                    |                                                                                                    |                                                                                                    |                                                                                                    |                                                                                                    |                                                                                                    |                                                                                                    |                                                                                                    |                                                                                                    |                                                                                                    |                                                                                                    |                                                                                                    |                                                                                                    |                                                                                                    |                                                                                                    |                                                                                                    |                                                                                                    |                               |
| 111                                                                                                    | struct with                                                                                                    | 42 fields                                                                                                    |                                                                                                    |                                                                                                    |                                                                                                    |                                                                                                    |                                                                                                    |                                                                                                    |                                                                                                    |                                                                                                    |                                                                                                    |                                                                                                    |                                                                                                    |                                                                                                    |                                                                                                    |                                                                                                    |                                                                                                    |                                                                                                    |                                                                                                    |                                                                                                    |                                                                                                    |                               |
| Field ~                                                                                                    |                                                                                                    | Value                                                                                                    |                                                                                                    |                                                                                                    |                                                                                                    |                                                                                                    |                                                                                                    |                                                                                                    |                                                                                                    |                                                                                                    |                                                                                                    |                                                                                                    |                                                                                                    |                                                                                                    |                                                                                                    |                                                                                                    |                                                                                                    |                                                                                                    |                                                                                                    |                                                                                                    |                                                                                                    |                               |
| setna                                                                                                    | me                                                                                                    | 'EDF file_2'                                                                                                    |                                                                                                    |                                                                                                    |                                                                                                    |                                                                                                    |                                                                                                    |                                                                                                    |                                                                                                    |                                                                                                    |                                                                                                    |                                                                                                    |                                                                                                    |                                                                                                    |                                                                                                    |                                                                                                    |                                                                                                    |                                                                                                    |                                                                                                    |                                                                                                    |                                                                                                    | ~                             |
| filena                                                                                                    | me                                                                                                    | ÷                                                                                                    |                                                                                                    |                                                                                                    |                                                                                                    |                                                                                                    |                                                                                                    |                                                                                                    |                                                                                                    |                                                                                                    |                                                                                                    |                                                                                                    |                                                                                                    |                                                                                                    |                                                                                                    |                                                                                                    |                                                                                                    |                                                                                                    |                                                                                                    |                                                                                                    |                                                                                                    |                               |
| the line parties                                                                                                    | et.                                                                                                    |                                                                                                    |                                                                                                    |                                                                                                    |                                                                                                    |                                                                                                    |                                                                                                    |                                                                                                    |                                                                                                    |                                                                                                    |                                                                                                    |                                                                                                    |                                                                                                    |                                                                                                    |                                                                                                    |                                                                                                    |                                                                                                    |                                                                                                    |                                                                                                    |                                                                                                    |                                                                                                    |                               |
| greu                                                                                                    | p                                                                                                    |                                                                                                    |                                                                                                    |                                                                                                    |                                                                                                    |                                                                                                    |                                                                                                    |                                                                                                    |                                                                                                    |                                                                                                    |                                                                                                    |                                                                                                    |                                                                                                    |                                                                                                    |                                                                                                    |                                                                                                    |                                                                                                    |                                                                                                    |                                                                                                    |                                                                                                    |                                                                                                    |                               |
| cond                                                                                                    | tion                                                                                                    |                                                                                                    |                                                                                                    |                                                                                                    |                                                                                                    |                                                                                                    |                                                                                                    |                                                                                                    |                                                                                                    |                                                                                                    |                                                                                                    |                                                                                                    |                                                                                                    |                                                                                                    |                                                                                                    |                                                                                                    |                                                                                                    |                                                                                                    |                                                                                                    |                                                                                                    |                                                                                                    |                               |
| sessi                                                                                                    | nontr                                                                                                    | []<br>Thininal file                                                                                                    | DA                                                                                                    |                                                                                                    |                                                                                                    |                                                                                                    |                                                                                                    |                                                                                                    |                                                                                                    |                                                                                                    |                                                                                                    |                                                                                                    |                                                                                                    |                                                                                                    |                                                                                                    |                                                                                                    |                                                                                                    |                                                                                                    |                                                                                                    |                                                                                                    |                                                                                                    |                               |
| nbch                                                                                                    | an                                                                                                    | 18                                                                                                    | Brite-                                                                                                    |                                                                                                    |                                                                                                    |                                                                                                    |                                                                                                    |                                                                                                    |                                                                                                    |                                                                                                    |                                                                                                    |                                                                                                    |                                                                                                    |                                                                                                    |                                                                                                    |                                                                                                    |                                                                                                    |                                                                                                    |                                                                                                    |                                                                                                    |                                                                                                    |                               |
| trials                                                                                                    |                                                                                                    | 1                                                                                                    |                                                                                                    |                                                                                                    |                                                                                                    |                                                                                                    |                                                                                                    |                                                                                                    |                                                                                                    |                                                                                                    |                                                                                                    |                                                                                                    |                                                                                                    |                                                                                                    |                                                                                                    |                                                                                                    |                                                                                                    |                                                                                                    |                                                                                                    |                                                                                                    |                                                                                                    |                               |
| pnts                                                                                                    |                                                                                                    | 354396                                                                                                    |                                                                                                    |                                                                                                    |                                                                                                    |                                                                                                    |                                                                                                    |                                                                                                    |                                                                                                    |                                                                                                    |                                                                                                    |                                                                                                    |                                                                                                    |                                                                                                    |                                                                                                    |                                                                                                    |                                                                                                    |                                                                                                    |                                                                                                    |                                                                                                    |                                                                                                    |                               |
| srace                                                                                                    |                                                                                                    | 125                                                                                                    |                                                                                                    |                                                                                                    |                                                                                                    |                                                                                                    |                                                                                                    |                                                                                                    |                                                                                                    |                                                                                                    |                                                                                                    |                                                                                                    |                                                                                                    |                                                                                                    |                                                                                                    |                                                                                                    |                                                                                                    |                                                                                                    |                                                                                                    |                                                                                                    |                                                                                                    |                               |
| xmai                                                                                                    |                                                                                                    | 2.8352e+03                                                                                                    |                                                                                                    |                                                                                                    |                                                                                                    |                                                                                                    |                                                                                                    |                                                                                                    |                                                                                                    |                                                                                                    |                                                                                                    |                                                                                                    |                                                                                                    |                                                                                                    |                                                                                                    |                                                                                                    |                                                                                                    |                                                                                                    |                                                                                                    |                                                                                                    |                                                                                                    |                               |
| time                                                                                                    | 5                                                                                                    | 1x354396 doe                                                                                                    | the                                                                                                    |                                                                                                    |                                                                                                    |                                                                                                    |                                                                                                    |                                                                                                    |                                                                                                    |                                                                                                    |                                                                                                    |                                                                                                    |                                                                                                    |                                                                                                    |                                                                                                    |                                                                                                    |                                                                                                    |                                                                                                    |                                                                                                    |                                                                                                    |                                                                                                    |                               |
|                                                                                                    |                                                                                                    | 18x354396 si                                                                                                    | ngle                                                                                                    |                                                                                                    |                                                                                                    |                                                                                                    |                                                                                                    |                                                                                                    |                                                                                                    |                                                                                                    |                                                                                                    |                                                                                                    |                                                                                                    |                                                                                                    |                                                                                                    |                                                                                                    |                                                                                                    |                                                                                                    |                                                                                                    |                                                                                                    |                                                                                                    |                               |
| icaw                                                                                                    | inv                                                                                                    | ü                                                                                                    |                                                                                                    |                                                                                                    |                                                                                                    |                                                                                                    |                                                                                                    |                                                                                                    |                                                                                                    |                                                                                                    |                                                                                                    |                                                                                                    |                                                                                                    |                                                                                                    |                                                                                                    |                                                                                                    |                                                                                                    |                                                                                                    |                                                                                                    |                                                                                                    |                                                                                                    |                               |
| icasp                                                                                                    | here                                                                                                    | []                                                                                                    |                                                                                                    |                                                                                                    |                                                                                                    |                                                                                                    |                                                                                                    |                                                                                                    |                                                                                                    |                                                                                                    |                                                                                                    |                                                                                                    |                                                                                                    |                                                                                                    |                                                                                                    |                                                                                                    |                                                                                                    |                                                                                                    |                                                                                                    |                                                                                                    |                                                                                                    |                               |
| icaw                                                                                                    | eights<br>unnied                                                                                                    | 11                                                                                                    |                                                                                                    |                                                                                                    |                                                                                                    |                                                                                                    |                                                                                                    |                                                                                                    |                                                                                                    |                                                                                                    |                                                                                                    |                                                                                                    |                                                                                                    |                                                                                                    |                                                                                                    |                                                                                                    |                                                                                                    |                                                                                                    |                                                                                                    |                                                                                                    |                                                                                                    |                               |
| than                                                                                                    | locs                                                                                                    | 1Bx1 struct                                                                                                    |                                                                                                    |                                                                                                    |                                                                                                    |                                                                                                    |                                                                                                    |                                                                                                    |                                                                                                    |                                                                                                    |                                                                                                    |                                                                                                    |                                                                                                    |                                                                                                    |                                                                                                    |                                                                                                    |                                                                                                    |                                                                                                    |                                                                                                    |                                                                                                    |                                                                                                    |                               |
| urch                                                                                                    | inlocs                                                                                                    | 11                                                                                                    |                                                                                                    |                                                                                                    |                                                                                                    |                                                                                                    |                                                                                                    |                                                                                                    |                                                                                                    |                                                                                                    |                                                                                                    |                                                                                                    |                                                                                                    |                                                                                                    |                                                                                                    |                                                                                                    |                                                                                                    |                                                                                                    |                                                                                                    |                                                                                                    |                                                                                                    |                               |
| i chan                                                                                                    | info                                                                                                    | Is1 struct                                                                                                    |                                                                                                    |                                                                                                    |                                                                                                    |                                                                                                    |                                                                                                    |                                                                                                    |                                                                                                    |                                                                                                    |                                                                                                    |                                                                                                    |                                                                                                    |                                                                                                    |                                                                                                    |                                                                                                    |                                                                                                    |                                                                                                    |                                                                                                    |                                                                                                    |                                                                                                    |                               |
| d even                                                                                                    |                                                                                                    | Tel struct                                                                                                    |                                                                                                    |                                                                                                    |                                                                                                    |                                                                                                    |                                                                                                    |                                                                                                    |                                                                                                    |                                                                                                    |                                                                                                    |                                                                                                    |                                                                                                    |                                                                                                    |                                                                                                    |                                                                                                    |                                                                                                    |                                                                                                    |                                                                                                    |                                                                                                    |                                                                                                    |                               |
| urevi                                                                                                    | int                                                                                                    | []                                                                                                    |                                                                                                    |                                                                                                    |                                                                                                    |                                                                                                    |                                                                                                    |                                                                                                    |                                                                                                    |                                                                                                    |                                                                                                    |                                                                                                    |                                                                                                    |                                                                                                    |                                                                                                    |                                                                                                    |                                                                                                    |                                                                                                    |                                                                                                    |                                                                                                    |                                                                                                    |                               |
| even                                                                                                    | tdescripti.                                                                                                    | . 1x3 cell                                                                                                    |                                                                                                    |                                                                                                    |                                                                                                    |                                                                                                    |                                                                                                    |                                                                                                    |                                                                                                    |                                                                                                    |                                                                                                    |                                                                                                    |                                                                                                    |                                                                                                    |                                                                                                    |                                                                                                    |                                                                                                    |                                                                                                    |                                                                                                    |                                                                                                    |                                                                                                    |                               |
| 0 epoc                                                                                                    | hdescrip                                                                                                    | 0x0 cell                                                                                                    |                                                                                                    |                                                                                                    |                                                                                                    |                                                                                                    |                                                                                                    |                                                                                                    |                                                                                                    |                                                                                                    |                                                                                                    |                                                                                                    |                                                                                                    |                                                                                                    |                                                                                                    |                                                                                                    |                                                                                                    |                                                                                                    |                                                                                                    |                                                                                                    |                                                                                                    |                               |
| rejec                                                                                                    | t                                                                                                    | Ix1 struct                                                                                                    |                                                                                                    |                                                                                                    |                                                                                                    |                                                                                                    |                                                                                                    |                                                                                                    |                                                                                                    |                                                                                                    |                                                                                                    |                                                                                                    |                                                                                                    |                                                                                                    |                                                                                                    |                                                                                                    |                                                                                                    |                                                                                                    |                                                                                                    |                                                                                                    |                                                                                                    |                               |
| 1 stats                                                                                                    |                                                                                                    | Ix1 struct                                                                                                    |                                                                                                    |                                                                                                    |                                                                                                    |                                                                                                    |                                                                                                    |                                                                                                    |                                                                                                    |                                                                                                    |                                                                                                    |                                                                                                    |                                                                                                    |                                                                                                    |                                                                                                    |                                                                                                    |                                                                                                    |                                                                                                    |                                                                                                    |                                                                                                    |                                                                                                    | Y                             |
|                                                                                                    |                                                                                                    |                                                                                                    |                                                                                                    |                                                                                                    |                                                                                                    |                                                                                                    |                                                                                                    |                                                                                                    |                                                                                                    |                                                                                                    |                                                                                                    |                                                                                                    |                                                                                                    |                                                                                                    |                                                                                                    |                                                                                                    |                                                                                                    |                                                                                                    |                                                                                                    |                                                                                                    |                                                                                                    |                               |
| 🔺 MAT                                                                                                    | LAB R2020                                                                                                    | la - academic u                                                                                                    | NR.                                                                                                    |                                                                                                    | _                                                                                                    |                                                                                                    | _                                                                                                    |                                                                                                    |                                                                                                    |                                                                                                    |                                                                                                    |                                                                                                    |                                                                                                    |                                                                                                    |                                                                                                    |                                                                                                    |                                                                                                    | _                                                                                                    |                                                                                                    | -                                                                                                    | ٥                                                                                                    | X                             |
| in wat                                                                                                    | LAB R2020<br>VE                                                                                                    | Da - academic u<br>RLOTS<br>Open • Rows                                                                                                    | ane<br>Anos<br>Co                                                                                                    | vi<br>lumes                                                                                                    | RURE                                                                                                    | vev<br>ji‡ tan                                                                                                    | spose                                                                                                    |                                                                                                    |                                                                                                    |                                                                                                    |                                                                                                    |                                                                                                    |                                                                                                    | (                                                                                                    | 884                                                                                                    | 4                                                                                                    |                                                                                                    | 6 Search                                                                                                    | Documentat                                                                                                    | -                                                                                                    | 0<br>P 🍠 Rach                                                                                                    | X<br>in K*                    |
| A MAT                                                                                                    | LAS R2020<br>VE<br>0m ⊖ p                                                                                                    | Da - academic o<br>RLOTS<br>Open ▼ Rows<br>Rlint ▼ 1                                                                                                    | ARF<br>ARFS<br>Co                                                                                                    | v                                                                                                    | iRuace                                                                                                    | VEW<br>P Tran<br>ete 10 Sort                                                                                                    | ipose<br>•                                                                                                    |                                                                                                    |                                                                                                    |                                                                                                    |                                                                                                    |                                                                                                    |                                                                                                    | (                                                                                                    | 19 <b>8 4</b>                                                                                                    | 4                                                                                                    | 80                                                                                                    | Search                                                                                                    | Documentat                                                                                                    | on .                                                                                                    | 0<br>P 🧶 Rath                                                                                                    | X<br>in K*                    |
| A MAT<br>HO<br>Generation<br>Selection                                                                                                    | LAB R2020<br>VE<br>Om 🔒 P<br>Sh *                                                                                                    | Da - academic u<br>RLOTS<br>Open • Rows<br>Print • 1                                                                                                    | APPS<br>Co<br>1<br>SELECTIO                                                                                                    | V<br>lumrs                                                                                                    | IRVIRE<br>Insert Del                                                                                                    | VEW                                                                                                    | spose<br>•                                                                                                    |                                                                                                    |                                                                                                    |                                                                                                    |                                                                                                    |                                                                                                    |                                                                                                    |                                                                                                    | <u>명 : 4</u>                                                                                                    | -0                                                                                                    | <b>= 0</b>                                                                                                    | (B) Search                                                                                                    | Documentat                                                                                                    | on .                                                                                                    | 0<br>P 🌻 Rath                                                                                                    | ×<br>inK•                     |
| A MAT                                                                                                    | LAS R2020<br>VE<br>OM AN<br>IN<br>VIENALE                                                                                                    | Da - academic o<br>PLOIS<br>Open • Rows<br>Plint • 1<br>3 • D: •                                                                                                    | ARS<br>Co<br>1<br>SELECTIO<br>NPTEL, Neur                                                                                                    | V<br>lumrs<br>N                                                                                                    | IRUBLE<br>Insert Des                                                                                                    | VEW                                                                                                    | spose<br>•                                                                                                    |                                                                                                    |                                                                                                    |                                                                                                    |                                                                                                    |                                                                                                    |                                                                                                    |                                                                                                    | <u>8884</u>                                                                                                    | -0                                                                                                    | 20                                                                                                    | 6 Search                                                                                                    | Documentac                                                                                                    | on .                                                                                                    | 0<br>P 🍠 Rach                                                                                                    | ×<br>in K•                    |
| MAT<br>HO<br>New fr<br>Selection                                                                                                    | LAS R2020<br>VE<br>OM E<br>Sa F<br>VARALE                                                                                                    | Da - academic o<br>PLOIS<br>Open  Rows<br>Rint  1<br>3  D  C                                                                                                    | AHS<br>Co<br>1<br>SEECTIO<br>NPTEL, Neur                                                                                                    | V<br>lumrs<br>N                                                                                                    | RUBE                                                                                                    | VEW                                                                                                    | spose<br>•                                                                                                    |                                                                                                    |                                                                                                    |                                                                                                    |                                                                                                    |                                                                                                    |                                                                                                    |                                                                                                    | 9 a 4                                                                                                    | -9                                                                                                    | 80                                                                                                    | 6 Search                                                                                                    | Documentad                                                                                                    | -                                                                                                    | 0<br>P 🌔 Reth                                                                                                    | х<br>так.•<br>• р             |
| MAT<br>HO<br>New fr<br>Selection                                                                                                    | LAS R2020<br>VE<br>Om Grant<br>Verseele<br>Des Effe                                                                                                    | Da - academic o<br>PLOIS<br>Open ▼ Rows<br>Print ▼ 1<br>3 → D: +<br>Siculta<br>Bic.data = x                                                                                                    | AHS<br>Co<br>1<br>SEECTIO<br>NPTEL, Neur                                                                                                    | N<br>N                                                                                                    | akuase<br>Insert Dek                                                                                                    | VEW<br>J Tran<br>ete j Sort                                                                                                    | spose                                                                                                    |                                                                                                    |                                                                                                    |                                                                                                    |                                                                                                    |                                                                                                    |                                                                                                    |                                                                                                    | 88                                                                                                    | 9                                                                                                    |                                                                                                    | 6 Search                                                                                                    | Documentat                                                                                                    | -                                                                                                    | 0<br>P 🌔 Retr                                                                                                    | х<br>інк•<br>• р              |
| MAT HO New fr Selectio                                                                                                    | LAS R2020<br>VE<br>Om A P<br>VARALE<br>VARALE<br>Des EC<br>S X EE<br>data                                                                                                    | Da - academic o<br>Rots<br>Open • Rows<br>Print • 1<br>1<br>3 • D • S<br>Gdtaa<br># 5                                                                                                    | ARS<br>Co<br>1<br>SEECTIO<br>NPTEL, Neur                                                                                                    | V<br>lumns<br>N<br>N                                                                                                    | istus, E                                                                                                    | VEW                                                                                                    | soose<br>•                                                                                                    |                                                                                                    |                                                                                                    |                                                                                                    |                                                                                                    |                                                                                                    |                                                                                                    |                                                                                                    | 77 2 4                                                                                                    | 4                                                                                                    | 60                                                                                                    | 6 Search                                                                                                    | Documentad                                                                                                    | -                                                                                                    | D Rath                                                                                                    | х<br>т.р<br>е х               |
| MAT HO New fr Selection   EEG EEG                                                                                                    | LAS R2020<br>VE<br>OM<br>VALABLE<br>VALABLE<br>DOES - EE<br>GS X EE<br>data<br>1                                                                                                    | Copen  Roots Copen  Roots Copen  Roots Copen  Roots Copen  Copen                                                                                                    | AHS<br>Co<br>1<br>SEECTIO<br>NPTEL, Neur                                                                                                    | N<br>4                                                                                                    | INSERT Deb                                                                                                    | VEW                                                                                                    | spose<br>•<br>7                                                                                                    | 8                                                                                                    | 9                                                                                                    | 10                                                                                                    | 11                                                                                                    | 12                                                                                                    | 13                                                                                                    | 14                                                                                                    | 15                                                                                                    | 16                                                                                                    | 17                                                                                                    | 6 Search                                                                                                    | Documentat                                                                                                    |                                                                                                    | D Rath                                                                                                    | х<br>п. К. •<br>Г<br>Ш х<br>2 |
| MAT HO New fr Selection EEG EEG 1                                                                                                    | LAB R2020<br>VE<br>Om Profession<br>VARABLE<br>Distance<br>Com Profession<br>Com Profession<br>Com Pro                                                                                                    | Da - academic o<br>ROIS<br>Cipen   Rows<br>Print   Rows<br>Print    Cipen   Cipen   Ci                                                                                                    | AHS<br>Co<br>1<br>SEECTIO<br>NPTEL, Neur<br>3<br>-172                                                                                                    | V<br>lumns<br>N<br>0 •                                                                                                    | Insert Dek                                                                                                    | VEW<br>Transfer<br>EDIT<br>6<br>-123                                                                                                    | spose<br>▼<br>7<br>-159                                                                                                    | 8 -155                                                                                                    | 9<br>-125                                                                                                    | 10<br>-158                                                                                                    | 11<br>-174                                                                                                    | 12<br>-125                                                                                                    | 13 -90                                                                                                    | 34<br>-104                                                                                                    | 15<br>-84                                                                                                    | 4 <u>1</u><br>16<br>-3                                                                                                    | 17<br>-35                                                                                                    | 6 Search<br>18<br>-114                                                                                                    | Documentari<br>19<br>-32                                                                                                    |                                                                                                    | 21<br>3                                                                                                    | ×<br>• P<br>© ×               |
| MAAT HO New Ir New Ir Selection     EEG EEG 1 2 2                                                                                                    | LAB R2020<br>VE<br>om in p<br>on in p<br>vestage<br>SX EE<br>data<br>1<br>-3<br>0                                                                                                    | Da - academic o<br>ROIS<br>Cipen   Rows<br>Print   Rows<br>Print    Cipen   Rows<br>Print    Cipen   Rows<br>Print    Cipen   Cipen   Cipe                                                                                                    | 475<br>Co<br>1<br>SEECTIO<br>NPTEL, Neur<br>3<br>-172<br>471                                                                                                    | V<br>humns<br>N<br>0 ><br>0 >                                                                                                    | 5<br>-170<br>2094                                                                                                    | VEW<br>Tran<br>eter<br>J. Sort<br>EDIT<br>6<br>-123<br>1125                                                                                                    | spose<br>• 7 -159 -697 -697 -697 -697 -697 -697 -697 -69                                                                                                    | 8<br>-155<br>523                                                                                                    | 9<br>-125<br>-471                                                                                                    | 10<br>-158<br>471                                                                                                    | 11<br>-174<br>419                                                                                                    | 12<br>-125<br>-26                                                                                                    | 13<br>-90<br>-184                                                                                                    | 14<br>-104<br>105                                                                                                    | 15<br>-84<br>-157                                                                                                    | -0<br>16<br>-3<br>-1021                                                                                                    | 17<br>-35<br>-411                                                                                                    | 6 Search<br>18<br>-114<br>-52                                                                                                    | 19<br>-32<br>-105                                                                                                    |                                                                                                    | 0<br>P Ret<br>21<br>3<br>1047                                                                                                    | ×<br>• P<br>2 ×               |
| MAAT<br>HO<br>Verw fr<br>Selection<br>EEG<br>EEG<br>1<br>2<br>3                                                                                                    | LAB R2020<br>VE<br>Orm P<br>VORUBLE<br>VORUBLE<br>Deles - ETC<br>S X EE<br>data<br>1<br>-3<br>0<br>-124<br>-14                                                                                                    | Da - academic o<br>ROTS<br>Open  Rows<br>Print  Rows<br>Print  Da - Academic o<br>Control Control Contro                                                                                                    | 4765<br>Co<br>1<br>SEECTIO<br>NPTEL,Neur<br>3<br>-172<br>471<br>-3900<br>320                                                                                                    | V<br>kumns<br>N<br>0 <b>)</b><br>4<br>-243<br>1675<br>-5838<br>-611                                                                                                    | 5<br>-170<br>2094                                                                                                    | VEW<br>Trans<br>EDIT<br>6<br>-123<br>1125<br>-4174<br>-01                                                                                                    | spose                                                                                                    | 8<br>-155<br>523<br>-4124                                                                                                    | 9<br>-125<br>-471<br>-2782<br>                                                                                                    | 10<br>-158<br>471<br>-188                                                                                                    | 11<br>-174<br>419<br>-1885                                                                                                    | 12<br>-125<br>-26<br>-235                                                                                                    | 13<br>-90<br>-183<br>-2161                                                                                                    | 14<br>-104<br>105<br>-1515                                                                                                    | 15<br>-84<br>-157<br>-126                                                                                                    | -01<br>16<br>-3<br>-1021<br>-11021<br>-11021                                                                                                    | 17<br>-35<br>-411<br>-944                                                                                                    | 6 Search<br>18<br>-114<br>-52<br>-659                                                                                                    | 19<br>-32<br>-105<br>-646                                                                                                    | 20<br>54<br>-26<br>-124<br>-26                                                                                                    | 21<br>21<br>3<br>1047<br>571                                                                                                    | ×<br>• P<br>• Z               |
| MAT<br>HS<br>New Ir In<br>Selection<br>EEG<br>EEG<br>1<br>2<br>3<br>4<br>5                                                                                                    | LAB R2020<br>MS<br>0 m = 1<br>20 m = 1<br>20 m = 1                                                                                                    | Da - academic c<br>ROIS<br>Open  Rows<br>Print  Rows<br>Print  Difference Difference                                                                                                    | ARS<br>Co<br>1<br>SELECTIO<br>NPTEL, Neur<br>3<br>-172<br>471<br>-3900<br>-338<br>184                                                                                                    | 4<br>-243<br>1675<br>-5838<br>-621<br>276                                                                                                    | 5<br>-170<br>2094<br>-5018<br>-47                                                                                                    | VEW<br>Trans<br>ter<br>5<br>-123<br>1125<br>-4174<br>-891<br>108                                                                                                    | 7<br>-159<br>-4546<br>-1337<br>-122                                                                                                    | 8<br>-155<br>523<br>-4124<br>-1648<br>-1648                                                                                                    | 9<br>-125<br>471<br>-2782<br>-1472<br>-1472                                                                                                    | 10<br>-158<br>471<br>-1888<br>-905<br>-144                                                                                                    | 11<br>-174<br>419<br>-1888<br>-513                                                                                                    | 12<br>-125<br>-226<br>-2285<br>-243<br>as                                                                                                    | 13<br>-90<br>-183<br>-2161<br>189                                                                                                    | 14<br>-104<br>-1515<br>-662<br>-74                                                                                                    | 15<br>-84<br>-157<br>-1242<br>662                                                                                                    | 16<br>-3<br>-1021<br>-1168<br>378                                                                                                    | 17<br>-35<br>-411<br>-944<br>338<br>26                                                                                                    | 18<br>-114<br>-52<br>-469<br>-473<br>-41                                                                                                    | 19<br>-32<br>-105<br>-646<br>567<br>-41                                                                                                    | 20<br>54<br>-26<br>-124<br>485<br>22                                                                                                    | 21<br>21<br>21<br>3<br>1047<br>571<br>284<br>18                                                                                                    | ×<br>in K •<br>P              |
| MAT<br>HC<br>New In<br>Selection<br>EEG<br>EEG<br>1<br>2<br>3<br>4<br>5<br>6                                                                                                    | LAB R2020<br>VIE<br>0<br>0<br>0<br>0<br>0<br>0<br>0<br>0<br>1<br>1<br>-124<br>8<br>-15                                                                                                    | Copen         Rows           Copen         Rows           Copen         Rows </td <td>ARE<br/>Co<br/>1<br/>SELECTIO<br/>NPTEL, Neur<br/>3<br/>-172<br/>471<br/>-3900<br/>-3938<br/>-1098</td> <td>4<br/>-243<br/>1675<br/>-5838<br/>-6278<br/>-6278<br/>-1629</td> <td>5<br/>-170<br/>2094<br/>-5016<br/>-743<br/>-1913</td> <td>VEN<br/>■ ■ Tran<br/>ete ■ Sort<br/>EDT<br/>6<br/>-123<br/>1125<br/>-4174<br/>-891<br/>991<br/>92551</td> <td>7<br/>-159<br/>-4546<br/>-1337<br/>-2515</td> <td>8<br/>-155<br/>523<br/>-4124<br/>-1688<br/>-1382</td> <td>9<br/>-125<br/>471<br/>-2782<br/>-1472<br/>-1472<br/>-1224</td> <td>10<br/>-158<br/>471<br/>-1888<br/>-905<br/>141<br/>-2010</td> <td>11<br/>-174<br/>419<br/>-1888<br/>-513<br/>123<br/>-2090</td> <td>12<br/>-125<br/>-226<br/>-2285<br/>-2485<br/>-2485<br/>-2485<br/>-1417</td> <td>13<br/>-90<br/>-183<br/>-2161<br/>189<br/>84<br/>-1204</td> <td>14<br/>-104<br/>105<br/>-1515<br/>662<br/>74<br/>-108</td> <td>15<br/>-84<br/>-157<br/>-1242<br/>669<br/>-815</td> <td>16<br/>-3<br/>-1021<br/>-1168<br/>378<br/>78</td> <td>17<br/>-35<br/>-411<br/>-944<br/>-338<br/>-248</td> <td>18<br/>18<br/>-114<br/>-52<br/>-469<br/>473<br/>-117</td> <td>19<br/>-32<br/>-105<br/>-646<br/>567<br/>-117</td> <td>20<br/>54<br/>-25<br/>-124<br/>485<br/>257</td> <td>21<br/>21<br/>3<br/>1047<br/>571<br/>284<br/>18<br/>955</td> <td>×<br/>• ρ<br/>Ξ ×</td>                                                                                                    | ARE<br>Co<br>1<br>SELECTIO<br>NPTEL, Neur<br>3<br>-172<br>471<br>-3900<br>-3938<br>-1098                                                                                                    | 4<br>-243<br>1675<br>-5838<br>-6278<br>-6278<br>-1629                                                                                                    | 5<br>-170<br>2094<br>-5016<br>-743<br>-1913                                                                                                    | VEN<br>■ ■ Tran<br>ete ■ Sort<br>EDT<br>6<br>-123<br>1125<br>-4174<br>-891<br>991<br>92551                                                                                                    | 7<br>-159<br>-4546<br>-1337<br>-2515                                                                                                    | 8<br>-155<br>523<br>-4124<br>-1688<br>-1382                                                                                                    | 9<br>-125<br>471<br>-2782<br>-1472<br>-1472<br>-1224                                                                                                    | 10<br>-158<br>471<br>-1888<br>-905<br>141<br>-2010                                                                                                    | 11<br>-174<br>419<br>-1888<br>-513<br>123<br>-2090                                                                                                    | 12<br>-125<br>-226<br>-2285<br>-2485<br>-2485<br>-2485<br>-1417                                                                                                    | 13<br>-90<br>-183<br>-2161<br>189<br>84<br>-1204                                                                                                    | 14<br>-104<br>105<br>-1515<br>662<br>74<br>-108                                                                                                    | 15<br>-84<br>-157<br>-1242<br>669<br>-815                                                                                                    | 16<br>-3<br>-1021<br>-1168<br>378<br>78                                                                                                    | 17<br>-35<br>-411<br>-944<br>-338<br>-248                                                                                                    | 18<br>18<br>-114<br>-52<br>-469<br>473<br>-117                                                                                                    | 19<br>-32<br>-105<br>-646<br>567<br>-117                                                                                                    | 20<br>54<br>-25<br>-124<br>485<br>257                                                                                                    | 21<br>21<br>3<br>1047<br>571<br>284<br>18<br>955                                                                                                    | ×<br>• ρ<br>Ξ ×               |
| MAT     H0     New fr Selection     EEG     EEG     EEG     1     2     3     4     5     6     7                                                                                                    | LAB R2020<br>VE<br>0<br>0<br>0<br>0<br>0<br>0<br>0<br>0<br>0<br>0<br>0<br>0<br>0                                                                                                    | Da - academic o           PLOTS           Open ▼         Rows           Print ▼         1           I         D. +           Goldan         X           2         49           0         +1217           -95         59           -3800         -894                                                                                                    | 3<br>4765<br>Co<br>1<br>SELECTIO<br>NPTEL, Neur<br>3<br>-172<br>471<br>-3900<br>-338<br>1609<br>-1098<br>-2967                                                                                                    | 4<br>-243<br>1675<br>-5888<br>-621<br>2789<br>-4258                                                                                                    | 5<br>-170<br>2094<br>-5018<br>-743<br>247<br>-1975                                                                                                    | VEN<br>I Tran<br>ter<br>I Sort<br>IDT<br>6<br>-123<br>1125<br>-4174<br>-891<br>1925<br>-2551<br>-3681                                                                                                    | ₹<br>7<br>-159<br>497<br>-4546<br>-1337<br>1825<br>-2515<br>-5387                                                                                                    | 8<br>-155<br>523<br>-4124<br>-1668<br>1432<br>-1382<br>-5763                                                                                                    | 9<br>-125<br>471<br>-2752<br>-1472<br>1233<br>-1204<br>-4651                                                                                                    | 10<br>-158<br>471<br>-1888<br>-905<br>141<br>-2019<br>-2246                                                                                                    | 11<br>-174<br>419<br>-1886<br>-513<br>123<br>-2090<br>-2423                                                                                                    | 12<br>-125<br>-285<br>-243<br>86<br>-1417<br>-1417                                                                                                    | 13<br>-90<br>-183<br>-2161<br>189<br>84<br>-1204<br>-1229                                                                                                    | 14<br>-104<br>105<br>-1515<br>662<br>74<br>-1098<br>-823                                                                                                    | 15<br>-84<br>-157<br>-1242<br>662<br>49<br>-153                                                                                                    | -01<br>16<br>-3<br>-1021<br>-1168<br>378<br>74<br>-744<br>-600                                                                                                    | 17<br>-35<br>-411<br>-944<br>-338<br>-748<br>-248<br>-1482                                                                                                    | 18<br>-114<br>-52<br>-969<br>473<br>417<br>-1835                                                                                                    | 19<br>-32<br>-105<br>-645<br>567<br>-41<br>177<br>-1976                                                                                                    | 20<br>54<br>-25<br>-124<br>485<br>257<br>-1600                                                                                                    | 21<br>21<br>3<br>1047<br>571<br>284<br>18<br>55<br>-1106                                                                                                    | ×<br>• P<br>2 ^               |
| MAT     H3     New fr     Selection     EEG     EEG     EEG     1     2     3     4     5     6     7     8                                                                                                    | LAB F2020<br>ME<br>ME<br>ME<br>MARKE<br>F<br>MARKE<br>F<br>MARKE<br>MARKE<br>MARKE<br>MARKE<br>MARKE<br>MARKE<br>MARKE<br>MARKE<br>MARKE | Da - academic s           PLOIS           Open *         Rows           Print *         1           3         •         D: •           3         •         D: •           3         •         D: •           3         •         D: •           40         -         -           -49         -         -           -49         -         -           -495         -         -           -59         -         -           -390         -         -           479         -         -                                                                                                    | 187<br>Co<br>1<br>1<br>1<br>1<br>1<br>1<br>1<br>1<br>1<br>1<br>1<br>1<br>1<br>1<br>1<br>1<br>1<br>1                                                                                                    | 4<br>-243<br>1675<br>-5888<br>-621<br>278<br>-1629<br>278<br>2292                                                                                                    | 5<br>-170<br>2094<br>-5018<br>-743<br>247<br>-1913<br>-3515<br>1813                                                                                                    | VEW<br>For<br>EDIT<br>6<br>-123<br>1125<br>-4174<br>-891<br>198<br>-2581<br>-159                                                                                                    | 7<br>-159<br>497<br>-4546<br>-1337<br>182<br>-2515<br>-5335                                                                                                    | 8<br>-155<br>523<br>-4124<br>-1666<br>143<br>-1362<br>-1363<br>-15763<br>-151                                                                                                    | 9<br>-125<br>471<br>-2782<br>-4472<br>-1234<br>-461<br>201                                                                                                    | 10<br>-158<br>471<br>-1888<br>-905<br>141<br>-2019<br>-3246<br>730                                                                                                    | 11<br>-174<br>419<br>-1888<br>-513<br>123<br>-2942<br>-2442<br>932                                                                                                    | 12<br>-125<br>-26<br>-2385<br>-246<br>86<br>-1417<br>-1999<br>1007                                                                                                    | 13<br>-90<br>-183<br>-2161<br>189<br>84<br>-1204<br>-1209<br>1461                                                                                                    | 14<br>-104<br>105<br>-1515<br>662<br>74<br>-1092<br>-1292<br>1839                                                                                                    | 15<br>-84<br>-157<br>-1242<br>662<br>-99<br>-9153<br>1486                                                                                                    | 16<br>-3<br>-1021<br>-1168<br>378<br>74<br>-740<br>882                                                                                                    | 17<br>-35<br>-811<br>-944<br>338<br>76<br>-2482<br>-1482<br>-1482<br>378                                                                                                    | 8 Search<br>18<br>-114<br>-52<br>-069<br>473<br>41<br>777<br>-1835<br>-227                                                                                                    | 19<br>-32<br>-105<br>-646<br>567<br>-41<br>-1976<br>579                                                                                                    | 20<br>54<br>-25<br>-124<br>485<br>22<br>560<br>-1600<br>755                                                                                                    | 21<br>21<br>3<br>1047<br>571<br>284<br>18<br>956<br>-1106<br>507                                                                                                    | ×<br>• P<br>• Z               |
| MAT     H0     H2     New fr     Selection     EEG     EEG     EEG     1     2     3     4     5     6     7     8     9                                                                                                    | LAB F2020<br>Com = F<br>VARALE<br>VARALE<br>Com = F<br>VARALE<br>Com = F<br>VARALE<br>Com = F<br>VARALE<br>Com = F<br>Com = F<br>Com =                                                                                                    | Da - academic o<br><u>ROTS</u><br>COpen ← Rowss<br>Print ← 1<br>3                                                                                                    | 3<br>3<br>17<br>55457100<br>19718L, Neuron<br>19718L, Neuron<br>19718L, Ne                                                                                                    | 4<br>-243<br>-243<br>-4278<br>-4278<br>-4278<br>-4278<br>-4278<br>-4278<br>-4259<br>-4259<br>-420<br>-4259<br>-4259<br>-            | 5<br>-170<br>2094<br>-5018<br>-743<br>247<br>-1913<br>-3575<br>1813<br>-198                                                                                                    | 6<br>6<br>4123<br>1125<br>4174<br>198<br>-2551<br>-3889<br>-160                                                                                                    | 7<br>- 1599<br>4546<br>- 1337<br>182<br>- 2515<br>- 5387<br>- 288                                                                                                    | 8<br>-155<br>523<br>-4124<br>-1668<br>143<br>-1382<br>-5763<br>-151<br>-151<br>-151                                                                                                    | 9<br>-125<br>471<br>-2782<br>-1472<br>123<br>-1204<br>-4681<br>-201<br>-236                                                                                                    | 10<br>-158<br>471<br>-1888<br>-905<br>541<br>-2019<br>-2246<br>-730<br>-730<br>-234                                                                                                    | 11<br>-174<br>419<br>-1888<br>-513<br>123<br>-2090<br>-2423<br>-228                                                                                                    | 12<br>-125<br>-26<br>-285<br>-248<br>86<br>-14177<br>-1999<br>007<br>-181                                                                                                    | 13<br>-900<br>-1833<br>-2161<br>1899<br>84<br>-12049<br>-12049<br>-12049<br>-112049<br>-1111                                                                                                    | 14<br>-104<br>-1055<br>-1555<br>-662<br>-74<br>-1098<br>-423<br>-1339<br>-1339<br>-423<br>-423                                                                                                    | 15<br>-84<br>-84<br>-157<br>-152<br>-662<br>-662<br>-662<br>-663<br>-663<br>-663<br>-664<br>-665<br>-665<br>-666<br>-666<br>-666<br>-666<br>-666                                                                                                    | 10<br>16<br>-3<br>-1021<br>-1166<br>378<br>74<br>-400<br>-85<br>-85                                                                                                    | 17<br>-35<br>-411<br>-441<br>-330<br>-76<br>-248<br>-442<br>-76<br>-723<br>-723                                                                                                    | 8 Search<br>18<br>-114<br>-114<br>-669<br>473<br>-113<br>-113<br>-113<br>-114<br>-114<br>-114<br>-114<br>-114<br>-114<br>-114<br>-114<br>-114<br>-114<br>-114<br>-114<br>-114<br>-114<br>-114<br>-114<br>-114<br>-115<br>-114<br>-115<br>-115    | 19<br>-32<br>-445<br>567<br>-41<br>177<br>-1976<br>57<br>-87                                                                                                    | 20<br>54<br>-25<br>-25<br>-25<br>-25<br>-124<br>405<br>22<br>567<br>-1500<br>755<br>-3                                                                                                    | 21<br>21<br>3<br>1047<br>571<br>284<br>18<br>9556<br>-1106<br>907<br>-38                                                                                                    | ×<br>π ξ •<br>Φ ×             |
| MAT     MAT     MO     MO | LAB R2020<br>MS<br>orm Provide Comment<br>orm Provide Comment<br>orm Provide Com                                                                                                    | Da - academic o<br>ROTS<br>COpen ← Rows<br>Print ← 1<br>3                                                                                                    | 187<br>Co<br>11<br>11<br>11<br>112<br>411<br>-1900<br>186<br>186<br>1987<br>1987<br>1987<br>1987<br>1987<br>1987<br>1987<br>1987                                                                                                    | 4<br>-243<br>-243<br>-4258<br>-4211<br>278<br>-4258<br>-4258<br>-4            | 5<br>-170<br>204<br>-5716<br>204<br>-5716<br>247<br>-1913<br>-3575<br>1013<br>-3575<br>1013<br>-3575<br>1013<br>-3575                                                                                                    | 6<br>-123<br>-251<br>-125<br>-125<br>-12   | 7<br>- 159<br>4566<br>- 1337<br>182<br>-2515<br>-5387<br>-288<br>-788                                                                                                    | 8<br>-155<br>523<br>-1124<br>-1166<br>-1182<br>-1516<br>-1510<br>-1510<br>-1510<br>-1510<br>-1510<br>-1510<br>-1510<br>-1510<br>-1510<br>-1510<br>-1510<br>-155<br>-155                                                                                                    | 9<br>-125<br>471<br>-2782<br>-1472<br>-1234<br>-1224<br>-1224<br>-4651<br>201<br>201<br>201<br>201<br>201<br>201<br>201<br>201<br>201<br>20                                                                                                    | 10<br>-158<br>471<br>-1886<br>995<br>-3219<br>-3216<br>7300<br>7324<br>4<br>1329                                                                                                    | 11<br>-174<br>419<br>-1888<br>-2090<br>-2423<br>9232<br>9232<br>2238<br>274                                                                                                    | 12<br>-125<br>-26<br>-285<br>-243<br>86<br>-447<br>-1477<br>-1999<br>-181<br>-181<br>-782                                                                                                    | 13<br>-90<br>-183<br>-2161<br>-189<br>-1204<br>-1204<br>-120<br>-1204<br>-1204<br>-1 | 14<br>-104<br>-1515<br>-662<br>-774<br>-1036<br>-423<br>-1839<br>-423<br>-1839<br>-423<br>-82<br>-82<br>-82<br>-82<br>-82<br>-82<br>-82<br>-82<br>-82<br>-82                                                                                                    | 15<br>-84<br>-85<br>-157<br>-1242<br>-662<br>-662<br>-662<br>-663<br>-663<br>-663<br>-690<br>-78                                                                                                    | 16<br>-3<br>-9021<br>-1168<br>378<br>-4000<br>882<br>-55<br>-196                                                                                                    | 17<br>-35<br>-411<br>-348<br>-76<br>-248<br>-142<br>-378<br>-723<br>-723<br>-723<br>-723<br>-723<br>-723<br>-723<br>-723                                                                                                    | <ul> <li>Beach</li> <li>18</li> <li>-114</li> <li>-114</li> <li>-669</li> <li>-168</li> <li>-313</li> </ul>                                                                                                    | 19<br>-32<br>-105<br>-645<br>-567<br>-1976<br>-1976<br>-1979<br>-1979<br>-196                                                                                                    | 20<br>54<br>-28<br>-124<br>4465<br>567<br>-1000<br>755<br>-3<br>-3<br>-652                                                                                                    | 21<br>21<br>3<br>1047<br>571<br>284<br>18<br>955<br>-1106<br>955<br>-1106<br>958<br>1590                                                                                                    | ×<br>• ρ<br>Ξ ×               |
| MAT     10     10     10     10     10     10     10     10     1     1     2     3     4     5     6     7     8     9     10     11                                                                                                    | LAB R2020<br>ME<br>ME<br>ME<br>ME<br>ME<br>ME<br>ME<br>ME<br>ME<br>ME                                                                                                    | Da - academic o<br>ROTS<br>Open ▼ Rows<br>Print ▼ 1<br>3                                                                                                    | 3<br>3<br>4755<br>566<br>567<br>587<br>587<br>587<br>587<br>587<br>587<br>587<br>58                                                                                                    | 4<br>-243<br>1675<br>-5830<br>-1629<br>-4258<br>2282<br>2382<br>-3399<br>0                                                                                                    | 5<br>                                                                                                    | 6<br>(DT<br>6<br>-123<br>-125<br>-125<br>- | 7<br>-159<br>-159<br>-4546<br>-1337<br>-2515<br>-5387<br>-288<br>-288<br>-288<br>-288<br>-288<br>-288<br>-288                                                                                                    | 8<br>-155<br>523<br>-168<br>-168<br>-168<br>-175<br>-130<br>-151<br>-151<br>-100<br>-1043<br>-459                                                                                                    | 9<br>-125<br>471<br>-2782<br>-1472<br>2123<br>-1224<br>-1224<br>-1224<br>-1224<br>-1234<br>-1234<br>-1234<br>-1234<br>-1234<br>-1234<br>-1234<br>-125<br>-125<br>-125<br>-125<br>-125<br>-125<br>-125<br>-125                                                                                                    | 10<br>-158<br>471<br>-1888<br>4905<br>-2019<br>-2246<br>730<br>-2246<br>730<br>-2278                                                                                                    | 11<br>-174<br>419<br>-1888<br>-513<br>-2090<br>-2423<br>932<br>-2423<br>932<br>-234<br>-234<br>-234<br>-234<br>-234<br>-234<br>-234<br>-2                                                                                                    | 12<br>-125<br>-26<br>-285<br>-248<br>-248<br>-447<br>-1999<br>1007<br>-181<br>-181<br>-181<br>-182<br>-1831                                                                                                    | 13<br>-90<br>-183<br>-2161<br>-189<br>-84<br>-1529<br>-1651<br>-1529<br>-1651<br>-1529<br>-1651<br>-1529<br>-1655<br>-10555                                                                                                    | 14<br>-104<br>105<br>-1515<br>662<br>-1515<br>662<br>-1515<br>662<br>-142<br>-1098<br>-423<br>-1839<br>-82<br>-1199<br>-82<br>-1199<br>-82<br>-1199<br>-82<br>-1199<br>-82<br>-1199<br>-1199  | 15<br>-84<br>-95<br>-157<br>-157<br>-157<br>-157<br>-157<br>-153<br>-153<br>-153<br>-153<br>-153<br>-153<br>-153<br>-153                                                                                                    | 16<br>-3<br>-1021<br>-1168<br>378<br>-400<br>882<br>-96<br>-96<br>629                                                                                                    | 17<br>-35<br>-411<br>-344<br>-142<br>-376<br>-142<br>-142<br>-142<br>-142<br>-142<br>-142<br>-142<br>-142                                                                                                    | 8 Search<br>18<br>-114<br>-52<br>-4669<br>-473<br>-473<br>-473<br>-473<br>-473<br>-473<br>-473<br>-473                                                                                                    | 19<br>                                                                                                    | 20<br>54<br>-25<br>-124<br>465<br>22<br>567<br>-1800<br>755<br>-3<br>-3<br>-652<br>375                                                                                                    | 21<br>2 \$ \$ Read<br>3<br>1047<br>577<br>284<br>18<br>555<br>-1106<br>555<br>-1106<br>555<br>-1106<br>555<br>-1106<br>555<br>-1106<br>555<br>-1106<br>555<br>-1106<br>-246<br>-24                                                                                                    | ×<br>• ρ<br>Ξ ×               |
| MAAT<br>10<br>New Ir<br>Selection<br>EEG<br>EEG<br>1<br>2<br>3<br>4<br>5<br>6<br>7<br>8<br>9<br>10<br>11<br>12<br>2                                                                                                    | LAB R2000<br>VE<br>VSU<br>VSU<br>VSU<br>VSU<br>VSU<br>VSU<br>VSU<br>VSU                                                                                                    | B - stademic u<br>ROIS<br>Open ♥ Roves<br>Rint ♥ 1<br>2<br>-49<br>0<br>-1227<br>-49<br>0<br>-1227<br>-49<br>-99<br>-390<br>-49<br>-49<br>0<br>-1227<br>-49<br>-49<br>-49<br>-49<br>-49<br>-49<br>-49<br>-49                                                                                                    | 187<br>CG<br>1<br>SELECTICO<br>SELECTICO                                                                                                    | 4<br>-243<br>1675<br>-5838<br>-1629<br>-4258<br>2282<br>2282<br>239<br>-1629<br>0<br>0<br>-6039                                                                                                    | 5<br>-170<br>294<br>-1813<br>-1913<br>-1913<br>-1913<br>-1913<br>-1913<br>-1913<br>-1913<br>-1913<br>-1915<br>-1915<br>- | 6<br>-123<br>-125<br>-125<br>-12   | 7<br>-159<br>4566<br>-1337<br>-2515<br>-5387<br>-238<br>-238<br>-238<br>-238<br>-238<br>-3096                                                                                                    | 8<br>-155<br>523<br>-4124<br>-1668<br>1433<br>-5763<br>-151<br>-151<br>-300<br>-659<br>-3222                                                                                                    | 9<br>-125<br>431<br>-2782<br>-4472<br>203<br>-4472<br>203<br>-4472<br>203<br>-4284<br>10<br>-1284<br>10<br>-2845                                                                                                    | 10<br>-158<br>401<br>-1888<br>905<br>-2019<br>-2246<br>770<br>-234<br>1329<br>-2372<br>-278<br>-2672                                                                                                    | 11<br>-174<br>419<br>-1888<br>-513<br>-2390<br>-2423<br>992<br>-238<br>274<br>238<br>274<br>238<br>274<br>257<br>257                                                                                                    | 12<br>-125<br>-26<br>-285<br>-248<br>86<br>-1417<br>-1999<br>1007<br>-81<br>-1417<br>-1999<br>1007<br>-81<br>-81<br>-81<br>-81<br>-81<br>-81<br>-81<br>-81<br>-81<br>-81                                                                                                    | 13<br>-90<br>-183<br>-2161<br>-189<br>-1204<br>-1229<br>-1651<br>-1171<br>-1955<br>-1601<br>-1001                                                                                                    | 14<br>-104<br>-105<br>-1515<br>-1515<br>-622<br>74<br>-1298<br>-423<br>-1839<br>-422<br>-1292<br>-421<br>-1292<br>-421<br>-421<br>-421<br>-421<br>-421<br>-421<br>-421<br>-42                                                                                                    | 15<br>-84<br>-84<br>-157<br>-157<br>-1242<br>-662<br>-89<br>-402<br>-353<br>-1486<br>-90<br>-353<br>-1486<br>-353<br>-1486<br>-353<br>-353<br>-1486<br>-353<br>-353<br>-1486<br>-354<br>-354<br>-354<br>-354<br>-354<br>-354<br>-354<br>-354                                                                                                    | 15<br>-3<br>-13<br>-1168<br>378<br>378<br>378<br>378<br>378<br>378<br>378<br>378<br>378<br>37                                                                                                    | 17<br>-35<br>-411<br>-444<br>-1462<br>-378<br>-125<br>-248<br>-1462<br>-378<br>-125<br>-248<br>-1462<br>-378<br>-125<br>-248<br>-456<br>-456<br>-456<br>-456<br>-456<br>-456<br>-456<br>-456                                                                                                    | 0         Search           18         -114           -114         -144           -669         -473           417         -1835           227         -668           313         -242           -330         -644                                                                                                    | 19<br>-32<br>-405<br>-645<br>-567<br>-1976<br>-579<br>-87<br>-1976<br>-579<br>-87<br>-1976<br>-579<br>-87<br>-1976<br>-579<br>-87<br>-1976<br>-579<br>-44<br>-425<br>-1976<br>-544<br>-445<br>-544<br>-445<br>-545<br>-545<br>-545<br>-54                                                                                                    | 20<br>54<br>-25<br>-26<br>-26<br>-26<br>-26<br>-26<br>-26<br>-26<br>-26<br>-26<br>-26                                                                                                    | 21<br>221<br>3<br>1047<br>577<br>18<br>595<br>507<br>-33<br>1990<br>-33<br>1990<br>-45<br>66<br>-125                                                                                                    | х<br>• Р<br>2 *               |
| MAT<br>HC<br>New Ir<br>Selection<br>EEC<br>EEC<br>1<br>2<br>3<br>4<br>5<br>6<br>7<br>8<br>9<br>10<br>11<br>12<br>13<br>14<br>5<br>10<br>10<br>10<br>10<br>10<br>10<br>10<br>10<br>10<br>10                                                                                                    | LAB R2000<br>VE<br>VE<br>VE<br>VE<br>VE<br>VE<br>VE<br>VE<br>VE<br>VE                                                                                                    | 18 - academic to<br>ROS<br>COPH * Rows<br>Rows<br>Rows                                                                                                    | 3<br>3<br>-172<br>-172<br>-172<br>-172<br>-172<br>-172<br>-172<br>-172<br>-172<br>-172<br>-172<br>-172<br>-172<br>-172<br>-172<br>-172<br>-172<br>-172<br>-172<br>-172<br>-172<br>-172<br>-172<br>-172<br>-172<br>-172<br>-172<br>-172<br>-286<br>-172<br>-286<br>-172<br>-286<br>-286                                                                                                    | V V<br>hums<br>N<br>N<br>0<br>7<br>7<br>8<br>8<br>8<br>8<br>8<br>7<br>8<br>8<br>8<br>8<br>8<br>8<br>8<br>8<br>8<br>8<br>8                                                                                                    | 5<br>-170<br>-170<br>2074<br>-5716<br>247<br>-1913<br>-3715<br>-1918<br>-1918<br>-1918<br>-3316<br>-3316<br>-3316<br>-3326                                                                                                    | 6<br>-123<br>-2551<br>-3881<br>198<br>-2551<br>-3881<br>198<br>-2551<br>-3881<br>198<br>-2687<br>-389<br>-160<br>1183<br>-2687<br>209<br>-                                                                                                    | 7<br>-159<br>407<br>-251<br>-137<br>182<br>-2515<br>-288<br>978<br>-288<br>978<br>-3096<br>188                                                                                                    | 8<br>-155<br>523<br>4124<br>-1668<br>143<br>-1362<br>-1361<br>-1360<br>1043<br>-439<br>-43222<br>177<br>77                                                                                                    | 9<br>-125<br>471<br>-2782<br>-1472<br>-1234<br>-4651<br>201<br>-2845<br>207<br>-2845<br>207<br>-2845                                                                                                    | 10<br>-158<br>-471<br>-1886<br>-995<br>-411<br>-2349<br>-234<br>-234<br>-234<br>-234<br>-234<br>-2472<br>-278<br>-2472<br>-212<br>-212<br>-212<br>-212<br>-212<br>-212<br>-212<br>-2                                                                                                    | 11<br>-174<br>419<br>-1886<br>-5513<br>123<br>-2890<br>-2423<br>-238<br>274<br>-238<br>274<br>-238<br>274<br>-2562<br>-7562<br>-7572<br>-7562<br>-7562<br>-7572<br>-7572<br>-7562<br>-7572<br>-757  | 12<br>-125<br>-26<br>-205<br>-246<br>86<br>-1417<br>-1999<br>1007<br>-88<br>1007<br>-88<br>1007<br>-88<br>1007<br>-88<br>1007<br>-88<br>1007<br>-88<br>1007<br>-88<br>1007<br>-88<br>1007<br>-88<br>-88<br>-88<br>-88<br>-88<br>-88<br>-88<br>-88<br>-88<br>-8                                                                                                    | 13<br>-90<br>-183<br>-2161<br>-1034<br>-1034<br>-1104<br>-1111<br>-1956<br>-1603<br>-1603<br>-1603                                                                                                    | 14<br>-104<br>105<br>-1515<br>-74<br>-198<br>-423<br>-423<br>-423<br>-42<br>-521<br>-1422<br>-1422<br>-142<br>-14                                                                                                    | 15<br>-84<br>-84<br>-84<br>-84<br>-84<br>-84<br>-84<br>-84<br>-84<br>-84                                                                                                    | 16<br>-3<br>-1021<br>-1166<br>-378<br>-1166<br>-378<br>-1400<br>-000<br>-000<br>-000<br>-000<br>-000<br>-000<br>-00                                                                                                    | 17<br>-35<br>-411<br>-44<br>-44<br>-142<br>-246<br>-142<br>-206<br>-142<br>-207<br>-142<br>-207<br>-142<br>-207<br>-142<br>-376<br>-142<br>-376<br>-142<br>-376<br>-376<br>-376<br>-376<br>-376<br>-376<br>-376<br>-376                                                                                                    | 0 Search<br>18<br>-114<br>-52<br>473<br>41<br>1777<br>-168<br>313<br>-227<br>-168<br>-330<br>-86<br>-473<br>-473<br>-473<br>-473<br>-473<br>-473<br>-473<br>-473<br>-474<br>-474 | 19<br>-32<br>-405<br>-646<br>-567<br>-41<br>-1976<br>-567<br>-41<br>-1976<br>-567<br>-41<br>-1976<br>-567<br>-41<br>-1976<br>-567<br>-41<br>-1976<br>-567<br>-41<br>-1976<br>-567<br>-4105<br>-567<br>-4105<br>-567<br>-410<br>-575<br>-575<br>-575<br>-575<br>-575<br>-575<br>-575<br>-57 | 20<br>54<br>-25<br>-124<br>466<br>567<br>-1500<br>73<br>75<br>-9<br>652<br>3755<br>-9<br>652<br>9<br>75<br>9<br>652<br>9<br>75<br>9<br>652<br>9<br>75<br>9<br>9<br>652<br>9<br>755<br>9<br>9<br>9<br>653<br>9<br>9<br>9<br>9<br>9<br>9<br>9<br>9<br>9<br>9<br>9<br>9<br>9<br>9<br>9<br>9<br>9<br>9<br>9                                                                                                    | 21<br>21<br>3<br>1940<br>577<br>-1060<br>-38<br>1999<br>-655<br>-125<br>17<br>7<br>6                                                                                                    | ×<br>• ρ<br>Ξ ×               |
| MAT<br>HO<br>New fr<br>Selection<br>EEC<br>EEC<br>1<br>2<br>3<br>4<br>5<br>6<br>7<br>8<br>9<br>10<br>11<br>12<br>13<br>14<br>14<br>14<br>14<br>14<br>14<br>14<br>14<br>15<br>14<br>15<br>15<br>15<br>15<br>15<br>15<br>15<br>15<br>15<br>15                                                                                                    | LAB R2000<br>VE<br>VE<br>VE<br>VE<br>VE<br>VE<br>VE<br>VE<br>VE<br>VE                                                                                                    | Restance of the second second                                                                                                    | 38<br>40%<br>5864000<br>NPTELNeur<br>NPTELNeur<br>11<br>3<br>-1772<br>471<br>-3900<br>-3318<br>186<br>-098<br>-2967<br>-323<br>-755<br>387<br>-328<br>-278<br>-344<br>-349<br>-349<br>-3<br>-349<br>-349<br>-3                                                                                                    | V V V V V V V V V V V V V V V V V V V                                                                                                    | 5<br>-170<br>-170<br>-170<br>-170<br>-170<br>-170<br>-170<br>-170                                                                                                    | 6<br>-123<br>125<br>-4174<br>-3881<br>1385<br>-2531<br>-3881<br>108<br>-2531<br>-3881<br>108<br>-2531<br>-3881<br>108<br>-1193<br>-2687<br>-2687<br>-2687<br>-2687<br>-2687<br>-2787<br>-2787<br>-2                                                                                                 | 7<br>-159<br>497<br>-139<br>4566<br>-1337<br>-2515<br>-5387<br>-2515<br>-5387<br>-2655<br>-3096<br>-148<br>-197<br>-134                                                                                                    | 8<br>-155<br>523<br>-4124<br>-1668<br>-1382<br>-5763<br>-1382<br>-5763<br>-1483<br>-6599<br>-3222<br>-3269<br>-3225<br>-3227<br>-177<br>-190                                                                                                    | 9<br>-125<br>471<br>-2782<br>-1224<br>-4651<br>235<br>-1224<br>-4651<br>2455<br>2455<br>2455<br>247<br>-410<br>-2845<br>247<br>-410<br>-2845<br>247<br>-411<br>-2845<br>247<br>-411<br>-2782<br>-2845<br>-2845<br>-2845<br>-2845<br>-2845<br>-2945<br>-2952<br>-2952<br>-2955<br>-2955     | 10<br>-158<br>471<br>-1688<br>905<br>-1246<br>1329<br>-234<br>1329<br>-278<br>2-278<br>2-278<br>2-272<br>2-272  | 11<br>-174<br>419<br>-1886<br>-2090<br>-2423<br>274<br>835<br>-2362<br>-2362<br>-2562<br>-256    | 12<br>-125<br>-26<br>-2085<br>-246<br>-1417<br>-1999<br>-1417<br>-1999<br>-1417<br>-1999<br>-1417<br>-1417<br>-141<br>-141                                                                                                    | 13<br>-900<br>-183<br>-2161<br>-1204<br>-1204<br>-1205<br>-1204<br>-1205<br>-1204<br>-1205<br>-1204<br>-1205<br>-1204<br>-1205<br>-1205<br>-120     | 14<br>105<br>1055<br>662<br>423<br>1139<br>62<br>221<br>1435<br>521<br>1435<br>521<br>1435<br>521<br>1435<br>521<br>1435<br>521<br>1435<br>521<br>1435<br>521<br>1435<br>521<br>521<br>521<br>521<br>521<br>521<br>521<br>521<br>521<br>52                                                                                                    | 15<br>15<br>-84<br>-157<br>-1242<br>662<br>-4155<br>-1535<br>1436<br>-1022<br>581<br>-143<br>-102<br>-143<br>-143<br>-143<br>-143<br>-143<br>-143<br>-143<br>-144<br>-145<br>-144<br>-145<br>-145<br>-14                                                                                                    | 16<br>-3<br>-0021<br>-1166<br>-3<br>-0021<br>-1166<br>-3<br>-002<br>-126<br>-126<br>-126<br>-126<br>-126<br>-126<br>-126<br>-12                                                                                                    | 17<br>                                                                                                    | 8 Search<br>18<br>-114<br>-52<br>-669<br>473<br>473<br>473<br>-1835<br>242<br>-330<br>86<br>24<br>24<br>24<br>29<br>29<br>20<br>20<br>20<br>20<br>20<br>20<br>20<br>20<br>20<br>20                                                                                                    | 19<br>-32<br>-105<br>-646<br>567<br>-1976<br>-579<br>-1976<br>544<br>-1976<br>544<br>-251<br>-98<br>-14<br>-15<br>-54<br>-15<br>-54<br>-54<br>-54<br>-54<br>-54<br>-54<br>-54<br>-54<br>-54<br>-5                                                                                                    | 20<br>54<br>-25<br>-124<br>466<br>567<br>-1000<br>756<br>652<br>375<br>-189<br>66<br>61<br>-61                                                                                                    | 21<br>3<br>1647<br>23<br>3<br>1647<br>284<br>1555<br>-1106<br>907<br>-38<br>1590<br>-465<br>-125<br>-125<br>-105<br>-105                                                                                                    | ×<br>• ρ<br>Ξ ×               |
| MAT     HS     HS     New fr     Selection     EEG     EEG     1     2     3     4     5     6     7     8     9     10     11     12     13     14     5     15     16                                                                                                    | LAB R2000<br>VE<br>VESSEE<br>VESSEE                                                                                                    | a+academic to           ROIS           Open *           Romer *           1           1           1           1           1           1           1           1           1           1           1           1           1           1           1           1           1           1           1           1           1           1           1           1           1           1           1           1           1           1           1           1           1           1           1           1           1           1           1           1           1           1           1           1           1           1           1           1           1                                                                                                    | 3<br>500<br>1<br>1<br>500<br>1<br>1<br>1<br>1<br>1<br>1<br>1<br>1<br>1<br>1<br>1<br>1<br>1<br>1                                                                                                    | 4<br>-243<br>1675<br>-5888<br>-1629<br>-4258<br>2-277<br>1335<br>0<br>-4239<br>-4258<br>2-277<br>1335<br>0<br>-4239<br>-4258<br>2-277<br>-5<br>-5888<br>-4258<br>-75<br>-5888<br>-75<br>-5888<br>-75<br>-5888<br>-75<br>-5888<br>-75<br>-75<br>-75<br>-75<br>-75<br>-75<br>-75<br>-75<br>-75<br>-75                                                                                                    | 5<br>-1770<br>2094<br>-746<br>-746<br>-746<br>-746<br>-746<br>-746<br>-746<br>-74                                                                                                    | 6<br>-123<br>-235<br>-125<br>-423<br>-125<br>-425<br>-125<br>-381<br>-199<br>-160<br>-113<br>-267<br>-267<br>-267<br>-267<br>-267<br>-267<br>-267<br>-267<br>-275<br>-170<br>-170<br>-17   | 7<br>                                                                                                    | 8<br>-155<br>52<br>52<br>53<br>53<br>53<br>55<br>151<br>-151<br>-151<br>-150<br>-151<br>-150<br>-151<br>-151                                                                                                    | 9<br>-125<br>-2782<br>-1472<br>-2284<br>-1472<br>-2284<br>-2284<br>-2284<br>-2316<br>-316<br>-316<br>-316<br>-316<br>-316<br>-316<br>-316<br>-                                                                                                    | 10<br>-158<br>4905<br>141<br>-2019<br>-2246<br>770<br>-2346<br>-2457<br>228<br>-2457<br>228<br>-2457<br>2457<br>2457<br>2457<br>2457<br>2457<br>2457<br>2457                                                                                                    | 11<br>-174<br>4188<br>-513<br>122<br>-2423<br>932<br>-2423<br>932<br>-2423<br>932<br>-2562<br>-2562<br>-2 | 12<br>-125<br>-226<br>-2285<br>-248<br>-447<br>-1999<br>-010<br>-101<br>-102<br>-103<br>-103<br>-103<br>-103<br>-103<br>-103<br>-103<br>-103                                                                                                    | 13<br>-90<br>-183<br>-2161<br>-129<br>-1294<br>-1129<br>-1461<br>-1129<br>-1555<br>-1603<br>-1603<br>-1555<br>-1603<br>-1555<br>-1603<br>-1555<br>-1603<br>-1555<br>-1603<br>-1555<br>-1603<br>-1555<br>-1603<br>-1555<br>-1603<br>-1603<br>-160<br>-1603<br>-1603<br>-1 | 14<br>-104<br>105<br>562<br>74<br>-1355<br>662<br>74<br>-136<br>-233<br>1839<br>-82<br>21<br>1839<br>-82<br>21<br>1839<br>-82<br>21<br>1839<br>-82<br>21<br>1839<br>-82<br>21<br>1839<br>-82<br>21<br>-1-1-4<br>-1-1-4<br>-1-1-4<br>-1-1-1-1-1-1-1-1-                                                                                                    | 15<br>-84<br>-957<br>-1242<br>-62<br>-953<br>-104<br>-90<br>-90<br>-90<br>-90<br>-90<br>-90<br>-91<br>-91<br>-94<br>-95<br>-94<br>-95<br>-95<br>-95<br>-95<br>-95<br>-95<br>-95<br>-95                                                                                                    | 10<br>16<br>-3<br>-1021<br>-1166<br>802<br>-123<br>126<br>629<br>-223<br>126<br>629<br>-223<br>126<br>629<br>-23<br>-3<br>-196<br>-3<br>-196<br>-3<br>-196<br>-19<br>-19<br>-19<br>-19<br>-19<br>-19<br>-19<br>-19                                                                                                    | 17<br>                                                                                                    | 8 Search<br>18<br>19<br>19<br>19<br>19<br>19<br>19<br>19<br>19<br>19<br>19                                                                                                    | 19<br>-32<br>-105<br>-567<br>-446<br>-567<br>-1976<br>-579<br>-67<br>-1976<br>-547<br>-251<br>-349<br>-349<br>-349<br>-349<br>-349<br>-349<br>-349<br>-349                                                                                                    | 20<br>54<br>-25<br>-124<br>466<br>-22<br>-124<br>466<br>-120<br>755<br>-189<br>-65<br>-65<br>-65<br>-65<br>-65<br>-65<br>-65<br>-65<br>-65<br>-65                                                                                                    | 21<br>3<br>1047<br>577<br>-106<br>595<br>-105<br>1990<br>-38<br>1990<br>-38<br>1990<br>-38<br>1990<br>-38<br>1990<br>-38<br>1990<br>-38<br>1990<br>-38<br>1990<br>-38<br>1990<br>-38<br>1995<br>-1905<br>-1005<br>-1005 | ×<br>• ρ<br>Ξ ×               |
| ▲ MAT<br>HS<br>New fr<br>Selection<br>EEG<br>EEG<br>1<br>2<br>3<br>4<br>5<br>6<br>7<br>8<br>9<br>10<br>11<br>12<br>13<br>14<br>15<br>16<br>17                                                                                                    | LAB R2020<br>ME<br>MARKE<br>MARKE<br>M                                                                                                    | Ba - stademic U<br>ROIS<br>COpen ← Rose<br>ROIS<br>Copen ← Rose<br>1<br>1<br>1<br>1<br>1<br>1<br>1<br>1<br>1<br>1<br>1<br>1<br>1                                                                                                    | 3<br>500 1<br>500 1<br>500 | V<br>humes<br>N<br>1675<br>-248<br>-647<br>-755<br>-6278<br>-6278<br>-6278<br>-6278<br>-2292<br>2292<br>2292<br>2-275<br>-0<br>-0<br>-0<br>9<br>-4256<br>0<br>0<br>-4259<br>2292<br>2-355<br>-6179<br>-6179 | 5<br>1700<br>2034<br>5016<br>5016<br>500                                                                                                    | 6<br>6<br>123<br>125<br>4774<br>4774<br>47 | 7<br>-159<br>637<br>182<br>-2515<br>-2587<br>-2587<br>-2587<br>-2587<br>-2587<br>-2587<br>-2587<br>-2587<br>-2587<br>-2587<br>-2587<br>-2587<br>-2587<br>-2587<br>-2596<br>-2596<br>-2597<br>-2597<br>-2596<br>-2597<br>-2597<br>-25 | 8<br>-155<br>523<br>-124<br>-1668<br>-1424<br>-1668<br>-1424<br>-1668<br>-1424<br>-151<br>-151<br>-1003<br>-1519<br>-3222<br>-7199<br>-7199<br>-7199<br>-2546<br>-0<br>-                                                                                                    | 9<br>-125<br>471<br>-2782<br>-1472<br>123<br>-1204<br>-4651<br>201<br>-2845<br>207<br>-2845<br>207<br>-717<br>-5947<br>-73947<br>-390                                                                                                    | 10<br>-158<br>471<br>-188<br>-905<br>-141<br>-2019<br>-234<br>-234<br>-234<br>-234<br>-234<br>-237<br>-238<br>-237<br>-238<br>-237<br>-238<br>-247<br>-238<br>-247<br>-247<br>-247<br>-247<br>-247<br>-247<br>-247<br>-247                                                                                                    | 11<br>-174<br>419<br>-513<br>2090<br>-2350<br>274<br>-2423<br>932<br>-2423<br>932<br>-2350<br>274<br>-2552<br>274<br>-2552<br>-2552  | 12<br>-125<br>-26<br>-226<br>-246<br>-246<br>-246<br>-1417<br>-1999<br>1007<br>-88<br>1007<br>-88<br>100<br>-88<br>100<br>-88<br>100<br>-88<br>100<br>-88<br>-88<br>100<br>-88<br>100<br>-88<br>100<br>-88<br>100<br>-88<br>-88<br>-88<br>-88<br>-88<br>-88<br>-88<br>-88<br>-88<br>-                                                                                                    | 13<br>-90<br>-883<br>-2561<br>-1284<br>-1284<br>-1284<br>-1284<br>-1529<br>-1603<br>-1563<br>-1603<br>-1563<br>-481<br>-481<br>-643<br>-652<br>-20                                                                                                    | 14<br>-104<br>-105<br>562<br>74<br>-1096<br>-82<br>221<br>1639<br>-82<br>221<br>1639<br>-82<br>221<br>11242<br>167<br>-1242<br>1110<br>-311<br>-1428                                                                                                    | 15<br>-84<br>-157<br>-1242<br>-662<br>-662<br>-662<br>-663<br>-105<br>-155<br>-1645<br>-90<br>-1408<br>-100<br>-1408<br>-1100<br>-1408<br>-1100<br>-1408<br>-1100<br>-1408<br>-1100<br>-1100<br>-110<br>-1100<br>-1100<br>-100<br>-100<br>-100<br>-100<br>-100<br>-100<br>-100<br>-100                             | 10<br>16<br>.3<br>-1021<br>-1166<br>400<br>602<br>-55<br>-196<br>629<br>-123<br>126<br>529<br>-123<br>126<br>529<br>-123<br>126<br>529<br>-123<br>-121<br>-156<br>-121<br>-156<br>-156<br>-156<br>-1                                                                                                    | 17<br>-35<br>-411<br>-444<br>-246<br>-1423<br>-246<br>-1423<br>-2018<br>-456<br>-000<br>-2132<br>-2132 | 8 Search<br>18<br>-114<br>-52<br>-469<br>473<br>41<br>1777<br>-166<br>313<br>-227<br>-166<br>-338<br>86<br>-249<br>-338<br>86<br>-249<br>-338<br>86<br>-249<br>-338<br>-14<br>-14<br>-52<br>-154<br>-154 | 19<br>-32<br>-05<br>-646<br>567<br>-1976<br>-41<br>177<br>-1976<br>-41<br>177<br>-976<br>-41<br>-1976<br>-41<br>-194<br>-1819<br>-44<br>-1819<br>-44<br>-1819<br>-45<br>-55<br>-55<br>-55<br>-55<br>-55<br>-55<br>-55<br>-55<br>-55                                                                                                    | 20<br>54<br>-25<br>-124<br>465<br>-22<br>567<br>-180<br>755<br>-189<br>60<br>-61<br>-422<br>455                                                                                                    | 21<br>21<br>3<br>1047<br>577<br>286<br>-1006<br>595<br>-1006<br>595<br>-1086<br>-128<br>597<br>-108<br>597<br>-108<br>597<br>-108<br>597<br>-108<br>597<br>-108<br>-108<br>-                                                                                                    | ×<br>• ρ<br>Ξ ×               |
| MAT     HO     New fr     Selection     EEG     EEG     EEG     1     2     3     4     5     6     7     8     9     10     11     12     13     14     15     16     17     18                                                                                                    | LAB R2020<br>VE<br>VOID<br>VOID<br>VOI                                                                                                    | Rosserver Rosserver Rosse<br>Rosserver Rosserver Rosserver Rosserver Rosserver Rosserver Rosserver Rosserver Rosserver Rosserver Rosserver Rosserver Ross<br>Rosserver Rosserver Rosse                                                                                                    | 3<br>5<br>5<br>5<br>5<br>5<br>5<br>5<br>5<br>5<br>5<br>5<br>5<br>5                                                                                                    | 4<br>-243<br>1675<br>-5686<br>2282<br>-379<br>1395<br>-4039<br>426<br>-4039<br>426<br>-344<br>5566<br>5566                                                                                                    | 5<br>-170<br>2094<br>5-504<br>2094<br>4-504<br>2094<br>4-504<br>2094<br>4-504<br>2094<br>4-504<br>2094<br>4-504<br>2094<br>4-504<br>2094<br>4-504<br>2004<br>4-2024<br>4-2024                                                                                                    | 6<br>-123<br>-125<br>-125<br>-12   | 7<br>-159<br>457<br>-139<br>4546<br>-2515<br>-5387<br>-3086<br>148<br>-197<br>-7516<br>3338<br>-111<br>-7516<br>3338                                                                                                    | 8<br>-135<br>523<br>4124<br>-1668<br>4134<br>-1382<br>-5763<br>-151<br>143<br>-151<br>143<br>-459<br>-000<br>1043<br>-459<br>-222<br>177<br>-130<br>-222<br>177<br>-130<br>-4199<br>-2546<br>-4199<br>-2546<br>-4199<br>-2546<br>-135<br>-135<br>-135<br>-135<br>-135<br>-135<br>-135<br>-135                                                                                                    | 9<br>-125<br>471<br>-2782<br>-1472<br>-1234<br>-4661<br>1316<br>-810<br>-326<br>207<br>-777<br>-787<br>-2865<br>207<br>-777<br>-797<br>-2865<br>207<br>-797<br>-2865<br>207<br>-797<br>-2867<br>-2862<br>207<br>-2862<br>-2862<br>-2865<br>-2865<br>-2965<br>-2965<br>-2065<br>-2065<br>-2 | 10<br>-158<br>471<br>-1888<br>4905<br>-244<br>1329<br>-244<br>1329<br>-244<br>1329<br>-247<br>2<br>222<br>-247<br>2<br>222<br>-247<br>1329<br>-247<br>146<br>-446<br>1497<br>-1992                                                                                                    | 11<br>-174<br>419<br>-1888<br>-513<br>-2090<br>-2423<br>922<br>-238<br>274<br>-238<br>274<br>-238<br>274<br>-235<br>-2552<br>177<br>7<br>99<br>9<br>9<br>-161                                                                                                    | 12<br>-125<br>-226<br>-2285<br>-246<br>-1417<br>-1999<br>1007<br>-181<br>-181<br>-181<br>-181<br>-181<br>-181<br>-181<br>-18                                                                                                    | 13<br>-90<br>-91<br>-2161<br>-1234<br>-1234<br>-1234<br>-1234<br>-1234<br>-1235<br>-1403<br>-1558<br>-460<br>-1558<br>-461<br>-1558<br>-461<br>-1558<br>-461<br>-1558<br>-461<br>-1558<br>-1558  | 14<br>-104<br>-105<br>-1515<br>-1515<br>-1016<br>-1515<br>-1515<br>-1515<br>-1016<br>-1515<br>-1016<br>-1515<br>-1016<br>-1515<br>-1016<br>-1515<br>-1016<br>-1016<br>-1515<br>-1016<br>-1016<br>-100<br>-1016<br>-1016<br>-1006<br>-1006<br>-1006<br>-1006<br>-1006<br>-1006<br>-1006<br>-1006           | 15<br>-84<br>-84<br>-84<br>-157<br>-1242<br>-662<br>-415<br>-157<br>-1242<br>-662<br>-62<br>-62<br>-62<br>-62<br>-62<br>-62<br>-                                                                                                    | 16<br>-3<br>-102<br>-1168<br>-744<br>-744<br>-744<br>-744<br>-744<br>-85<br>-196<br>629<br>-196<br>629<br>-196<br>82<br>-196<br>82<br>-196<br>82<br>-196<br>-102<br>-116<br>-102<br>-102<br>-102<br>-102<br>-102<br>-102<br>-102<br>-102                                                                                                    | 17<br>-35<br>-34<br>-411<br>-444<br>-444<br>-444<br>-444<br>-444<br>-444                                                                                                    | 18<br>-114<br>-114<br>-114<br>-114<br>-114<br>-114<br>-114<br>-1                                                                                                    | 19<br>-32<br>-405<br>-646<br>-567<br>-105<br>-646<br>-567<br>-105<br>-646<br>-105<br>-646<br>-105<br>-646<br>-105<br>-105<br>-105<br>-105<br>-105<br>-105<br>-105<br>-105                                                                                                    | 20<br>54<br>-124<br>465<br>257<br>-124<br>465<br>-124<br>465<br>-100<br>-3<br>-67<br>-48<br>-67<br>-48<br>-67<br>-48<br>-49<br>-442<br>-497<br>-442                                                                                                    | 21<br>21<br>24<br>3<br>324<br>1047<br>571<br>18<br>506<br>506<br>506<br>506<br>506<br>506<br>506<br>506                                                                                                    | ×<br>P<br>Z<br>^              |
| ▲ MAT<br>HS<br>New In<br>New In<br>EEG<br>EEG<br>1<br>2<br>3<br>4<br>5<br>6<br>7<br>8<br>9<br>10<br>11<br>12<br>13<br>14<br>15<br>16<br>17<br>16<br>17<br>18<br>19                                                                                                    | LAB R2020<br>WE<br>WOULDE<br>WOULDE<br>COM<br>1<br>-3<br>0<br>-124<br>-3<br>0<br>-124<br>-4<br>8<br>8<br>-3<br>0<br>-124<br>-14<br>8<br>-3<br>5<br>-3<br>0<br>-124<br>-14<br>8<br>-3<br>5<br>-3<br>5<br>-3<br>5<br>-3<br>5<br>-3<br>5<br>-3<br>5<br>-3<br>5<br>-3<br>5<br>-3<br>5<br>-3<br>-3<br>5<br>-3<br>-3<br>-3<br>-3<br>-3<br>-3<br>-3<br>-3<br>-3<br>-3                                                                                                    | Roms Roms Roms Roms Roms Roms Roms Roms                                                                                                    | 3<br>5000<br>3<br>-172<br>-172<br>-285<br>-172<br>-285<br>-175<br>-285<br>-175<br>-285<br>-175<br>-278<br>-34<br>-278<br>-34<br>-429<br>-278<br>-34<br>-429<br>-278<br>-34<br>-429<br>-278<br>-414<br>-278<br>-278<br>-414<br>-278<br>-278                                                                                                    | V N<br>hums<br>N<br>A<br>-243<br>-5838<br>-621<br>-755<br>-755<br>-755<br>-755<br>-755<br>-755<br>-3744<br>-242<br>-3557                                                                                                    | 5<br>-170<br>-304<br>-304<br>-30                                                                                                    | VEN           VEN         Tata           Image: Tata         Sent           EDT         EDT           6         -123           1125         -4174           -083         -1133           -1599         -1000           -1113         -26079           -0700         -6123           -0817         -2311                                                                                                    | 7<br>-159<br>477<br>4546<br>-1337<br>1422<br>-5337<br>-2315<br>-5337<br>-2315<br>-5337<br>-2316<br>-3036<br>-1483<br>-197<br>-7316<br>-3316<br>-3136<br>-3136<br>-3136<br>-31677                                                                                                    | 8<br>-155<br>523<br>-1124<br>-1668<br>-1382<br>-5763<br>-1510<br>-1510<br>-1510<br>-1510<br>-1510<br>-1519<br>-1519<br>-1519<br>-1519<br>-1519<br>-1555<br>-1555<br>-1557<br>-1557<br>-1557<br>-1557<br>-1557<br>-1557<br>-1557<br>-1557<br>-1557<br>-1557<br>-1557<br>-1557<br>-1557<br>-1557<br>-1576<br>-1576<br>- | 9<br>-125<br>471<br>-2782<br>-1284<br>-1284<br>-1284<br>-1284<br>-1284<br>-1284<br>-1284<br>-1316<br>-1316<br>-          | 10<br>-158<br>471<br>-1886<br>4905<br>441<br>-2019<br>-234<br>-2472<br>-2472<br>-2472<br>-2472<br>-2472<br>-2477<br>-1319<br>-2477<br>-446<br>-46177<br>-1311<br>-1391<br>-139 | 11<br>-174<br>419<br>-1886<br>-2940<br>932<br>-2942<br>932<br>-2942<br>932<br>-2942<br>932<br>-2942<br>-2942<br>-2 | 12<br>-125<br>-26<br>-285<br>-243<br>-447<br>-1999<br>1007<br>-181<br>-782<br>1331<br>-782<br>-1331<br>-782<br>-61<br>-245<br>-80<br>-80<br>-2011                                                                                                    | 13<br>-90<br>-183<br>-2161<br>-109<br>-84<br>-109<br>-1019<br>-1019<br>-100 | 14<br>106<br>105<br>1515<br>74<br>1098<br>402<br>21<br>1639<br>402<br>21<br>145<br>145<br>145<br>145<br>145<br>145<br>145<br>145<br>145<br>14                                                                                                    | 15<br>-84<br>-1442<br>662<br>-90<br>-90<br>-1448<br>-102<br>-1408<br>-1408                                                                                                    | 16<br>-3<br>-1021<br>-166<br>-000<br>-000<br>-000<br>-000<br>-000<br>-000<br>-00                                                                                                    | 17<br>-35<br>-411<br>-344<br>-244<br>-233<br>-244<br>-233<br>-214<br>-235<br>-215<br>-215<br>-215<br>-215<br>-215<br>-215<br>-215<br>-21                                                                                                    | 8 Search<br>18<br>-114<br>-114   | 19<br>-32<br>-105<br>-646<br>557<br>-41<br>1777<br>-876<br>557<br>-379<br>-547<br>-231<br>-38<br>-16<br>-1615<br>-1660<br>2,04                                                                                                    | 20<br>54<br>-25<br>-22<br>567<br>-22<br>567<br>-22<br>567<br>-22<br>567<br>-22<br>567<br>-22<br>567<br>-22<br>567<br>-24<br>-24<br>-25<br>-25<br>-25<br>-25<br>-25<br>-25<br>-25<br>-25<br>-25<br>-25                                                                                                    | 21<br>221<br>3<br>3<br>1647<br>-1065<br>-255<br>-105<br>-255<br>-105<br>-255<br>-105<br>-255<br>-105<br>-255<br>-105<br>-255<br>-255<br>-2                                                                                                    | X<br>P<br>Z<br>^              |
| MAT     Now In     New In     Selection     Eee     Eee     Eee     Eee     1     2     3     4     5     6     7     8     9     10     11     12     13     14     15     16     17     18     19     30                                                                                                    | LAB R2020<br>orm in in in in in in in in in in in in in                                                                                                    | Ite         academic (           ROSS         ROSS           Oppin         Ross           Ite         1           Ite         0           Ite         0 <td< td=""><td>3<br/>5405<br/>5405<br/>3<br/>-112<br/>411<br/>-3900<br/>1867<br/>-0069<br/>7353<br/>-348<br/>-2895<br/>278<br/>357<br/>-2845<br/>228<br/>238<br/>-34<br/>-4239<br/>4134<br/>-2211<br/>-2211<br/>-2215</td><td>V V V V V V V V V V V V V V V V V V V</td><td>5<br/>-170<br/>2094<br/>-745<br/>2094<br/>-745<br/>2095<br/>-745<br/>2095<br/>-745<br/>-745<br/>-74</td><td>6<br/>-123<br/>-125<br/>-125<br/>-12</td><td>7<br/>-1599<br/>4977<br/>-4546<br/>-1337<br/>-2515<br/>-5337<br/>-2388<br/>-2428<br/>-2428</td><td>8<br/>-155<br/>523<br/>-4124<br/>-1566<br/>-142<br/>-151<br/>-300<br/>1043<br/>-3222<br/>177<br/>-7199<br/>-2546<br/>0<br/>-4159</td><td>9<br/>-125<br/>471<br/>-2782<br/>-1872<br/>-123<br/>-1234<br/>-1234<br/>-1234<br/>-226<br/>-2455<br/>-207<br/>-2455<br/>-207<br/>-5947<br/>-777<br/>-5947<br/>-777<br/>-5947<br/>-000<br/>-3032</td><td>10<br/>-158<br/>471<br/>-1886<br/>995<br/>-244<br/>141<br/>1-2019<br/>-224<br/>-247<br/>212<br/>212<br/>212<br/>212<br/>247<br/>212<br/>214<br/>4617<br/>-446<br/>44517<br/>-1911<br/>-1952</td><td>11<br/>-174<br/>419<br/>-1886<br/>553<br/>123<br/>-2950<br/>-2423<br/>-2355<br/>-2355<br/>-235</td><td>12<br/>-125<br/>-226<br/>-2385<br/>-248<br/>-4417<br/>-1999<br/>-88<br/>-1417<br/>-1999<br/>-1007<br/>-181<br/>-1007<br/>-181<br/>-1007<br/>-181<br/>-2153<br/>-2153<br/>-2153<br/>-255<br/>-265<br/>-265<br/>-265<br/>-265<br/>-265<br/>-265<br/>-265</td><td>13<br/>-90<br/>-813<br/>-2161<br/>-1529<br/>-1603<br/>-1603<br/>-1603<br/>-1603<br/>-1603<br/>-1603<br/>-1603<br/>-2274</td><td>14<br/>-104<br/>105<br/>-1515<br/>662<br/>-274<br/>-198<br/>-423<br/>-423<br/>-423<br/>-424<br/>-1198<br/>-425<br/>-1242<br/>-1198<br/>-145<br/>-145<br/>-145<br/>-145<br/>-145<br/>-145<br/>-145<br/>-145</td><td>15<br/>-84<br/>-957<br/>-1242<br/>-84<br/>-957<br/>-1242<br/>-858<br/>-900<br/>-1408<br/>-815<br/>-900<br/>-1408<br/>-100<br/>-1408<br/>-100<br/>-1408<br/>-100<br/>-1408<br/>-100<br/>-1428<br/>-100<br/>-1428<br/>-100<br/>-1428<br/>-100<br/>-1428<br/>-100<br/>-1428<br/>-100<br/>-1428<br/>-100<br/>-100<br/>-100<br/>-100<br/>-100<br/>-100<br/>-100<br/>-10</td><td>16<br/>-3<br/>-3<br/>-1921<br/>-1966<br/>-778<br/>-744<br/>-704<br/>-704<br/>-723<br/>-1956<br/>-723<br/>-1956<br/>-723<br/>-1958<br/>-1958<br/>-1958<br/>-1959<br/>-1959<br/>-1950<br/>-1950<br/>-1950<br/>-1950<br/>-1950<br/>-1950<br/>-1950<br/>-1950<br/>-1950<br/>-1950<br/>-195</td><td>17<br/>-35<br/>-411<br/>-442<br/>-244<br/>-142<br/>-237<br/>-244<br/>-442<br/>-244<br/>-442<br/>-244<br/>-442<br/>-244<br/>-244<br/>-245<br/>-244<br/>-245<br/>-245</td><td>Image: 10 search           18           -114           -52           -669           473           41           177           -1835           227           -168           323           -222           -668           242           -338           86           24           -2093           402           -2835           -837</td><td>19<br/>-32<br/>-105<br/>567<br/>41<br/>1777<br/>-1976<br/>57<br/>39<br/>564<br/>-251<br/>38<br/>8<br/>39<br/>473<br/>-34<br/>-14<br/>-1819<br/>-423<br/>-14<br/>-251<br/>-254<br/>-254<br/>-254<br/>-254<br/>-254<br/>-254<br/>-254<br/>-254</td><td>20<br/>54<br/>-25<br/>-124<br/>486<br/>22<br/>567<br/>-180<br/>67<br/>557<br/>-3<br/>557<br/>-3<br/>557<br/>-3<br/>557<br/>-3<br/>557<br/>-3<br/>557<br/>-3<br/>557<br/>-4<br/>8<br/>-4<br/>6<br/>-6<br/>1<br/>-4<br/>2<br/>-4<br/>54<br/>-4<br/>54<br/>-4<br/>557<br/>-4<br/>54<br/>-4<br/>54<br/>-4<br/>54<br/>-4<br/>54<br/>-4<br/>54<br/>-4<br/>557<br/>-4<br/>54<br/>-4<br/>54<br/>-4<br/>54<br/>-4<br/>54<br/>-4<br/>54<br/>-4<br/>557<br/>-4<br/>54<br/>-4<br/>54<br/>-4<br/>54<br/>-4<br/>557<br/>-4<br/>557<br/>-4<br/>54<br/>-4<br/>557<br/>-4<br/>557<br/>-4<br/>-4<br/>-4<br/>-4<br/>-4<br/>-4<br/>-4<br/>-4<br/>-4<br/>-4<br/>-4<br/>-4<br/>-4</td><td>21<br/>221<br/>234<br/>3<br/>1047<br/>234<br/>4<br/>3<br/>1057<br/>234<br/>105<br/>555<br/>-1005<br/>555<br/>-1005<br/>555<br/>-1005<br/>555<br/>-1005<br/>555<br/>-105<br/>555<br/>-105<br/>-105</td><td>×<br/>• ρ<br/>Ξ ×</td></td<> | 3<br>5405<br>5405<br>3<br>-112<br>411<br>-3900<br>1867<br>-0069<br>7353<br>-348<br>-2895<br>278<br>357<br>-2845<br>228<br>238<br>-34<br>-4239<br>4134<br>-2211<br>-2211<br>-2215                                                                                                    | V V V V V V V V V V V V V V V V V V V                                                                                                    | 5<br>-170<br>2094<br>-745<br>2094<br>-745<br>2095<br>-745<br>2095<br>-745<br>-745<br>-74                                                                                                    | 6<br>-123<br>-125<br>-125<br>-12   | 7<br>-1599<br>4977<br>-4546<br>-1337<br>-2515<br>-5337<br>-2388<br>-2428<br>-2428                                                                                                    | 8<br>-155<br>523<br>-4124<br>-1566<br>-142<br>-151<br>-300<br>1043<br>-3222<br>177<br>-7199<br>-2546<br>0<br>-4159                                                                                                    | 9<br>-125<br>471<br>-2782<br>-1872<br>-123<br>-1234<br>-1234<br>-1234<br>-226<br>-2455<br>-207<br>-2455<br>-207<br>-5947<br>-777<br>-5947<br>-777<br>-5947<br>-000<br>-3032                                                                                                    | 10<br>-158<br>471<br>-1886<br>995<br>-244<br>141<br>1-2019<br>-224<br>-247<br>212<br>212<br>212<br>212<br>247<br>212<br>214<br>4617<br>-446<br>44517<br>-1911<br>-1952                                                                                                    | 11<br>-174<br>419<br>-1886<br>553<br>123<br>-2950<br>-2423<br>-2355<br>-2355<br>-235    | 12<br>-125<br>-226<br>-2385<br>-248<br>-4417<br>-1999<br>-88<br>-1417<br>-1999<br>-1007<br>-181<br>-1007<br>-181<br>-1007<br>-181<br>-2153<br>-2153<br>-2153<br>-255<br>-265<br>-265<br>-265<br>-265<br>-265<br>-265<br>-265                                                                                                    | 13<br>-90<br>-813<br>-2161<br>-1529<br>-1603<br>-1603<br>-1603<br>-1603<br>-1603<br>-1603<br>-1603<br>-2274                                                                                                    | 14<br>-104<br>105<br>-1515<br>662<br>-274<br>-198<br>-423<br>-423<br>-423<br>-424<br>-1198<br>-425<br>-1242<br>-1198<br>-145<br>-145<br>-145<br>-145<br>-145<br>-145<br>-145<br>-145                                                                                                    | 15<br>-84<br>-957<br>-1242<br>-84<br>-957<br>-1242<br>-858<br>-900<br>-1408<br>-815<br>-900<br>-1408<br>-100<br>-1408<br>-100<br>-1408<br>-100<br>-1408<br>-100<br>-1428<br>-100<br>-1428<br>-100<br>-1428<br>-100<br>-1428<br>-100<br>-1428<br>-100<br>-1428<br>-100<br>-100<br>-100<br>-100<br>-100<br>-100<br>-100<br>-10                                                                                                    | 16<br>-3<br>-3<br>-1921<br>-1966<br>-778<br>-744<br>-704<br>-704<br>-723<br>-1956<br>-723<br>-1956<br>-723<br>-1958<br>-1958<br>-1958<br>-1959<br>-1959<br>-1950<br>-1950<br>-1950<br>-1950<br>-1950<br>-1950<br>-1950<br>-1950<br>-1950<br>-1950<br>-195          | 17<br>-35<br>-411<br>-442<br>-244<br>-142<br>-237<br>-244<br>-442<br>-244<br>-442<br>-244<br>-442<br>-244<br>-244<br>-245<br>-244<br>-245<br>-245                                                                                                    | Image: 10 search           18           -114           -52           -669           473           41           177           -1835           227           -168           323           -222           -668           242           -338           86           24           -2093           402           -2835           -837                                                                                                    | 19<br>-32<br>-105<br>567<br>41<br>1777<br>-1976<br>57<br>39<br>564<br>-251<br>38<br>8<br>39<br>473<br>-34<br>-14<br>-1819<br>-423<br>-14<br>-251<br>-254<br>-254<br>-254<br>-254<br>-254<br>-254<br>-254<br>-254                                                                                                    | 20<br>54<br>-25<br>-124<br>486<br>22<br>567<br>-180<br>67<br>557<br>-3<br>557<br>-3<br>557<br>-3<br>557<br>-3<br>557<br>-3<br>557<br>-3<br>557<br>-4<br>8<br>-4<br>6<br>-6<br>1<br>-4<br>2<br>-4<br>54<br>-4<br>54<br>-4<br>557<br>-4<br>54<br>-4<br>54<br>-4<br>54<br>-4<br>54<br>-4<br>54<br>-4<br>557<br>-4<br>54<br>-4<br>54<br>-4<br>54<br>-4<br>54<br>-4<br>54<br>-4<br>557<br>-4<br>54<br>-4<br>54<br>-4<br>54<br>-4<br>557<br>-4<br>557<br>-4<br>54<br>-4<br>557<br>-4<br>557<br>-4<br>557<br>-4<br>557<br>-4<br>557<br>-4<br>557<br>-4<br>557<br>-4<br>557<br>-4<br>557<br>-4<br>557<br>-4<br>557<br>-4<br>557<br>-4<br>557<br>-4<br>557<br>-4<br>557<br>-4<br>557<br>-4<br>557<br>-4<br>557<br>-4<br>557<br>-4<br>557<br>-4<br>557<br>-4<br>557<br>-4<br>-4<br>-4<br>-4<br>-4<br>-4<br>-4<br>-4<br>-4<br>-4<br>-4<br>-4<br>-4 | 21<br>221<br>234<br>3<br>1047<br>234<br>4<br>3<br>1057<br>234<br>105<br>555<br>-1005<br>555<br>-1005<br>555<br>-1005<br>555<br>-1005<br>555<br>-105<br>555<br>-105<br>-105                                                                                                    | ×<br>• ρ<br>Ξ ×               |
| MAT     MAT     MAY     Move fr     New fr     Selection     EEG     EEG     1     2     3     4     5     6     7     8     9     9     10     11     12     13     14     15     16     17     18     19     20     21                                                                                                    | LAS R2020<br>ME<br>I<br>VICINALI<br>VICINALI<br>I<br>-3<br>-3<br>-124<br>-124<br>-124<br>-124<br>-124<br>-124<br>-124<br>-124<br>-13<br>-3<br>-215<br>-3<br>-3<br>-215<br>-3<br>-215<br>-3<br>-215<br>-3<br>-215<br>-3<br>-215<br>-24<br>-25<br>-24<br>-25<br>-24<br>-25<br>-24<br>-24<br>-25<br>-24<br>-25<br>-24<br>-24<br>-25<br>-24<br>-25<br>-24<br>-24<br>-24<br>-25<br>-24<br>-24<br>-24<br>-25<br>-24<br>-24<br>-24<br>-24<br>-24<br>-25<br>-24<br>-24<br>-24<br>-24<br>-24<br>-24<br>-25<br>-24<br>-24<br>-24<br>-25<br>-24<br>-24<br>-24<br>-25<br>-24<br>-24<br>-24<br>-24<br>-25<br>-24<br>-24<br>-24<br>-24<br>-25<br>-24<br>-24<br>-24<br>-25<br>-24<br>-24<br>-25<br>-24<br>-24<br>-25<br>-24<br>-24<br>-25<br>-24<br>-24<br>-25<br>-24<br>-24<br>-25<br>-24<br>-25<br>-24<br>-25<br>-24<br>-25<br>-24<br>-25<br>-24<br>-25<br>-24<br>-25<br>-24<br>-25<br>-24<br>-25<br>-24<br>-25<br>-24<br>-25<br>-24<br>-25<br>-24<br>-25<br>-24<br>-25<br>-25<br>-24<br>-25<br>-25<br>-25<br>-25<br>-25<br>-25<br>-25<br>-25                                                                                                    | a-stademic :<br>ROS<br>Clopen * Rows<br>1<br>1<br>1<br>1<br>1<br>1<br>1<br>1<br>1<br>1<br>1<br>1<br>1                                                                                                    | 3<br>3<br>-172<br>4370<br>-338<br>-172<br>4370<br>-338<br>166<br>-2987<br>-338<br>-2987<br>-343<br>-299<br>4114<br>-2995                                                                                                    | V N N N N N N N N N N N N N N N N N N N                                                                                                    | 5<br>-170<br>-2094<br>-5018<br>-740<br>-5018<br>-740<br>-5018<br>-741<br>-745<br>-745<br>-745<br>-745<br>-745<br>-745<br>-745<br>-745                                                                                                    | VEA     VEA                                                                                                    | 7<br>-159<br>-159<br>-159<br>-159<br>-07<br>-4546<br>-1337<br>-2515<br>-5307<br>-2515<br>-3096<br>-3096<br>-148<br>-3096<br>-149<br>-7316<br>-3388<br>-111<br>-3877                                                                                                    | 8<br>-155<br>523<br>-4124<br>-1668<br>1413<br>-1516<br>-5763<br>-1510<br>-1510<br>1043<br>-659<br>24<br>-659<br>2546<br>0<br>-4199                                                                                                    | 9<br>-125<br>471<br>-1472<br>-1472<br>-1472<br>-1472<br>-123<br>-123<br>-123<br>-123<br>-123<br>-1316<br>-1316           | 10<br>-158<br>471<br>-1886<br>4905<br>-401<br>-224<br>1329<br>-224<br>1329<br>-224<br>1329<br>-2272<br>222<br>222<br>222<br>234<br>-446<br>-449<br>-191<br>1497<br>-1912                                                                                                    | 11<br>-174<br>419<br>-513<br>1220<br>-2423<br>992<br>-2423<br>992<br>-242<br>992<br>-242<br>992<br>-24<br>992<br>-242<br>-24                                                                                                    | 12<br>-125<br>-26<br>-243<br>86<br>-1417<br>-1417<br>-1417<br>-1417<br>-1417<br>-1417<br>-1417<br>-1417<br>-1415<br>-1415<br>-141 | 13<br>-90<br>-183<br>-2/61<br>109<br>84<br>-1529<br>1667<br>-1204<br>-1204<br>-1204<br>-1204<br>-1204<br>-1205<br>-1204<br>-1205<br>-1205  | 14<br>106<br>105<br>562<br>74<br>423<br>1039<br>423<br>521<br>145<br>52<br>145<br>52<br>145<br>145<br>110<br>-111<br>-2011                                                                                                    | 15<br>-84<br>-157<br>-1282<br>-84<br>-662<br>-662<br>-662<br>-662<br>-662<br>-662<br>-662<br>-66                                                                                                    | 16<br>-3<br>-1021<br>-1166<br>802<br>-196<br>802<br>-196<br>802<br>-196<br>802<br>-196<br>802<br>-196<br>802<br>-196<br>802<br>-196<br>802<br>-196<br>802<br>-196<br>-1021<br>-1021<br>-10 | 17<br>-35<br>-411<br>-444<br>-1462<br>-378<br>-1462<br>-378<br>-246<br>-1462<br>-378<br>-246<br>-108<br>-246<br>-246<br>-246<br>-246<br>-246<br>-246<br>-246<br>-246                                                                                                    | Image: 0         Search           -114         -152           -114         -52           -469         -473           -114         -114           -122         -114           -133         -222           -143         -114           -133         -223           -143         -238           -243         -243           -244         -243           -245         -243           -245         -243           -245         -243           -245         -243           -245         -243           -245         -243           -245         -243           -245         -243           -245         -243           -245         -243           -245         -243           -245         -243           -245         -243           -245         -243           -245         -243           -245         -243           -245         -243           -245         -243           -245         -243           -245         -243           -2                                                                                                    | 19<br>-32<br>-105<br>-464<br>-667<br>-1976<br>-577<br>-1976<br>-547<br>-1976<br>-547<br>-1976<br>-547<br>-1976<br>-547<br>-1976<br>-547<br>-1976<br>-547<br>-1976<br>-547<br>-547<br>-547<br>-547<br>-547<br>-547<br>-547<br>-547                                                                                                    | 20<br>54<br>-26<br>-120<br>-26<br>-160<br>-567<br>-567<br>-567<br>-567<br>-460<br>-61<br>-61<br>-61<br>-61<br>-62<br>-422<br>-422<br>-422<br>-422<br>-422<br>-379                                                                                                    | 21<br>3<br>3<br>3<br>3<br>3<br>3<br>3<br>4<br>4<br>5<br>5<br>5<br>5<br>5<br>5<br>5<br>5<br>5<br>5<br>5<br>5<br>5                                                                                                    | ×<br>• ρ<br>Ξ ×               |
| MAT<br>New Ir<br>Selection<br>EEG<br>EEG<br>1<br>2<br>3<br>4<br>5<br>6<br>7<br>8<br>9<br>9<br>10<br>11<br>12<br>13<br>14<br>15<br>16<br>17<br>18<br>19<br>20<br>21<br>22<br>21<br>22                                                                                                    | LAB R2020<br>orn all 1<br>all 2<br>all 2<br>a                                                                                                    | Ross<br>Ross<br>Ross                                                                                                    | 487<br>405<br>500<br>1<br>1<br>1<br>500<br>1<br>1<br>1<br>1<br>1<br>1<br>1<br>1<br>1<br>1<br>1<br>1<br>1                                                                                                    | 4<br>-243<br>1675<br>-5488<br>-4278<br>-4278<br>-4278<br>-4278<br>-4278<br>-4278<br>-4278<br>-4278<br>-4278<br>-4278<br>-4278<br>-4278<br>-4278<br>-4278<br>-4278<br>-4259<br>-4259<br>-3577                                                                                                    | 5<br>-170<br>-170<br>-170<br>-170<br>-170<br>-170<br>-170<br>-170                                                                                                    | 6<br>6<br>125<br>4174<br>-911<br>125<br>4174<br>-911<br>125<br>-4174<br>-911<br>125<br>-4174<br>-911<br>105<br>-910<br>-910<br>-91 | 7<br>-159<br>-4546<br>-2515<br>-1337<br>-1337<br>-1337<br>-1337<br>-2348<br>-035<br>-3036<br>-035<br>-3036<br>-1337<br>-3148<br>-1337<br>-3188<br>-111<br>-31877                                                                                                    | 8<br>-155<br>523<br>4124<br>143<br>-1668<br>143<br>-1563<br>-157<br>-151<br>-151<br>-151<br>-151<br>-151<br>-159<br>-022<br>-219<br>-199<br>0<br>-1199<br>-4199                                                                                                    | 9<br>-125<br>401<br>-2782<br>-1472<br>123<br>-1472<br>123<br>-1472<br>123<br>-1472<br>-1465<br>1316<br>-840<br>-1316<br>-1316<br>-13       | 10<br>-1588<br>491<br>-2019<br>-2246<br>-2324<br>-244<br>-2472<br>-2472<br>-2472<br>-2472<br>-2472<br>-2472<br>-2472<br>-2474<br>-2477<br>-2474<br>-2477<br>-2474<br>-2477<br>-2474<br>-2477<br>-2476<br>-2477<br>-2476<br>-2476<br>-2477<br>-2476<br>-2476<br>-2477<br>-2476<br>-2476<br>-2476<br>-2476<br>-2476<br>-2476<br>-2476<br>-2476<br>-2476<br>-2477<br>-2476<br>-2477<br>-2476<br>-2477<br>-2476<br>-2477<br>-2476<br>-2477<br>-2476<br>-2476     | 11<br>-774<br>419<br>-1888<br>-513<br>-2990<br>-2423<br>-2355<br>-2352<br>-2352<br>-2355<br>-2355<br>-235<br>-23                                                                                                    | 12<br>-125<br>-26<br>-246<br>86<br>-246<br>86<br>-147<br>999<br>1007<br>-81<br>1331<br>1331<br>1331<br>-2153<br>-61<br>-2455<br>-80<br>80<br>-2011                                                                                                    | 13<br>900<br>-2161<br>1898<br>4-1204<br>-1204<br>-1204<br>-1461<br>-1461<br>-1463<br>-1464<br>-1464<br>-1464<br>-1464<br>-220<br>-2274                                                                                                    | 14<br>-104<br>-105<br>-1555<br>-562<br>-774<br>-1096<br>-423<br>-774<br>-1096<br>-423<br>-145<br>-1428<br>-145<br>-1428<br>-145<br>-1428<br>-141<br>-1428<br>-141<br>-1428<br>-141<br>-1428<br>-141<br>-1428<br>-141<br>-1428<br>-141<br>-1428<br>-1428<br>-142<br>-1428<br>-1428<br>-1 | 15<br>-84<br>-157<br>-1242<br>-89<br>-415<br>-1662<br>-89<br>-415<br>-1662<br>-89<br>-415<br>-1428<br>-1428<br>-1428                                                                                                    | 16<br>-3<br>-3<br>-1066<br>378<br>-744<br>-600<br>-196<br>-65<br>-196<br>-65<br>-196<br>-65<br>-196<br>-65<br>-196<br>-65<br>-196<br>-195<br>-195<br>-195<br>-195<br>-195<br>-195<br>-195<br>-195                                                                                                    | 17<br>-35<br>-444<br>-1427<br>-244<br>-1427<br>-244<br>-1427<br>-218<br>-456<br>-2123<br>-2123<br>-212 | Image: 0         Search           118         -114           -52         -409           -473         -41           -119         -227           -168         -2093           -2893         -403           -683         -47                                                                                                    | 19<br>-32<br>-005<br>567<br>-1976<br>567<br>-1976<br>-57<br>-1976<br>-57<br>-1976<br>-57<br>-1976<br>-57<br>-1976<br>-57<br>-1976<br>-57<br>-1976<br>-57<br>-1976<br>-57<br>-1976<br>-57<br>-57<br>-57<br>-57<br>-57<br>-57<br>-57<br>-57<br>-57<br>-57                                                                                                    | 20<br>54<br>-26<br>-26<br>-26<br>-28<br>-26<br>-28<br>-28<br>-28<br>-28<br>-28<br>-28<br>-28<br>-28<br>-28<br>-28                                                                                                    | 21<br>221<br>3<br>1541<br>371<br>375<br>-1106<br>907<br>-1106<br>909<br>-128<br>-128<br>-100<br>933                                                                                                    | ×<br>• P                      |
| MAT<br>HC<br>New fir<br>Selection<br>EEG<br>EEG<br>1<br>2<br>3<br>4<br>5<br>6<br>7<br>8<br>9<br>10<br>11<br>12<br>13<br>14<br>15<br>16<br>17<br>18<br>19<br>20<br>21<br>22<br>23                                                                                                    | LAB R2020<br>orm P F<br>20 V V C<br>1 V V C<br>1 V V V V V V V V V V V V V V V V V V V                                                                                                    | a - stademic :<br>RCS<br>COpen - Rows<br>Copen - Rows<br>- Rows<br>- ROWS<br>- ROWS<br>- ROW                                                                                                    | 3<br>3<br>5<br>5<br>5<br>5<br>5<br>5<br>5<br>5<br>5<br>5<br>5<br>5<br>5                                                                                                    | V<br>4<br>4<br>-243<br>-5838<br>-1625<br>-1629<br>-1629<br>-1629<br>-258<br>-1629<br>-258<br>-359<br>-6039<br>-6039<br>-6039<br>-6039<br>-6039<br>-605<br>-75<br>-646<br>-646<br>-75<br>-6557<br>-6557<br>-65                                                                                                    | 5<br>                                                                                                    | 6<br>-123<br>125<br>-124<br>125<br>-125<br>125<br>-125<br>125<br>-125<br>-126<br>-125<br>-126<br>-125<br>-126<br>-125<br>-126<br>-125<br>-126<br>-126<br>- | 7<br>-159<br>497<br>-456<br>-1337<br>182<br>-5387<br>-5387<br>-538                                                                                                    | 8<br>-155<br>523<br>-4124<br>-1668<br>-1382<br>-5753<br>-1414<br>-1575<br>-1382<br>-3202<br>-7199<br>-3222<br>-7199<br>-7199<br>-7199<br>-7199<br>-4159                                                                                                    | 9<br>-125<br>471<br>-2782<br>-1472<br>-123<br>-123<br>-123<br>-123<br>-123<br>-123<br>-123<br>-2845<br>-2845<br>-2845<br>-2845<br>-2945<br>-2945<br>-010<br>-010<br>-0102                                                                                                    | 10<br>-158<br>4905<br>-246<br>-234<br>-234<br>-237<br>2122<br>2122<br>2122<br>2122<br>2122<br>212<br>212<br>212<br>2                                                                                                    | 11<br>-174<br>-1888<br>-513<br>-2090<br>-2423<br>274<br>-238<br>274<br>-2382<br>-2382<br>-238    | 12<br>-125<br>-2265<br>-248<br>-8<br>-8<br>-1417<br>-1999<br>-081<br>-782<br>-181<br>-782<br>-181<br>-782<br>-181<br>-785<br>-785<br>-785<br>-785<br>-785<br>-785<br>-785<br>-785                                                                                                    | 13<br>-90<br>-813<br>-2:561<br>-1:04<br>-1:12<br>-1:52<br>-1:52    | 14<br>-104<br>105<br>562<br>78<br>423<br>1109<br>423<br>521<br>1109<br>42<br>521<br>1109<br>42<br>521<br>1109<br>-122<br>111<br>-122<br>111<br>-2011                                                                                                    | 15<br>-84<br>-157<br>-1242<br>662<br>-62<br>-133<br>1486<br>-80<br>78<br>15<br>-90<br>78<br>15<br>-90<br>78<br>15<br>-90<br>78<br>1422<br>-415<br>-90<br>78<br>15<br>-90<br>78<br>15<br>-94<br>-94<br>-94<br>-95<br>-94<br>-94<br>-94<br>-95<br>-94<br>-94<br>-94<br>-95<br>-94<br>-94<br>-94<br>-95<br>-94<br>-94<br>-95<br>-94<br>-95<br>-94<br>-95<br>-94<br>-95<br>-94<br>-95<br>-94<br>-95<br>-94<br>-95<br>-94<br>-95<br>-95<br>-95<br>-95<br>-95<br>-95<br>-95<br>-95<br>-95<br>-95                                                                                                    | 15<br>-3<br>-1021<br>-1021<br>-1021<br>-1021<br>-1021<br>-1021<br>-1021<br>-1021<br>-1021<br>-10279                                                                                                    | 17<br>-35<br>-44<br>-34<br>-35<br>-35<br>-37<br>-33<br>-33<br>-37<br>-24<br>-23<br>-27<br>-27<br>-27<br>-27<br>-27<br>-27<br>-27<br>-27<br>-27<br>-27                                                                                                    | 8 Search<br>18<br>-114<br>-124<br>-473<br>40<br>-473<br>-468<br>-473<br>-105<br>-105<br>-330<br>-2093<br>-2093<br>-2093<br>-255<br>-255<br>-457<br>-457<br>-45   | 19<br>-32<br>-32<br>-32<br>-46<br>-57<br>-57<br>-57<br>-57<br>-57<br>-57<br>-57<br>-57<br>-57<br>-57                                                                                                    | 20<br>54<br>-25<br>-25<br>-124<br>466<br>22<br>25<br>-7<br>-180<br>65<br>-3<br>-3<br>-5<br>-5<br>-189<br>66<br>-61<br>-42<br>-42<br>-42<br>-42<br>-42<br>-42<br>-42<br>-42<br>-42<br>-42                                                                                                    | 0<br>21<br>3<br>1047<br>577<br>48<br>956<br>907<br>-38<br>956<br>907<br>-38<br>956<br>100<br>933<br>612<br>-400<br>933                                                                                                    | ×<br>• P                      |
| ▲ MAT<br>New fr<br>Selection<br>1<br>2<br>3<br>4<br>5<br>6<br>7<br>8<br>9<br>9<br>10<br>11<br>12<br>13<br>14<br>15<br>16<br>17<br>18<br>19<br>20<br>21<br>22<br>23<br>24<br>24<br>24<br>24<br>24<br>25<br>26<br>26<br>27<br>27<br>28<br>28<br>28<br>28<br>28<br>28<br>28<br>28<br>28<br>28                                                                                                    | LAB R2020<br>orm P F<br>2017 V Volume 1<br>1<br>-3<br>-3<br>-3<br>-3<br>-3<br>-3<br>-3<br>-3<br>-3<br>-3                                                                                                    | a - sademici (<br>ROTS<br>COPI * Reso<br>Copin * Reso<br>Copin * Reso<br>Copin * Reso<br>Copin * Reso<br>Copin * Reso<br>* 10<br>* 0 * 1<br>* 0 * 0<br>* 0 * 0<br>* 0                                                                                                    | 3<br>5000000000000000000000000000000000000                                                                                                    | 4<br>-248<br>-248<br>-655<br>-655<br>-655<br>-655<br>-655<br>-655<br>-75<br>-6039<br>-4039<br>-4039<br>-4039<br>-4039<br>-4039<br>-4039<br>-4039<br>-4039<br>-4039<br>-4039<br>-3557                                                                                                    | 5<br>-170<br>2094<br>-745<br>-745<br>-745<br>-745<br>-745<br>-745<br>-745<br>-74                                                                                                    | VEA           et all         Transaction           et all         Sort           (DT         125           4174                                                                                                    | pose<br>▼<br>7<br>-159<br>617<br>-137<br>7<br>82<br>5387<br>-238<br>5387<br>-388<br>5386<br>-137<br>-238<br>5387<br>-388<br>-3996<br>148<br>-137<br>-388<br>-3996<br>-139<br>-388<br>-3996<br>-388<br>-3996<br>-388<br>-3996<br>-388<br>-3996<br>-3996<br>-388<br>-3996<br>-388<br>-3996<br>-388<br>-3896<br>-3896<br>-3896<br>-3896<br>-3896<br>-3896<br>-3896<br>-3896<br>-3896<br>-3896<br>-3896<br>-3896<br>-3896<br>-3896<br>-3896<br>-3896<br>-3896<br>-3896<br>-3896<br>-3896<br>-3896<br>-3896<br>-3896<br>-3896<br>-3897<br>-3896<br>-3897<br>-3896<br>-3897<br>-3897<br>-3977<br>-3977                                                                                                    | 8<br>-155<br>523<br>4124<br>-1562<br>-157<br>-157<br>-157<br>-157<br>-157<br>-157<br>-157<br>-157                                                                                                    | 9<br>-125<br>471<br>-2782<br>-1472<br>123<br>-1224<br>4<br>400<br>-2867<br>-000<br>-3012                                                                                                    | 10<br>-158<br>471<br>-1886<br>401<br>-2019<br>-234<br>41<br>720<br>-2372<br>-2372<br>-2472<br>-2472<br>-2472<br>-4467<br>-1932                                                                                                    | 11<br>-174<br>419<br>-1886<br>-2390<br>-2390<br>-2380<br>-2380<br>-2382<br>-2382<br>-2382<br>-2382<br>-2382<br>-2382<br>-2382<br>-2385<br>-2362<br>-2362        | 12<br>-125<br>-266<br>-2285<br>-2463<br>-4417<br>-1417<br>-132<br>-1331<br>1331<br>1331<br>1331<br>-2455<br>-80<br>-2011                                                                                                    | 13<br>-90<br>-2561<br>-1004<br>-1104<br>-1104<br>-1105<br>-1603<br>-1603<br>-1603<br>-1603<br>-1603<br>-2274                                                                                                    | 14<br>-106<br>-1515<br>-1515<br>-662<br>-74<br>-1598<br>-42<br>-128<br>-145<br>-128<br>-128<br>-128<br>-128<br>-128<br>-128<br>-128<br>-128                                                                                                    | 15<br>-84<br>-84<br>-81<br>-157<br>-1242<br>-84<br>-90<br>-81<br>-155<br>-157<br>-1242<br>-84<br>-90<br>-85<br>-90<br>-1428<br>-90<br>-1428<br>-90<br>-1428<br>-91<br>-1428<br>-91<br>-1428<br>-1428<br>-1448<br>-1448<br>-1448<br>-1448<br>-1448<br>-1448<br>-1448<br>-1448<br>-1448<br>-1448<br>-1448<br>-1 | 16<br>-3<br>-3<br>-1021<br>-1166<br>-702<br>-1166<br>-702<br>-702<br>-702<br>-702<br>-702<br>-702<br>-702<br>-702                                                                                                    | 17<br>-35<br>-34<br>-34<br>-37<br>-37<br>-37<br>-246<br>-246<br>-246<br>-232<br>-232<br>-232<br>-372<br>-372<br>-370                                                                                                    | 6 Search<br>18<br>-114<br>-114<br>-114<br>-114<br>-469<br>473<br>-469<br>473<br>-144<br>-227<br>-166<br>-227<br>-306<br>-242<br>-330<br>-336<br>-242<br>-336<br>-47<br>-47<br>-47<br>-47<br>-47<br>-47<br>-47<br>-47                                                                                                    | 19<br>-32<br>-405<br>-446<br>-567<br>-105<br>-446<br>-573<br>-573<br>-573<br>-574<br>-573<br>-574<br>-573<br>-574<br>-573<br>-574<br>-663<br>-204                                                                                                    | 20<br>54<br>-25<br>-26<br>-124<br>466<br>-57<br>-56<br>-57<br>-56<br>-61<br>-61<br>-61<br>-61<br>-61<br>-61<br>-61<br>-422<br>-457<br>-442<br>-179                                                                                                    | 21<br>3<br>1447<br>1557<br>1417<br>1547<br>1557<br>1417<br>1557<br>1417<br>1417<br>1417                                                                                                    |                               |
| ▲ MAT<br>New fr<br>Selection                                                                                                    | LAB R2020<br>VE<br>I I I I I I I I I I I I I I I I I I I                                                                                                     | a - stademic /<br>R/05<br>Copen - Rose<br>Copen - Rose<br>Copen -                                                                                                    | 3<br>3<br>-172<br>-172<br>-285<br>-347<br>-172<br>-285<br>-34<br>-172<br>-285<br>-34<br>-172<br>-285<br>-34<br>-172<br>-285<br>-34<br>-285<br>-295<br>-295                                                                                                    | V<br>N<br>N<br>N<br>N<br>N<br>N<br>N<br>N<br>N<br>N<br>N<br>N<br>N<br>N<br>N<br>N<br>N<br>N<br>N                                                                                                    | 5<br>1470<br>2014<br>5<br>1470<br>2014<br>5<br>1470<br>2014<br>5<br>1470<br>1470                                                                                                    | 6<br>6<br>123<br>125<br>125<br>125<br>125<br>125<br>125<br>125<br>125                                                                                                    | 7<br>-159<br>497<br>-4546<br>-1137<br>-2515<br>-5387<br>-288<br>-738<br>-3096<br>-3096<br>-137<br>-7316<br>-3197<br>-3186<br>-3197                                                                                                    | 8<br>-155<br>523<br>-1124<br>-1666<br>-1382<br>-1382<br>-1382<br>-1382<br>-3202<br>-1199<br>-1199<br>-1199<br>-1199<br>-1199<br>-1199<br>-1199<br>-1199                                                                                                    | 9<br>-125<br>471<br>-2782<br>-1472<br>-123<br>-1224<br>4681<br>1316<br>-480<br>-745<br>-777<br>-5847<br>-3947<br>-100<br>-3032                                                                                                    | 10<br>-158<br>471<br>-1800<br>-1246<br>-247<br>-247<br>-247<br>-247<br>-247<br>-247<br>-247<br>-247                                                                                                    | 11<br>-174<br>419<br>-1888<br>-2300<br>-2423<br>-2562<br>-2562<br>-177<br>-3560<br>-1633<br>-50<br>-1633                                                                                                    | 12<br>-225<br>-26<br>-2285<br>-244<br>-1417<br>-7999<br>-7919<br>-7919<br>- | 13<br>-90<br>-183<br>-2661<br>-189<br>-189<br>-189<br>-189<br>-1603<br>-1603<br>-1603<br>-1603<br>-1603<br>-1603<br>-1603<br>-2274<br>-2274                                                                                                    | 14<br>106<br>105<br>155<br>160<br>74<br>423<br>189<br>423<br>189<br>423<br>199<br>423<br>199<br>423<br>199<br>423<br>199<br>199<br>199<br>199<br>199<br>199<br>199<br>199<br>199<br>19                                                                                                    | 15<br>-84<br>-157<br>-1242<br>-662<br>-90<br>-157<br>-1242<br>-662<br>-90<br>-157<br>-1242<br>-1428<br>-10<br>-10<br>-214<br>-1428<br>-1428                                                                                                    | 16<br>-3<br>-1021<br>-166<br>82<br>-74<br>400<br>882<br>-123<br>126<br>8<br>-123<br>126<br>8<br>-123<br>126<br>8<br>-221<br>-4879                                                                                                    | 17<br>-35<br>-411<br>-34<br>-33<br>-35<br>-35<br>-35<br>-35<br>-24<br>-46<br>-00<br>-212<br>-218<br>-218<br>-218<br>-218<br>-218<br>-218<br>-218                                                                                                    | 8         Search           118                                                                                                    | 19<br>-32<br>-405<br>-446<br>-577<br>-1976<br>-577<br>-1976<br>-577<br>-1976<br>-577<br>-1976<br>-544<br>-4819<br>-466<br>-204                                                                                                    | 20<br>54<br>-25<br>-24<br>45<br>567<br>-160<br>557<br>-160<br>557<br>-3<br>-657<br>-657<br>-657<br>-657<br>-657<br>-657<br>-657<br>-657                                                                                                    | 22<br>23<br>3<br>1047<br>-106<br>507<br>-33<br>507<br>-455<br>507<br>-455<br>17<br>-455<br>17<br>-455<br>17<br>-455<br>17<br>-455<br>17<br>-455<br>17<br>-455<br>19<br>-455<br>19<br>-455<br>1                                                                                                    | ×<br>• β<br>Ξ ×               |
| ▲ MAT<br>HCC<br>West fr<br>Selection<br>EEG<br>EEG<br>EEG<br>1<br>2<br>3<br>4<br>5<br>6<br>7<br>8<br>9<br>10<br>11<br>12<br>13<br>14<br>15<br>16<br>17<br>18<br>19<br>20<br>21<br>22<br>23<br>24<br>25<br>26<br>27<br>27<br>27<br>27<br>27<br>27<br>27<br>27<br>27<br>27                                                                                                    | KAB R2020<br>VE<br>I I I I I I I I I I I I I I I I I I I                                                                                                     | a- stademici.         Roots           Copert •         Resci           Copert •         Resci                                                                                                    | 287<br>2015<br>2015<br>2                                                                                                    | V N<br>N<br>N<br>V<br>V<br>V<br>V<br>V<br>V<br>V<br>V<br>V<br>V<br>V<br>V<br>V<br>V<br>V<br>V                                                                                                    | 5<br>-170<br>204<br>-172<br>204<br>-172<br>204<br>-173<br>-267<br>-375<br>-1915<br>-355<br>-1915<br>-355<br>-1915<br>-316<br>-325<br>-1915<br>-316<br>-423<br>-316<br>-423<br>-316<br>-422<br>-422<br>-422<br>-422<br>-422<br>-422<br>-422<br>-42                                                                                                    | 6<br>-123<br>1125<br>-423<br>1125<br>-4231<br>-3881<br>1125<br>-491<br>-3881<br>1125<br>-491<br>-3881<br>-109<br>-109<br>-109<br>-109<br>-109<br>-109<br>-109<br>-10                                                                                                    | 7<br>- 1599<br>697<br>- 4596<br>697<br>- 4596<br>- 4595<br>- 4595                                                                                                    | 8<br>+155<br>523<br>+124<br>+134<br>+1362<br>+1362<br>+1362<br>+1363<br>+1363<br>+1363<br>+1363<br>+1363<br>+1363<br>+1363<br>+1363<br>+1363<br>+1363<br>+1363<br>+1363<br>+1354<br>+1354<br>+1355<br>+1355<br>+1355<br>+1355<br>+1355<br>+1355<br>+1355<br>+1355<br>+1355<br>+1355<br>+1355<br>+1355<br>+1355<br>+1355<br>+1355<br>+1355<br>+1355<br>+1355<br>+1355<br>+1355<br>+1355<br>+1355<br>+1355<br>+1355<br>+1355<br>+1355<br>+1355<br>+1355<br>+1355<br>+1355<br>+1355<br>+1355<br>+1363<br>+1363<br>+1363<br>+1363<br>+1363<br>+1363<br>+1363<br>+1363<br>+1364<br>+1364<br>+1364<br>+1364<br>+1364<br>+1364<br>+1364<br>+1364<br>+1364<br>+1364<br>+1364<br>+1364<br>+1364<br>+1364<br>+1364<br>+1364<br>+1364<br>+1364<br>+1364<br>+1364<br>+1364<br>+1364<br>+1364<br>+1364<br>+1364<br>+1364<br>+1364<br>+1365<br>+1375<br>+1375<br>+13 | 9<br>-125<br>471<br>-2782<br>-1284<br>201<br>-1284<br>201<br>-1284<br>201<br>-1284<br>201<br>-1316<br>-810<br>-310<br>-2845<br>207<br>-77<br>-7547<br>-2645<br>-3012<br>-3012                                                                                                    | 10<br>-158<br>471<br>-1888<br>471<br>-2819<br>-284<br>-234<br>-234<br>-234<br>-234<br>-234<br>-234<br>-234<br>-23                                                                                                    | 11<br>-1744<br>419<br>-1888<br>-2090<br>-2282<br>922<br>-2282<br>922<br>-2282<br>-2282<br>-2282<br>-2382<br>-23<br>-23<br>-23<br>-23<br>-23<br>-23<br>-23<br>-23<br>-23<br>-2                                                                                                    | 12<br>-125<br>-286<br>-286<br>-286<br>-286<br>-287<br>-1999<br>-1999<br>-1999<br>-1999<br>-1999<br>-1999<br>-1999<br>-1997<br>-1997<br>-19 | 12<br>-90<br>-183<br>-283<br>-129<br>-189<br>-189<br>-189<br>-189<br>-189<br>-189<br>-199<br>-19                                                                                                    | 14<br>-104<br>105<br>-1515<br>562<br>423<br>1139<br>-422<br>521<br>145<br>521<br>-1428<br>1110<br>-1428<br>1110<br>-2011                                                                                                    | 27 13 4<br>-84<br>-84<br>-84<br>-84<br>-84<br>-84<br>-90<br>-90<br>-90<br>-90<br>-90<br>-90<br>-90<br>-90                                                                                                    | 16<br>-3<br>-3<br>-1027<br>-1166<br>-376<br>-400<br>-882<br>-996<br>-628<br>-196<br>-628<br>-196<br>-628<br>-196<br>-196<br>-1979<br>-1979<br>-1979                                                                                                    | 17<br>-35<br>-35<br>-34<br>-111<br>-44<br>-44<br>-44<br>-44<br>-44<br>-44<br>-44<br>-44<br>-                                                                                                    | 8         Search           18         -           -114         -52           -469         -           461         -72           -153         -           227         -           -166         -           313         -           242         -           -3093         -           602         -           437         -                                                                                                    | 19<br>-32<br>-105<br>567<br>-411<br>-1976<br>-557<br>-456<br>567<br>-456<br>-557<br>-1976<br>-557<br>-1976<br>-557<br>-1976<br>-557<br>-1976<br>-557<br>-1976<br>-557<br>-1976<br>-557<br>-1976<br>-557<br>-1976<br>-557<br>-1976<br>-557<br>-1976<br>-557<br>-557<br>-557<br>-557<br>-557<br>-557<br>-557<br>-5                                                                                                    | 20<br>54<br>-25<br>-25<br>-25<br>-25<br>-25<br>-25<br>-25<br>-25<br>-25<br>-25                                                                                                    | 21<br>21<br>3<br>1047<br>-106<br>-059<br>-059<br>-                                                                                                    | ×<br>πε*<br>2<br>*<br>0<br>×  |

So if you successfully import your file, you will be getting all these fields under EEG structure which is the most important for further signal processing, it has all the channel locations, where it has been placed, whereas, it has the data as well as the venues most important thing for all channels.

If you can see that it is recorded for three lakh as almost 3.5 lakh examples at 125 rate, 125 sampling rates. So, if you want to know exactly how many minutes the recording has been done, you can use this data of number of samples and sampling rate, you should be able to find out that this is for which, how many number of, like what is the duration of the recording.

(Refer Slide Time: 17:07)

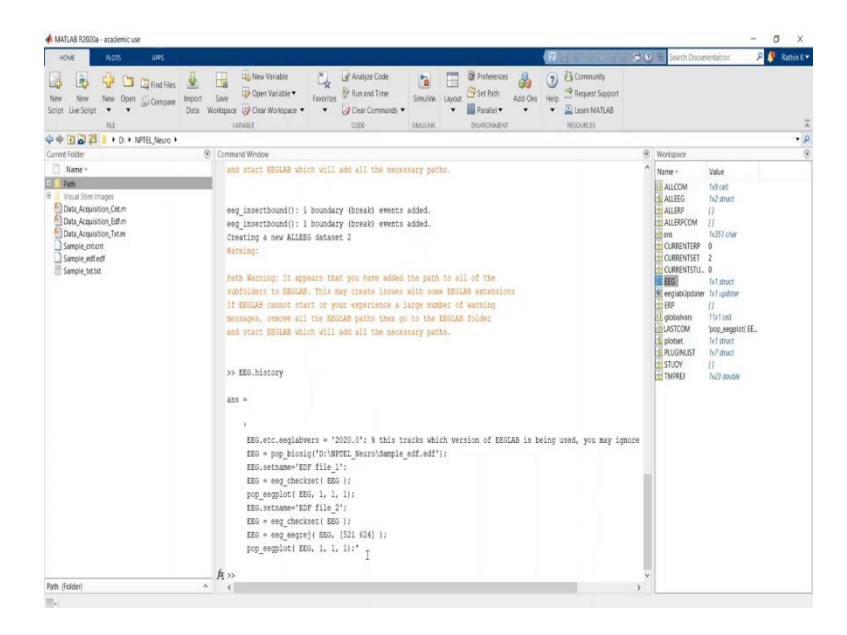

So, these are some of the basics of EEGLAB. I hope all of you have understood this thing. Similar way for different acquisition systems, we have different formats of the final acquire data set, and how we can obtain it using different scripting options that we will see in upcoming videos. So for now, I think I hope all of you understood the basic introduction of EEGLAB. We will shift our focus to data acquisition using EEGLAB for various formats from different EEG acquisition system.

(Refer Slide Time: 17:56)

| EEG Recording System                           | File Format |
|------------------------------------------------|-------------|
| Open BCI Boards (Ganglion, Cyton, Daisy etc. ) | .txt        |
| Compumedics Neuroscan                          | .cnt        |
| Nicolet EEG Viewer (Natus)                     | .edf        |
|                                                |             |

So all of you have seen our demonstration of EEGLAB, so now most of you have some ideas about which kind of software EEGLAB is and how you can convert your GUI operation into scripting using EEG dot history function or EEG dot history variable, because EEG is a data structure. We will see in the upcoming data acquisition videos demonstration we will see that. It is basically a structure in which history is one of the field, which stores whatever operation which you do equivalent command.

So yeah, different systems stores your EEG information into different formats. Open BCI boards stores in dot txt file, the simplest form you know and you can see it in notepad. Neuro-scan stores it into dot cnt file, whereas Nicolet EEG Viewer mostly used for a long run EEG and many number of electrodes are placed. Let us say for epilepsy and more, many number of electrodes are placed on your skull.

So, in such cases, that is EDF files. EDF is the standardized European Data Format for EEG recording. So, I have included a one sample data of each type, one see in txt file, one cnt and edf file and I have shown how you can acquire the data basically biopotentials and event using MATLAB.

So, and also, I have shown how you can see the events for triggers are like auditors stimuli, visual stimuli or whatever stimuli are generated that digital pins how you will fetch it from the acquired loaded EEG data. So, next would be three demonstration, quick short videos. So, in case in future any of you would come across such recorded files, will be able to fetch the data by your own.

So, next would be these three demonstration videos of acquiring EEG and events from recorded files and that will conclude this submodule, and as well as this four-part lecture series on brainwave recording, acquiring and processing. We have only seen loading brainwaves into MATLAB. Further if time permits, we will see how you can process it, like pre-processing is also important step, further extracting a particular biopotential, any time locked event.

So, all this thing epochs and all, like if time permits, we will cover this topics as well. But for now flow-wise Let us see how acquisition happens and how different formats can be loaded into MATLAB, I will see you in some other module you can enjoy these three different demonstrations and then will meet in some other module for some other topic.

### (Refer Slide Time: 21:12)

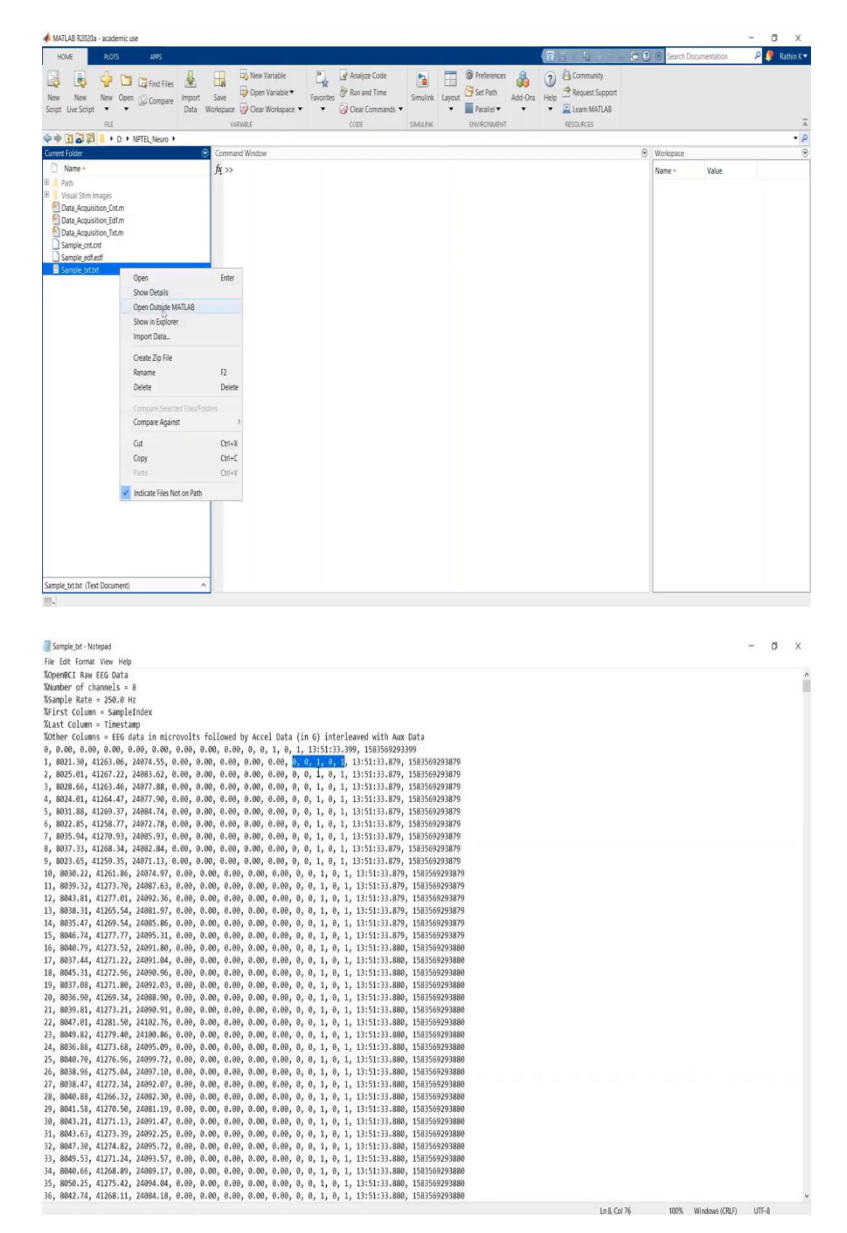

So, in this short module, we will see how to import our your recorded files into MATLAB for further processing. So, we have file here. In this module, we will see file which has generated through OpenBCI ports, how to generate OpenBCI Cyton or OpenBCI Ganglion recorded files from, to, from text file to the MATLAB workspace. So, this is the sample file I will show it to you first.

So, if you open any of the OpenBCI recorded file it looks like this, this is the raw data recorded for eight channels and it is recorded at 250 hertz. Data-wise it is an array, from here it is an array of 16 columns. This column number 2, 3 and 4 are recorded channels, rest 5 we have not used in the particular experimentation. Here there are three channels which has been

used as well as further this five 0s and 1are nothing but your digital input outputs. So, we have inserted our trigger in pin number 11.

So, while extracting events, I will consider or I will take the value of pin number 11. I will show it to you, if you can see here, here the 11th column is constantly getting toggled between 0 and 1. We will observe the same in MATLAB as well once we successfully import the file.

(Refer Slide Time: 22:58)

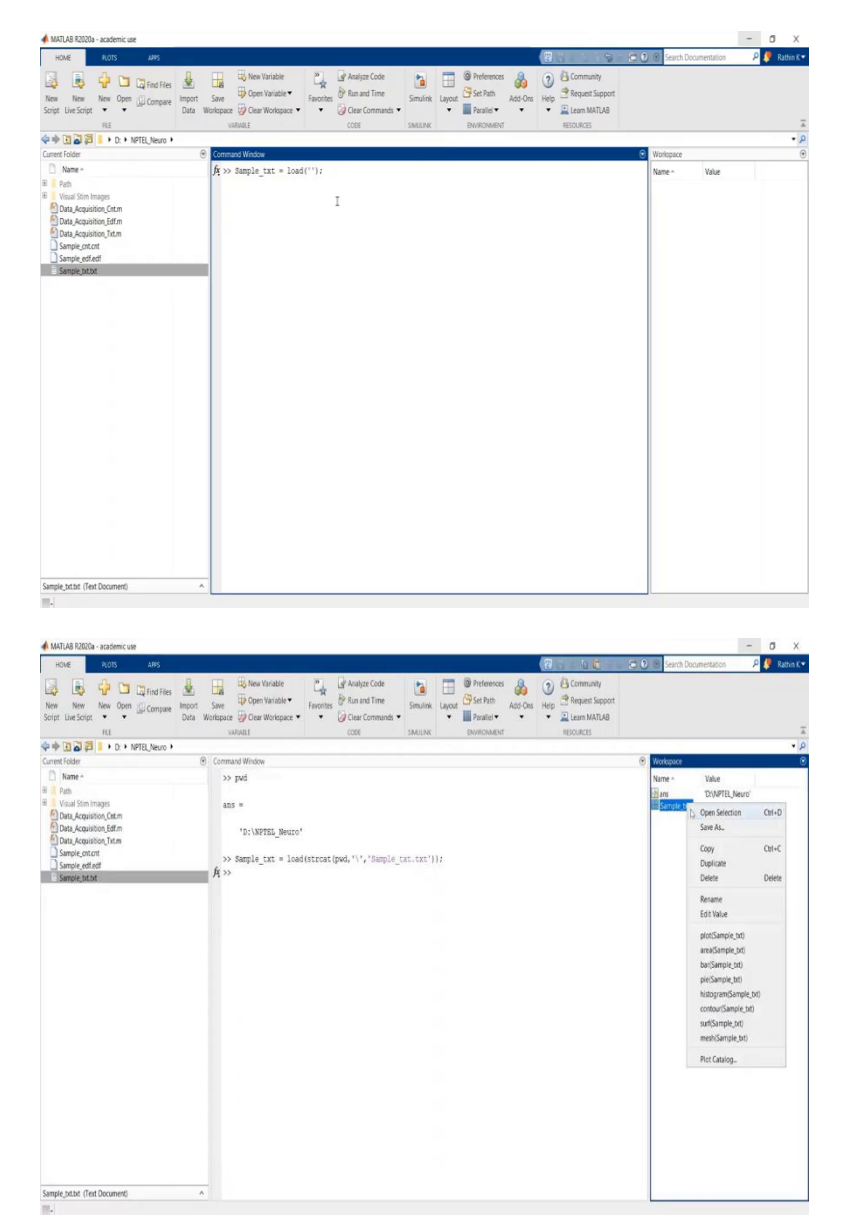

So, let us see how we can generate this file, how we can, also we will see how to write a script in case of multiple subjects scripting is advisable. So, how we can write the script in order to make life simpler. So, in order to import this test file, there is a function MATLAB

which you can use, I will name this variable or whatever ones get imported as sample txt, and let us load the file.

So, while you load the particular file you should write everything like the path and the filename. Now, instead of writing path and file name, I will use a trick here, if I place pwd, it shows me present working directory, the, currently in which folder I am while running into MATLAB. So, what I will do, I will use a streat function using this pwd as one of the string if you do not see here.

What I will do is, I will use the string concatenation function so it will merge all the inputs, after this output backslash once, and then I will write the filename, which is sample txt dot txt. Now, this also should be given as a string. So, should be something like this. So, ultimately it will merge all the things and it will load by text file into sample text variable. So let us see.

. . .

(Refer Slide Time: 24:42)

A 1417 15 53635

| HOVE                  | PLOTS           | ARS        | Va         | RIABLE     | VEN       |            |   |   |   |    |     |          |   |     |      | 8 | 4  | 86         | 0 0 | Search | Documentaci | on | P (* | Rathin K                |
|-----------------------|-----------------|------------|------------|------------|-----------|------------|---|---|---|----|-----|----------|---|-----|------|---|----|------------|-----|--------|-------------|----|------|-------------------------|
| New from<br>Selection | Print • 2       | 2 Col      | umns       | Insert Del | te 📳 Sort | spose<br>• |   |   |   |    |     |          |   |     |      |   |    |            |     |        |             |    |      |                         |
| 944                   | 144KE           | SELECTION  | ¢ :        |            | 103       |            |   |   |   |    |     |          |   |     |      |   |    |            |     |        |             |    |      |                         |
| <b>b</b> + 1          | 21 · D. ·       | NPTEL_Neur | •          |            |           |            |   |   |   |    | _   | _        |   |     |      |   |    |            |     |        |             | _  | _    |                         |
| Variable              | is - Sample_bit |            |            |            |           |            |   |   |   |    |     |          |   |     |      |   |    |            |     |        |             |    |      | <ul> <li>● E</li> </ul> |
| Sampli                | ejtxt X         |            |            |            |           |            |   |   |   |    |     |          |   |     |      |   |    |            |     |        |             |    |      |                         |
| 17409x                | 16 double       |            |            |            |           |            |   |   |   |    |     |          |   |     |      |   |    |            |     |        |             |    |      |                         |
|                       | 1 2             | 3          | 4          | 5          | 6         | 7          | 8 |   | 9 | 10 | 11  | 12       |   | 13  | - 14 | 1 | 5  | 16         | 17  | 18     | 19          | 20 | 21   |                         |
| 1                     | 0 0             | 0          | 0          |            | ( )       | )          | 0 | 0 | 0 | 0  | 0   | -        | 1 | . ( | )    | 1 | 13 | 1.5836e+12 |     |        |             |    |      |                         |
| 2                     | 1 8.021[9+03    | 4.1263e+04 | 2.4075e+04 |            | 6 (       | 0          | 0 | 0 | 0 | 0  | 0   |          | 1 |     | )    | 1 | 13 | 1.5836e+12 |     |        |             |    |      |                         |
| 3                     | 2 8.0250e+03    | 4.1267e+04 | 2.4384e+04 |            | 6         | )          | 0 | 0 | 0 | 0  | 0   | <u>.</u> | 1 | 1   | )    | 1 | 13 | 1.5836e+12 |     |        |             |    |      |                         |
| 4                     | 3 8.0287e+03    | 4.1263e+04 | 2.4078e+04 |            |           | )          | 0 | 0 | 0 | 0  | 0   | l        | 1 | (   | 0    | 1 | 13 | 1.5836e+12 |     |        |             |    |      |                         |
| 5                     | 4 8.0240e+03    | 4.1264e+04 | 2.4078e+04 |            | 6 1       | 3          | 0 | 0 | 0 | 0  | . 0 | ÷        | 1 | (   | )    | 1 | 13 | 1.5836e+12 |     |        |             |    |      |                         |
| 6                     | 5 8.0319e+03    | 4.1269e+04 | 2.4385e+04 |            | ( I       | 0          | 0 | 0 | 0 | 0  | 0   | 2        | 1 |     | 0    | 1 | 13 | 1.5836e+12 |     |        |             |    |      |                         |
| 7                     | 6 8.0229e+03    | 4.1259e+04 | 2.4073e+04 | 1          | 6 0       | 3          | 0 | 0 | 0 | 0  | 0   | l        | 1 | . ( | 0    | 1 | 13 | 1.5836e+12 |     |        |             |    |      |                         |
| 8                     | 7 8.0359e+03    | 4.1271e+04 | 2,4385e+04 | - 1        | 6         | 2          | 0 | 0 | 0 | 0  | 0   | ē        | 1 | 1   | )    | 1 | 13 | 1.5836e+12 |     |        |             |    |      |                         |
| 9                     | 8 8.0373e+03    | 4.1268e+04 | 2.4383e+04 | ( I        | 6 0       | 0          | 0 | 0 | 0 | 0  | 0   |          | 1 | . ( | 0    | 1 | 13 | 1.5836e+12 |     |        |             |    |      |                         |
| 10                    | 9 8.0237e+03    | 4.1259e+04 | 2.4071e+04 | ( I        | ( I       | 0          | 0 | 0 | 0 | 0  | 0   | ÷        | 1 |     | )    | 1 | 13 | 1.5836e+12 |     |        |             |    |      |                         |
| 11                    | 10 8.0302e+03   | 4.1262e+04 | 2.4075e+04 |            |           | 0          | 0 | 0 | 0 | 0  | 0   |          | 1 |     | 0    | 1 | 13 | 1.5836e+12 |     |        |             |    |      |                         |
| 12                    | 11 8.0393e+03   | 4.1274e+04 | 2.4388e+04 | -          | 6 1       | 2          | 0 | 0 | 0 | 0  | p   | i        | 1 |     | )    | 1 | 13 | 1.5836e+12 |     |        |             |    |      |                         |
| 13                    | 12 8.0438e+03   | 4.1277e+04 | 2.4092e+04 |            | 6 0       | 0          | 0 | 0 | 0 | 0  |     |          | 1 |     | )    | 1 | 13 | 1.5836e+12 |     |        |             |    |      |                         |
| 14                    | 13 8.0383e+03   | 4.1266e+04 | 2.4082e+04 | - 1        |           | 0          | 0 | 0 | 0 | 0  | 0   |          | 1 |     | )    | 1 | 13 | 1.5836e+12 |     |        |             |    |      |                         |
| 15                    | 14 8.0355e+03   | 4.1270e+04 | 2.4385e+04 | 6          | i 1       | 5          | 0 | 0 | 0 | 0  | 0   |          | 1 |     | )    | 1 | 13 | 1.5836e+12 |     |        |             |    |      |                         |
| 16                    | 15 8.0467e+03   | 4.1278e+04 | 2.4095e+04 |            | 6 6       | 5          | 0 | 0 | 0 | 0  | 0   | £        | 1 |     | )    | 1 | 13 | 1.5836e+12 |     |        |             |    |      |                         |
| 17                    | 16 8.0408e+03   | 4.1274e+04 | 2.4092e+04 |            | E 1       | 0          | 0 | 0 | 0 | 0  |     |          | 1 | 10  | )    | 1 | 13 | 1.5836e+12 |     |        |             |    |      |                         |
| 18                    | 17 8.0374e+03   | 4.1271e+04 | 2.4091e+04 | - 1        |           | 5          | 0 | 0 | 0 | 0  | 0   | (        | 1 | (   | )    | 1 | 13 | 1.5836e+12 |     |        |             |    |      |                         |
| 19                    | 18 8.0453e+03   | 4.1273e+04 | 2.4091e+04 | - 1        | E 1       | 5          | 0 | 0 | 0 | 0  | 0   |          | 1 |     | )    | 1 | 13 | 1.5836e+12 |     |        |             |    |      |                         |
| 20                    | 19 8.0371e+03   | 4.1272e+04 | 2.4092e+04 | 1          | 6 1       | )          | 0 | 0 | 0 | 0  | 0   | -        | 1 |     | )    | 1 | 13 | 1.5836e+12 |     |        |             |    |      |                         |
| 21                    | 20 8.0369e+03   | 4.1269e+04 | 2.4089e+04 | - 1        | Ê (       | )          | 8 | 0 | 0 | 0  | 0   |          | 1 |     | 0    | 1 | 13 | 1.5836e+12 |     |        |             |    |      |                         |
| 22                    | 21 8.0398e+03   | 4.1273e+04 | 2.4091e+04 | -          | ê i       | )          | 0 | 0 | 0 | 0  | 0   |          | 1 |     | )    | 1 | 13 | 1.5836e+12 |     |        |             |    |      |                         |
| 23                    | 22 8.0470e+03   | 4.1282e+04 | 2.4103e+04 | - 1        | 6 1       | 3          | 0 | 0 | 0 | 0  | 0   |          | 1 | -   | )    | 1 | 13 | 1.5836e+12 |     |        |             |    |      |                         |
| 24                    | 23 8.0498e+03   | 4.1279e+04 | 2.4101e+04 | 1          | ( )       | )          | 0 | 0 | 0 | 0  | 0   |          | 1 |     | )    | 1 | 13 | 1.5836e+12 |     |        |             |    |      |                         |
| 25                    | 24 8.0369e+03   | 4.1274e+04 | 2.4095e+04 | 1          | 6 6       | )          | 0 | 0 | 0 | 0  | 0   |          | 1 | -   | )    | 1 | 13 | 1.5836e+12 |     |        |             |    |      |                         |
| 26                    | 25 8.0407e+03   | 4.1277e+04 | 2.4100e+04 | 1          | 6 1       | )          | 0 | 0 | 0 | 0  | 0   | -        | 1 | 1   | )    | 1 | 13 | 1.5836e+12 |     |        |             |    |      |                         |
| 17                    | 12 6.0100-01    | 1 1172 0.4 | 1 4957     |            |           |            | n |   |   |    |     |          |   |     |      |   | +1 | 1 2012     |     |        |             |    |      |                         |

| HOM       |            |            |             | VAS        | NAR.E     |          |         |    |    |   |     |    |   |     |    |    |    | . ( | 164 | 20           | 00  | Search 1 | locumentation |      | 🛛 🍠 Rathi |
|-----------|------------|------------|-------------|------------|-----------|----------|---------|----|----|---|-----|----|---|-----|----|----|----|-----|-----|--------------|-----|----------|---------------|------|-----------|
| 4         | 12.0       |            |             |            | -         |          |         |    |    |   |     |    |   |     |    |    |    |     |     |              |     |          |               |      |           |
| None from | 200        | en • Nows  | CO          | umrs       | Land Day  | - 191    | ratispo | 98 |    |   |     |    |   |     |    |    |    |     |     |              |     |          |               |      |           |
| Selection | " BR       | nt • 2263  | 11          | 12         | HINET DEI | eee 20.5 | iart 🔻  |    |    |   |     |    |   |     |    |    |    |     |     |              |     |          |               |      |           |
|           | MULTER     |            | SECTO       | N          |           | 101      |         |    |    |   |     |    |   |     |    |    |    |     |     |              |     |          |               |      |           |
| b de Tr   | 123        |            | NPTEL Neuro | • •        |           |          | -       |    |    |   |     |    |   |     |    |    |    |     |     |              |     |          |               |      |           |
| Variab    | les - Same | vie tut    | 101100,110  |            |           |          |         |    |    |   |     |    |   |     |    |    |    |     |     |              |     |          |               |      | 0         |
| Samo      | le txt X   | 1          |             |            |           |          |         |    |    |   |     |    |   |     |    |    |    |     |     |              |     |          |               |      |           |
| 17400     | th drubb   |            |             |            |           |          |         |    |    |   |     |    |   |     |    |    |    |     |     |              |     |          |               |      |           |
| 1 1140    |            |            |             |            |           |          |         |    |    |   |     | 10 | i |     | 11 |    | 10 |     | 16  |              | 17  | 40       | 10            | 54   | 34        |
| 2253      | 1 204      | 8/06404+03 | 412020+04   | 7.4104e+04 |           | 0        |         | 1  |    | 0 | 2 0 | 10 |   |     | 16 | ÷. | 13 | 14  | 10  | 10           | 11. | 10       | 19            | - 20 | 21        |
| 254       | 205        | 8.0921#+03 | 41207e+04   | 2,4107e+04 |           | 1        | 0       | -  |    | 0 | 0   |    | 0 | - 2 |    | 1  | 0  | 1   | 1   | 1 15836+12   |     |          |               |      |           |
| 255       | 206        | 80845++03  | 4119fe+04   | 2.4090e+04 |           | -        | 0       |    | -  | 0 | 0   |    | 0 | 1   |    | 1  | 0  | 1   | 1   | 15836+12     |     |          |               |      |           |
| 2256      | 207        | 8.0738e+03 | 4.1195e+04  | 2.4387e+04 |           | 3        | 0       |    | -  | 0 | 0   |    | 0 | 1   |    | 1  | 0  | 1   | 1   | 3 1.5836+12  |     |          |               |      |           |
| 2257      | 208        | 8.0791e+03 | 4.1201e+04  | 2.4090e+04 |           | 3        | 0       | 0  | 1  | 0 | 0   |    | 0 | 1   |    | 1  | 0  | 1   | 1   | 3 1.5836+12  |     |          |               |      |           |
| 258       | 209        | 8.0764e+03 | 41203       | 2,4091e+04 |           | 1        | 0       | 0  |    | 0 | 0   |    | 0 | 1   |    | 1  | 0  | 1   | 1   | 3 1.5836e+12 |     |          |               |      |           |
| 259       | 210        | 8.0851e+03 | 4.1209e+04  | 2,4095e+04 |           | 3        | 0       | 0  |    | 0 | 0   |    | 0 | 1   |    | 1  | 0  | 1   | 1   | 3 1.5836e+12 |     |          |               |      |           |
| 2260      | 211        | 8.0938e+03 | 4.1214e+04  | 2,4100e+04 |           | 2        | 0       | (  |    | 0 | 0   |    | 0 | 1   |    | 1  | 0  | 1   | 1   | 3 1.5836e+12 |     |          |               |      |           |
| 2261      | 212        | 8.0792e+03 | 4.1209e+04  | 2,4394e+04 |           | 3        | 0       | 0  |    | 0 | 0   |    | 0 | 1   |    | 1  | 0  | 1   | 1   | 3 1.5836e+12 |     |          |               |      |           |
| 2262      | 213        | 8.0776e+03 | 4.1205e+04  | 2.4389e+04 | -         | 2        | 0       | (  | 6  | 0 | 0   |    | 0 | 1   |    | 1  | 0  | 1   | 1   | 3 1.5836e+12 |     |          |               |      |           |
| 2263      | 214        | 8.0764e+03 | 4.1209e+04  | 2.4091e+04 |           | 1        | 0       | (  |    | 0 | 0   |    | 0 | 1   | 6  | 1  | 0  | 1   | 1   | 3 1.5836e+12 |     |          |               |      |           |
| 2254      | 215        | 8.0760e+03 | 4.1205e+04  | 2.4087e+04 | - 1       | 1        | 0       | 0  |    | 0 | 0   |    | 0 | 1   |    | 1  | 0  | 1   | 1   | 3 1.5836e+12 |     |          |               |      |           |
| 2265      | 216        | 8.0772e+03 | 4.1203e+04  | 2.4085e+04 | 1         | 1        | 0       | 0  |    | 0 | 0   |    | 0 | 1   |    | 1  | 0  | 1   | 1   | 3 1.5836e+12 |     |          |               |      |           |
| 2266      | 217        | 8.0726e+03 | 4.1205e+04  | 2.4085e+04 |           | 2        | 0       | 0  | ć. | 0 | 0   |    | 0 | 1   |    | 1  | 0  | 1   | 1   | 3 1.5836e+12 |     |          |               |      |           |
| 2267      | 218        | 8.0757e+03 | 4.1207e+04  | 2.4085e+04 |           | 1        | 0       | 0  |    | 0 | 0   |    | 0 | 1   |    | 1  | 0  | 1   | 1   | 3 1.5836e+12 |     |          |               |      |           |
| 2268      | 219        | 8.0729e+03 | 4.1208e+04  | 2.4087e+04 |           | 3        | 0       | 0  |    | 0 | 0   |    | 0 | 1   |    | 1  | 0  | 1   | 1   | 3 1.5836e+12 |     |          |               |      |           |
| 2269      | 220        | 8.0760e+03 | 4.1208e+04  | 24088      | - 1       | 1        | 0       | 0  | ÷  | 0 | 0   |    | 0 | 1   |    | 1  | 0  | 1   | 1   | 3 1.5836e+12 |     |          |               |      |           |
| 2270      | 221        | 8.0748e+03 | 4.1202e+04  | 2.4382e+04 | 1         | 1        | 0       | (  |    | 0 | 0   |    | 0 | 1   |    | 1  | 0  | 1   | 1   | 3 1.5836e+12 |     |          |               |      |           |
| 271       | 222        | 8.0674e+03 | 4.1200e+04  | 2.4079e+04 |           | 1        | 0       | 0  |    | 0 | 0   |    | 0 | 1   |    | 1  | 0  | 1   | 1   | 3 1.5836e+12 |     |          |               |      |           |
| 2272      | 223        | 8.0764e+03 | 4.1205e+04  | 2.4383e+04 |           | 1        | 0       | 0  |    | 0 | 0   |    | 0 | 1   |    | 1  | 0  | 1   | 1   | 3 1.5836e+12 |     |          |               |      |           |
| 273       | 224        | 8.0828e+03 | 4.1216e+04  | 2.4091e+04 | -         | 3        | 0       | 0  | (  | 0 | 0   |    | 0 | 1   |    | 1  | 0  | 1   | 1   | 3 1.5836e+12 |     |          |               |      |           |
| 274       | 225        | 8.0848e+03 | 4.1215e+04  | 24091      |           | 5        | 0       | (  |    | 0 | 0   |    | 0 | 1   |    | 1  | 0  | 1   | 1   | 3 1.5836e+12 |     |          |               |      |           |
| 2275      | 226        | 8.0807e+03 | 4.1211e+04  | 2.4085e+04 |           | 3        | 0       | 0  | ÷  | 0 | 0   |    | 0 | 0   |    | 0  | 0  | 1   | 1   | 3 1.5836e+12 |     |          |               |      |           |
| 2276      | 227        | 8.0664e+03 | 4.1238e+04  | 2.4384e+04 |           | 1        | 0       | (  |    | 0 | 0   |    | 0 | 0   |    | 0  | 0  | 1   | 1   | 3 1.5836e+12 |     |          |               |      |           |
| 2277      | 228        | 8.0658e+03 | 4.1244e+04  | 2.4089e+04 | - 1       | 1        | 0       | 0  |    | 0 | 0   |    | 0 | 0   |    | 0  | 0  | 1   | 1   | 3 1.5836e+12 |     |          |               |      |           |
| 2278      | 229        | 8.0667e+03 | 4.1236e+04  | 2,4092e+04 | -         | 1        | 0       | (  | (  | 0 | 0   |    | 0 | 0   |    | 0  | 0  | 1   | 1   | 3 1.5836e+12 |     |          |               |      |           |
|           | 220        | 0.075207   | 4 \$3377.04 | 3.0000-00  |           | £        | •       | ,  |    |   |     |    |   |     |    | 0  | 0  |     |     | 1 1 2012     |     |          |               |      |           |

So, if you can see here sample text variable has been created and saved. The same thing what we have seen in the notepad you can observe here, as well as if I go to the 11th column and once I go further down, I should be able to see the change in triggers, I hope you can see here. If I scroll it slowly, you should be able to see, since zeros are there in the 11th column, again 1 for some period of time. So, this is how you can analyse the trigger, which is a trigger. Though it is same in both 11 and 12th column here, you can take any of the column as an event trigger.

(Refer Slide Time: 25:28)

| MAILAS K2020a - academic use                                                                                                    |                                                                                                    | - 0 X                               |
|----------------------------------------------------------------------------------------------------|----------------------------------------------------------------------------------------------------|-------------------------------------|
| HOME PLOTS APPS                                                                                                    |                                                                                                    | 🐻 Search Documentation 💫 👂 Rathin H |
| New New New Open Compare<br>Script Live Script • •                                                                                                    | Core Statute     Core Statute     C |                                     |
| Connect Failure                                                                                                    | o Committee                                                                                                    | Westmann                            |
| D Name a                                                                                                    | Command Window                                                                                                    | workpace                            |
| Pon Visal Sin Intege Visal Sin Intege Visal Sin Intege Data, Auguiton, Effin Data, Auguiton, Effin Data, | an * '''''''''''''''''''''''''''''''''''                                                                                                    | Bine UNIFIL Kener<br>Infernition    |
| Sample_txt.txt (Text Document)                                                                                                    | <u>^</u>                                                                                                    |                                     |
|                                                                                                    |                                                                                                    |                                     |

| HOME     |          | PLOTS        | JIPS       |           | ARIABLE |        |          |      |   |   |   |   |    |     |     |     |   |    | (  | 26        | 168           | 0  | Search | Documentation | 1  | P 🍠 Ra | ethin i |
|----------|----------|--------------|------------|-----------|---------|--------|----------|------|---|---|---|---|----|-----|-----|-----|---|----|----|-----------|---------------|----|--------|---------------|----|--------|---------|
| 4        |          |              |            |           | -       | -      | -        | 1    |   |   |   |   |    |     |     |     |   |    |    |           |               |    |        |               |    |        |         |
| 4        | 0        | Ipen* Rows   | Co         | lumns     | -       | -      | Trans    | sose |   |   |   |   |    |     |     |     |   |    |    |           |               |    |        |               |    |        |         |
| Vew from | BP       | nint 🕶 :     | 2          |           | Insert  | Delete | z Sort . | •    |   |   |   |   |    |     |     |     |   |    |    |           |               |    |        |               |    |        |         |
| eecuus.  |          |              | 10.0750    | 20        |         | ÷.,    |          |      |   |   |   |   |    |     |     |     |   |    |    |           |               |    |        |               |    |        |         |
| a 10     | 21.09    |              | AUTE Man   |           |         | 0.     | 11       |      |   |   |   |   |    |     |     |     | _ |    |    |           |               |    |        |               |    |        |         |
| Variahi  | er a Cam | rie bte      | INPICA_NEW |           |         |        |          |      |   |   |   |   |    |     |     |     |   |    |    |           |               |    |        |               |    | - A    | (R) =   |
| Samo     | ent 1    | r l          |            |           |         |        |          |      |   |   |   |   |    |     |     |     |   |    |    |           |               |    |        |               |    |        | Con co  |
| 17400    | 15 dayle | 10           |            |           |         |        |          |      |   |   |   |   |    |     |     |     |   |    |    |           |               |    |        |               |    |        |         |
| 114074   | 1        | 1            | 3          |           |         |        | 6        | 1    |   |   |   |   | 10 |     | 1   | 12  |   | 12 | 14 | 15        | 16            | 17 | 10     | 10            | 25 | 21     | -       |
| 1        | . 0      | 0            |            |           | d í     |        | 0        |      | 0 |   | 1 | 0 | ~  |     |     |     |   | 0  |    |           | 13 1 5836+12  |    | 14     | 17            | 40 |        |         |
| 2        | 1        | 80213e+03    | 41263e+04  | 2.4075e+0 | 4       | 0      | 0        |      | 0 | - | 1 | 0 |    |     | 0   | 1   |   | 0  |    |           | 13 1.5836e+12 |    |        |               |    |        |         |
| 3        | 2        | 80250e+03    | 4.1267e+04 | 2.4084e+0 | 4       | 0      | 0        |      | 0 |   | 2 | 0 |    | 0   | 0   | 1   |   | 0  |    |           | 13 1.5836e+12 |    |        |               |    |        |         |
| 4        | 3        | 8.0287e+03   | 4.1263e+04 | 2.4075e+0 | 14      | 0      | 0        |      | 0 | 1 | 5 | 0 |    | 0   | 0   | 1   |   | 0  |    |           | 13 1.5836e+12 |    |        |               |    |        |         |
| 5        | 4        | 8.0240e+03   | 4.1264e+04 | 2,4078e+0 | 4       | 0      | 0        |      | 0 |   | 5 | 0 |    | 0   | 0   | 1   |   | 0  |    | 1         | 13 1.5836e+12 |    |        |               |    |        |         |
| 6        | 5        | 8.0319e+03   | 4.1265e+04 | 2.4085e+0 | 4       | 0      | 0        |      | 0 | ( | 5 | 0 |    | 0   | 0   | 1   |   | 0  |    | 1         | 13 1.5836e+12 |    |        |               |    |        |         |
| 7        | 6        | 8.0229e+03   | 4.1259e+04 | 2.4073e+0 | 4       | 0      | 0        |      | 0 | ( | 5 | 0 |    | 0   | 0   | 1   |   | 0  |    | t         | 13 1.5836e+12 |    |        |               |    |        |         |
| В        | 7        | 8.0359e+03   | 4.1271e+04 | 2.4085e+0 | 4       | 0      | 0        |      | 0 |   | i | 0 |    | 0   | . 0 | 1   |   | 0  |    | i         | 13 1.5836e+12 |    |        |               |    |        |         |
| 9        | 8        | 8.0373e+03   | 4.1268e+04 | 2.4083e+0 | 4       | 0      | 0        |      | 0 |   | 1 | 0 |    | Ú., | 0   | 1   |   | 0  |    | i         | 13 1.5836e+12 |    |        |               |    |        |         |
| 10       | 9        | 8.0237e+03   | 4.1259e+04 | 2.4071e+0 | 4       | 0      | 0        |      | 0 |   | i | 0 |    | 0   | 0   | 1   |   | 0  |    | (         | 13 1.5836e+12 |    |        |               |    |        |         |
| 11       | 10       | 80+95060.8   | 4.1262e+04 | 2.4075e+0 | 4       | 0      | 0        |      | 0 |   | 2 | 0 |    | 0   | 0   | 1   |   | 0  |    | · · · · · | 13 1.5836e+12 |    |        |               |    |        |         |
| 12       | 11       | 8.0393e+03   | 4.1274e+04 | 2.4088e+0 | 4       | 0      | 0        |      | 0 |   | ŧ | 0 |    | 9   | 0   | 1   |   | 0  |    | í         | 13 1.5836e+12 |    |        |               |    |        |         |
| 13       | 12       | 8.0438e+03   | 4.1277e+04 | 2.4092e+0 | 4       | 0      | 0        |      | 0 |   | 1 | 0 |    | 3   | 8   | 1   |   | 0  |    | 1         | 13 1.5836e+12 |    |        |               |    |        |         |
| 4        | 13       | 8.0383e+03   | 4.1266e+04 | 2.4082e+0 | 4       | 0      | 0        |      | 0 |   | 1 | 0 |    | 0   | 0   |     |   | 0  |    | -         | 13 1.5836e+12 |    |        |               |    |        |         |
| 5        | 14       | 8.0355e+03   | 4.1270e+04 | 2.4085e+0 | 4       | 0      | 0        |      | 0 |   | 1 | 0 |    | 9   | 0   | 1   |   | 0  |    | -         | 13 1.5836e+12 |    |        |               |    |        |         |
| 0        | 15       | 804676+03    | 4.12/82+04 | 2,4095e+0 | 1       | .0     | 0        |      | 0 |   | - | 0 |    | -   |     | 1   |   | 0  |    | -         | 13 1.5836e+12 |    |        |               |    |        |         |
| -        | 16       | 8.0408e+03   | 4.12/40+04 | 2,4052e+0 | 1       | -      | 0        |      | 0 | - | 2 | 0 |    |     | - 0 | 1   |   | 0  |    | -         | 13 1.5836e+12 |    |        |               |    |        |         |
| 0        | 1/       | 803/40+03    | 4.12/10+04 | 2,40918+0 |         | -      | 0        |      | 0 |   | _ | - |    | -   | -   | - 1 |   | 0  |    | <u> </u>  | 15 1.36508+12 |    |        |               |    |        |         |
| 9        | 18       | 804558+05    | 4.12/32+04 | 240916+0  | 1       | -      | 0        |      | 0 | - | - | 0 |    |     | -   | -   |   | 0  |    | -         | 15 1.58568+12 |    |        |               |    |        |         |
|          | 19       | 0.0360+102   | 4.12/20104 | 2.40000+0 | -       | -      | 0        |      | 0 | - | - | 0 |    | -   |     |     |   | 0  |    | -         | 13 1.50300+12 |    |        |               |    |        |         |
| 12       | 20       | 8/1709/04/17 | 41273e+04  | 2.4105e+0 | 0       |        | 0        |      | 0 | - | - | 0 |    | 1   | 0   |     |   | 0  |    | -         | 12 158364+12  |    |        |               |    |        |         |
| 23       | 20       | 804702+03    | 410R0+04   | 241030-0  |         |        | 0        |      | 0 |   | - | 0 |    |     | 0   |     |   | p  |    |           | 13 15836+12   |    |        |               |    |        |         |
| 4        | 23       | 804984+03    | 41279++04  | 2.4101e+0 |         | 0      | 0        |      | 0 |   | 1 | 0 |    | 1   | -   | 1   |   | 0  |    |           | 13 1 5836+12  |    |        |               |    |        |         |
| 25       | 24       | 8.0369e+03   | 4.1274+04  | 2.4095e+0 | 4       | 0      | 0        |      | 0 | - | 1 | 0 |    | 0   | 0   | 1   |   | 0  |    |           | 13 15836e+12  |    |        |               |    |        |         |
| 26       | 25       | 8.0407e+03   | 4.1277e+04 | 2.4100e+0 | 4       | 0      | 8        |      | 0 | - | 1 | 0 |    | 0   | 0   | 1   |   | D  |    | 1         | 13 1.5836e+12 |    |        |               |    |        |         |
|          |          |              | 11775-00   | 2 42074-0 |         |        |          |      |   |   |   |   |    |     |     |     |   |    |    |           | +1 + 2012     |    |        |               |    |        |         |

So, now how can we take the data out of this? As I already mentioned, this particular experiment is for three channels. So, column wise, it is column number 2 to column number 4. I will show you, show it to you one more time. It is column number 2, column number 3, column number 4. So, these are my biopotential values right now.

(Refer Slide Time: 25:48)

| HOME PLOTS APPS                                                                                                    |                                                                                                    | 📵 Search Documentation 🛛 👂 🦉 Rathin K                                                                                        |
|----------------------------------------------------------------------------------------------------|----------------------------------------------------------------------------------------------------|----------------------------------------------------------------------------------------------------|
| New New New Open Compare Import<br>Scipt Live Scipt • • • ULL                                                                                                    | Steve Triviate     See     Porticing     Porticing               |                                                                                                    |
| 💠 🔶 💽 🛃 📮 🖡 🕨 D: 🕨 NPTEL, Neuro 🕨                                                                                                    |                                                                                                    | • )                                                                                                    |
| Current Folder 💿                                                                                                    | Command Window 💿                                                                                                    | Workspace (                                                                                                    |
| Name *                                                                                                    | >> pad                                                                                                    | Name - Value                                                                                                    |
| Part Virsal Bio Integra<br>Dirac Association, Safer<br>Dirac Association, Safer<br>Dirac Association, Safer<br>Dirac Association, Safer<br>Service, Anton<br>Service, Anton<br>Service, Anto | <pre>sus =     'S'LNTES_Becor'     Semple_st= load(strent(pd.'\', 'Smple_int.tut'));     Semple_st= load(strent(pd.'\', 'Smple_int.tut'));     Semple_st= load(strent(pd.'\', 'Smple_int.tut'));     Semple_st= load(strent(pd.'\', 'Smple_int.tut'));     f(x) Semple_st= load(strent(pd.'\', 'Smple_int.tut'));     f(x) Semple_st= load(strent(pd.'\tot(pd.'\tot(pd</pre> | En DOATTAL Jacob<br>Soportination 1776/05 Asoche<br>En entry Own<br>Sammer En 1776/05 H doaler<br>Hanner En 1776/05 H doaler |

So, what I can do is and make sure it is a row value, you might say, that it is in the 10th to the power here or 10 to the power 4, but yes, its row value which is generated by the addition of so many noise that we have to remove gradually using proper pre-processing algorithm. So, what we can do here is, I will store it into a variable biopotential, the first three potential I will save it as a biopotential.

Now, I can take it from sample text and I will fetch first three, like second, third and fourth column. So, this is basic a MATLAB way to extract particular columns from any array, very simple. So, that three channels has been recorded here, you can check this thing here. Furthermore, Let us take a channel also event data or chan, which we say an event channel.

So, we can store in the similar fashion from sample dot txt and I need now 11th column because we have already seen that 11th column digit, of digital input output, keep get, was keep getting toggled. So, now I, we have both the data event channel as well as our biopotential, so, let us see, let us see just for visualization how it looks like plot biopotential. For now, we will plot only one channel just to give you guys an idea.

(Refer Slide Time: 27:40)

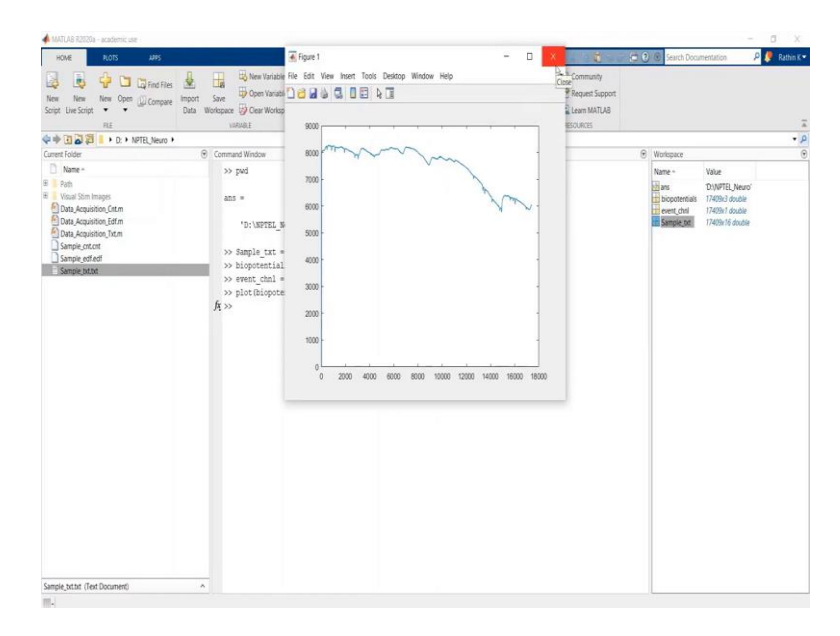

So, it is something looks like this. So, the first channel was having some starting value around 8,000 hours, so it is looking like this.

### (Refer Slide Time: 27:55)

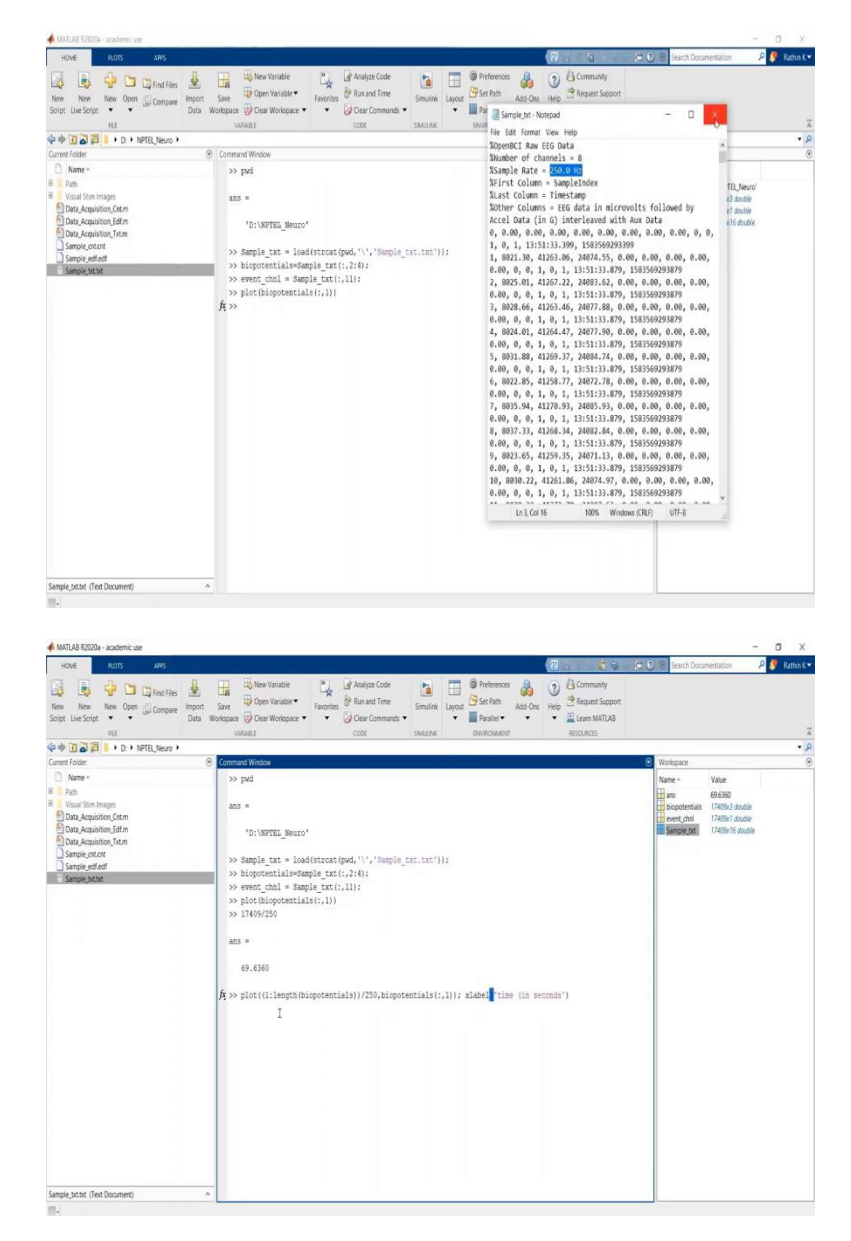

One more thing to note down here is, if you go to some sample text file, it is showing that it is sampled at 250 hertz. So, whatever number of samples are recorded it is recorded as 250 hertz. Currently this 17,409 is the number of samples which you have and it is recorded at 250 hertz. So, it will give you an idea that this recording is performed for duration 69 seconds.

Now, if you want to visualize that how it has been recorded for 59 sorry, 69 second, you can again plot it with respect to time indices. In this case what you can do is, you can take an additional variable which is considered from the same length, which is of the same length of

biopotential and you can divide it by 250, should give you the original timescale in seconds. Let us write that, so let us see.

(Refer Slide Time: 29:22)

| HOME ROB ANS                                                       |                                    | h houre 1                                    |        | and the second second se |                              |                                  |
|--------------------------------------------------------------------|------------------------------------|----------------------------------------------|--------|----------------------------------------------------------------------------------------------------|------------------------------|----------------------------------|
| New New New Open 💭 Compase Import<br>Script Live Script 💌 💌 Data V | Save Den Variable Fi               | le Edit View Insert Tools Desksp Window Help | 6<br>0 | Community<br>Request Support<br>Learn MATLAB                                                                                                    | Search Docum                 | entacion 🥄 🖗 🚺 Rachin K          |
| RE                                                                 | UASARI                             | 9000                                         |        | RESOURCES                                                                                                    |                              | Ä                                |
| Þ 🔶 💽 🛃 📒 🔸 D: 🔸 NPTEL Neuro 🔸                                     |                                    |                                              |        |                                                                                                    |                              | • <i>p</i>                       |
| Current Folder 🛞                                                   | Command Window                     | 8000                                         |        | 0                                                                                                    | Workspace                    | ۲                                |
| Name *                                                             | >> pwd                             | 7000                                         |        |                                                                                                    | Name -                       | Value 69.6360                    |
| Visual Stim Images<br>Data, Acquisition, Cet.m                     | azıs =                             | 6000                                         | M      |                                                                                                    | biopotentials<br>event, chni | 17409x3 double<br>17409x1 double |
| Data_Acquistion_Edf.m<br>Data_Acquistion_Tixt.m                    | D:/NPTEL_N                         | 5000 -                                       |        |                                                                                                    | Sample_bt                    | 17409x16 double                  |
| Sample_ontont Sample_ediedf Sample_ediedf                          | >> Sample_txt =<br>>> biopotential | 4000 -                                       | 1      |                                                                                                    |                              |                                  |
| - Contract - Alicenter                                             | >> event_chnl =<br>>> plot(biopote | 3000 -                                       |        |                                                                                                    |                              |                                  |
|                                                                    | >> 17409/250                       | 2000 -                                       |        |                                                                                                    |                              |                                  |
|                                                                    | ans =                              | 1000 -                                       |        |                                                                                                    |                              |                                  |
|                                                                    | 69.6360                            | 0 10 20 30 40 50 60                          | 70     |                                                                                                    |                              |                                  |
|                                                                    | >> plot((1:leng<br>fq >>           | time (in seconds                             |        |                                                                                                    |                              |                                  |
|                                                                    |                                    |                                              |        |                                                                                                    |                              |                                  |
|                                                                    |                                    |                                              |        |                                                                                                    |                              |                                  |
|                                                                    |                                    |                                              |        |                                                                                                    |                              |                                  |
|                                                                    |                                    |                                              |        |                                                                                                    |                              |                                  |
|                                                                    |                                    |                                              |        |                                                                                                    |                              |                                  |
|                                                                    |                                    |                                              |        |                                                                                                    |                              |                                  |
| Samrie bit bit (Text Document)                                     |                                    |                                              |        |                                                                                                    |                              |                                  |

So, this is nothing but I already mentioned so 16, 17 second video. So you can get it with respect to time, now you can analyse that and you can check it further.

(Refer Slide Time: 29:37)

| HOME PLOTS APPS                                                                                                    |                                                                                                    | 🕽 🛞 Search Documentation 🛛 👂 🦉 Rachin K 🔹                                                                                                    |
|----------------------------------------------------------------------------------------------------|----------------------------------------------------------------------------------------------------|----------------------------------------------------------------------------------------------------|
| New New New New Open Compare Import<br>Scipt Live Scipt                                                                                                    | Construction     Construction     C            |                                                                                                    |
| 💠 🔶 💽 🛃 📕 🖡 D: 🔸 NPTEL, Neuro 🔸                                                                                                    |                                                                                                    | • 1                                                                                                    |
| Current Folder                                                                                                    | Command Window                                                                                                    | Workspace                                                                                                    |
| D Name *                                                                                                    | >> pad                                                                                                    | Name - Value                                                                                                    |
| Ped     Vaci Sin Imps     Dat, Apprior, StAn     Dat, Apprior, StAn     Dat, Apprior, StAn     Dat, Apprior, StAn     Dat, Apprior, StAn     Same, Atot     Same, Atot     Same, Atot | <pre>sss =     'S:UVTEL_Decor'     Sample_tot = load(stroat(pud, '\', 'Sample_tot.tot'));     Sample_tot.exect(.tot)     Sample_tot.exect(.tot)     Sample_t</pre> | ■ an eRAID<br>Doctores TOPOID acids<br>Doctores TOPOID acids<br>Doctore |
| Sample_bit.ht (Text Document)                                                                                                    | A                                                                                                    |                                                                                                    |

Let us see, Let us see the triggers as well. So, we can plot now event channel. I already mentioned that event channel is your digital input. So, it will be 0 and 1 in order to just look at, in order to just make it look fancy or, and good, I will just put a y limit to 0 to 1.1. Let say that x, and again, I will plot it with respect to a generated time.

So, I will follow the same thing which we have done it, in the case of biopotential. I will give it indices, time indices of the same, you can use length of biopotential as well, that is fine, as long as you can plot the channel properly, that is completely okay. And I have to divide by the sampling rate as well. So, I guess now, we should be able to see the triggers as well.

(Refer Slide Time: 30:48)

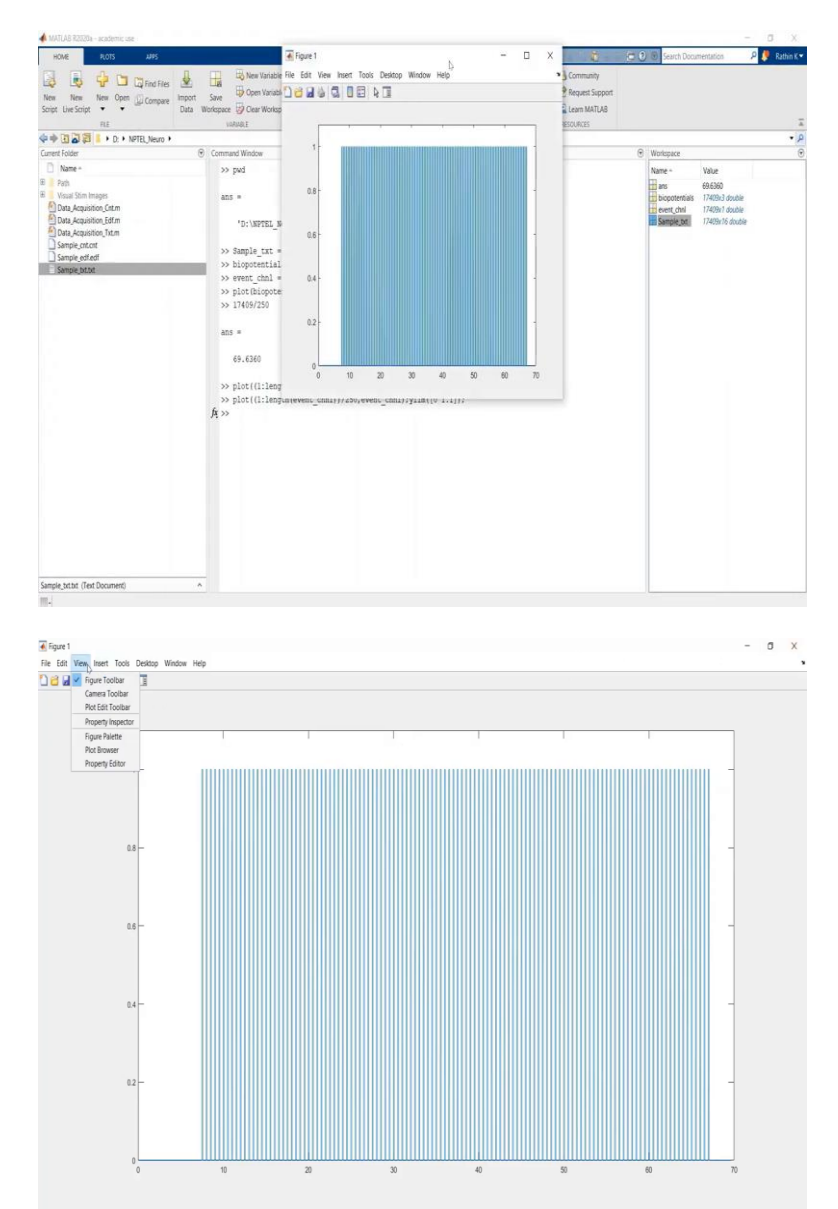

That is it. So these are the triggers in similar fashion you are getting from here. One thing to note down here is that experiment has started any after few seconds, the triggers have been inserted. So, you can further analyse it, you should consider the data corresponds to only the time when triggers have been given. If your experiment is audit like some evoked potential generated using this trigger, you can further check it, zoom it to verify whether the generated data is really accurate or popular, accurate or not.

### (Refer Slide Time: 31:00)

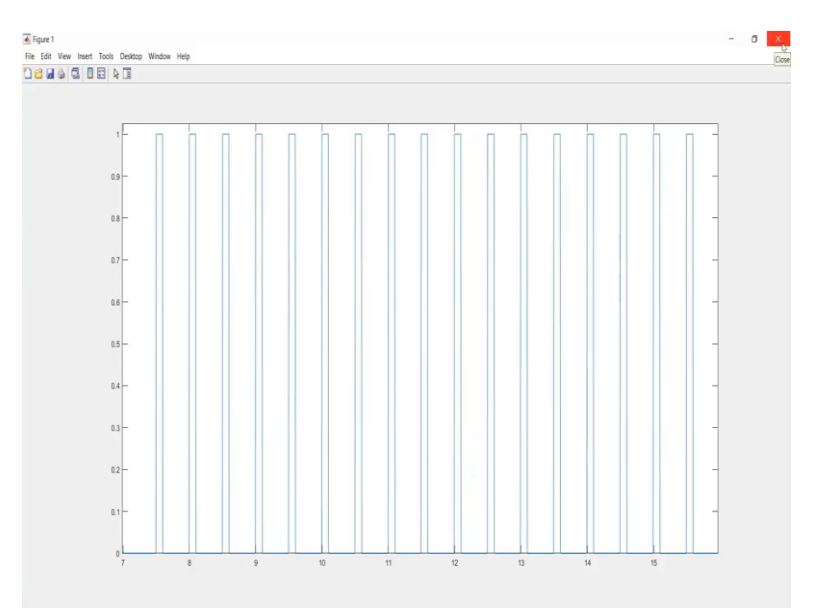

So, I have shown you an image while explaining auditory stimuli, this is the output of the similar auditory stimuli, in which you can clearly see that it is getting repeated twice in a second, so two hertz auditory stimuli and the similar kind of stimuli has been presented here. So, I think this is a realisation of what I showed that we have made using PsychoPy.

(Refer Slide Time: 31:54)

| HOME PLOTS APPS                                                                                                    |                                                                                                    |                                                                                                    | 2 6 6                                                                    | 😧 🛞 Search Documentation                 | 🔎 🧶 Rathin K 🛪 |
|----------------------------------------------------------------------------------------------------|----------------------------------------------------------------------------------------------------|----------------------------------------------------------------------------------------------------|--------------------------------------------------------------------------|------------------------------------------|----------------|
| Rev New New Open Compare Import     Det Compare Import     RE     Rev Det New New New New New New New New New New                                                                                                    | Save Den Variable<br>Save Den Variable<br>Vakaste<br>Vakaste                                                                                                    | de De Simulink De Simulink Simulink Sim | Community     Help      Request Support     D Learn MATLAB     RESOURCES |                                          |                |
| anot folder                                                                                                    | Command Window                                                                                                    |                                                                                                    |                                                                          | Workspace                                | 6              |
| D Name -                                                                                                    |                                                                                                    |                                                                                                    |                                                                          |                                          |                |
| Charles Son Integra<br>Dark Anstol Charles<br>Dark Anstol Charles<br>Dark Anstol Charles<br>Dark Anstol Charles<br>Darke Anstol<br>Darke Anstol<br>Darke Ans | <pre>sm =     '5:'WFTHE_Berno'     Sample_tt: = load(stroat(pod, '\', '5)     Sample_tt: = load(stroat(pod, '\', '5)     Sample_tt: [,1])     Signame_tchi = Sample_tt: [,1])     SIG(stroat(stroat(st</pre> | mple_bat.txt'));<br>I<br>iopotentials(;,1)); slabel('time (in se<br>c_mhl);ytim((0 1.1));                                                                                                    | conds*)                                                                  | en en en en en en en en en en en en en e |                |
|                                                                                                    |                                                                                                    |                                                                                                    |                                                                          |                                          |                |

So, similarly, you can try out your own triggers and record your potentials with some of the biopotential acquisition device. In our case, we have used OpenBCI Cyton board, which I showed you in the previous module. So, I hope this MATLAB acquisition of your data and events is clear and you can now import the data and further process it.

## (Refer Slide Time: 32:21)

| 🔺 MATLAB R2020a - aci                                | ademic use                |                             |                                                                                         |           |                                                  |             |                  |         |             |                                                  |   |                      | - 0 X        |
|------------------------------------------------------|---------------------------|-----------------------------|-----------------------------------------------------------------------------------------|-----------|--------------------------------------------------|-------------|------------------|---------|-------------|--------------------------------------------------|---|----------------------|--------------|
| HOME                                                 | OTS APPS                  |                             |                                                                                         |           |                                                  |             |                  |         | 2           | 4 5                                              | 0 | Search Documentation | 🔎 🍠 Rathin K |
| New New New Script Live Script                       | Compare     Compare       | Import Save<br>Data Workspa | New Variable     Open Variable     Open Variable     Open Variable     Sce     Schuld F | Favorites | Analyze Code<br>Run and Time<br>Clear Commands ▼ | Simulink La | yout Preferences | Add-Ons | (2)<br>Help | Community Community Request Support Learn MATLAB |   |                      |              |
| ់÷ពេងទា                                              | D: + NPTEL Neum +         |                             | 1000AL                                                                                  |           | 1044                                             | JHOLIN      | La transmistra   |         |             | nuovonau                                         |   |                      | •            |
| Current Folder                                       |                           | <ul> <li>Com</li> </ul>     | mand Window                                                                             |           |                                                  |             |                  |         |             |                                                  | ۲ | Workspace            |              |
| Name -                                               |                           | fx >                        | > pop loadent                                                                           |           |                                                  |             |                  |         |             |                                                  |   | Name ~ Value         |              |
| a Rath<br>B Visual Stim Ima<br>Data_Acquisitic       | Open<br>Show in Explorer  | Enter                       |                                                                                         |           |                                                  |             |                  |         |             |                                                  |   |                      |              |
| Data_Acquisitic<br>Data_Acquisitic<br>Sample_cnt.cnt | Create Zip File<br>Rename | F2                          |                                                                                         |           |                                                  |             |                  |         |             |                                                  |   |                      |              |
| Sample_edf.ed                                        | Delete                    | Delete                      |                                                                                         |           |                                                  |             |                  |         |             |                                                  |   |                      |              |
| E saube ocor                                         | 142.00                    |                             |                                                                                         |           |                                                  |             |                  |         |             |                                                  |   |                      |              |
|                                                      | Compare Selected Files/   | Folders                     |                                                                                         |           |                                                  |             |                  |         |             |                                                  |   |                      |              |
|                                                      | Compare Agailor           |                             |                                                                                         |           |                                                  |             |                  |         |             |                                                  |   |                      |              |
|                                                      | Cut                       | Ctrl+X                      |                                                                                         |           |                                                  |             |                  |         |             |                                                  |   |                      |              |
|                                                      | Parte                     | CHI+V                       |                                                                                         |           |                                                  |             |                  |         |             |                                                  |   |                      |              |
|                                                      | Damage from Parts         |                             |                                                                                         |           |                                                  |             |                  |         |             |                                                  |   |                      |              |
|                                                      | Indicate Files Not on Pat | th                          |                                                                                         |           |                                                  |             |                  |         |             |                                                  |   |                      |              |
|                                                      | Refresh                   | FS                          |                                                                                         |           |                                                  |             |                  |         |             |                                                  |   |                      |              |
|                                                      |                           |                             |                                                                                         |           |                                                  |             |                  |         |             |                                                  |   |                      |              |
|                                                      |                           |                             |                                                                                         |           |                                                  |             |                  |         |             |                                                  |   |                      |              |
|                                                      |                           |                             |                                                                                         |           |                                                  |             |                  |         |             |                                                  |   |                      |              |
|                                                      |                           |                             |                                                                                         |           |                                                  |             |                  |         |             |                                                  |   |                      |              |
|                                                      |                           |                             |                                                                                         |           |                                                  |             |                  |         |             |                                                  |   |                      |              |
|                                                      |                           |                             |                                                                                         |           |                                                  |             |                  |         |             |                                                  |   |                      |              |
|                                                      |                           |                             |                                                                                         |           |                                                  |             |                  |         |             |                                                  |   |                      |              |
|                                                      |                           |                             |                                                                                         |           |                                                  |             |                  |         |             |                                                  |   |                      |              |
|                                                      |                           |                             |                                                                                         |           |                                                  |             |                  |         |             |                                                  |   |                      |              |
| and Particul                                         |                           | _                           |                                                                                         |           |                                                  |             |                  |         |             |                                                  |   |                      |              |
| lath (Folder)                                        |                           | ^                           |                                                                                         |           |                                                  |             |                  |         |             |                                                  |   |                      |              |

| 📣 MATLAB R2020a - academic use                                                                                                    |                       |           |                 |                                                             |           |            |   |                      | - 0 X          |
|----------------------------------------------------------------------------------------------------|-----------------------|-----------|-----------------|-------------------------------------------------------------|-----------|------------|---|----------------------|----------------|
| HOME PLOTS ARPS                                                                                                    |                       |           |                 |                                                             | 12        |            | 0 | Search Documentation | 🔎 🧶 Rathin K 🕶 |
| New New New Open Compare Import<br>Script Like Script                                                                                                    | Save Den Variable     | Fevorites | Simulink Layout | Preferences     Set Path     Ado-O     Preallel     Product | 3<br>Help | Community  |   |                      | ī              |
|                                                                                                    | 1072044               | 1005      | Subtrac         | CHARGE BERLE                                                |           | neovonicas |   |                      | - 0            |
| Current Folder                                                                                                    | Command Window        |           |                 |                                                             |           |            | 0 | Norkspace            |                |
| Anne -     Anne -     Anne - | fi ≫ kaip pog_instand | Ι         |                 |                                                             |           |            |   | lone + Uske          |                |
| Details                                                                                                    |                       |           |                 |                                                             |           |            |   |                      |                |
| areas a                                                                                                    |                       |           |                 |                                                             | _         |            | _ |                      |                |

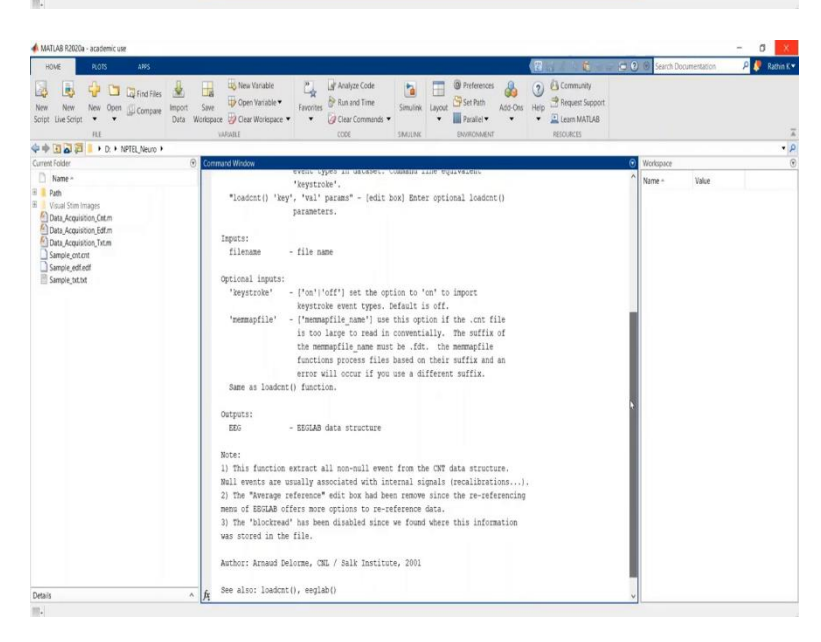

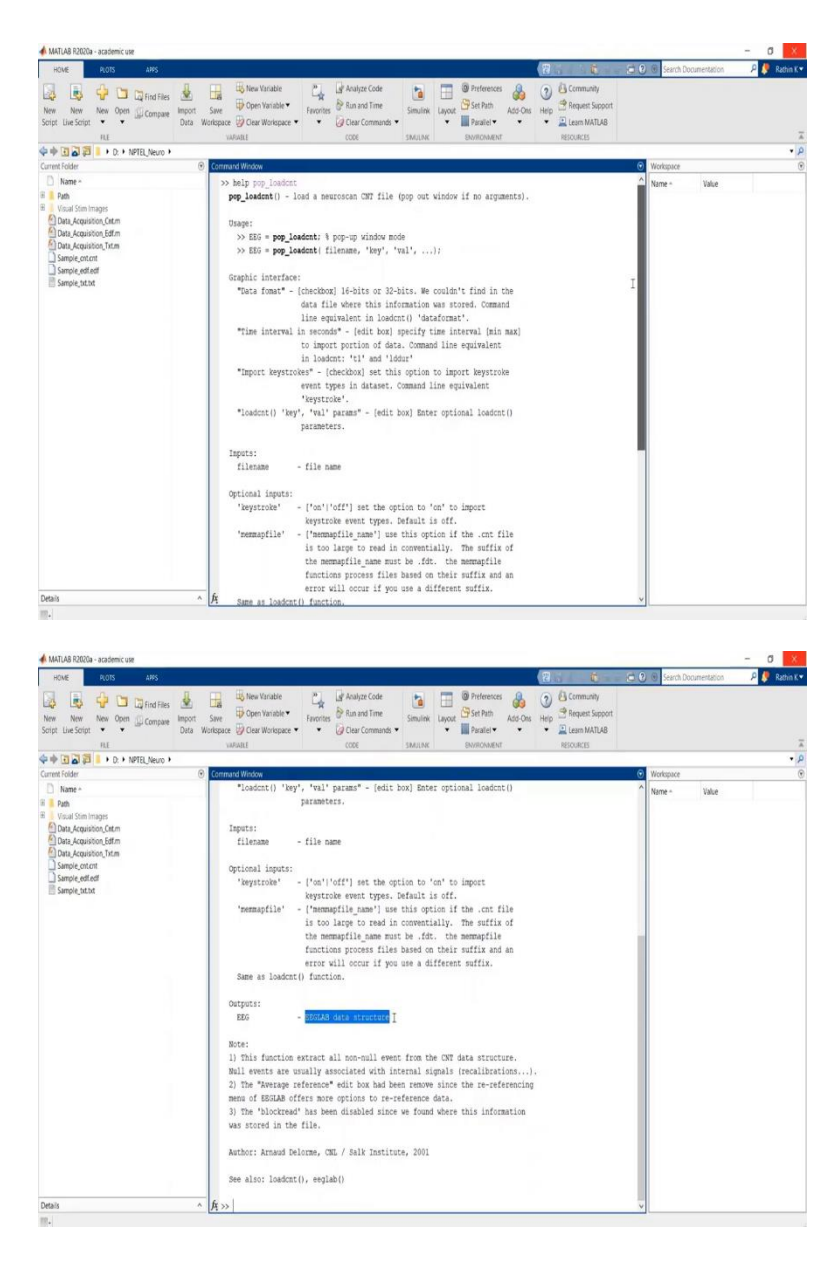

Let us see how we can load different EEG file formats recording from various devices. We have already seen one instance of that. In one of the videos I have shown you how we can import OpenBCI Cyton board recorded file which was the sample txt dot txt file, how you can record, how you can rather import that file into MATLAB for further processing.

In a similar fashion, we will see we have two more instances, one is sample cnt dot cnt file, which is a file recorded for our Neuro-scan EEG system. So, how you can load the particular file. In OpenBCI case, there was a text function, a lobe function for the text file. In this case, we have a specific function which is popular cnt. This is a function of our neuro scanner plugin, it is also a part of EEGLAB function.

So, make sure that your path should view, you have added EEGLAB into your path and path is added, it is already added in this case. So now and one more thing Let us see what will be there in your pop load load cnt function. This is, with the help of the function it will tell you what are the inputs required for the function, what is the different ways or different uses which you can give, at the same time you can know what are the optional input and output.

Very important thing here to note is, output is EEG data structure. Earlier we have seen, we saved up values generated from text file as an array of floating number, whereas in this case, the final output will be stored in the form of data structure. So, Let us implement this let us see if we can get this data out from this cnt file.

(Refer Slide Time: 34:12)

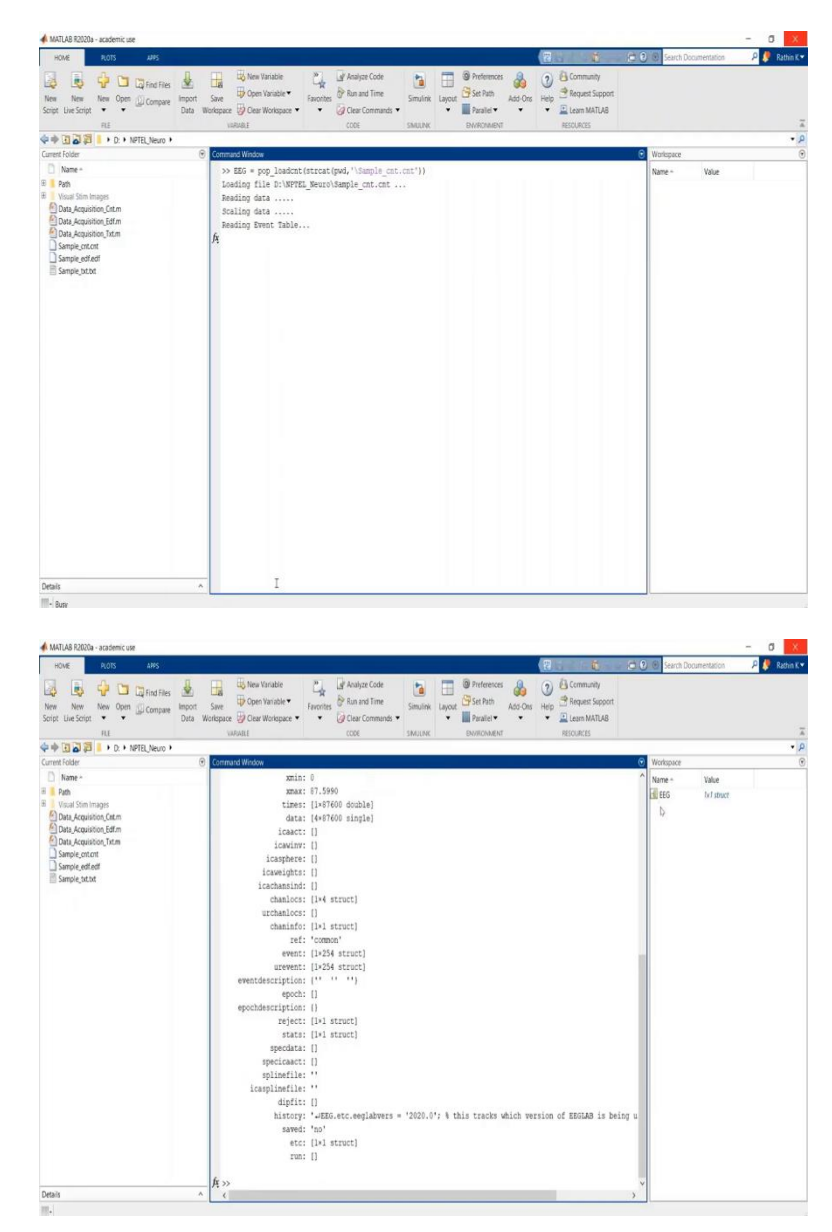

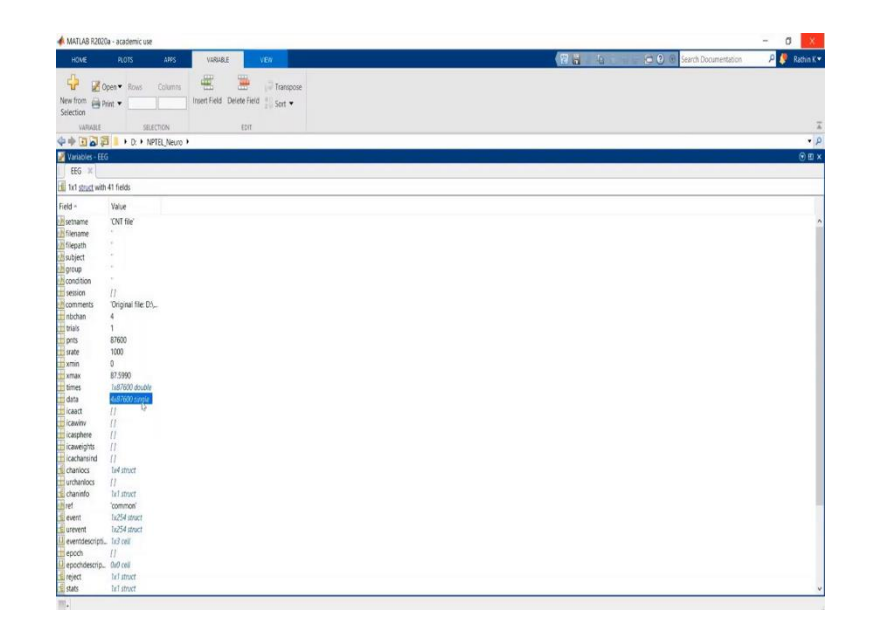

We will name the finally generated output structure as EEG. As I mentioned, we are going to use to upload cnt function. Here input to upload cnt function is the file name, but it should include the entire part. So, like I have shown you, you can use a streat concatenation with file name as well as you can write the entire path as well.

So I will use the same method which I used for OpenBCI data and channel acquisition. This will be my sample cnt file with extension and I have to check for brackets as well. Once I checked that, I can load this file and we can see where the data lies. So, it will store as EE data structure, you can go inside this and observe the field. So, here if you can see the total number of samples are 87,600 and the sampling rate is 1,000.

So, one second has been recorded in 1,000 samples, so everyone millisecond it records a sample. So, in other words, if my samples are 87,600, the data is recorded for almost 88 or 87.6 minutes. That is what you can see here as maximum. Further, we will go and check the data, which is one of the most important field for any EEG data structure. So, Let us see what is the inside.

# (Refer Slide Time: 36:13)

| MATLAE     | R2020a - aca  | demic use |             |           |           |           |           |           |           |           |           |           |           |           |           |           |           |             |           | -         | a x       |
|------------|---------------|-----------|-------------|-----------|-----------|-----------|-----------|-----------|-----------|-----------|-----------|-----------|-----------|-----------|-----------|-----------|-----------|-------------|-----------|-----------|-----------|
| HOME       | RC            | rts       | 4095        | VARIABU   | E         | VEN       |           |           |           |           |           |           |           |           | 1/2       | t i       | 000       | Search Docu | mentation | ۵         | Rathin K* |
| New from   | Open*         | Rows      | Column      | 6         | t Delete  | Transpose |           |           |           |           |           |           |           |           |           |           |           |             |           |           |           |
| Selection* | E HILL        | eno       | 9890.9      | •         |           | 10 201    |           |           |           |           |           |           |           |           |           |           |           |             |           |           |           |
| W          | RABLE         |           | SELECTION   |           | E0(1      |           |           |           |           |           |           |           |           |           |           |           |           |             |           |           |           |
| \$+        | 22            | D: • NPT  | TEL_Neuro + | -         |           |           |           |           |           |           |           |           |           |           |           |           |           |             |           |           | • .       |
| Variable   | is - EEG.data |           |             |           |           |           |           |           |           |           |           |           |           |           |           |           |           |             |           |           |           |
| EEG.dat    | EEG.data      | 8         |             |           |           |           |           |           |           |           |           |           |           |           |           |           |           |             |           |           |           |
| 992        | 9693          | 9694      | 9695        | 9695      | 9697      | 9698      | 9699      | 9708      | 9701      | 9702      | 9703      | 9704      | 9705      | 9706      | 9707      | 9708      | 9709      | 9710        | 9711      | 9712      | 9713      |
| 1 2.7847   | -625.5433     | -624,8475 | -623.4617   | -628.8890 | -631.5425 | -624,8602 | -620.1342 | -622,7896 | -628.1168 | -618.6768 | -614.5604 | -613.2009 | -619.1407 | -627.9348 | -627.7831 | -622.0724 | -625.0263 | -627.7249   | -626.0566 | -622.6884 | -621.6182 |
| 2 (6.2058  | -227.8445     | -227.7353 | -226.3633   | -232.1597 | -235.6738 | -228.5335 | -224,2885 | -225.8330 | -230.5161 | -222.0499 | -217.7393 | -216.9648 | -222.3489 | -231.8195 | -234,4693 | -227.9623 | -232.3525 | -234.4018   | -232,4041 | -226.3505 | -224,2089 |
| 3 2,4064   | -425.4492     | -425.5218 | -422.4991   | -428.0909 | -432,7662 | -428.4431 | -425.5937 | -426.8025 | -428.9136 | -420.7021 | -416.0055 | -416.4278 | -423,8414 | -432,8962 | -435.2081 | -424.8275 | -431.6170 | -437.0300   | -434,7012 | -425.0470 | -423.2838 |
| 4 4096     | 4095          | 4096      | 4096        | 4096      | 4096      | 4095      | 4096      | 4096      | 4096      | 4096      | 4096      | 4096      | 4096      | 4096      | 4096      | 4096      | 4096      | 4096        | 4096      | 4096      | 4096      |
| 5          |               |           |             |           |           |           |           |           |           |           |           |           |           |           |           |           |           |             |           |           |           |
| 6          |               |           |             |           |           |           |           |           |           |           |           |           |           |           |           |           |           |             |           |           |           |
| 7          |               |           |             |           |           |           |           |           |           |           |           |           |           |           |           |           |           |             |           |           |           |
| 8          |               |           |             |           |           |           |           |           |           |           |           |           |           |           |           |           |           |             |           |           |           |
| 9          |               |           |             |           |           |           |           |           |           |           |           |           |           |           |           |           |           |             |           |           |           |
| 10         |               |           |             |           |           |           |           |           |           |           |           |           |           |           |           |           |           |             |           |           |           |
| 17         |               |           |             |           |           |           |           |           |           |           |           |           |           |           |           |           |           |             |           |           |           |
| 12         |               |           |             |           |           |           |           |           |           |           |           |           |           |           |           |           |           |             |           |           |           |
| 14         |               |           |             |           |           |           |           |           |           |           |           |           |           |           |           |           |           |             |           |           |           |
| 15         |               |           |             |           |           |           |           |           |           |           |           |           |           |           |           |           |           |             |           |           |           |
| 16         |               |           |             |           |           |           |           |           |           |           |           |           |           |           |           |           |           |             |           |           |           |
| 17         |               |           |             |           |           |           |           |           |           |           |           |           |           |           |           |           |           |             |           |           |           |
| 18         |               |           |             |           |           |           |           |           |           |           |           |           |           |           |           |           |           |             |           |           |           |
| 19         |               |           |             |           |           |           |           |           |           |           |           |           |           |           |           |           |           |             |           |           |           |
| 20         |               |           |             |           |           |           |           |           |           |           |           |           |           |           |           |           |           |             |           |           |           |
| 21         |               |           |             |           |           |           |           |           |           |           |           |           |           |           |           |           |           |             |           |           |           |
| 22         |               |           |             |           |           |           |           |           |           |           |           |           |           |           |           |           |           |             |           |           | _         |
| 23         |               |           |             |           |           |           |           |           |           |           |           |           |           |           |           |           |           |             |           |           |           |
| 24         |               |           |             |           |           |           |           |           |           |           |           |           |           |           |           |           |           |             |           |           |           |
| 25         |               |           |             |           |           |           |           |           |           |           |           |           |           |           |           |           |           |             |           |           |           |
| 26         |               |           |             |           |           |           |           |           |           |           |           |           |           |           |           |           |           |             |           |           |           |
| <          |               |           |             |           |           |           |           |           |           |           |           |           |           |           |           |           |           |             |           |           | >         |

If you observe the data, it is very evident and clear that first three rows are, has the values which varies with respect to time. And if I just talk about the nature of the values, they are analog in nature, whereas the values in the fourth column you can observe here it is zero. Further if I move ahead, still it is 0. So, after a few seconds, it will get toggled. So, let us see, let us see and scroll it slowly. Yeah, here if you see it has changed to 4096.

Now, why 4096? Because 4096 is 10 to the power, 2 to the power 13 or 14. So, a particular bit in the data stream will get toggled from 0 to 1. When a specific stimuli is generated. So other way, it is to one particular bit out of that stream is changed from 0 to 1. So, you can see that event is generated, I just want you people to realise that this three, this three rows are your biopotential, analog in nature, at the same time this last row is your data, sorry, your events, event data, which is instored.

# (Refer Slide Time: 37:41)

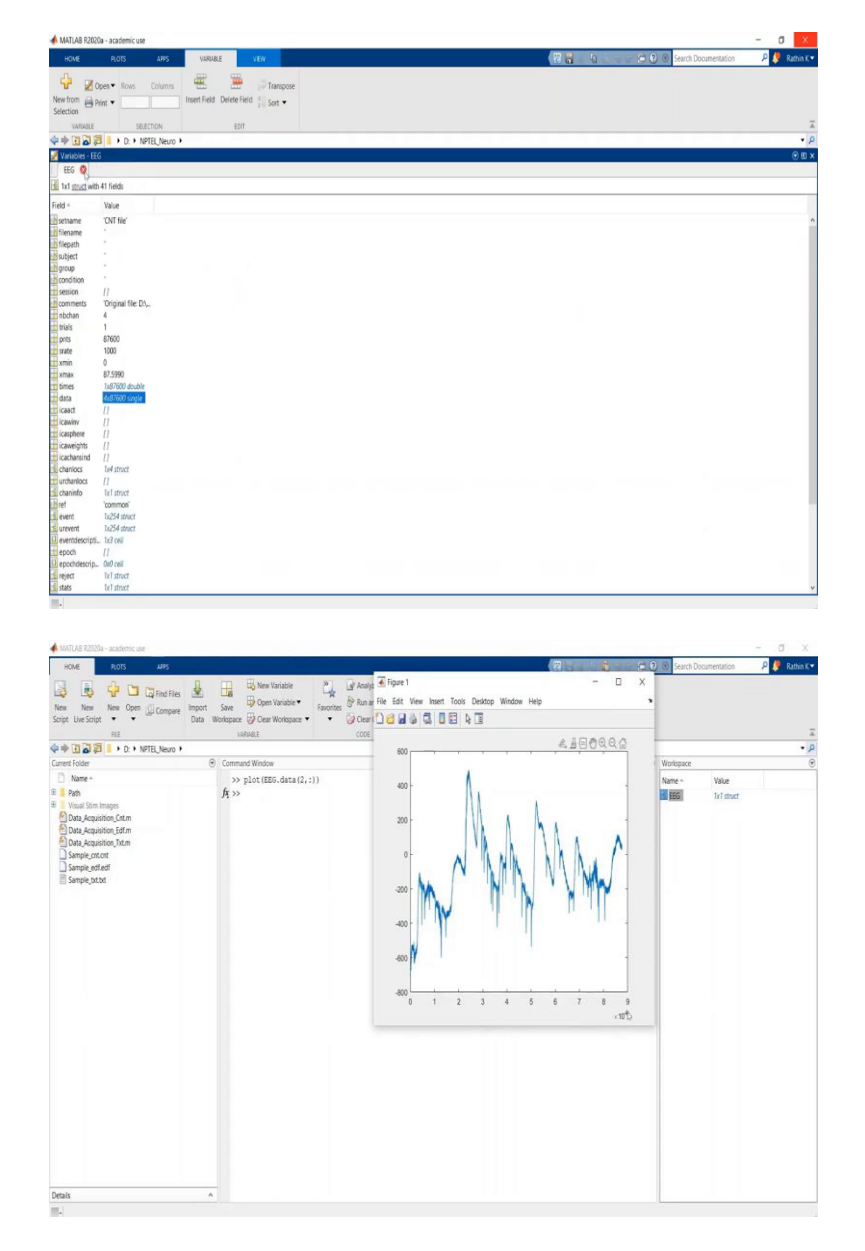

| MATLAB R2020a - academic use                                                                                                    |                                                   |                                                          |                             |                                                                      | - 0                                     |
|----------------------------------------------------------------------------------------------------|---------------------------------------------------|----------------------------------------------------------|-----------------------------|----------------------------------------------------------------------|-----------------------------------------|
| HOME PLOTS APPS                                                                                                    |                                                   |                                                          |                             | (2)                                                                  | 🕞 🕑 🛞 Search Documentation 🛛 🔎 🥬 Rathin |
| Image: Script         Image: Script         Image: S | Import<br>Save<br>Data Workspace Ocer Workspace • | Faugrites & Run and Time<br>* @ Clear Commands *<br>CODE | Simulink Layout DW/RD/MIRVT | Oris Help Community<br>Help Community<br>E Learn MATLAB<br>RESOURCES |                                         |
| ++ I I I I + D. + NPTEL Neuro +                                                                                                    | ,                                                 |                                                          |                             |                                                                      |                                         |
| Current Folder                                                                                                    | Command Window                                    |                                                          |                             |                                                                      | Workspace                               |
| Name -                                                                                                    | >> plot(EEG.data(2,:)                             | ))                                                       |                             |                                                                      | Name - Value                            |
| I Pan<br>Vasil Sin Impo<br>Dan, Aquation, Gan<br>Dan, Aquation, Gan<br>Dan, Aquation, Gan<br>Dan, Aquation, Can<br>Sampe, strat<br>Sampe, strat<br>Sampe, strat                                                                                                    | <i>A</i> ≫ plot(α:length HB0                      | 6. data) / <mark>100</mark> , KR5. data (2, 1            | 33                          |                                                                      | A Real Manual                           |
| Details                                                                                                    | ^                                                 |                                                          |                             |                                                                      |                                         |

| MATLAB R2020    | la - academic use                          |                                | - 0 X          |
|-----------------|--------------------------------------------|--------------------------------|----------------|
| HOME            | PLOTS APPS VERABLE VEW                     | 🔞 👸 👘 🖉 🖉 Search Documentation | 🔎 🌻 Rathin K 🕶 |
| de Ro           | ana tana ana ana ana ana ana ana ana ana   |                                |                |
| New from 23 -   | year ways continue and and and premissione |                                |                |
| Selection Pr    | int •                                      |                                |                |
| DARABAS         | 101700                                     |                                | -              |
| And DECES       |                                            |                                | - 0            |
| 44 U 0 1        | · U. · NPIELNEUG ·                         |                                |                |
| Variables - EEG |                                            |                                | © ⊞ ×          |
| EEG ×           |                                            |                                |                |
| tx1 gract with  | 41 fields                                  |                                |                |
| Field +         | Value                                      |                                |                |
| subject         |                                            |                                | ~              |
| Borcup          |                                            |                                |                |
| condition       |                                            |                                |                |
| session         | 11                                         |                                |                |
| comments        | "Original file: D\                         |                                |                |
| nbchan          | 4                                          |                                |                |
| ame             |                                            |                                |                |
| pnts            | 5/60                                       |                                |                |
| srace           | 100                                        |                                |                |
| 1x1 double      | 87 5990                                    |                                |                |
| times           | 1x97600 double                             |                                |                |
| data            | 4x87600 single                             |                                |                |
| icaact          | 11                                         |                                |                |
| icawinv         | 11                                         |                                |                |
| icasphere       | 11                                         |                                |                |
| icaweights      | 11                                         |                                |                |
| cachansind      | Π                                          |                                |                |
| chaniocs        | la4 struct                                 |                                |                |
| urchaniocs      | 11<br>Internet                             |                                |                |
| Chaninto        | lar atter                                  |                                |                |
| avent           | le264 starst                               |                                |                |
| urevent         | 1x254 struct                               |                                |                |
| eventdescripti. | 1/3 (0)                                    |                                |                |
| epoch           | 11                                         |                                |                |
| epochdescrip.   | Ord) cell                                  |                                |                |
| neject .        | tel struct                                 |                                |                |
| stats           | tel struct                                 |                                |                |
| specdata        | 11                                         |                                |                |
| specicaact      | 11                                         |                                |                |
| spinefile       |                                            |                                | v              |

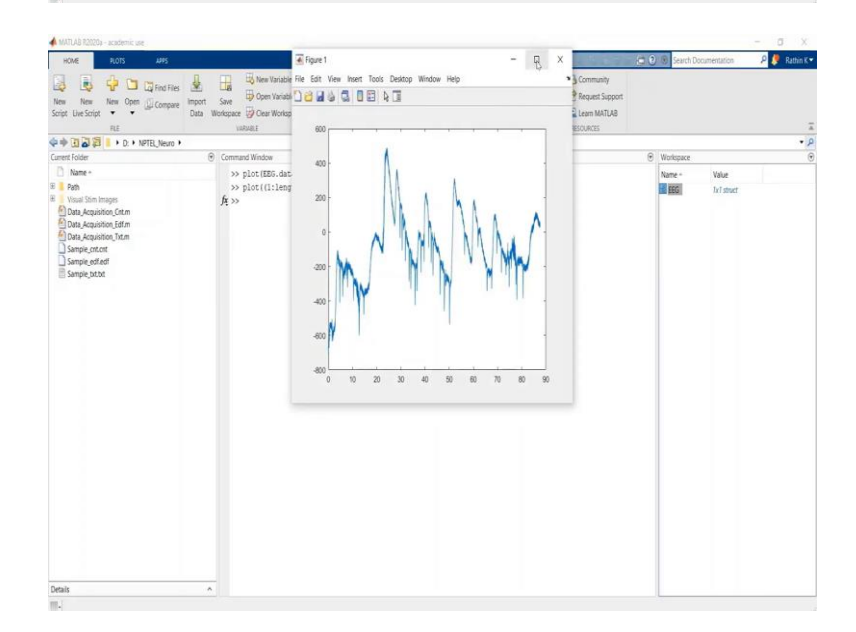

Now let us quickly visualise what I said. So, just clear it. We can plot one channel from EEG dot data. Let us plot second row and you can see the graph. Again, like you did in OpenBCI, if you want to see this, if you want to see in the time domain, if you are comfortable not in terms of samples, if you want to see it in seconds, what you can do is,

(Refer Slide Time: 38:12)

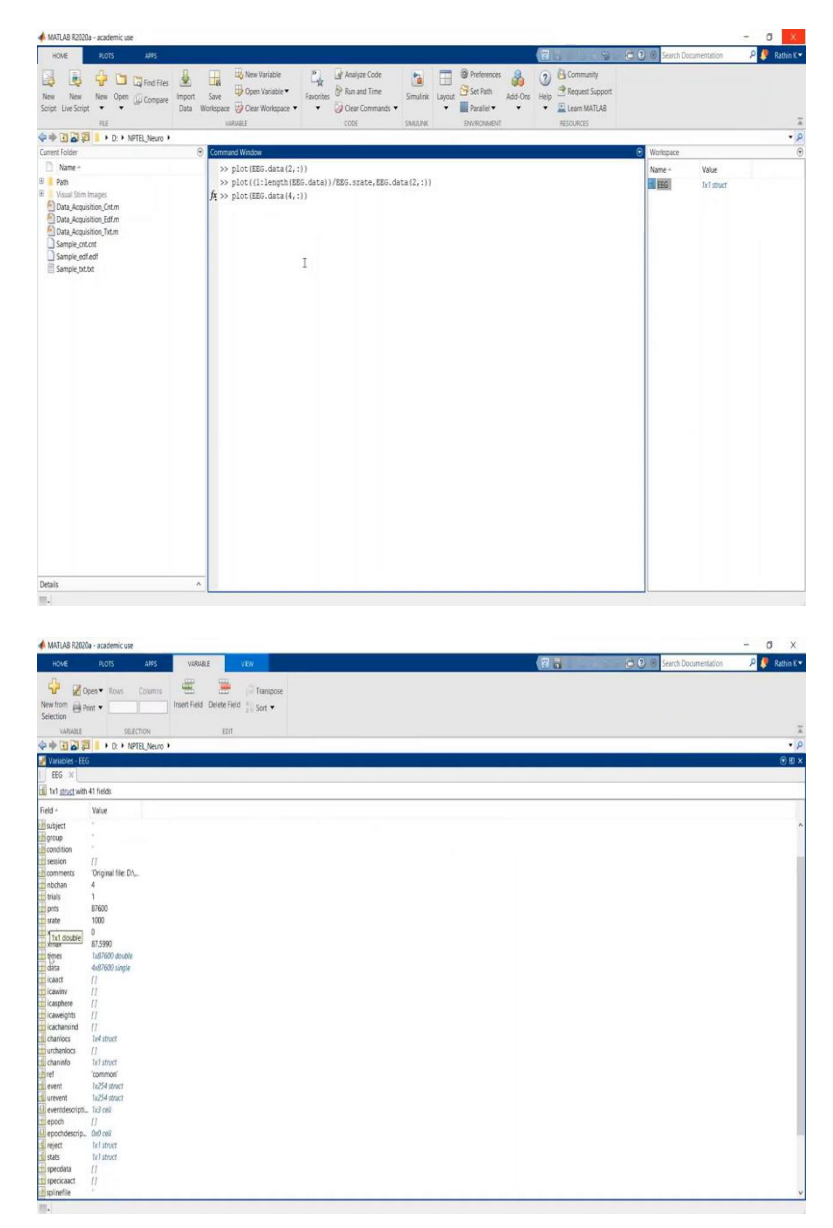

You can plot the same thing for one colon length of EEG dot data divide by 1000. This should be, why 1000, because we have seen that sampling rate is 1000. Instead, if you want to write you can write EEG dot s rate also, that is completely fine. It is just a basic way of addressing a particular variable from your structure.

Structure for all those who are not aware about what is structure, it is a kind of composite data type in which you can store multiple variables. Like if you know variables, there are different type of variables, right, some of them are integer, float, string and all. Structure is composite data type, which can have more than one type of data. Like if this asset is let us say double whereas if I go to the sat name is character array, so like that, you can consider structure as a composite data type. And finally, once I am done with this, here it should be dot first.

(Refer Slide Time: 39:35)

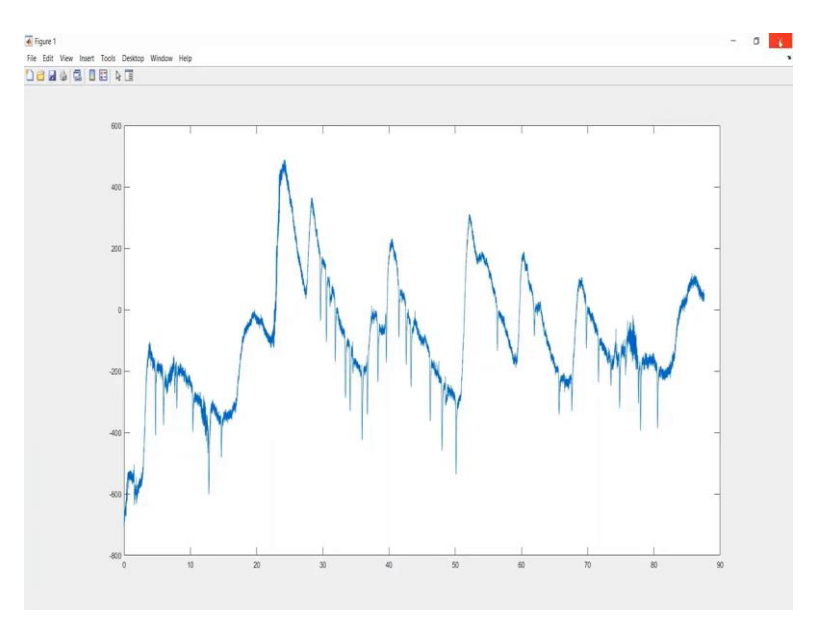

So, if I run that, it is showing me this kind of graph, exactly in relation or in agreement with what we have seen the total number of time duration is around 89 seconds. And you can see this kind of EEG movement.

# (Refer Slide Time: 39:50)

| 📣 MATLAB R2020a - academic use                                                                                                    |                                                                                                    |                           |                |             |                                                                |              |                   | - 0 X        |
|----------------------------------------------------------------------------------------------------|----------------------------------------------------------------------------------------------------|---------------------------|----------------|-------------|----------------------------------------------------------------|--------------|-------------------|--------------|
| HOME PLOTS JUPS                                                                                                    |                                                                                                    |                           |                |             | 8                                                              | 🔁 🕑 🗷 Search | Documentation     | 🔎 🍠 Rathin K |
| New New Open Compare Da Script Live Script • E                                                                                                    | a Workspace ♥ Clear Workspace ♥ usRUBLE                                                                             | Analyze Code              | Smulink Layout | Preferences | Community     Prequest Support     Elearn MATLA8     RESOURCES |              |                   |              |
| 💠 🕸 🕼 🕼 🚺 🖡 🕨 D: 🕨 NPTEL, Neuro 🕴                                                                                                    |                                                                                                    |                           |                |             |                                                                |              |                   | - 3          |
| Current Folder                                                                                                    | Command Window                                                                                                    |                           |                |             |                                                                | Workspace    |                   | 6            |
| Nar-       * Ah       * Unit Simmys       * Gud, kquato, 5dm       * Gud, kquato, 5dm       * Gud, kquato, 5dm       * Gud, kquato, 5dm       * Sangk, edd       * Sangk, edd | >> plot(IE0.dtra(1, 1))<br>>> plot(IE0.dtra(1, 0))<br>// y> plot(IE0.dtra(4, 1))<br>// y> plot(IE0.dtra(4, 1))<br>I | data))/EBG.strate,EBG.dat | af(,:))        |             |                                                                | Nune -       | Value<br>Infimuer |              |
| 0                                                                                                    |                                                                                                    |                           |                |             |                                                                |              |                   |              |
| Desais                                                                                                    |                                                                                                    |                           |                |             |                                                                |              |                   |              |

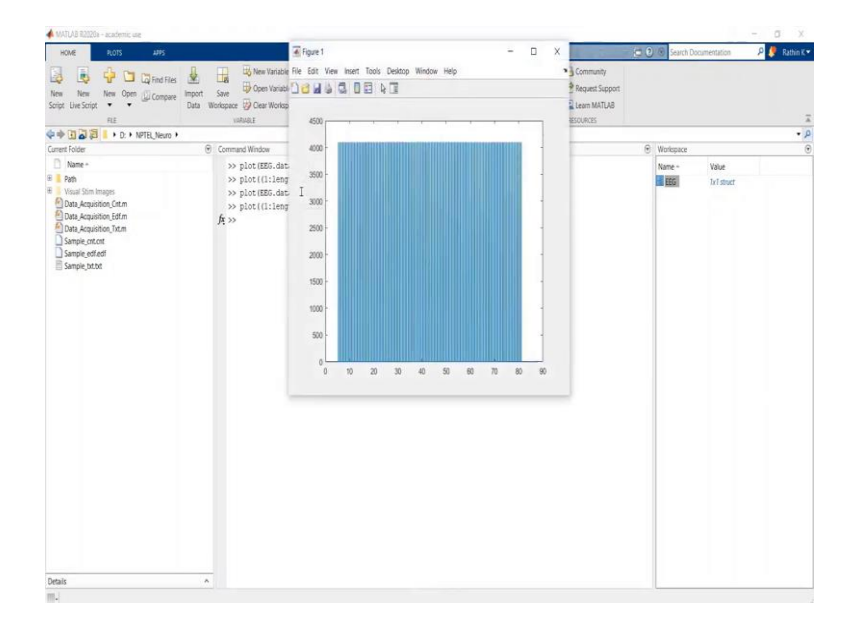

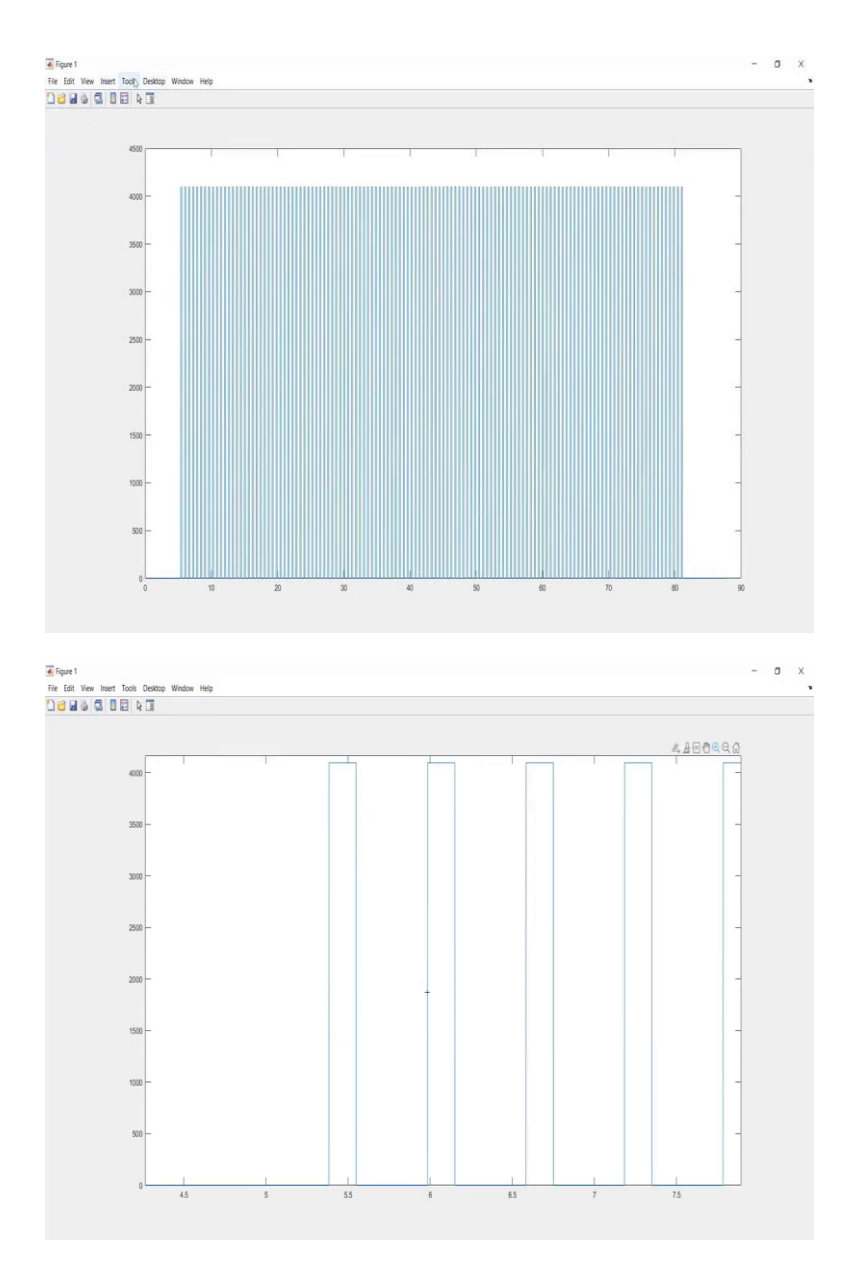

Let us quickly have a look at the events. So, events was stored in the fourth column. So, we will see the events first. So, you need to zoom in to see exactly how this event looks like and what is the time duration between consecutive events. Before that, let us convert the samples into the actual time, like we did for biopotential.

So, in this case, you should use the fourth number of the row. Similarly, you can plot it, it should show you now from 0 to 89 seconds, and if I further zoom in, Let us take only 4 to 5 iteration. By the way, this one stimulus from here to here interval is your one iteration. You should perform at least 100 or 120 iteration based on your experiment, because this brain response is highly variable.

So, you need to average out some of the noise and so, it will also average out some of the common noise and all. But yeah, if you see here, if you focus on this, this stimulus onset is around 6 seconds and it lasts till 6.6, 6.5 seconds around 650, 600 milliseconds for one period. So yeah, this now you can analyse it, your events and your biopotential, further you can process it based on your requirement.

(Refer Slide Time: 41:26)

| MATLAB R2020a - academic use                                                                                                    |                                                                                                    |                                                                                                    |                                                                                                    |                                                                                                    |            |                                     |      |                      | - 0 ×                |
|----------------------------------------------------------------------------------------------------|----------------------------------------------------------------------------------------------------|----------------------------------------------------------------------------------------------------|----------------------------------------------------------------------------------------------------|----------------------------------------------------------------------------------------------------|------------|-------------------------------------|------|----------------------|----------------------|
| HOME PLOTS AND                                                                                                    | and the second                                                                                                    |                                                                                                    |                                                                                                    |                                                                                                    |            | 2                                   |      | Search Documentation | P 🥊 Rathin K         |
| 🔯 💩 🖓 🗖 🖓 Find Files 🖄                                                                                                    | Ba Onen Variable                                                                                                    | Analyze Coce                                                                                                    | 1                                                                                                    | G Set Date                                                                                                    |            | Recent Connet                       |      |                      |                      |
| New New New Open Compare Import<br>Script Live Script • • Data                                                                                                    | Save Vorkspace Vorkspace •                                                                                                    | Favontes Gear Commands •                                                                                                    | Simulink Layout                                                                                                    | Adi                                                                                                    | 1-Ons Help | Learn MATLAB                        |      |                      |                      |
| RE                                                                                                    | VARMALE                                                                                                    | CODE                                                                                                    | SMULINK                                                                                                    | EN/RONMENT                                                                                                    |            | RESOURCES                           |      |                      |                      |
| 💠 🕂 🗃 💐 🚺 + D: + NPTEL Neuro +                                                                                                    | Concerned Marketon                                                                                                    |                                                                                                    |                                                                                                    |                                                                                                    |            |                                     | 0.00 |                      | •                    |
| Name -                                                                                                    | fx >> help non histin                                                                                                    |                                                                                                    |                                                                                                    |                                                                                                    |            |                                     | Na   | me - Value           |                      |
| E Path                                                                                                    | T T                                                                                                    |                                                                                                    |                                                                                                    |                                                                                                    |            |                                     | 1    |                      |                      |
| Vocalis Integre<br>Docal-Association (Strin<br>Docal-Association) (Strin<br>Docal-Association)<br>Docalised<br>Docalised |                                                                                                    |                                                                                                    |                                                                                                    |                                                                                                    |            |                                     |      |                      |                      |
| Densis<br>▲ MUUA F2000- accent cer<br>Anto A 2000- accent cer<br>Anto A 2000                                                                                                    | Save Break Variable                                                                                                    | La Analyze Code<br>Favories & Rain and Time                                                                                                    | Simulink Layout                                                                                                    | Preferences                                                                                                    | Cons Help  | Community<br>Community<br>Community |      | Search Documentation | — 0 🗙<br>Р 🎗 Ratin K |
| Script Live Script • • Data                                                                                                    | Workspace Orear Workspace •                                                                                                    | <ul> <li>Ocar Commands</li> <li>CODE</li> </ul>                                                                                                    | SMUNK                                                                                                    | Parallel   ENVROMENT                                                                                                    | • •        | Learn MATLAB<br>RESOURCES           |      |                      |                      |
| 💠 🔶 🔂 🗊 🔋 + D: + NPTEL, Neuro +                                                                                                    |                                                                                                    |                                                                                                    |                                                                                                    |                                                                                                    |            |                                     |      |                      | •                    |
| Current Folder                                                                                                    | Command Window                                                                                                    | (Included)) (month provide                                                                                                    | along (PDP)                                                                                                    | lo) Default if                                                                                                    | land       |                                     | 🕑 Wo | rkspace              |                      |
| Path                                                                                                    | 'blockepoch' -                                                                                                    | ['on' 'off'] force importi                                                                                                    | ng continuous                                                                                                    | data. Default i                                                                                                    | s 'on'     |                                     | Nar  | me - Value           |                      |
| Vaual Stain Images Data, Kavaiston, Edm Data, Kavaiston, Edm Data, Kavaiston, Edm Sample, excert Sample, Mata                                                                                                    | 'ref' -                                                                                                    | integer] channel index or<br>beference channels are not<br>illowing easy re-referenci<br>channel, data are referenci<br>indexed channels. WANUNG<br>hare recorded reference-fre<br>if no reference is used!<br>channel to use, pick one a<br>che channel locations are<br>for more information see ] | : index(s) for<br>: removed from<br>.ng. If more th<br>ed to the aver<br>Bioseni Activ<br>e, but LOSE 40<br>If you do not<br>ind then re-ref<br>read in. [defa<br>ttp://www.bior | the reference.<br>the data,<br>and one<br>age of the<br>e II data<br>dB of SSR<br>know which<br>'erence after<br>wilt: none).<br>emi.com/fag/ere | udrl.htm   |                                     |      |                      |                      |
|                                                                                                    | "Beloptions" -                                                                                                    | remove the reference chann<br>remove the reference chann<br>reep it if there are sever<br>interface. From the commar<br>reep the reference channel                                                                                                    | el if there is<br>al of them fro<br>d line default                                                                                                    | n befault is to<br>none of them ar<br>the graphic<br>coption is to                                                                               | id to      |                                     |      |                      |                      |
|                                                                                                    |                                                                                                    |                                                                                                    |                                                                                                    |                                                                                                    |            |                                     |      |                      |                      |
|                                                                                                    | 'rmewentchan'                                                                                                    | ['on' 'off'] remove event<br>extraction. Default is 'or<br>['on' 'off'] import memor<br>encountering memory errors                                                                                                    | channel after<br>".<br>y mapped file<br>). Default is                                                                                                    | event<br>(useful if<br>'off'.                                                                                                    |            |                                     |      |                      |                      |
|                                                                                                    | 'rmewentchan' -<br>'memorymapped' -<br>Outputs:<br>OUTEES - EEGLA                                                                                                    | ('on' 'off'] remove event<br>extraction. Default is 'or<br>['on' 'off'] import memor<br>encountering memory errors<br>HB data structure                                                                                                    | channel after<br>".<br>y mapped file<br>). Default is                                                                                                    | event<br>(useful if<br>'off'.                                                                                                    |            |                                     |      |                      |                      |
|                                                                                                    | 'Imeventchan' -<br>'memorymapped' -<br>Outputs:<br>OUTESG - EBGLJ<br>Author: Arnaud Del                                                                                                    | ('on')'off'] remove event<br>extraction. Default is 'or<br>['on')'off'] import memor<br>ncountering memory errors<br>NB data structure<br>Lorme, SCCB, INC, UCSD, Oc                                                                                                    | channel after<br>".<br>y mapped file<br>)). Default is<br>t. 29, 2003-                                                                                                    | event<br>(useful if<br>'off'.                                                                                                    |            |                                     |      |                      |                      |
|                                                                                                    | 'Imeventchan' -<br>'memorymapped' -<br>Outputs:<br>OUTES - EEGL<br>Author: Arnaud Del<br>Note: BIOSIG toll<br><u>http://boll</u><br>Cottact a.ss                                                                                                    | <pre>('on')'off') remove event<br/>xxtraction. Default is 'or'<br/>('on')'off') import memory<br/>monumering memory errors<br/>ab data structure<br/>lorme, SCCM, INC, UCSD, Or<br/>onx must be installed. Dow<br/>(injourneform.het<br/>hilegl@iee.org for troub</pre>                              | channel after<br>".<br>y mapped file<br>). Default is<br>t. 29, 2003-<br>mload BIOSIG a<br>leshooting usi                                                                        | event<br>(useful if<br>'off'.<br>it<br>ng BIOSIG.                                                                                                |            |                                     |      |                      |                      |
|                                                                                                    | <pre>'meventchan' 1 'meventchan' 1 'memorymapped' 1 'nemorymapped' 1 'nemo</pre> | ['on']'off'] resore even<br>attraction. Defailt is 'or<br>'(on')'off') apport memo-<br>encountering memory errors<br>and attracture<br>lorme, SCCM, INC, UCSD, Oc<br>oux must be installed. Dow<br>on controfferem.met<br>ihilegièlee.org for troub                                                  | channel after<br>''.<br>y mapped file<br>). Default is<br>rt. 29, 2003-<br>mload BIOSIG a<br>leshooting usi                                                                      | event<br>(useful if<br>'off'.<br>t<br>ng BIOSIG.                                                                                                 |            |                                     |      |                      |                      |

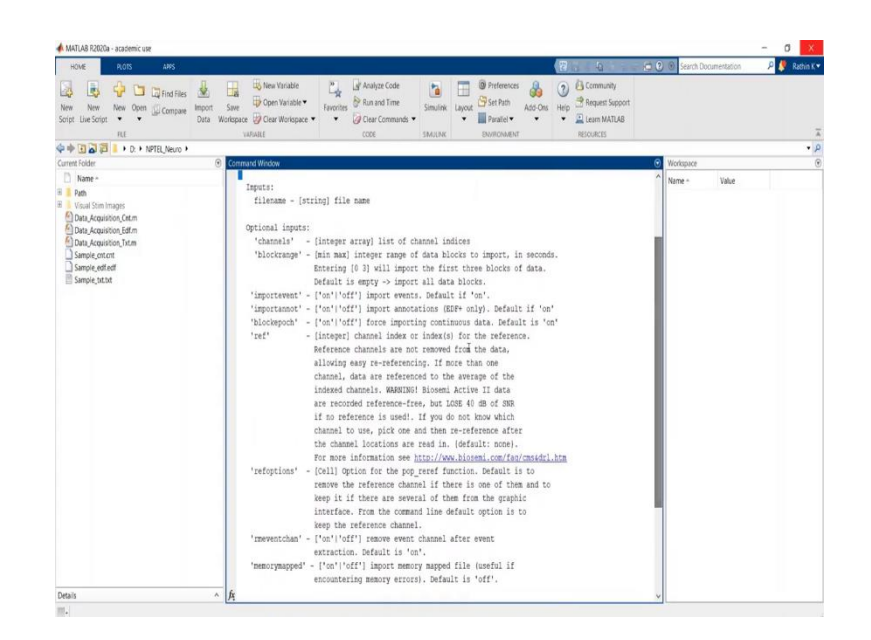

Let us quickly see how we can import EEG biopotentials and channel from EDF file. So, if you have seen the introduction to MATLAB, I have shown you how we can import EDF file using GUI. At that time I have mentioned that pop BIOSIG function is used to import a EDF file. Now what is BIOSIG function? So, Let us just take the help of EEGLAB.

One more thing to mention that, I am using EEGLABs function. So, you must add EEGLAB to your path. I hope all of you know how to add EEGLAB to a path and basics of you know your default path and how you can restore it. These are the different ways in which you can implement your purpose and function for loading a data from dot EDF file these are different optional inputs, you can have a look.

(Refer Slide Time: 42:28)

| 🔺 MATLAB R2020a - academic use                                                                                                    |                                                                                                    |                      | a x      |
|----------------------------------------------------------------------------------------------------|----------------------------------------------------------------------------------------------------|----------------------|----------|
| HOME PLOTS APPS                                                                                                    |                                                                                                    | Search Documentation | Rathin K |
| New New New Open Compare<br>Script Une Script                                                                                                    | Bit New Yorksite         Car Markage Code         Description         Description         Descripion         Description         Description </th <th></th> <th></th> |                      |          |
|                                                                                                    |                                                                                                    |                      | •        |
| Current Folder                                                                                                    | Command Window 🛞 We                                                                                                    | niepace              | (        |
| Rev -     Rev -     R | <pre>&gt;&gt; Ext = pop bining (struct [pod, `Mampin gef ref")): NREADE DOTABLOOPTROFTEDT: Scaling factor is not defined in following channels: ass =</pre>                                                                                                    | ee - Y2ar<br>hd mut  |          |
| Denir                                                                                                    |                                                                                                    |                      |          |

So here, Let us quickly load the data using pop BIOSIG function, output will be obviously like it was there for 4 floor cnt would be your EEG structure data structure. So, input should be a string filename format of string. So, I will use streat function I will add first input as a present working directory and finally sample underscore EDF dot EDF. Looks fine. Yeah, check for the brackets and Let us run this. So, it will store the value in this EEGs data structure.

(Refer Slide Time: 43:23)

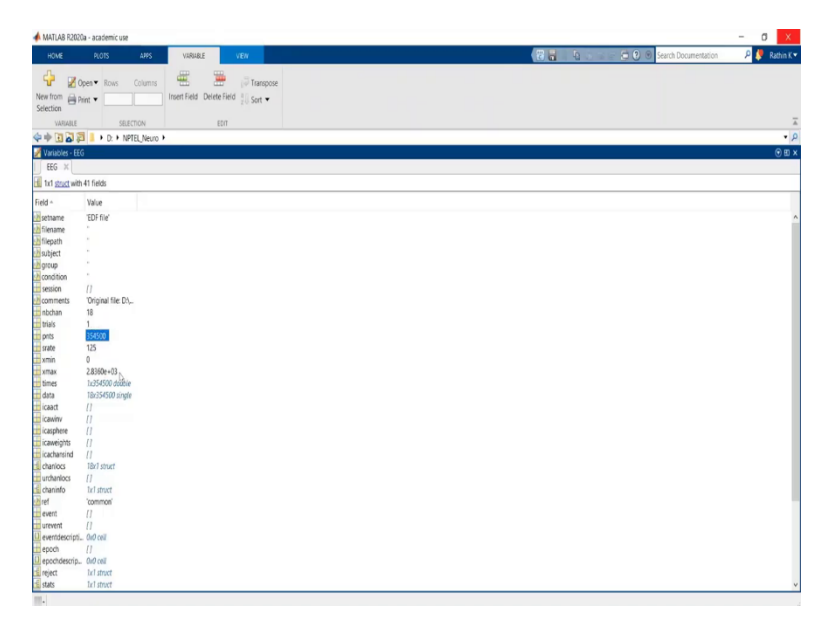

So similarly, also the sampling rate, I think now we are doing this of second time, you know what are the things to observe, this is the total number of sample, this the sampling rate.

### (Refer Slide Time: 43:34)

|       |                                                                                                    |                                                                                                    |                                                                                                    |                                                                                                    |                                                                                                    |                                                                                                    |                                                                                                    |                                                                                                    |                                                                                                    |                                                                                                    |                                                                                                    |       |                                                                                                    |       |                                                                                                    |                                                                                                    | 6                                                                                                    |
|-------|----------------------------------------------------------------------------------------------------|----------------------------------------------------------------------------------------------------|----------------------------------------------------------------------------------------------------|----------------------------------------------------------------------------------------------------|----------------------------------------------------------------------------------------------------|----------------------------------------------------------------------------------------------------|----------------------------------------------------------------------------------------------------|----------------------------------------------------------------------------------------------------|----------------------------------------------------------------------------------------------------|----------------------------------------------------------------------------------------------------|----------------------------------------------------------------------------------------------------|-------|----------------------------------------------------------------------------------------------------|-------|----------------------------------------------------------------------------------------------------|----------------------------------------------------------------------------------------------------|----------------------------------------------------------------------------------------------------|
| -     |                                                                                                    |                                                                                                    |                                                                                                    |                                                                                                    |                                                                                                    |                                                                                                    |                                                                                                    |                                                                                                    |                                                                                                    |                                                                                                    |                                                                                                    |       |                                                                                                    |       |                                                                                                    |                                                                                                    |                                                                                                    |
| 2     | 3                                                                                                    | 4                                                                                                    | 5                                                                                                    | 6                                                                                                    | 7                                                                                                    | 8                                                                                                    | 9                                                                                                    | 10                                                                                                    | 11                                                                                                    | 12                                                                                                    | 13                                                                                                    | 14    | 15                                                                                                    | 16    |                                                                                                    |                                                                                                    |                                                                                                    |
| -49   | -172                                                                                                    | -243                                                                                                    | -170                                                                                                    | -123                                                                                                    | -159                                                                                                    | +155                                                                                                    | -125                                                                                                    | -158                                                                                                    | -174                                                                                                    | -125                                                                                                    | -90                                                                                                    | -104  | -84                                                                                                    | -3    |                                                                                                    |                                                                                                    |                                                                                                    |
| 0     | 471                                                                                                    | 1675                                                                                                    | 2094                                                                                                    | 1125                                                                                                    | 497                                                                                                    | 523                                                                                                    | 471                                                                                                    | 471                                                                                                    | 419                                                                                                    | -26                                                                                                    | +183                                                                                                    | 105   | -157                                                                                                    | -1021 |                                                                                                    |                                                                                                    |                                                                                                    |
| -1217 | -3900                                                                                                    | -5838                                                                                                    | -5018                                                                                                    | -4174                                                                                                    | -4546                                                                                                    | -4124                                                                                                    | -2782                                                                                                    | -1888                                                                                                    | -1888                                                                                                    | -2285                                                                                                    | -2161                                                                                                    | -1515 | -1242                                                                                                    | -1168 |                                                                                                    |                                                                                                    |                                                                                                    |
| -95   | -338                                                                                                    | -621                                                                                                    | -743                                                                                                    | -891                                                                                                    | -1337                                                                                                    | -1688                                                                                                    | -1472                                                                                                    | -905                                                                                                    | -513                                                                                                    | -243                                                                                                    | 189                                                                                                    | 662   | 662                                                                                                    | 378   |                                                                                                    |                                                                                                    |                                                                                                    |
| 59    | 186                                                                                                    | 278                                                                                                    | 247                                                                                                    | 198                                                                                                    | 182                                                                                                    | 143                                                                                                    | 123                                                                                                    | 141                                                                                                    | 123                                                                                                    | 86                                                                                                    | 84                                                                                                    | 74    | 49                                                                                                    | 74    |                                                                                                    |                                                                                                    |                                                                                                    |
| -390  | -1098                                                                                                    | -1629                                                                                                    | -1913                                                                                                    | -2551                                                                                                    | -2515                                                                                                    | -1382                                                                                                    | -1204                                                                                                    | -2019                                                                                                    | -2090                                                                                                    | -1417                                                                                                    | -1204                                                                                                    | -1098 | -815                                                                                                    | -744  |                                                                                                    |                                                                                                    |                                                                                                    |
| -894  | -2987                                                                                                    | -4258                                                                                                    | -3575                                                                                                    | -3881                                                                                                    | -5387                                                                                                    | -5763                                                                                                    | -4681                                                                                                    | -3246                                                                                                    | -2423                                                                                                    | -1999                                                                                                    | -1529                                                                                                    | -823  | -353                                                                                                    | -800  |                                                                                                    |                                                                                                    |                                                                                                    |
| 479   | 1587                                                                                                    | 2292                                                                                                    | 1813                                                                                                    | 1159                                                                                                    | 428                                                                                                    | -151                                                                                                    | 201                                                                                                    | 730                                                                                                    | 932                                                                                                    | 1007                                                                                                    | 1461                                                                                                    | 1839  | 1485                                                                                                    | 882   |                                                                                                    |                                                                                                    |                                                                                                    |
| -108  | -323                                                                                                    | -379                                                                                                    | -198                                                                                                    | -160                                                                                                    | -288                                                                                                    | -300                                                                                                    | -236                                                                                                    | -234                                                                                                    | -238                                                                                                    | -181                                                                                                    | -111                                                                                                    | -82   | -90                                                                                                    | -85   |                                                                                                    |                                                                                                    |                                                                                                    |
| 222   | 795                                                                                                    | 1395                                                                                                    | 1408                                                                                                    | 1108                                                                                                    | 978                                                                                                    | 1043                                                                                                    | 1316                                                                                                    | 1329                                                                                                    | 274                                                                                                    | -782                                                                                                    | -195                                                                                                    | 521   | 78                                                                                                    | -196  |                                                                                                    |                                                                                                    |                                                                                                    |
| 181   | 387                                                                                                    | 0                                                                                                    | -823                                                                                                    | -1113                                                                                                    | -895                                                                                                    | -859                                                                                                    | -810                                                                                                    | -278                                                                                                    | 835                                                                                                    | 1331                                                                                                    | 556                                                                                                    | 145   | 581                                                                                                    | 629   |                                                                                                    |                                                                                                    |                                                                                                    |
| -896  | -2845                                                                                                    | -4039                                                                                                    | -3316                                                                                                    | -2687                                                                                                    | -3096                                                                                                    | -3222                                                                                                    | -2845                                                                                                    | -2672                                                                                                    | -2562                                                                                                    | -2153                                                                                                    | -1603                                                                                                    | -1242 | -1022                                                                                                    | -723  |                                                                                                    |                                                                                                    |                                                                                                    |
| 84    | 278                                                                                                    | 426                                                                                                    | 362                                                                                                    | 209                                                                                                    | 148                                                                                                    | 177                                                                                                    | 207                                                                                                    | 212                                                                                                    | 177                                                                                                    | 145                                                                                                    | 158                                                                                                    | 167   | 143                                                                                                    | 126   |                                                                                                    |                                                                                                    |                                                                                                    |
| -10   | -34                                                                                                    | -75                                                                                                    | -119                                                                                                    | -170                                                                                                    | -197                                                                                                    | +190                                                                                                    | -177                                                                                                    | -146                                                                                                    | -99                                                                                                    | -61                                                                                                    | -48                                                                                                    | -31   | -10                                                                                                    | 3     |                                                                                                    |                                                                                                    |                                                                                                    |
| -1956 | -6299                                                                                                    | -3744                                                                                                    | -6866                                                                                                    | -6123                                                                                                    | -7316                                                                                                    | -7199                                                                                                    | -5947                                                                                                    | -4617                                                                                                    | -3560                                                                                                    | -2445                                                                                                    | -1643                                                                                                    | -1428 | -1408                                                                                                    | -1858 |                                                                                                    |                                                                                                    |                                                                                                    |
| 1282  | 4134                                                                                                    | 5646                                                                                                    | 4326                                                                                                    | 3560                                                                                                    | 3388                                                                                                    | 2546                                                                                                    | 2067                                                                                                    | 1837                                                                                                    | 1435                                                                                                    | 785                                                                                                    | 632                                                                                                    | 1110  | 1168                                                                                                    | 1168  |                                                                                                    |                                                                                                    |                                                                                                    |
|       | 2<br>-49<br>0<br>-1217<br>-35<br>59<br>-360<br>-894<br>-459<br>-108<br>222<br>181<br>-866<br>84<br>-100,<br>-1956<br>1282 | 2         3           48         -1127           0         471           -127         -3900           475         -380           59         166           -390         +006           484         -3927           479         1537           -100         +232           476         -345           49         2202           765         544           222         765           544         -2002           4766         -346           4766         -346           4766         -346           1626         -4262           1722         4134 | 2         3         4           -0         -12         -3c6           0         -47         1852           207         -366         -328           46         -138         -421           98         146         -328           46         -338         -422           46         -338         -422           47         1957         -2382           49         1937         2328           49         1937         2392           411         -322         -336           429         -346         -439           441         -346         -439           452         -346         -37           -456         -349         -37           -456         -349         -37           -456         -349         -37           -456         -349         -37           -456         -349         -37           -456         -349         -37           -456         -349         -37 | 2         3         4         5           49         -172         -2-64         -179           0         471         165         2084           1277         -300         -3518         -5218           193         166         -2718         271           -300         -468         -4527         -300           -41         197         340         -742           -301         -461         -2718         247           -400         -4528         -4551         -4514           -401         -1527         2428         -1514           -402         -2552         -1517         -464           -402         -255         -2552         -1514           -402         -255         -2552         -151           -403         -356         -4039         -316           -404         -245         -265         -429         -314           -416         -245         -426         -152           -55         -429         -314         -466           -50         -54         -459         -314           -55         -429         -3144         -4666 | 2         3         4         5         6           46         -172         -424         -175         -123           0         47         1855         2084         1155           207         -1900         3383         -501         -414           455         -338         -421         -423         -491           91         166         228         47         193         255         -331           -300         -426         -152         247         193         256         -414           464         -369         -428         -255         -331         -424         -491         -936           -409         -152         -237         198         199         -106         -423         -255         -331           -49         1597         -286         -193         199         196         -100         -222         -331         -936         -191         190         -102         -101         191         197         -423         -111         111         -101         -101         -101         -101         -101         -101         -101         -101         -101         -101         -101         -101 | 2         3         4         5         6         7           4         -12         -24         -128         -123         -199           0         47         185         284         1155         47           707         390         386         4964         415         498           757         390         421         746         491         1125           79         186         288         4964         414         -496           798         182         292         193         198         192           301         -408         -492         -193         -304         -302           49         1392         292         118         199         -408           402         -199         -948         -308         -302         -304           110         322         193         198         -308         -302           122         795         198         198         198         -308           202         795         198         198         198         -308           405         -198         198         198         -308         -308 <tr< th=""><th>2         3         4         5         6         7         8           4         172         -348         -170         -123         -199         -155           0         471         1655         2084         1125         419         -523           207         2080         2016         441         -444         4464         4446           45         318         421         -448         -498         -103         -103         -104           390         4066         4429         -1031         -205         -135         -136         -131         -144           464         2082         421         140         -801         -333         -168           301         408         452         -1031         -255         -355         -355         -355         -138         -131         -144         -404         -131         -131         -131         -131         -131         -131         -131         -131         -131         -131         -131         -131         -131         -131         -131         -131         -131         -131         -131         -132         -132         -132         -132         -132</th><th>2         3         4         5         6         7         0         9           46         -172         -424         -175         -123         -193         -155         -125           0         471         1855         -204         172         -190         -155         -125           0         471         1855         -204         172         -112         -112         -112         -112         -112         -112         -112         -112         -112         -112         -112         -112         -112         -112         -112         -112         -112         -112         -112         -112         -112         -112         -112         -112         -112         -112         -112         -112         -112         -112         -112         -112         -112         -112         -112         -112         -112         -112         -112         -112         -112         -112         -112         -112         -112         -112         -112         -112         -112         -112         -112         -112         -112         -112         -112         -112         -112         -112         -112         -112         -112         -112</th><th>2         3         4         5         6         7         8         9         10           0         417         -448         -100         -122         -199         -155         -125         -191           0         417         1955         2864         -1105         471         523         471         471           107         300         318         2504         1125         479         523         471         471           107         300         318         2504         4174         4486         442         428         486         202         486           59         186         250         4271         188         472         486           461         428         441         428         442         428         486           464         280         4205         3407         512         512         421         484         248           464         280         428         340         512         512         121         440         249           479         192         193         198         630         518         129         120         120         120<th>2         3         4         5         6         7         8         9         10         11           0         417         426         -119         -122         -199         435         -125         -124         -144           0         417         1655         204         1155         -017         323         -41         -414         -414           0         417         1655         204         1155         -017         323         -41         -414         -414         -414         -414         -414         -414         -414         -414         -414         -414         -414         -414         -414         -414         -414         -414         -414         -414         -414         -414         -414         -414         -414         -414         -414         -414         -414         -414         -414         -414         -414         -414         -414         -414         -414         -414         -414         -414         -414         -414         -414         -414         -414         -414         -414         -414         -414         -414         -414         -414         -414         -414         -414         -414</th><th>2         3         4         5         6         7         8         9         10         11         12           44         172         -348         170         -123         -199         -155         -125         -154         1.714         -425           6         471         1655         208         1125         -107         523         471         471         445         -425           707         2080         2016         471         466         472         488         -228         448         428         428         428         428         428         428         448         428         428         428         428         428         428         428         428         428         428         428         428         428         428         428         428         428         428         428         428         428         428         428         428         428         428         428         428         428         428         428         428         428         428         428         428         428         428         428         428         428         428         428         428         428         <t< th=""><th></th><th>2         3         4         5         6         7         8         9         10         11         12         13         14           40         -17         -245         -170         -123         -199         -155         -155         -155         -155         -155         -155         -155         -156         -156         -167         -460         -400         -400         -400         -400         -400         -400         -400         -400         -401         -415         -401         -416         -426         -400         -401         -401         -401         -401         -401         -401         -401         -401         -401         -401         -401         -401         -401         -401         -401         -401         -401         -401         -401         -401         -401         -401         -401         -401         -401         -401         -401         -401         -401         -401         -401         -401         -401         -401         -401         -401         -401         -401         -401         -401         -401         -401         -401         -401         -401         -401         -401         -401         -401</th><th></th><th>2         3         4         5         6         7         8         9         10         11         12         12         13         14         15         16           44         412         -44         417         -44         417         -44         417         -44         417         -44         418         -44         -415         -44         -415         -44         -415         -44         -415         -44         -415         -44         -415         -44         -415         -44         -415         -44         -415         -44         -415         -44         -415         -44         -415         -44         -415         -44         -416         -444         -416         -444         -416         -444         -416         -414         -416         -416         -416         -416         -416         -416         -416         -416         -416         -416         -416         -416         -416         -416         -416         -416         -416         -416         -416         -416         -416         -416         -416         -416         -416         -416         -416         -416         -416         -416         -416         -41</th><th>2         3         4         5         6         7         8         9         10         11         12         13         14         15         16           4         4172         -246         4170         -423         7.99         +155         -155         -158         -174         -425         490         -646         -64         -5           0         417         1675         2984         1125         979         533         471         41         446         -448         -428         -248         -403         -455         -182           270         2905         348         421         -434         -444         -444         -448         -448         -448         -448         -143         -437         -142         -141         -143         -141         -143         -141         -143         -141         -144         -144         -144         -144         -144         -144         -144         -144         -144         -141         -141         -143         -142         -141         -143         -144         -144         -144         -144         -144         -141         -141         141         -141         -144         -</th><th>2         3         4         5         6         7         8         9         10         11         12         13         M         15         Ms           46         -17         -48         -178         -122         -178         -178         -178         -178         400         -100         -44         -3           0         -47         1655         204         1125         -07         323         -47         47         425         -400         -100         -44         -3           0         -471         -426         -128         -128         -128         -128         -128         -128         -128         -128         -128         -128         -128         -128         -128         -128         -128         -128         -128         -128         -128         -128         -128         -128         -128         -128         -128         -128         -128         -128         -128         -128         -128         -128         -128         -128         -128         -128         -128         -128         -128         -128         -128         -128         -128         -128         -128         128         128         128</th></t<></th></th></tr<> | 2         3         4         5         6         7         8           4         172         -348         -170         -123         -199         -155           0         471         1655         2084         1125         419         -523           207         2080         2016         441         -444         4464         4446           45         318         421         -448         -498         -103         -103         -104           390         4066         4429         -1031         -205         -135         -136         -131         -144           464         2082         421         140         -801         -333         -168           301         408         452         -1031         -255         -355         -355         -355         -138         -131         -144         -404         -131         -131         -131         -131         -131         -131         -131         -131         -131         -131         -131         -131         -131         -131         -131         -131         -131         -131         -131         -132         -132         -132         -132         -132 | 2         3         4         5         6         7         0         9           46         -172         -424         -175         -123         -193         -155         -125           0         471         1855         -204         172         -190         -155         -125           0         471         1855         -204         172         -112         -112         -112         -112         -112         -112         -112         -112         -112         -112         -112         -112         -112         -112         -112         -112         -112         -112         -112         -112         -112         -112         -112         -112         -112         -112         -112         -112         -112         -112         -112         -112         -112         -112         -112         -112         -112         -112         -112         -112         -112         -112         -112         -112         -112         -112         -112         -112         -112         -112         -112         -112         -112         -112         -112         -112         -112         -112         -112         -112         -112         -112 | 2         3         4         5         6         7         8         9         10           0         417         -448         -100         -122         -199         -155         -125         -191           0         417         1955         2864         -1105         471         523         471         471           107         300         318         2504         1125         479         523         471         471           107         300         318         2504         4174         4486         442         428         486         202         486           59         186         250         4271         188         472         486           461         428         441         428         442         428         486           464         280         4205         3407         512         512         421         484         248           464         280         428         340         512         512         121         440         249           479         192         193         198         630         518         129         120         120         120 <th>2         3         4         5         6         7         8         9         10         11           0         417         426         -119         -122         -199         435         -125         -124         -144           0         417         1655         204         1155         -017         323         -41         -414         -414           0         417         1655         204         1155         -017         323         -41         -414         -414         -414         -414         -414         -414         -414         -414         -414         -414         -414         -414         -414         -414         -414         -414         -414         -414         -414         -414         -414         -414         -414         -414         -414         -414         -414         -414         -414         -414         -414         -414         -414         -414         -414         -414         -414         -414         -414         -414         -414         -414         -414         -414         -414         -414         -414         -414         -414         -414         -414         -414         -414         -414</th> <th>2         3         4         5         6         7         8         9         10         11         12           44         172         -348         170         -123         -199         -155         -125         -154         1.714         -425           6         471         1655         208         1125         -107         523         471         471         445         -425           707         2080         2016         471         466         472         488         -228         448         428         428         428         428         428         428         448         428         428         428         428         428         428         428         428         428         428         428         428         428         428         428         428         428         428         428         428         428         428         428         428         428         428         428         428         428         428         428         428         428         428         428         428         428         428         428         428         428         428         428         428         428         <t< th=""><th></th><th>2         3         4         5         6         7         8         9         10         11         12         13         14           40         -17         -245         -170         -123         -199         -155         -155         -155         -155         -155         -155         -155         -156         -156         -167         -460         -400         -400         -400         -400         -400         -400         -400         -400         -401         -415         -401         -416         -426         -400         -401         -401         -401         -401         -401         -401         -401         -401         -401         -401         -401         -401         -401         -401         -401         -401         -401         -401         -401         -401         -401         -401         -401         -401         -401         -401         -401         -401         -401         -401         -401         -401         -401         -401         -401         -401         -401         -401         -401         -401         -401         -401         -401         -401         -401         -401         -401         -401         -401</th><th></th><th>2         3         4         5         6         7         8         9         10         11         12         12         13         14         15         16           44         412         -44         417         -44         417         -44         417         -44         417         -44         418         -44         -415         -44         -415         -44         -415         -44         -415         -44         -415         -44         -415         -44         -415         -44         -415         -44         -415         -44         -415         -44         -415         -44         -415         -44         -415         -44         -416         -444         -416         -444         -416         -444         -416         -414         -416         -416         -416         -416         -416         -416         -416         -416         -416         -416         -416         -416         -416         -416         -416         -416         -416         -416         -416         -416         -416         -416         -416         -416         -416         -416         -416         -416         -416         -416         -416         -41</th><th>2         3         4         5         6         7         8         9         10         11         12         13         14         15         16           4         4172         -246         4170         -423         7.99         +155         -155         -158         -174         -425         490         -646         -64         -5           0         417         1675         2984         1125         979         533         471         41         446         -448         -428         -248         -403         -455         -182           270         2905         348         421         -434         -444         -444         -448         -448         -448         -448         -143         -437         -142         -141         -143         -141         -143         -141         -143         -141         -144         -144         -144         -144         -144         -144         -144         -144         -144         -141         -141         -143         -142         -141         -143         -144         -144         -144         -144         -144         -141         -141         141         -141         -144         -</th><th>2         3         4         5         6         7         8         9         10         11         12         13         M         15         Ms           46         -17         -48         -178         -122         -178         -178         -178         -178         400         -100         -44         -3           0         -47         1655         204         1125         -07         323         -47         47         425         -400         -100         -44         -3           0         -471         -426         -128         -128         -128         -128         -128         -128         -128         -128         -128         -128         -128         -128         -128         -128         -128         -128         -128         -128         -128         -128         -128         -128         -128         -128         -128         -128         -128         -128         -128         -128         -128         -128         -128         -128         -128         -128         -128         -128         -128         -128         -128         -128         -128         -128         -128         128         128         128</th></t<></th> | 2         3         4         5         6         7         8         9         10         11           0         417         426         -119         -122         -199         435         -125         -124         -144           0         417         1655         204         1155         -017         323         -41         -414         -414           0         417         1655         204         1155         -017         323         -41         -414         -414         -414         -414         -414         -414         -414         -414         -414         -414         -414         -414         -414         -414         -414         -414         -414         -414         -414         -414         -414         -414         -414         -414         -414         -414         -414         -414         -414         -414         -414         -414         -414         -414         -414         -414         -414         -414         -414         -414         -414         -414         -414         -414         -414         -414         -414         -414         -414         -414         -414         -414         -414         -414 | 2         3         4         5         6         7         8         9         10         11         12           44         172         -348         170         -123         -199         -155         -125         -154         1.714         -425           6         471         1655         208         1125         -107         523         471         471         445         -425           707         2080         2016         471         466         472         488         -228         448         428         428         428         428         428         428         448         428         428         428         428         428         428         428         428         428         428         428         428         428         428         428         428         428         428         428         428         428         428         428         428         428         428         428         428         428         428         428         428         428         428         428         428         428         428         428         428         428         428         428         428         428 <t< th=""><th></th><th>2         3         4         5         6         7         8         9         10         11         12         13         14           40         -17         -245         -170         -123         -199         -155         -155         -155         -155         -155         -155         -155         -156         -156         -167         -460         -400         -400         -400         -400         -400         -400         -400         -400         -401         -415         -401         -416         -426         -400         -401         -401         -401         -401         -401         -401         -401         -401         -401         -401         -401         -401         -401         -401         -401         -401         -401         -401         -401         -401         -401         -401         -401         -401         -401         -401         -401         -401         -401         -401         -401         -401         -401         -401         -401         -401         -401         -401         -401         -401         -401         -401         -401         -401         -401         -401         -401         -401         -401</th><th></th><th>2         3         4         5         6         7         8         9         10         11         12         12         13         14         15         16           44         412         -44         417         -44         417         -44         417         -44         417         -44         418         -44         -415         -44         -415         -44         -415         -44         -415         -44         -415         -44         -415         -44         -415         -44         -415         -44         -415         -44         -415         -44         -415         -44         -415         -44         -415         -44         -416         -444         -416         -444         -416         -444         -416         -414         -416         -416         -416         -416         -416         -416         -416         -416         -416         -416         -416         -416         -416         -416         -416         -416         -416         -416         -416         -416         -416         -416         -416         -416         -416         -416         -416         -416         -416         -416         -416         -41</th><th>2         3         4         5         6         7         8         9         10         11         12         13         14         15         16           4         4172         -246         4170         -423         7.99         +155         -155         -158         -174         -425         490         -646         -64         -5           0         417         1675         2984         1125         979         533         471         41         446         -448         -428         -248         -403         -455         -182           270         2905         348         421         -434         -444         -444         -448         -448         -448         -448         -143         -437         -142         -141         -143         -141         -143         -141         -143         -141         -144         -144         -144         -144         -144         -144         -144         -144         -144         -141         -141         -143         -142         -141         -143         -144         -144         -144         -144         -144         -141         -141         141         -141         -144         -</th><th>2         3         4         5         6         7         8         9         10         11         12         13         M         15         Ms           46         -17         -48         -178         -122         -178         -178         -178         -178         400         -100         -44         -3           0         -47         1655         204         1125         -07         323         -47         47         425         -400         -100         -44         -3           0         -471         -426         -128         -128         -128         -128         -128         -128         -128         -128         -128         -128         -128         -128         -128         -128         -128         -128         -128         -128         -128         -128         -128         -128         -128         -128         -128         -128         -128         -128         -128         -128         -128         -128         -128         -128         -128         -128         -128         -128         -128         -128         -128         -128         -128         -128         -128         128         128         128</th></t<> |       | 2         3         4         5         6         7         8         9         10         11         12         13         14           40         -17         -245         -170         -123         -199         -155         -155         -155         -155         -155         -155         -155         -156         -156         -167         -460         -400         -400         -400         -400         -400         -400         -400         -400         -401         -415         -401         -416         -426         -400         -401         -401         -401         -401         -401         -401         -401         -401         -401         -401         -401         -401         -401         -401         -401         -401         -401         -401         -401         -401         -401         -401         -401         -401         -401         -401         -401         -401         -401         -401         -401         -401         -401         -401         -401         -401         -401         -401         -401         -401         -401         -401         -401         -401         -401         -401         -401         -401         -401 |       | 2         3         4         5         6         7         8         9         10         11         12         12         13         14         15         16           44         412         -44         417         -44         417         -44         417         -44         417         -44         418         -44         -415         -44         -415         -44         -415         -44         -415         -44         -415         -44         -415         -44         -415         -44         -415         -44         -415         -44         -415         -44         -415         -44         -415         -44         -415         -44         -416         -444         -416         -444         -416         -444         -416         -414         -416         -416         -416         -416         -416         -416         -416         -416         -416         -416         -416         -416         -416         -416         -416         -416         -416         -416         -416         -416         -416         -416         -416         -416         -416         -416         -416         -416         -416         -416         -416         -41 | 2         3         4         5         6         7         8         9         10         11         12         13         14         15         16           4         4172         -246         4170         -423         7.99         +155         -155         -158         -174         -425         490         -646         -64         -5           0         417         1675         2984         1125         979         533         471         41         446         -448         -428         -248         -403         -455         -182           270         2905         348         421         -434         -444         -444         -448         -448         -448         -448         -143         -437         -142         -141         -143         -141         -143         -141         -143         -141         -144         -144         -144         -144         -144         -144         -144         -144         -144         -141         -141         -143         -142         -141         -143         -144         -144         -144         -144         -144         -141         -141         141         -141         -144         - | 2         3         4         5         6         7         8         9         10         11         12         13         M         15         Ms           46         -17         -48         -178         -122         -178         -178         -178         -178         400         -100         -44         -3           0         -47         1655         204         1125         -07         323         -47         47         425         -400         -100         -44         -3           0         -471         -426         -128         -128         -128         -128         -128         -128         -128         -128         -128         -128         -128         -128         -128         -128         -128         -128         -128         -128         -128         -128         -128         -128         -128         -128         -128         -128         -128         -128         -128         -128         -128         -128         -128         -128         -128         -128         -128         -128         -128         -128         -128         -128         -128         -128         -128         128         128         128 |

Here you can see the data. It is a bit longer duration, which you can see here. We can see how many sampling points are there and how many what is the sampling rate. So, let us just try to find out the duration.

(Refer Slide Time: 43:45)

| A DEC MILLIN MILLIN                     | 2 Search Documentation P Ratio                                                                                                    |
|-----------------------------------------|----------------------------------------------------------------------------------------------------|
| New New New Open Compare Insport<br>FLE | Bythew training     Bythew training     B |
| 🕨 🕸 🗃 📕 🕴 D: 🔸 NPTEL Neuro 🔸            |                                                                                                    |
| Carrent Folder 🛞                        | Command Window (1) Workspace                                                                                                    |
| Name*                                   | <pre>&gt;&gt;&gt;&gt;&gt;&gt;&gt;&gt;&gt;&gt;&gt;&gt;&gt;&gt;&gt;&gt;&gt;&gt;&gt;&gt;&gt;&gt;&gt;&gt;&gt;&gt;&gt;&gt;&gt;&gt;&gt;&gt;&gt;&gt;&gt;</pre>                                                                                                    |
|                                         |                                                                                                    |

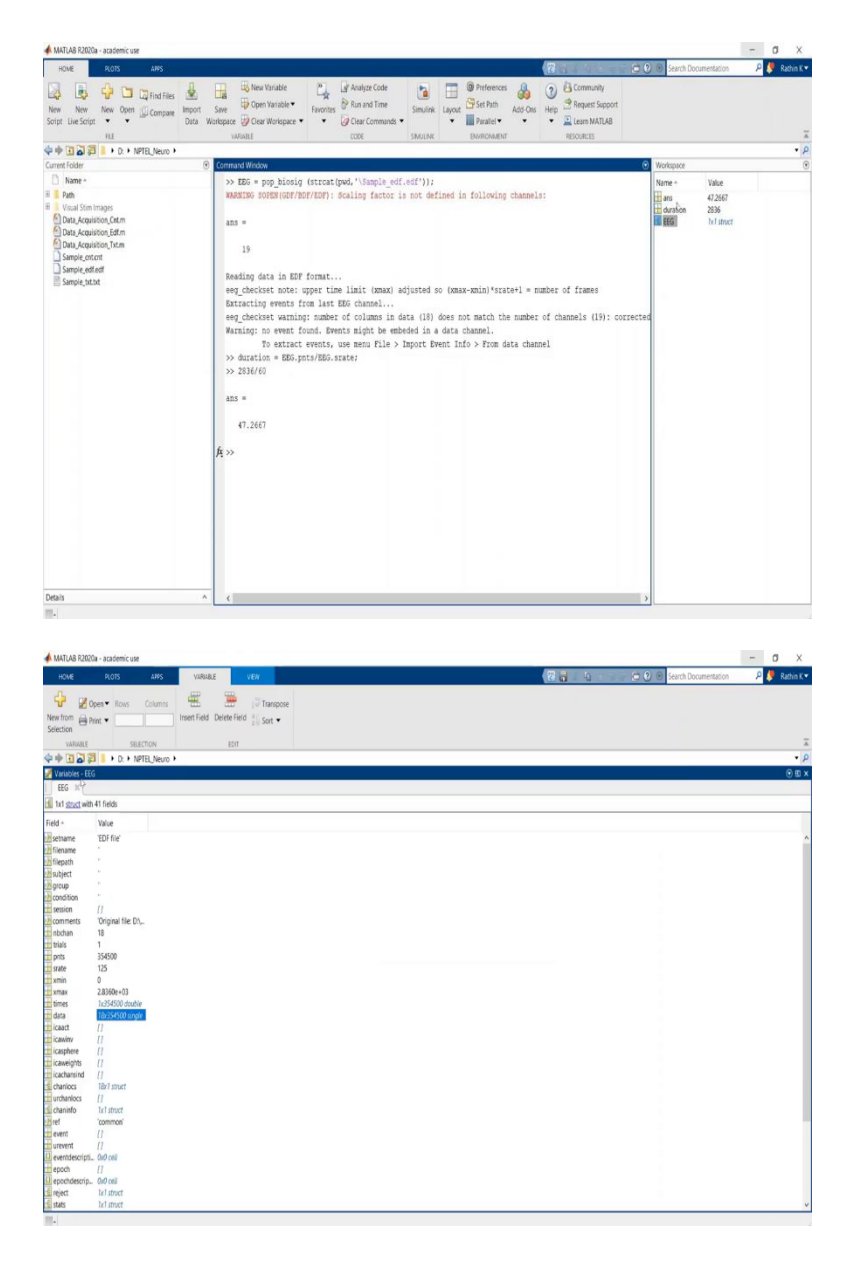

So, you can use the same EEG dot points variable divided by EEG dot srate. This should give you the total duration in seconds. So, it is about 2836 seconds. So, if I convert it into around 2836 divided by 60. So, 47 minute recorded data. And one more thing if you observed it was recorded for 18 channels. So, it should like, channels would have covered your entire score, entire head, let us see what are there in the channel and where it has been placed using the channel name or channel label.

## (Refer Slide Time: 44:50)

| 📣 MATLAB R2020a - academic use                                                                                                    | - 0 X                                                                                                    |
|----------------------------------------------------------------------------------------------------|----------------------------------------------------------------------------------------------------|
| HOME PLOTS APPS                                                                                                    | 😰 👔 👘 😌 🛛 🖉 Search Documentation 🖉 🤌 Rachine                                                                                                    |
| Image: New New New New New New Open Image: Compare Script Une Script Image: Tell         Image: Compare Image: Compare Image                             | Construction     Construction     C |
| 💠 🔶 💽 🛃 📕 🕨 D. 🕨 NPTEL, Neuro 🕨                                                                                                    |                                                                                                    |
| Current Folder                                                                                                    | Command Window 📀 Workspace                                                                                                    |
| Distance → Net Area → Net Area → Net Are | <pre>&gt;&gt; DEX = pop bioid (stratgod. 'Mample_sef.edf'));<br/>WARTON DOFF(SZ/TAT/INF): Scaling factor is not defined in following channels:<br/>as =<br/>]<br/>Besiding data in EVF format<br/>eq_decidest note: upper the limit hanny adjusted so Omax-mini*ranted = maker of fames<br/>Entracting wares found har to BG channel<br/>eq_decidest warning: maker of colmans in data (10) does not match the maker of fames<br/>Entracting wares found har to BG channel<br/>To estate significant soft in data channel<br/>&gt;&gt; duration sets resents, use mem File &gt; Inport Event Info &gt; From data channel<br/>&gt;&gt; duration sets.rest(SG).state:<br/>&gt;&gt; 2014/60<br/>ms =<br/>{<br/>f_2</pre>                                                                                                    |
| Details                                                                                                    | A (                                                                                                    |
| m.                                                                                                    |                                                                                                    |

| Not     2.55     4.55     4.55     (2)     (2)     (2)     (2)     (2)     (2)     (2)     (2)     (2)     (2)     (2)     (2)     (2)     (2)     (2)     (2)     (2)     (2)     (2)     (2)     (2)     (2)     (2)     (2)     (2)     (2)     (2)     (2)     (2)     (2)     (2)     (2)     (2)     (2)     (2)     (2)     (2)     (2)     (2)     (2)     (2)     (2)     (2)     (2)     (2)     (2)     (2)     (2)     (2)     (2)     (2)     (2)     (2)     (2)     (2)     (2)     (2)     (2)     (2)     (2)     (2)     (2)     (2)     (2)     (2)     (2)     (2)     (2)     (2)     (2)     (2)     (2)     (2)     (2)     (2)     (2)     (2)     (2)     (2)     (2)     (2)     (2)     (2)     (2)     (2)     (2)     (2)     (2)     (2)     (2)     (2)     (2)     (2)     (2)     (2)     (2)     (2)     (2)     (2)     (2)     (2)     (2)     (2)     (2)     (2)     (2)     (2)     (2)     (2)     (2)     (2)     (2)     (2)     (2)     (2)     (2)                                                                                                    | 🔺 MATLAB R2020a - academic use                                                                                                    |                                                                                                    |                                                                                                    | - 0 X          |
|----------------------------------------------------------------------------------------------------|----------------------------------------------------------------------------------------------------|----------------------------------------------------------------------------------------------------|----------------------------------------------------------------------------------------------------|----------------|
| A Constant is an and a constant in the varies of the second of the second of the | HOME PLOTS APPS                                                                                                    |                                                                                                    | 🕄 🛞 Search Documentation                                                                                                    | 🔎 🍠 Rathin K 🕶 |
| Image: Image:                          | New New New Open Compare<br>Solpt Live Solpt                                                                                                    | s                                                                                                    |                                                                                                    |                |
| Comental Works       Comental Works       Between       Between                                                                                                    | 💠 🔶 🗃 🗃 📕 🕨 D. 🔸 NPTEL, Neuro 🔸                                                                                                    | ,                                                                                                    |                                                                                                    | ۾ -            |
| Demo       data percisas malected in this sudde for specific by desciping       Non-       Non-       <                                                                                                    | Current Folder                                                                                                    | Command Window                                                                                                    | · · · · Workspace                                                                                                    | 0              |
| Details A C                                                                                                    | Ann -     Ann -     A | <ul> <li>data pertinan malacted in this uinder for respection (by dropping the left nouse bottom in this visuodo. These are differentiated unity a lighter and draft haw, respectively). Freshigt the "Topkate Karch ar Topkyct Thotons (see "report balow) will then mark or repect all the colored data pertinon. [EMALIN: 6, how and act on new marks only)</li> <li>repect - 6 = Wark for rejection. Bark data pertinon by dropping the left mouse bottom to the data visuodo to the data visuodo to data visuodo to the data visuodo to the data visu</li></ul> | A tors - Use - Use - |                |
|                                                                                                    | Details                                                                                                    | A (                                                                                                    | 5                                                                                                    |                |

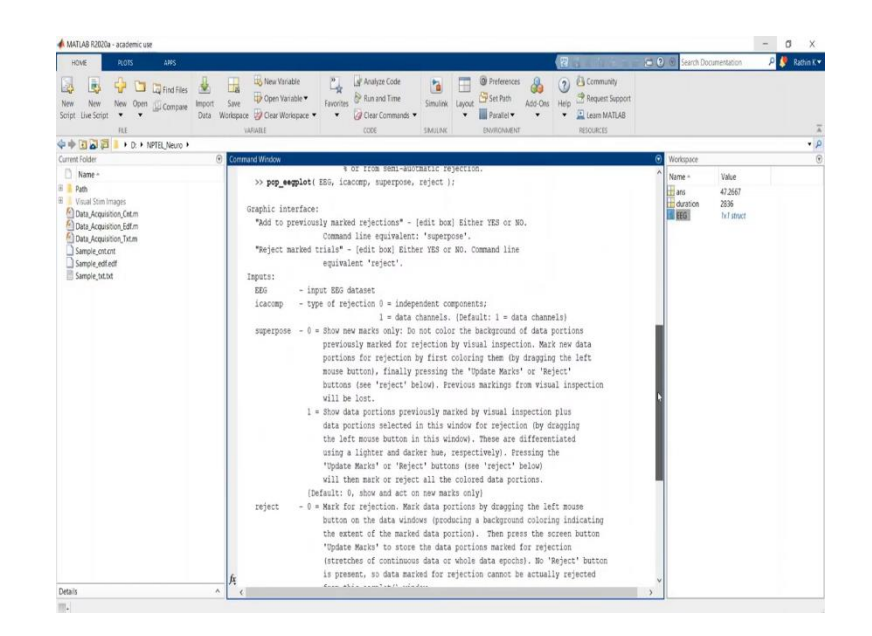

So, how you can plot this data? So, two ways. First, pop eegplot. If you do not know what is pop eggplot, go to the help of pop eegplot and see the different optional input require input So, here I see a component, independent component analysis is a separate signal processing method to show any multivariate data as a addition of independent variables. So, you can have a look in detail if you are interested. Further you can see all this inputs. Generally, we will keep the inputs after EEG data structure as 1.

(Refer Slide Time: 45:29)

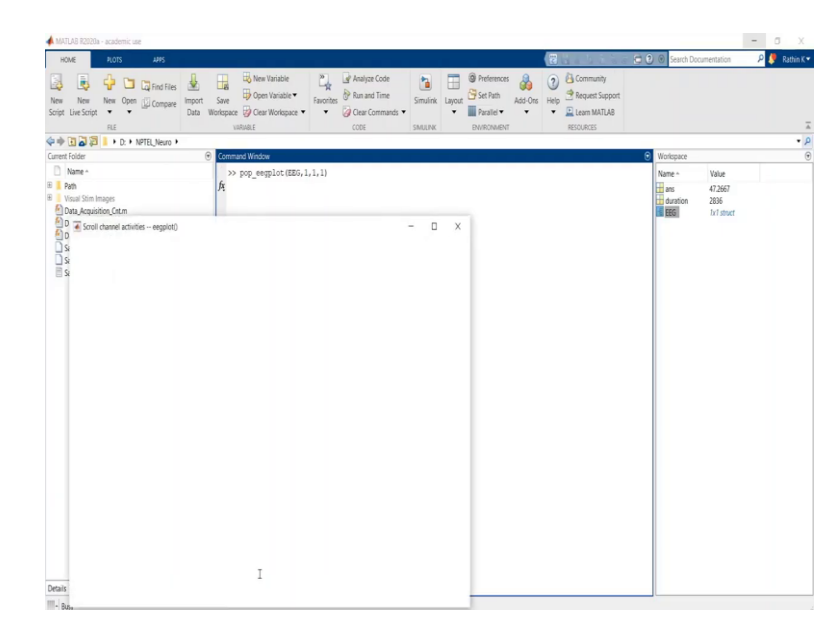

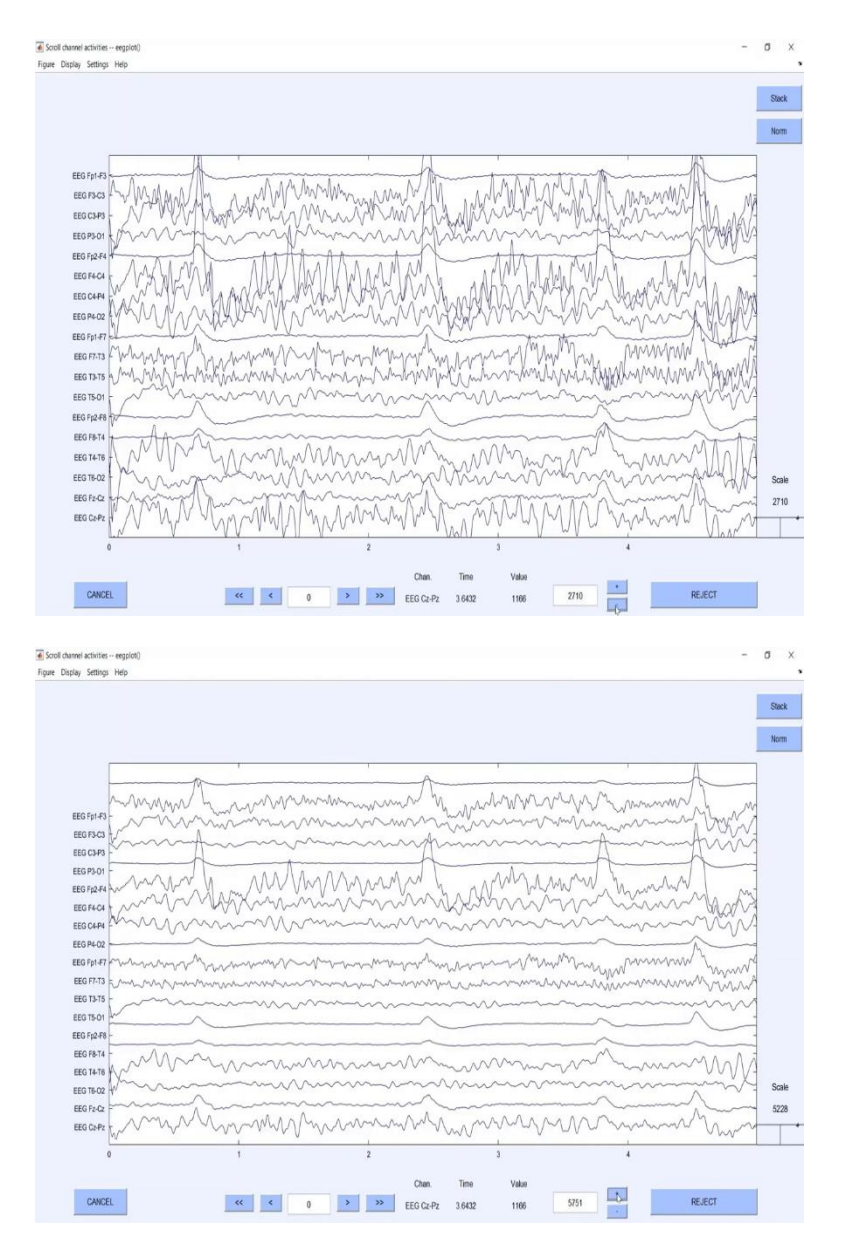

So, let us plot that pop eegplot. EEG all the other three inputs I will keep that one. I would encourage you to go to documentation and check, if you want to change you can change and play with the sample data set available online.

So, let us just see how it looks like. Yeah, the similar kind of graph you have seen when I have demonstrated EEGLAB using GUI and all this is nothing but a double banana which I explained in the experimental setup. You can, I hope you remember otherwise you can play with the y axis scale using this push button you can go travel scroll through the data.

### (Refer Slide Time: 46:17)

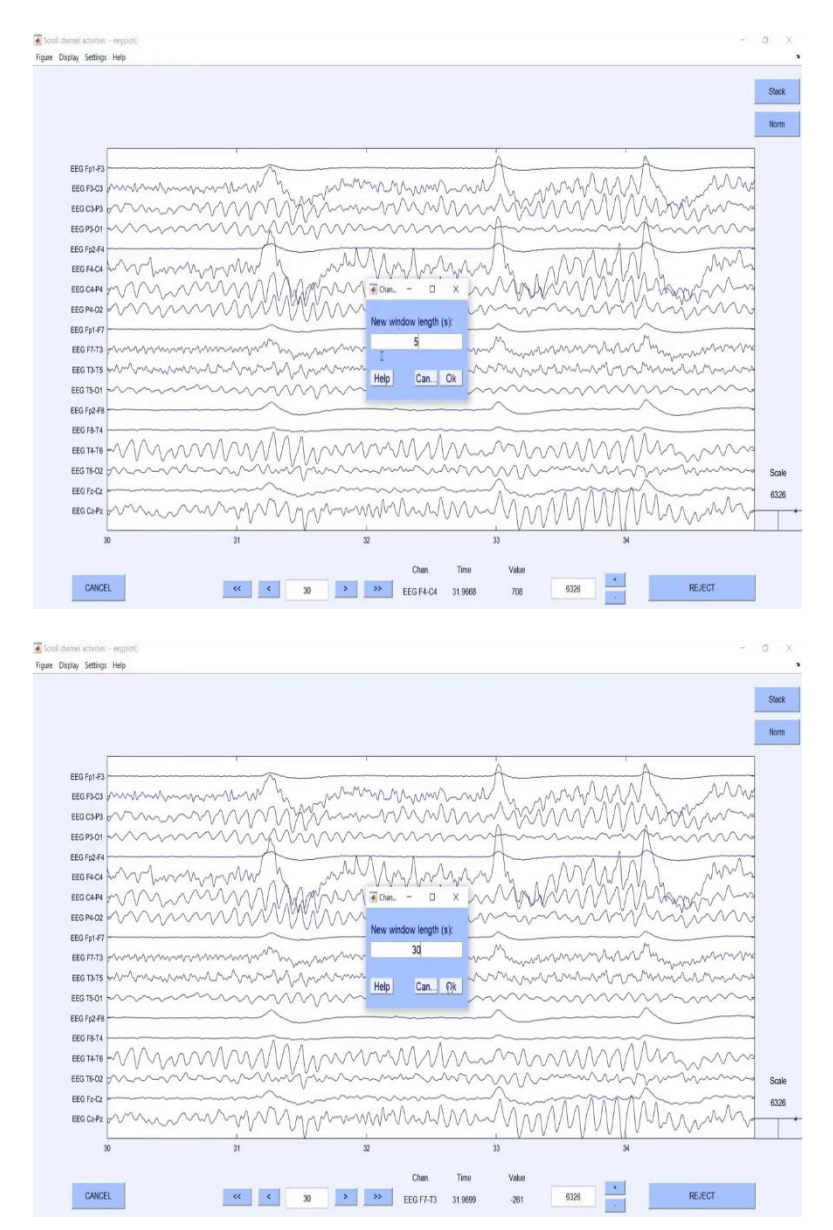

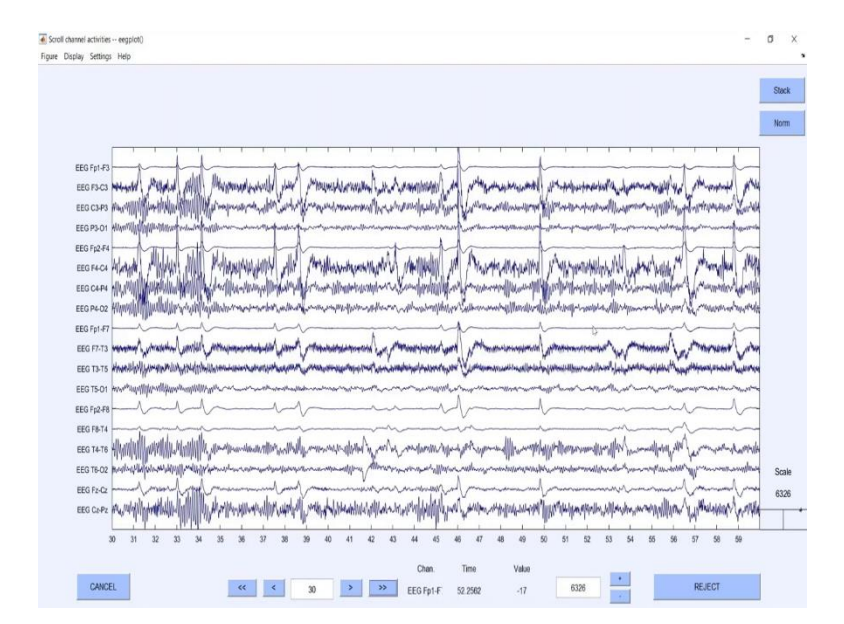

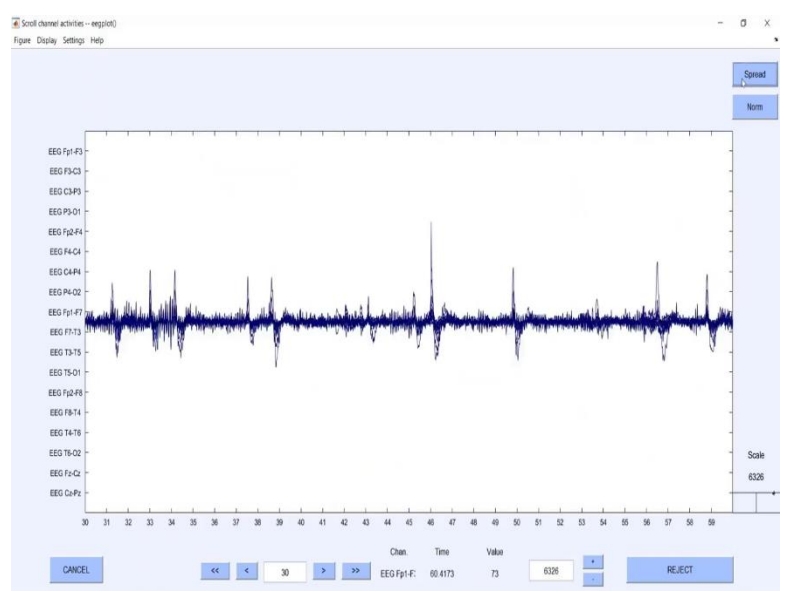

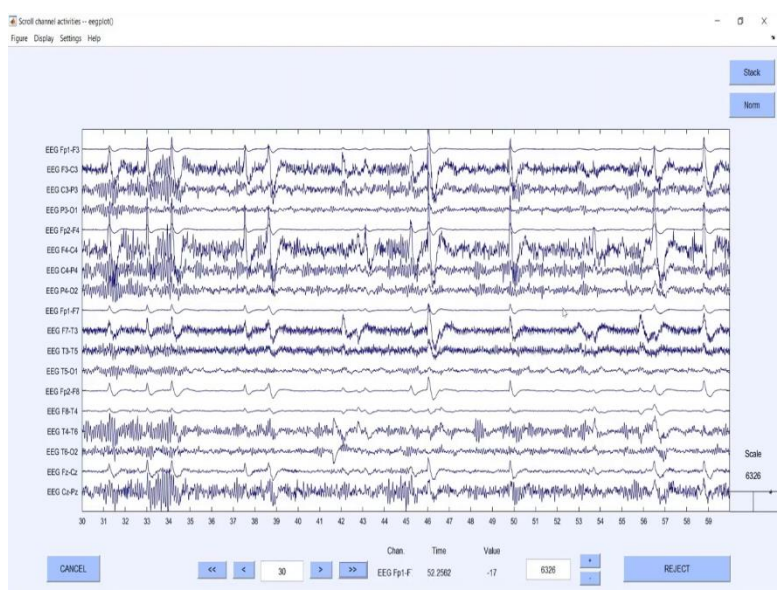

Scroll ch medianical sectors Arrighten manus must be provided in P-HANNAW WITH Manado ANA WAIN Margarethillowith which while I FEG T3-1 EEG TS-C Alexing and the production of the second second second second second second second second second second second Mumphenman EEG T4-T6 he rectantic reput of your اريحال المحاصر معادي محاصر ومحاصر المحاصر والمعاصر والمعر والمحاص والمحاص والمحاص المحاص ا CANCEL « « 30 > >>> EEG Fp1-F: 60.306 6326 REJECT -150

If you want you can change your time axis from here. Let us say I want to see 30 seconds at a time, so you can do that. You can observe this based on your need. You can spread it, you can stack all the channels, you can spread all the channels, you can normalize all the channels, denormalized based on your requirement. This is one way to look at the images, one way to look at the biopotential graph rather.

(Refer Slide Time: 46:45)

| Image: Specified and the specified and the specif | HOME PLOTS APPS                                                                                                    |                                                                                                    | 🛐 Search Documentation 👘 👂 🍢 Rachin K 🔹                                                                                                    |
|----------------------------------------------------------------------------------------------------|----------------------------------------------------------------------------------------------------|----------------------------------------------------------------------------------------------------|----------------------------------------------------------------------------------------------------|
| Image: State of a constraint of a constraint  | New New Optim Compare<br>New New Optim Compare<br>FLE                                                                                                    | Bene Strate     Concernance     Concernance     Concernace     Concernace     Concernace     Concernance     Concernance | 3                                                                                                    |
| Jame     Consumption     Consumption       Name     >> pog_segion(EEG, 1, 1, 1)       Name     >> pog_segion(EEG, 1, 1, 1)       Name     >> pog_segion(EEG, 1, 1, 1)       Name, store     >> pog_segion(EEG, 1, 1, 1)       Name, store     >> pog_segion(EEG, 1, 1, 1)       Name, store     >> pog_segion(EEG, 1, 1, 1)       Name, store     >> pog_segion(EEG, 1, 1, 1)       Name, store     >> pog_segion(EEG, 1, 1, 1)       Name, store     >> pog_segion(EEG, 1, 1, 1)       Name, store     >> pog_segion(EEG, 1, 1, 1)       Name, store     >> pog_segion(EEG, 1, 1, 1)       Name, store     >> pog_segion(EEG, 1, 1, 1)       Name, store     >> pog_segion(EEG, 1, 1, 1)       Name, store     >> pog_segion(EEG, 1, 1, 1)       Name, store     >> pog_segion(EEG, 1, 1, 1)       Name, store     >> pog_segion(EEG, 1, 1, 1)       Name, store     >> pog_segion(EEG, store, 1, 1)       Name, store     >> pog_segion(EEG, store, 1, 1)       Name, store     >> pog_segion(EEG, store, 1, 1)       Name, store     >> pog_segion(EEG, store, 1, 1)       Name, store     >> pog_segion(EEG, store, 1, 1)       Name, store     >> pog_segion(EEG, store, 1, 1)       Name, store     >> pog_segion(EEG, store, 1, 1)                                                                                                    | 🕨 🛃 💭 💄 + D: + NPTEL Neuro +                                                                                                    |                                                                                                    | • ,                                                                                                    |
| None*     >> pog_esplot(EEG; 1, 1, 1)     None*     Value       Value     as *     If and the population of the population of                                                                     | nt Folder                                                                                                    | Command Window 📀                                                                                                    | Workspace 6                                                                                                    |
| Print     ass =     issue ass =     issue ass =     issue ass =     issue ass =       Oran Acaution, Man     'prog. segular (1.1.1.1.1.1.1.')     issue ass =     issue ass =     issue ass =       Oran Acaution, Man     'prog. segular (1.1.1.1.1.1.')     issue ass =     issue ass =     issue ass =       Oran Acaution, Man     'prog. segular (1.1.1.1.1.1.')     issue ass =     issue ass =     issue ass =       Oran Acaution, Man     'prog. segular (1.1.1.1.1.1.')     issue ass =     issue ass =     issue ass =       Oran Acaution, Man     'prog. segular (1.1.1.1.1.1.')     issue ass =     issue ass =     issue ass =       Oran Acaution, Man     'prog. segular (1.1.1.1.1.1.1.')     issue ass =     issue ass =     issue ass =       Oran Acaution, Man     'prog. segular (1.1.1.1.1.1.')     issue ass =     issue ass =     issue ass =       Oran Acaution, Man     'prog. segular (1.1.1.1.1.1.1.')     issue ass =     issue ass =     issue ass =       I     I     I     I     I     I     I                                                                                                    | Name ~                                                                                                    | >> pop_eegplot(EEG,1,1,1)                                                                                                    | Name - Value                                                                                                    |
|                                                                                                    | Pan<br>Dav, Aqualos, Calan<br>Dav, Aqualos, Calan<br>Dav, Aqualos, Calan<br>Dav, Aqualos, Calan<br>Dav, Calandor, Ten<br>Service, Anton<br>Service, Anton<br>Service, | ans =<br>'pog_esphot(HEG, 1, 1, 1);'<br>Scrmaling<br>Dom.<br>A(s) maphet(1,1,1):plot(HEG, data<br>(1)]<br>I                                                                                                    | in Dogespiel (E.<br>dorno 238<br>Ref. Infinct<br>New Infinct<br>I New Infinct<br>I New Infin<br>I New Infinct<br>I New Infin<br>I New Infin I<br>New Infinct<br>I New Infinc |
| Details A                                                                                                    | is ^                                                                                                    |                                                                                                    |                                                                                                    |

| MATLAB R2020a - academic use                                                                                                    |                                                                                                    |                                                                                                    |                          |                                                             |              | - <b>a</b> x                                                   |
|----------------------------------------------------------------------------------------------------|----------------------------------------------------------------------------------------------------|----------------------------------------------------------------------------------------------------|--------------------------|-------------------------------------------------------------|--------------|----------------------------------------------------------------|
| HOME PLOTS APPS                                                                                                    |                                                                                                    | Figure 1                                                                                                    | - 🗆 X                    | 0                                                           | Search Docus | mentation 🛛 👂 🍠 Rathin I                                       |
| Image: Solution of the sector of the sector of th                   | Data Workspace Deer Worksp                                                                                                    | Edit Vew Inter Tools Destop Window Hep                                                                                                    | 1                        | Community     Request Support     Learn MATLA8     ESOURCES |              |                                                                |
| D News -                                                                                                    | <ul> <li>Command Window</li> </ul>                                                                                                | and a state of the second state of the second |                          |                                                             | ) wonspace   | Laws 1                                                         |
| Anner     Anner     Anner     Cost, Acquisition, Cit.m     Cost, Acquisition, Cit.m     Cost, Acquisition, Cit.m     Cost, Acquisition, Cit.m     Cost, Acquisition, Cit.m     Cost, Acquisition, Cit.m     Cost, Acquisition, Cit.m     Cost, Acquisition, Cit.m     Cost, Acquisition, Cit.m     Cost, Acquisition, Cit.m     Cost, Cost, | <pre>&gt;&gt; pog_eegplot.<br/>ans =<br/>'pog_eegplo<br/>Bormalizing<br/>Done.<br/>Done.<br/>&gt;&gt; subplot(3,1,<br/>f(s)</pre> | at <u>r</u> , <u>r</u> , <u>r</u> , <u>r</u> , <u>r</u> , <u>r</u> , <u>r</u> , <u>r</u> ,                                                                                                    | 25 4<br>,10 <sup>5</sup> |                                                             | Name =       | Value<br>pog.esplot(EE.<br>2836<br>Lri Start<br>Lri Neru<br>18 |
|                                                                                                    | ľ                                                                                                    | I                                                                                                    |                          |                                                             |              |                                                                |
| Reih                                                                                                    | _                                                                                                    |                                                                                                    |                          |                                                             |              |                                                                |
|                                                                                                    |                                                                                                    |                                                                                                    |                          |                                                             |              |                                                                |

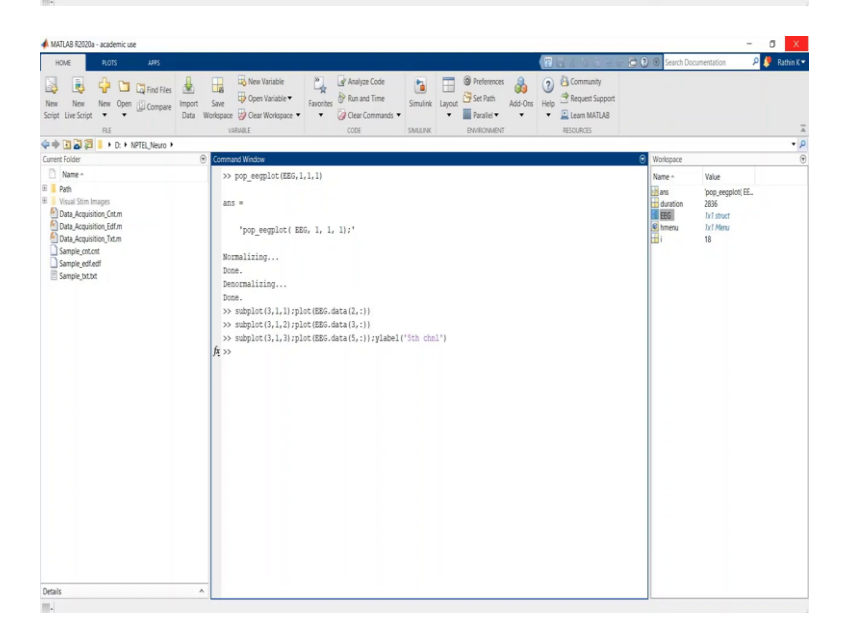

| 🔺 MATLAB R2020a - academic use                                                                                                    |                                                                         |                                                                                                    |                         | _                                                           |            |                                         |                                                    | - a x          |
|----------------------------------------------------------------------------------------------------|-------------------------------------------------------------------------|----------------------------------------------------------------------------------------------------|-------------------------|-------------------------------------------------------------|------------|-----------------------------------------|----------------------------------------------------|----------------|
| HOME PLOTS APPS                                                                                                    |                                                                         | Figure 1 -                                                                                                    | D X                     | 12300                                                       | <b>e</b> 2 | Search Doo                              | umentation                                         | 👂 🍠 Rathin K 🔹 |
| New New New Open Compare<br>Script Live Script •                                                                                                    | Limport Save Open Variable<br>Data Workspace Open Variable<br>Variable. | File Edit View Inset Tools Destoop Window Help                                                                                                    |                         | Community     Request Support     Learn MATLAB     ESOURCES |            |                                         |                                                    |                |
| 💠 🔿 🗃 🖉 📕 🕨 D: 🕨 NPTEL, Neuro 🕨                                                                                                    |                                                                         | 2                                                                                                    | -                       |                                                             |            |                                         |                                                    | • 5            |
| Current Folder                                                                                                    | Command Window                                                          | a the second second sec |                         |                                                             | ۲          | Workspace                               |                                                    | 6              |
| Name -                                                                                                    | >> pop_eegplot(                                                         | and a second second second                                                                                                    |                         |                                                             |            | Name -                                  | Value                                              |                |
| Voai Gimmagen     Voai Gimmagen     Voai Gimmagen     Data, Acquisition, Edm     Data, Acquisition, Edm     Data, Acquisition, Edm     Data, Acquisition, Edm     Data, Acquisition, Edm     Sample, ext.ont     Sample, pd.t.ot | ans =<br>"pop_eegplo<br>Normalizing<br>Denormalizing<br>Denormalizing   |                                                                                                    | 5 4<br>×10 <sup>5</sup> |                                                             |            | ans<br>duration<br>EEG<br>() hmenu<br>i | pop_eegplot<br>2836<br>1x1 stuct<br>1x1 Menu<br>18 | EE.            |
|                                                                                                    | >> subplot(5,1,<br>>> subplot(3,1,<br>>> subplot(3,1,<br>ft >>          |                                                                                                    | 5 4<br>×10 <sup>0</sup> | J                                                           |            |                                         |                                                    |                |
| Denis                                                                                                    |                                                                         |                                                                                                    |                         |                                                             |            |                                         |                                                    |                |

If you want a specific channels data, you can even use, let us say I need only second, third and fifth channel at the same time. What I can do is I can use sub plot for three plots with data being fetched from secondary column, it show me for one column. Similarly, for third column and finally for the fifth column, here it should be 3, it should be 5.

You can even make a use all other optional inputs like y label. Specifically for this case, if I write fifth column or fifth channel, it will appear like that, like you have seen in the previous case you have seen your label right for double banana montages I have shown you. In this way you can see the final data out, the dispatch channel, you can plot it accordingly, you can observe it.

(Refer Slide Time: 48:08)

| 📣 MATLAB    | R2020a - aca             | demic use           |         |                   |             |         |            |               |             |            |        |        |    |       |     |     |              |          | - 0     | ×           |
|-------------|--------------------------|---------------------|---------|-------------------|-------------|---------|------------|---------------|-------------|------------|--------|--------|----|-------|-----|-----|--------------|----------|---------|-------------|
| HOME        | PLC                      | ITS                 | APPS    | VARIABLE          | VEN         |         |            |               |             |            |        |        | 12 | 11.63 | 204 | 0.0 | Search Docum | entation | P 🧶 Rat | thin K▼     |
| -A          |                          |                     |         |                   |             |         |            |               |             |            |        |        |    | -     |     |     |              |          |         | _           |
| ~           | 🛃 Open 🕶                 | Rows G              | olumns  | <b>**</b> -       | al 🖓 🖓      | inspose |            |               |             |            |        |        |    |       |     |     |              |          |         |             |
| New from    | 🗎 Print 🔻                |                     | Ir      | sert Field Delete | Field 10 Se | rt 🕶    |            |               |             |            |        |        |    |       |     |     |              |          |         |             |
| Selection   | LAN F                    | 10.070              |         |                   |             |         |            |               |             |            |        |        |    |       |     |     |              |          |         | -           |
| 4 mb [2]    |                          | D + NRTE            | Nerro k | 6                 | 201         |         |            |               |             |            |        |        |    |       |     |     |              |          |         | • 0         |
| Variable    | K - FFG                  | D HETER             | 04000   |                   |             |         |            |               |             |            |        |        |    |       |     |     |              |          | 6       | €<br>Ω EI X |
| EEG         | ×                        |                     |         |                   |             |         |            |               |             |            |        |        |    |       |     |     |              |          |         |             |
| H tat ges   | ct with 41 field         | İs                  |         |                   |             |         |            |               |             |            |        |        |    |       |     |     |              |          |         |             |
| Field +     | Value                    |                     |         |                   |             |         |            |               |             |            |        |        |    |       |     |     |              |          |         |             |
| esetname    | 'EDF f                   | ie'                 |         |                   |             |         |            |               |             |            |        |        |    |       |     |     |              |          |         | ^           |
| filename    |                          |                     |         |                   |             |         |            |               |             |            |        |        |    |       |     |     |              |          |         |             |
| filepath    |                          |                     |         |                   |             |         |            |               |             |            |        |        |    |       |     |     |              |          |         |             |
| group       |                          |                     |         |                   |             |         |            |               |             |            |        |        |    |       |     |     |              |          |         |             |
| Condition   | n '.                     |                     |         |                   |             |         |            |               |             |            |        |        |    |       |     |     |              |          |         |             |
| commen      | ts Origi                 | al file Do.         |         |                   |             |         |            |               |             |            |        |        |    |       |     |     |              |          |         |             |
| nbchan      | 18                       |                     |         |                   |             |         |            |               |             |            |        |        |    |       |     |     |              |          |         |             |
| trials      | 1                        |                     |         |                   |             |         |            |               |             |            |        |        |    |       |     |     |              |          |         |             |
| srate       | 125                      |                     |         |                   |             |         |            |               |             |            |        |        |    |       |     |     |              |          |         | - 1         |
| xmin        | 0                        |                     |         |                   |             |         |            |               |             |            |        |        |    |       |     |     |              |          |         |             |
| times       | 2.8360                   | xe+03<br>500 double |         |                   |             |         |            |               |             |            |        |        |    |       |     |     |              |          |         |             |
| data        | 18x35                    | 4500 single         |         |                   |             |         |            |               |             |            |        |        |    |       |     |     |              |          |         |             |
| icaact      | 11                       |                     |         |                   |             |         |            |               |             |            |        |        |    |       |     |     |              |          |         |             |
| icaspher    | e ü                      |                     |         |                   |             |         |            |               |             |            |        |        |    |       |     |     |              |          |         |             |
| icaweigh    | ts (1 b)                 |                     |         |                   |             |         |            |               |             |            |        |        |    |       |     |     |              |          |         |             |
| chanicos    | and []<br>18/1           | inut                |         |                   |             |         |            |               |             |            |        |        |    |       |     |     |              |          |         |             |
| urchanio    | G []                     |                     |         |                   |             |         |            |               |             |            |        |        |    |       |     |     |              |          |         |             |
| 1 chaninfo  | ix1st                    | ruct                |         |                   |             |         |            |               |             |            |        |        |    |       |     |     |              |          |         |             |
| event       | []                       | -well               |         |                   |             |         |            |               |             |            |        |        |    |       |     |     |              |          |         |             |
| urevent     | []                       |                     |         |                   |             |         |            |               |             |            |        |        |    |       |     |     |              |          |         |             |
| evender     | scripti Gild ce          | u                   |         |                   |             |         |            |               |             |            |        |        |    |       |     |     |              |          |         |             |
| () epochde  | escrip Out co            | a                   |         |                   |             |         |            |               |             |            |        |        |    |       |     |     |              |          |         |             |
| S reject    | lx1 st                   | nuct                |         |                   |             |         |            |               |             |            |        |        |    |       |     |     |              |          |         |             |
| 111.        | 11.7.4                   | 1941                |         |                   |             |         |            |               |             |            |        |        |    |       |     |     |              |          |         |             |
|             |                          |                     |         |                   |             |         |            |               |             |            |        |        |    |       |     |     |              |          |         |             |
|             |                          |                     |         |                   |             |         |            |               |             |            |        |        |    |       |     |     |              |          |         |             |
| 📣 MATLAB    | R2020a - aca             | demic use           | _       |                   |             | _       |            |               |             |            |        |        |    |       |     |     |              |          | - 0     | Х           |
| HOME        | RC                       | ITS                 | APPS    | VARIABLE          | VEW         |         |            |               |             |            |        |        |    | 160   | 198 | 00  | Search Docum | entation | P 🌷 Rat | thin K 🕶    |
| 4           |                          |                     |         |                   |             |         |            |               |             |            |        |        |    |       |     |     |              |          |         |             |
| New from    | 2 Open•                  | KOWS C              | Loiumns | Incert Delete III | / transpose |         |            |               |             |            |        |        |    |       |     |     |              |          |         |             |
| Selection * | E Hunt                   |                     |         | • • 2             | Soft •      |         |            |               |             |            |        |        |    |       |     |     |              |          |         |             |
| Wé          | RABLE                    | SELECT              | ION     | EDIT              |             |         |            |               |             |            |        |        |    |       |     |     |              |          |         | Ā           |
| \$\$ B      | 32.                      | D: • NPTEL          | Neuro 🕨 |                   |             |         |            |               |             |            |        |        |    |       |     |     |              |          |         | • P         |
| / Variable  | is - EEG.chanlo          | G                   |         |                   |             |         |            |               |             |            |        |        |    |       |     |     |              |          |         | ) e ×       |
| EEG         | EEG.chan                 | ocs ×               |         |                   |             |         |            |               |             |            |        |        |    |       |     |     |              |          |         |             |
| EEG.Cha     | niocs                    |                     |         |                   |             |         |            |               |             | -          |        |        |    |       |     |     |              |          |         |             |
| Helds       | labels (                 | nef d               | theta   | aradius 🖿         | X III       |         | Z till sph | inets itti sp | sh_phi 🔟 sp | h radius 🔛 | type t | urchan |    |       |     |     |              |          |         |             |
| 2           | 1253 Fp1-F3              | 1                   | 0       |                   | 0           | 0       | 0          | D             | D D         | 0          | 0      | 0      |    |       |     |     |              |          |         |             |
| 3           | EEG C3-P3                | u<br>p              | u<br>n  | 1                 | 0           | 0       | 0          | n             | n           | n          | u<br>p | 0      |    |       |     |     |              |          |         |             |
| 4           | 'EEG P3-01'              | 0                   | 0       | 0                 | 0           | 0       | 0          | 0             | 0           | 0          | 0      | 0      |    |       |     |     |              |          |         |             |
| 5           | EEG Fp2-F4               | 0                   | D       | 0                 | 0           | 0       | ۵          | D             | 0           | 0          | ۵      | ٥      |    |       |     |     |              |          |         |             |
| 6           | 'EEG F4-C4'              | 0                   | 0       | 0                 | 0           | 0       | 0          | 0             | 0           | 0          | 0      | 0      |    |       |     |     |              |          |         | _           |
| 0           | EEG DA OZ                | 0                   | 0       |                   | 0           | 0       | 0          | 0             | 0           | 0          | 0      | 0      |    |       |     |     |              |          |         |             |
| 9           | EEG Fp1-F7               | U<br>n              | D       | 0                 | 0           | 0       | п          | П             | D           | n          | U<br>D | U<br>D |    |       |     |     |              |          |         |             |
| 10          | EEG F7-T3                | D D                 | П       | ŭ                 | 0           | 0       | 0          | 0             | 0           | 0          | p      | ŭ      |    |       |     |     |              |          |         |             |
| 11          | EEG T3-T5'               | 0                   | 0       | 0                 | 0           | 0       | 0          | D             | D           | 0          | 0      | 0      |    |       |     |     |              |          |         |             |
| 12          | 'EEG TS-O1'              | ۵                   | D       | 0                 | D           | 0       | ٥          | 0             | D           | 0          | D      | 0      |    |       |     |     |              |          |         |             |
| 13          | EEG Fp2-F8               | 0                   | 0       | 0                 | 0           | 0       | 0          | 0             | 0           | 0          | 0      | 0      |    |       |     |     |              |          |         |             |
| 14          | 1203 F8-14<br>1565 T4-16 | 0                   | 0       |                   | 0           | 0       | 0          | 0             | 0           | 0          | 0      | 0      |    |       |     |     |              |          |         |             |
| 16          | EEG T6-02                | 0                   | D       | 0                 | 0           | 0       | 0          | 0             | D           | n          | D      | 0      |    |       |     |     |              |          |         |             |
| 17          | EEG Fz-Cz'               | 0                   | 0       | 0                 | 0           | 0       | 0          | 0             | 0           | 0          | 0      | 0      |    |       |     |     |              |          |         |             |
| 18          | 'EEG Cz-Pz'              | 0                   | D       | 0                 | ۵           | 0       | 0          | D             | ۵           | 0          | ۵      | 0      |    |       |     |     |              |          |         |             |
| 19          |                          |                     |         |                   |             |         |            |               |             |            |        |        |    |       |     |     |              |          |         |             |
| 20          |                          |                     |         |                   |             |         |            |               |             |            |        |        |    |       |     |     |              |          |         |             |
| 22          |                          |                     |         |                   |             |         |            |               |             |            |        |        |    |       |     |     |              |          |         |             |
| 23          |                          |                     |         |                   |             |         |            |               |             |            |        |        |    |       |     |     |              |          |         |             |
| 24          |                          |                     |         |                   |             |         |            |               |             |            |        |        |    |       |     |     |              |          |         |             |
| 2.0         |                          |                     |         |                   |             |         |            |               |             |            |        |        |    |       |     |     |              |          |         |             |
| 0           |                          |                     |         |                   |             |         |            |               |             |            |        |        |    |       |     |     |              |          |         | _           |
| 26          |                          |                     |         |                   |             |         |            |               |             |            |        |        |    |       |     |     |              |          |         | ~           |

| 🛦 MATLAB R2020a - academic use                                                                                                    |                                                                                                    | - 0 ×                                                                                                    |
|----------------------------------------------------------------------------------------------------|----------------------------------------------------------------------------------------------------|----------------------------------------------------------------------------------------------------|
| HOME PLOTS APPS                                                                                                    |                                                                                                    | 🕘 🖲 Search Documentation 🛛 🔎 🧶 Rachin K                                                                                                    |
| New New New Open Compare Emport<br>Script Live Script • • • Compare Data v                                                                                                    | Bit New York         Proving         Plan and Time         Bit New York         Differences         Differences <thdifferences< th=""> <thdifferences< th=""></thdifferences<></thdifferences<> |                                                                                                    |
| 🗦 🔶 🗃 🚰 📕 🕨 D: 🔸 NPTEL, Neuro 🔸                                                                                                    |                                                                                                    |                                                                                                    |
| Current Folder                                                                                                    | Command Window 6                                                                                                    | Workspace                                                                                                    |
| D Name *                                                                                                    | >> pop_segplot(EEG,1,1,1)                                                                                                    | Name - Value                                                                                                    |
| Pen     Vaul San Image     Dan Aquation, Stan     Dan Aquation, Stan     Dan Aquation, | <pre>ams =     'pog_eegblot(EEG, 1, 1, 1):' Sermalining Dom:     box=realining Dom:     subplet(0,1,1):plet(EEG.deta(1,:))     subplet(0,1,1):plet(EEG.deta(1,:))     subplet(0,1,1):plet(EEG.deta(1,:))     subplet(0,1,1):plet(EEG.deta(1,:)):plet(EEG.deta(1,:))     f(≥)         I </pre>                                                                                                    | III we voor peget (E.<br>Lie deroto 23 25<br>III fand 14 25<br>III fand 14 25<br>IIII fand 14 25<br>III fand 14 25<br>III fand 14 25<br>IIII |

You can get the channel location information from here if you want, which channel or which row corresponds to which channel you will get an idea. We have plotted 2, 3 and 5 F3 C3 and FP2. The C3 P3 and F4 you are whatever you are saying they are like reference channel for bipolar double banana montage. So, I hope it is clear how you can load your dot EDF file.

(Refer Slide Time: 48:44)

| 📣 MATLAB R2020a - academic use                                                                                                    |                |                                                                                                    |                 |                                                              |          |                                                         |    |                                             | -                                                                        | Ø X              |
|----------------------------------------------------------------------------------------------------|----------------|----------------------------------------------------------------------------------------------------|-----------------|--------------------------------------------------------------|----------|---------------------------------------------------------|----|---------------------------------------------|--------------------------------------------------------------------------|------------------|
| HOME PLOTS APPS                                                                                                    |                |                                                                                                    |                 |                                                              | 1        | 1                                                       | 00 | Search Doc                                  | umentation                                                               | 🔎 🍠 🛛 Rathin K 🕶 |
| Image: New New New New New New New New Compare Data With the script         Image: New New New New New New New New New New                       | Save States    | Paronees     Paronees     Paronees | Simulink Layout | Preferences     Set Path     Add-I     Parallel     Parallel | Drs Help | Community Community Request Support Community Resources |    |                                             |                                                                          | Ā                |
|                                                                                                    |                |                                                                                                    |                 |                                                              |          |                                                         |    |                                             |                                                                          | م -              |
| Current Folder 💿                                                                                                    | Command Window |                                                                                                    |                 |                                                              |          |                                                         | ۲  | Workspace                                   |                                                                          |                  |
| 🗋 Name +                                                                                                    | fx >>          |                                                                                                    |                 |                                                              |          |                                                         |    | Name ~                                      | Value                                                                    |                  |
| Bank     Wast Sim Images     Wast Sim Images     Man, Aquasiano, Cam     Man, Aquasiano, Edit     Sangle, edit     Sangle, edit     Sangle, edit |                |                                                                                                    |                 |                                                              |          |                                                         |    | ans<br>duration<br>duration<br>& hmenu<br>i | Yoog, resplot (EL<br>2036<br>Liri shatt<br>Liri shatt<br>Liri Menu<br>18 |                  |
| Data Acquisition Txt.m (Function)                                                                                                    |                |                                                                                                    |                 |                                                              |          |                                                         |    |                                             |                                                                          |                  |

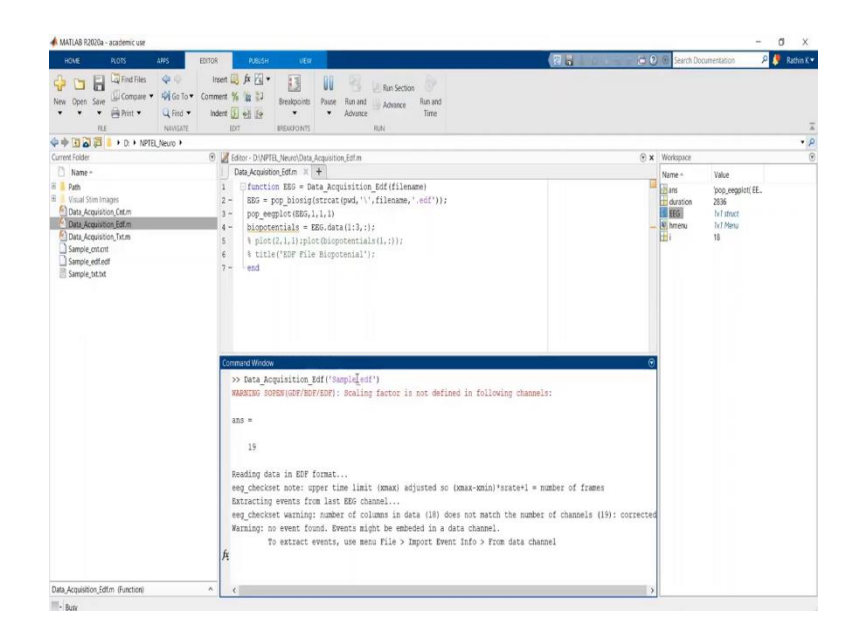

One more important thing I would like to tell all of you is that you have seen separately by writing a command window for each file, how you can generate your, how you can load your values and further process it, but it is advisable for batch processing you should have a script. So, like I said, I have made a script for almost each kind of data inputs.

So, whatever I am doing, I just showed you pop BIOSIG function, I will pass this file name as an input and I can further process it. I just only have to give this file name and it should me the final graph. Just for example, I will show you this one example here. We are talking about EDF. Here I am already concatenating it with an extension EDF. So, no need to write EDF. I just have to write, it should show me the final plot.

### (Refer Slide Time: 49:43)

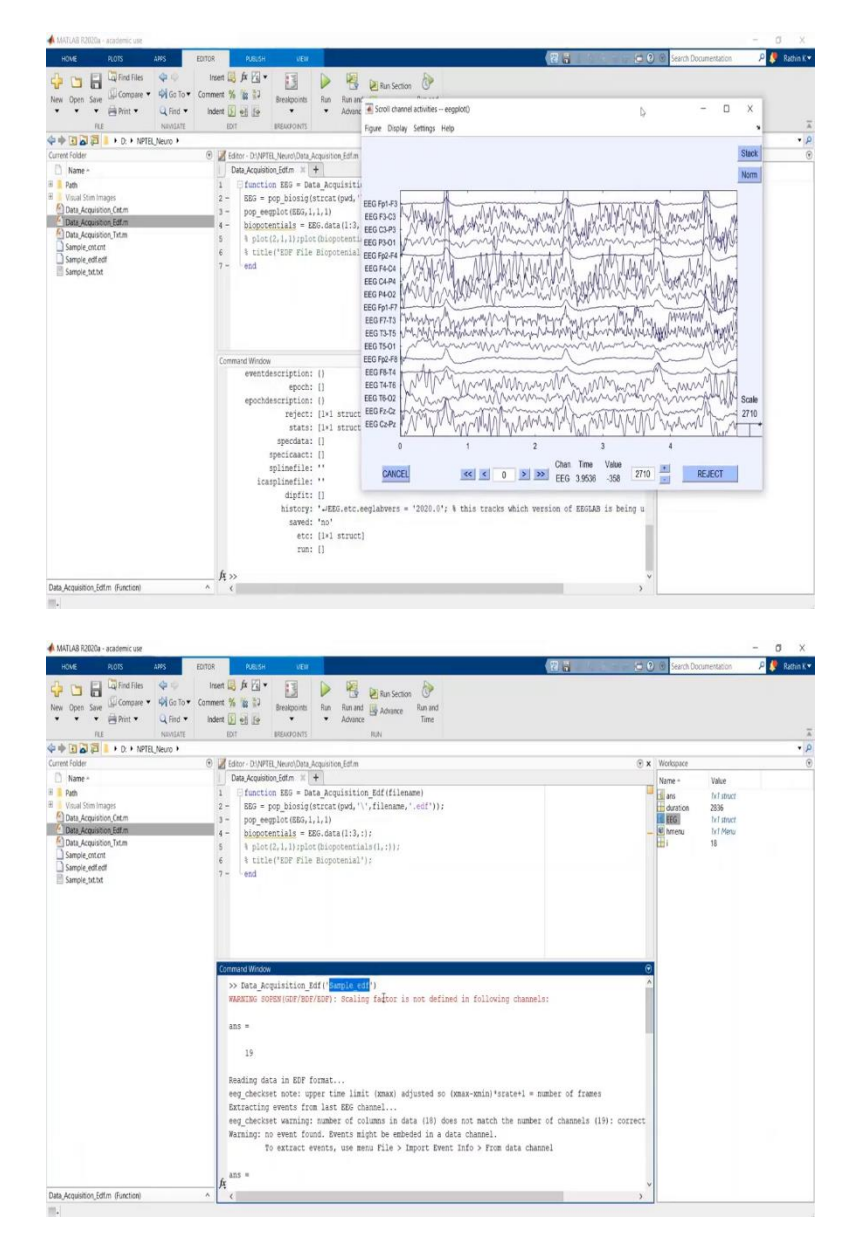

So, exactly the same plot whatever you have seen that has been generated using this function. So similarly, you can make your own script. This is a very simple and small example how you can generate your script.

# (Refer Slide Time: 50:01)

| MATLAB R2020a - academic use                              |                                                                                                    |                |                        | - 0 ×          |
|-----------------------------------------------------------|----------------------------------------------------------------------------------------------------|----------------|------------------------|----------------|
| HOME PLOTS APPS                                           | 8.4 5                                                                                                    | 🕐 🛞 Search Do  | ournentation           | 🔎 🍠 Rathin K 🕶 |
| New New Open Compare International Science Like Science V | Bit New Yorksite         Particle         Particle |                |                        |                |
| 4 + 🗃 🗃 🚝 📕 + D: + NPTEL Neuro +                          |                                                                                                    |                |                        | • 0            |
| Current Folder                                            | Command Window                                                                                                    | Workspace      |                        | ۲              |
| D Name *                                                  | >> Data Acquisition Edf('Sample edf')                                                                                                    | A Name -       | Value                  |                |
| Path     Visual Stim Images                               | WARKING SOPEN(GDF/BDF/EDF): Scaling factor is not defined in following channels:                                                                                                    | ars            | Tel struct             |                |
| Data Acquisition Cet.m                                    | AIIS #                                                                                                    | EEG<br>W hmenu | Tx1 struct<br>Tx1 Menu |                |
| Data_Acquisition_Txt.m                                    | 19                                                                                                    | <b>B</b> (     | 18                     |                |
| Sample_edi.edf                                            | Reading data in EDF format                                                                                                    |                |                        |                |
| Sample_txt.bt                                             | eeg checkset note: upper time limit (xmax) adjusted so (xmax-xmin)*srate+1 = number of frames                                                                                                    |                |                        |                |
|                                                           | Extracting events from last EDG channel                                                                                                    |                |                        |                |
|                                                           | eeg_checkset warning: number of columns in data (18) does not match the number of channels (19): correct                                                                                                    | t              |                        |                |
|                                                           | Warning: no event found. Events might be embeded in a data channel.                                                                                                    |                |                        |                |
|                                                           | To extract events, use menu File > Import Event Info > From data channel                                                                                                    |                |                        |                |
|                                                           | ans =                                                                                                    |                |                        |                |
|                                                           | 'pop_eegplot(EDG, 1, 1, 1);'                                                                                                    |                |                        |                |
|                                                           | AD5 =                                                                                                    |                |                        |                |
|                                                           | struct with fields:                                                                                                    |                |                        |                |
|                                                           | setname: 'SDF file'                                                                                                    |                |                        |                |
|                                                           | filenine: "                                                                                                    |                |                        |                |
|                                                           | filepath: "                                                                                                    |                |                        |                |
|                                                           | subject: "                                                                                                    |                |                        |                |
|                                                           | group: "                                                                                                    |                |                        |                |
|                                                           | condition: "                                                                                                    |                |                        |                |
|                                                           | session: []                                                                                                    |                |                        |                |
|                                                           | III commenter (Asiginal file, D.) MEET Neural Cample off off!                                                                                                    | VI             |                        |                |

| OCK     ADS     ADS <th>📣 MATLAB R2020a - academic use</th> <th></th> <th></th> <th>_</th> <th></th> <th></th> <th></th> <th></th> <th></th> <th>- 0 ×</th>                                                                                                    | 📣 MATLAB R2020a - academic use                                                                                                    |                                            |                                                                                                    | _                                                                                                    |                                                                                             |                                                                                                    |                                                                                                 |                            |                                                   | - 0 ×          |
|----------------------------------------------------------------------------------------------------|----------------------------------------------------------------------------------------------------|--------------------------------------------|----------------------------------------------------------------------------------------------------|----------------------------------------------------------------------------------------------------|---------------------------------------------------------------------------------------------|----------------------------------------------------------------------------------------------------|-------------------------------------------------------------------------------------------------|----------------------------|---------------------------------------------------|----------------|
| Image: Second Second | HOME PLOTS                                                                                                    | AIPS EDITI                                 | DR PUBLISH                                                                                                    | VEX                                                                                                    |                                                                                             |                                                                                                    | <b>8 1 1 1 1 1 1 1 1 1 1</b>                                                                    | 000                        | Search Documentation                              | 🔎 🍠 Rathin K 🕶 |
| Wind (a)       Image: A sequence (and find (a))       Image: A sequence (a)       Image: A sequence (a)         Image: A sequence (a)       Image: A sequence (a)       Image: A sequence (a)       Image: A sequence (a)         Image: A sequence (a)       Image: A sequence (a)       Image: A sequence (a)       Image: A sequence (a)         Image: A sequence (a)       Image: A sequence (a)       Image: A sequence (a)       Image: A sequence (a)         Image: A sequence (a)       Image: A sequence (a)       Image: A sequence (a)       Image: A sequence (a)         Image: A sequence (a)       Image: A sequence (a)       Image: A sequence (a)       Image: A sequence (a)         Image: A sequence (a)       Image: A sequence (a)       Image: A sequence (a)       Image: A sequence (a)         Image: A sequence (a)       Image: A sequence (a)       Image: A sequence (a)       Image: A sequence (a)         Image: A sequence (a)       Image: A sequence (a)       Image: A sequence (a)       Image: A sequence (a)         Image: A sequence (a)       Image: A sequence (a)       Image: A sequence (a)       Image: A sequence (a)       Image: A sequence (a)         Image: A sequence (a)       Image: A sequence (a)       Image: A sequence (a)       Image: A sequence (a)       Image: A sequence (a)       Image: A sequence (a)         Image: A seque: (a)       Image: A seque: (a) <td< td=""><td>New Open Save Drint +<br/>ILE</td><td>Go To     Con     Q Find     I     NEMEATE</td><td>insent 📑 🏂 🚰 🕶<br/>ment 🌿 🕍 💭<br/>Indent 🛐 🗐 🚰<br/>EDIT</td><td>Breakpoints Rur<br/>BREAKFOINTS</td><td>Run and Advance</td><td>, Dr<br/>Run and<br/>Time</td><td></td><td></td><td></td><td>T</td></td<>                                                                                                    | New Open Save Drint +<br>ILE                                                                                                    | Go To     Con     Q Find     I     NEMEATE | insent 📑 🏂 🚰 🕶<br>ment 🌿 🕍 💭<br>Indent 🛐 🗐 🚰<br>EDIT                                                                                                    | Breakpoints Rur<br>BREAKFOINTS                                                                                                    | Run and Advance                                                                             | , Dr<br>Run and<br>Time                                                                                                |                                                                                                 |                            |                                                   | T              |
| Control doll       ●       If all = 200/0000 (Doll (Dockson Angoing Control (Doll (Dockson Angoing Control (Dockson Angoing Control (Dockson Angoi                    | 今中 11 2 2 2 1 + D: + NPTEL                                                                                                    | Neuro +                                    |                                                                                                    | an an orange of the state                                                                                                    |                                                                                             |                                                                                                    |                                                                                                 |                            |                                                   | • •            |
| Implement       Implement       Implement       Implement         Implement       Implement       Implement       Implement                                                                                                    | Current Holder                                                                                                    | 6                                          | Editor - D. NP                                                                                                    | EL Neuro/Data Acquisi                                                                                                    | tion_Cnt.m                                                                                  |                                                                                                    |                                                                                                 | • × Wer                    | kspace                                            | ۲              |
| Des_Acception(fits)       1       if and if and if                    | Name *                                                                                                    |                                            | Data Acquist                                                                                                    |                                                                                                    | envisiaion Convision                                                                        |                                                                                                    |                                                                                                 | Nan                        | ne - Value                                        |                |
| All S *   Data_Acquisition_Circle (Function)                                                                                                    | B Used for heape<br>Data Approximation Carter<br>Data, Augurion, Carter<br>Data, Augurion, Carter<br>Data, Augurion, Carter<br>Service, Annuel<br>Service, Annuel<br>Service, March<br>Service, March<br>Service, |                                            | 2 - 880 =<br>3 - biopt<br>4 - event<br>5 - pop_et<br>6 - end<br>Commad Weds<br>> Tata_Ac<br>WANTED SC<br>ans =<br>19<br>Reading do<br>Extraction<br>Extraction<br>Warning: n<br>1 | <pre>poplesdent(srr<br/>entiles = SS0.det(s)<br/>gplot(SS0,1,1,1)<br/>v<br/>quisition_BSf('<br/>ess(ss0,2,1,1)<br/>ess(ss0,2,1,1)<br/>ess(ss0,2,1,1,1)<br/>v<br/>ta in SDF form<br/>et a to tote: upper<br/>events from 1<br/>e vent from 1<br/>o extract event<br/>o exert event form</pre> | stipat'', filesae<br>(12), (2)<br>(12)<br>(12)<br>(12)<br>(12)<br>(12)<br>(12)<br>(12)<br>( | <pre>incest()); not defined in follow justed so (omme-vmin) justed in a data channel. mport Event Info &gt; From</pre> | ing channels:<br>state+1 = number of frames<br>the number of channels (19): o<br>n data channel | e<br>e<br>e<br>e<br>e<br>e | en mon 20 Sector<br>20 Sector<br>recu M Manu<br>3 |                |
| Data_Acquisition_Critim (Function) A C                                                                                                    |                                                                                                    |                                            | _A                                                                                                    |                                                                                                    |                                                                                             |                                                                                                    |                                                                                                 | ~                          |                                                   |                |
|                                                                                                    | uata_Acquisition_Entim (Function)                                                                                                    |                                            | <                                                                                                    |                                                                                                    |                                                                                             |                                                                                                    |                                                                                                 | >                          |                                                   |                |

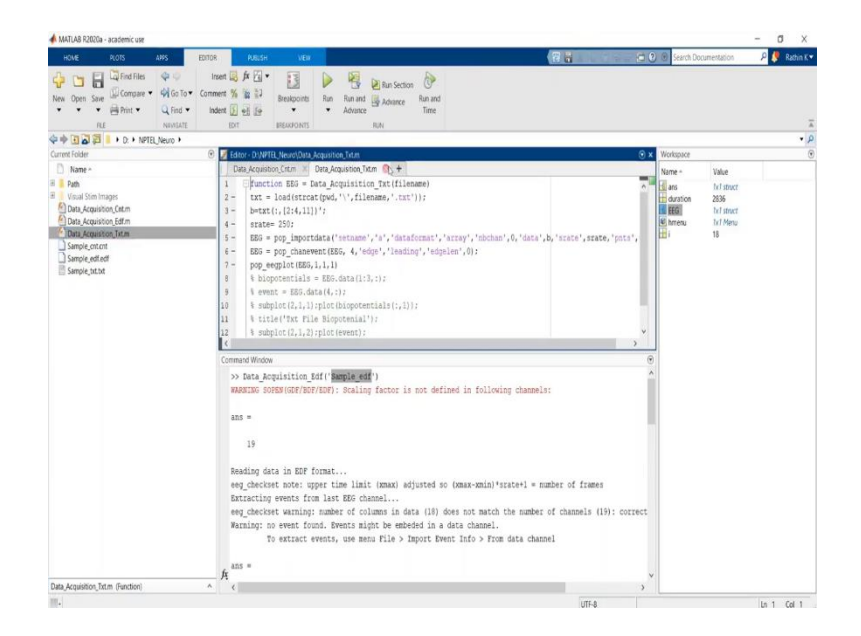

I have generated in all three cases, for cnt file as well as txt file. If I talk little more about that, then if I have a folder where I have a particular set of cnt files, then you can use, you just, you can make a provision in MATLAB, that you, have to just have to keep your input directory as an input and it will search for all the cnt files and all the cnt file gets loaded in a particular manner.

(Refer Slide Time: 50:32)

| HOME PLOTS AMS EDITOR AUGUST VEW                                                                                                    |                                  |                                                                                                    |              |
|----------------------------------------------------------------------------------------------------|----------------------------------|----------------------------------------------------------------------------------------------------|--------------|
|                                                                                                    |                                  | Search Documentation                                                                                                    | 👂 🤔 Rathin B |
| Constanting     Constanting     Constant                                                                                                    |                                  |                                                                                                    |              |
| arrent Folder                                                                                                    | ⊕ x                              | Workspace                                                                                                    |              |
| Data Acquisition Critm X +                                                                                                    |                                  | Nama a Value                                                                                                    |              |
| None         Output         Output <td>-<br/>-<br/>-<br/>-<br/>-</td> <td>Vene - Vale<br/>and Inflanct<br/>and An Inflanct<br/>and An Inflan</td> <td></td> | -<br>-<br>-<br>-<br>-            | Vene - Vale<br>and Inflanct<br>and An Inflanct<br>and An Inflan |              |
| uppit: []<br>history: "AEGO.etc.eeglabvers = '2020.0's & this tracks whi<br>samed: 'no'<br>etc: []*1 struct]<br>ren: []                                                                                                    | ich version of BEGLAB is being u |                                                                                                    |              |
| → I<br>/f: >>                                                                                                    | v                                |                                                                                                    |              |

| HOME PLOTS JUPS                                                                                                    | EDIDE PUBLICH VEW                                                                                                    | Carl (2) (8) Search Docum                                                                                                    | entation 🖉 🧶 Rathin K                               |
|----------------------------------------------------------------------------------------------------|----------------------------------------------------------------------------------------------------|----------------------------------------------------------------------------------------------------|-----------------------------------------------------|
| Compare      Compare      Compare | terr (2) / (2) / ( |                                                                                                    |                                                     |
| urrent Folder                                                                                                    | 😌 📝 Editor - DI/NFTEL, Neurol/Data, Acquisition_Crit.m                                                                                                    | • Workspace                                                                                                    |                                                     |
| None - Pan<br>Visal Ston Inages<br>Data Acquisitos Catin<br>Data Acquisitos Editin<br>Data Acquisitos Editin<br>Data Acquisitos Editin<br>Sampic patcet<br>Sampic patcet                                                                                                    | Dun Aquatum (stm 4<br>1 Structure (1) (1) (1) (1) (1) (1) (1) (1) (1) (1)                                                                                                    | Name -<br>Glans<br>Ulans<br>U | Value<br>Inf struct<br>Rol Stated<br>Tof Menu<br>18 |
|                                                                                                    | Comment Window<br>Af >>                                                                                                    | e                                                                                                    |                                                     |
|                                                                                                    |                                                                                                    |                                                                                                    |                                                     |

At that time, your output variable should be a function of your number of cnt file, otherwise everything gets overwrite in your EEG function. So, as in when you see and implement this, you will get more ideas of how you can process the multiple subject and batch files.

(Refer Slide Time: 50:54)

| MATLAS R2020a - academic use                                                                                                    |                                    |                  |                               |                                                                    |                                                                                                    | - 0                                                                   | X        |
|----------------------------------------------------------------------------------------------------|------------------------------------|------------------|-------------------------------|--------------------------------------------------------------------|----------------------------------------------------------------------------------------------------|-----------------------------------------------------------------------|----------|
| HOME PLOTS APPS                                                                                                    |                                    |                  |                               | 8 Galdenaa                                                         | 😂 🕘 🛞 Search Do                                                                                                    | umentation 🖉 🦉 🛛                                                      | Rathin K |
| New New New Open Compa<br>Script Live Script • •                                                                                                    | es Import Save Data Workspace •    | Favorites<br>COE | Simulink Layout System Adds 4 | Community<br>Help Request Support<br>All Learn MATLAB<br>RESOURCES |                                                                                                    |                                                                       |          |
| 💠 🔶 💽 🛃 📕 🕨 D: 🔸 NPTEL, Neuro                                                                                                    | , ,                                |                  |                               |                                                                    |                                                                                                    |                                                                       | ۰.       |
| Current Folder                                                                                                    | <ul> <li>Command Window</li> </ul> |                  |                               |                                                                    | Workspace                                                                                                    |                                                                       |          |
| Name *                                                                                                    | fr >>                              |                  |                               |                                                                    | Name ~                                                                                                    | Value                                                                 |          |
| Path<br>Viral John Integrs<br>Derl, Aquation, Giffen<br>Derl, Aquation, Giffen<br>Derl, Aquation, Giffen<br>Derl, Aquation, Giffen<br>Derl, Aquation, Giffen<br>Derl, Aquation, Giffen<br>Service, Anton<br>Service, Anton<br>Service, Anton<br>Derl, Aquation, Giffen<br>Service, Anton<br>Derl, Aquation, Giffen<br>Service, Anton<br>Derl, Aquation, Giffen<br>Service, Anton<br>Service, Anton<br>Service, Ant |                                    | Ι                |                               |                                                                    | 3 40<br>급 성가지(6<br>译 昭朝)<br>관 (hrong)<br>관 (1)<br>가 (1)<br>가 (1)<br>)<br>가 (1)<br>가 (1)<br>)<br>가 (1)<br>가 (1)<br>)<br>가 (1)<br>가 (1)<br>)<br>가 (1)<br>)<br>가 (1)<br>)<br>가 (1)<br>)<br>(1)<br>)<br>(1))<br>(1))<br>(1)))<br>(1)))<br>(1)))<br>(1)))<br>(1) | M data<br>2016<br>In J Brat<br>I M Faru<br>I<br>I<br>I<br>I<br>I<br>I |          |
|                                                                                                    |                                    |                  |                               |                                                                    |                                                                                                    |                                                                       |          |

So, this is just a small illustration of how you can load the data, recorded using different EEG systems into MATLAB for further processing. In some other module, we will have a look at the basic steps of signal processing, what are the pre-processing step filtration, filtering and further steps related to event related potential.

The objective behind this demonstration is to give you idea or provide you a platform using which you can get actively involved and try to solve or try to process EEG related data

analysis by your own. If you have any questions related to this entire module, you are free to ask us in the forum. I wish all of you would have understood a bit and it will help you for further EEG related us signal processing which will be taught in the subsequent lectures. Till then, all of you please take care stay safe.